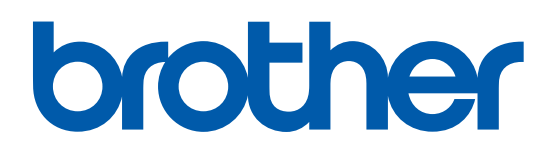

本マニュアルをよくお読みになって、製品をご利用ください。

## レーザープリンタ **HL-2140 HL-2170W** 塗 画面で見るマニュアル(ユーザーズガイド)

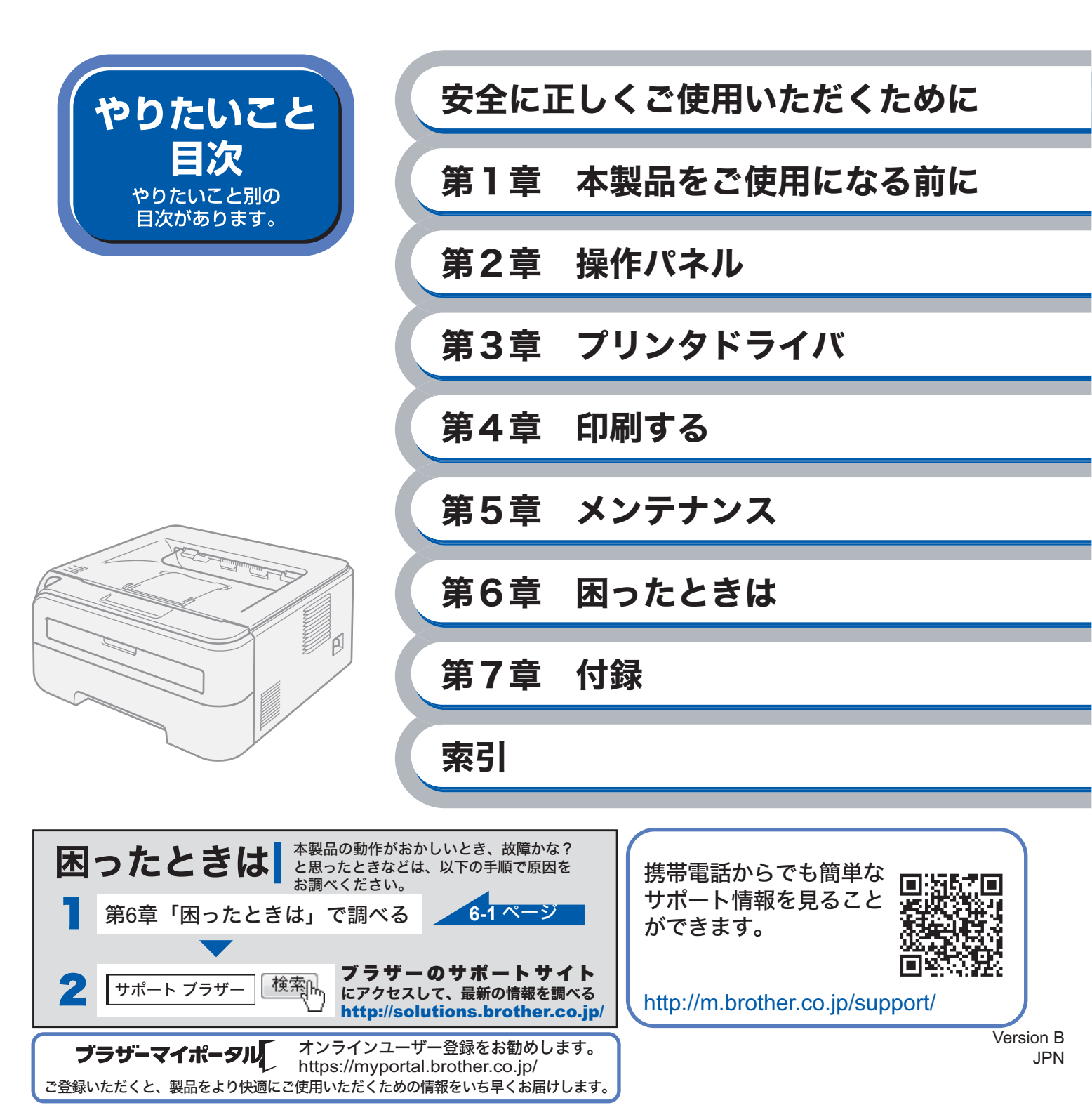

#### 取扱説明書のご案内 本製品を正しくご使用いただくため、また幅広く活用していただくため、次の取扱説明書を用意していま す。 本製品をご使用になる前に必ずお読みください。 はじめにお読みください 「かんたん設置ガイド」 はじめにお読みください。 冊子 本製品を使えるようにするための準備について記載しています。 ・設置する ・パソコンへの接続 ・ドライバのインストール 使いたい機能をすばやく探せます 「画面で見るマニュアル(HTML 形式)」 JUSTIO **CD-ROM** おもにパソコン上で閲覧するときにご使用ください。 HL-2140 HL-2170W ・プリンタの使いかた $( \circ )$ ・メンテナンスのしかた ・トラブルが起きたときの対処方法 274-17/HE 378-17/HE 378-17/HE 378-18/HE ・有線LAN、無線LANにつないで使う 全ページを印刷したいときなどは、PDF 形式をご使用ください。 「ユーザーズガイド」 「かんたん設置ガイド」 PDF 形式 「ネットワーク設定ガイド」

### 消耗品の回収リサイクルのご案内

http://www.brother.co.jp/product/support\_info/printer/recycle/index.htm

ブラザー 回収 検索院

ブラザーでは環境保護に対する取り組みの一環として消耗品のリサイクルに取り組んでおります。使い終 わりました消耗品がございましたら回収にご協力お願い申し上げます。詳しくは、ホームページをご参照 ください。 回収の対象になる消耗品

・トナーカートリッジ ・ドラムユニット

#### 国際エネルギースタープログラム

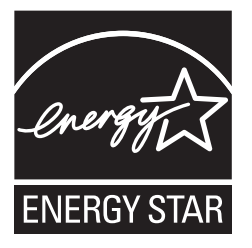

この制度は、地球規模の問題である省エネルギー対策に積極的に取り組むために、 エネルギー消費の少ない効率的な製品を、開発・普及させることを目的としていま す。

当社は国際エネルギースタープログラムの参加事業者として、本製品が国際エネル ギースタープログラムの対象製品に関する基準を満たしていると判断します。 取扱説明書にしたがって正しい取り扱いをしてください。

#### 物質エミッションの放散に関する認定基準について

粉塵、オゾン、スチレン、ベンゼンおよび TVOC の放散については、エコマーク No.122「プリンタ Version2」の物質エミッションの放散速度に関する認定基準を満たしています。 (トナーは本製品用に推奨しております TN-26Jを使用し、印刷を行った場合について、試験方法:RAL-UZ122:2006 の付録 2 に基づき試験を実施しました。)

#### **VCCI** 規格

本製品は、クラス B 情報技術装置です。本製品は、家庭環境で使用することを目的としていますが、本 製品をラジオやテレビジョン受信機に近づけて使用されますと、受信障害を引き起こすことがあります。 「画面で見るマニュアル(HTML 形式)」に従って、正しい取り扱いをしてください。

VCCI-B

#### 無線 LAN ご使用時のご注意(HL-2170W をお使いの方)

本製品の使用周波数帯では、電子レンジなどの産業・科学・医療用機器のほか工場の製造ライン等で使 用されている移動体識別用の構内無線局(免許を要する無線局)および特定小電力無線局(免許を要し ない無線局)が運用されています。

- 1. 本製品を使用する前に、近くで移動体識別用の構内無線局および特定小電力無線局が運用されていな いことを確認してください。
- 2. 万一、本製品から移動体識別用の構内無線局に対して電波干渉の事例が発生した場合には、速やかに 使用周波数を変更するか、または電波の発射を停止した上、「お客様相談窓口」へお問い合わせくだ さい。
- 3. その他、本製品から移動体識別用の特定小電力無線局に対して電波干渉の事例が発生した場合など何 かお困りのことが起きたときは、「お客様相談窓口」へお問い合わせください。

#### 無線 LAN 製品ご使用時におけるセキュリティに関するご注意(HL-2170W をお使いの方)

- ・無線 LAN では、ネットワークケーブルを使用する代わりに、電波を利用してパソコンなどと無線アク セスポイント間で情報のやり取りを行うため、電波の届く範囲であれば自由に LAN 接続が可能である という利点があります。
- •その反面、電波はある範囲内であれば障害物(壁など)を越えてすべての場所に届くため、セキュリ ティに関する設定を行っていない場合、以下のような問題が発生する可能性があります。

#### 通信内容を盗み見られる

悪意ある第三者が、電波を故意に傍受し、

- ID やパスワードまたはクレジットカード番号などの個人情報
- メールの内容

などの通信内容を盗み見られる可能性があります。

#### 不正に侵入される

悪意ある第三者が、無断で個人や会社内のネットワークへアクセスし、

- 個人情報や機密情報を取り出す(情報漏洩)
- •特定の人物になりすまして通信し、不正な情報を流す(なりすまし)
- 傍受した通信内容を書き換えて発信する(改ざん)
- コンピュータウィルスなどを流しデータやシステムを破壊する(破壊) などの行為をされてしまう可能性があります。
- 本来、無線LANカードや無線アクセスポイントは、これらの問題に対応するためのセキュリティの仕組みを持っていますので、無線LAN製品のセキュリティに関する設定を行って製品を使用することで、その問題が発生する可能性は少なくなります。
- セキュリティの設定を行わないで使用した場合の問題を十分理解した上で、お客様自身の判断と責任 においてセキュリティに関する設定を行い、製品を使用することをおすすめします。

電波の種類と干渉距離(HL-2170W をお使いの方)

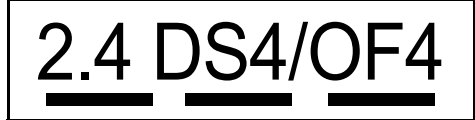

- 「2.4」 :2.4GHz 帯を使用する無線設備を表す。
- 「DS」 :変調方式が DS-SS 方式であることを表す。(IEEE802.11b のとき)
- 「OF」 :変調方式が OFDM 方式を表す。(IEEE802.11g のとき)
- 「4」 : 想定される与干渉距離が 40m 以下であることを表す。

「---」 : 全帯域を使用し、かつ、移動体識別装置の帯域を回避可能であることを意味する。

#### レーザーに関する安全性

本製品は、米国において、保健および安全に関する放射線規制法(1968 年制定)にしたがった米国厚生 省(DHHS)施行基準で、クラス | レーザー製品であることが証明されており、危険なレーザー放射の ないことが確認されています。

製品内部で発生する放射は保護ケースと外側カバーによって完全に保護されており、ユーザーが操作しているときに、レーザー光が製品から漏れることはありません。

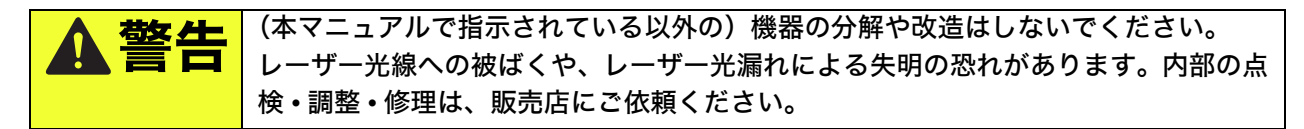

#### 電源高調波

JIS C 61000-3-2 適合品 本製品は、高調波電流規格 JIS C 61000-3-2 に適合しています。

#### 無線モジュール内蔵について

本製品は、日本電波法に基づき認証された無線モジュールを搭載しております。

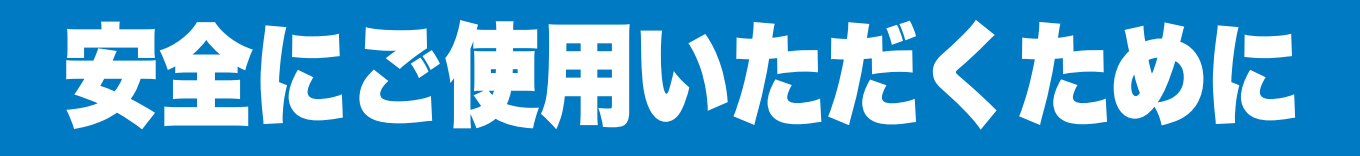

### ご使用になる前の注意事項

このたびは本製品をお買い上げいただきまして誠にありがとうございます。 この画面で見るマニュアル(ユーザーズガイド)には、お客様や他の人々への危害や財産への損害を 未然に防ぎ、本製品を安全にご使用いただくために、守っていただきたい事項を示しています。 その表示と図記号の意味は次のようになっています。内容をよく理解してから本文をお読みください。

| ▲警告  | この表示を無視して、誤った取り扱いをすると、人が死亡または重傷を負う可<br>能性がある内容を示しています。      |
|------|-------------------------------------------------------------|
| ▲注意  | この表示を無視して、誤った取り扱いをすると、人が損害を負ったり、物的損<br>害の発生が想定される内容を示しています。 |
| !お願い | ご使用いただく上での注意事項、制限事項などの内容を示しています。                            |

本マニュアルで使用している絵文字の意味は次のとおりです。

| $\bigcirc$ | 「してはいけないこと」を示しています。         | 「分解してはいけないこと」を示してい<br>ます。         | 準備     |
|------------|-----------------------------|-----------------------------------|--------|
|            | 「水場で使ってはいけないこと」を示し<br>ています。 | 「火気に近づけてはいけないこと」を示<br>しています。      |        |
|            | 「さわってはいけないこと」を示してい<br>ます。   | 「可燃性スプレーを使用してはいけない<br>こと」を示しています。 | 操作パネル  |
| 0          | 「しなければいけないこと」を示してい<br>ます。   | 「電源プラグを抜くこと」を示していま<br>す。          | ドライバ   |
|            | 「必ずアース線を接続すること」を示し<br>ています。 | 「特定しない危険通告」を示しています。               |        |
| 4          | 「感電の危険があること」を示していま<br>す。    | 「火災の危険があること」を示していま<br>す。          | 印刷     |
|            | 「火傷の危険があること」を示していま<br>す。    |                                   | メンテナンス |

- 本マニュアルの内容につきましては万全を期しておりますが、お気づきの点がございましたら、「お客様相談窓口(ブラザーコールセンター) 2000 0120-590-382」へご連絡ください。
- •「かんたん設置ガイド」など、付属品を紛失した場合は、お買い上げの販売店またはダイレクト クラブへ申し出ていただければ購入できます。

ご使用の前に、以降の「警告・注意・お願い」をよくお読みいただき、正しくご使用ください。

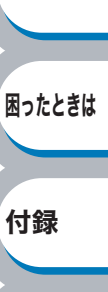

索引

安全

#### 🌑 電源について

火災や感電、やけどの原因になります。

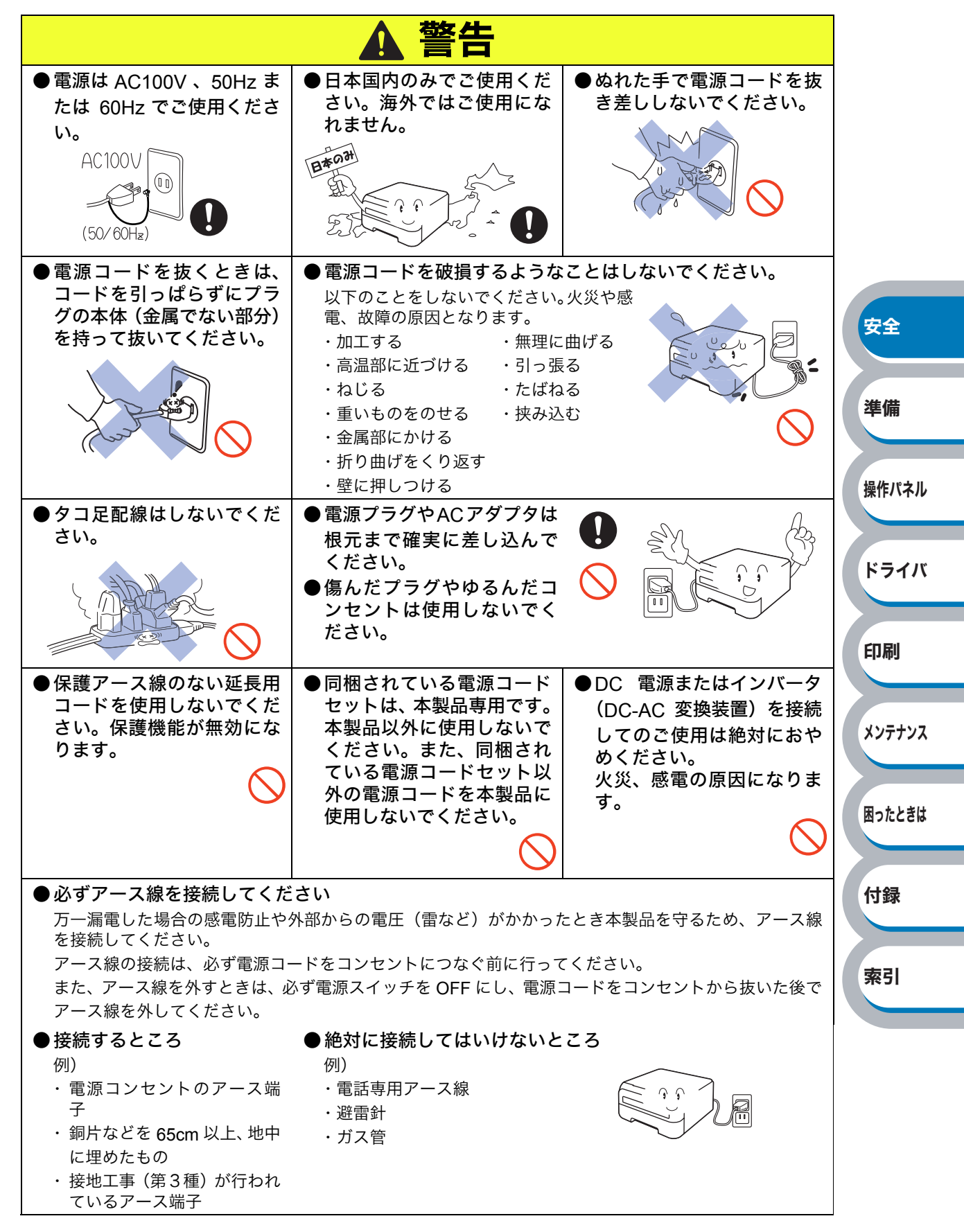

火災や感電、やけどの原因になります。

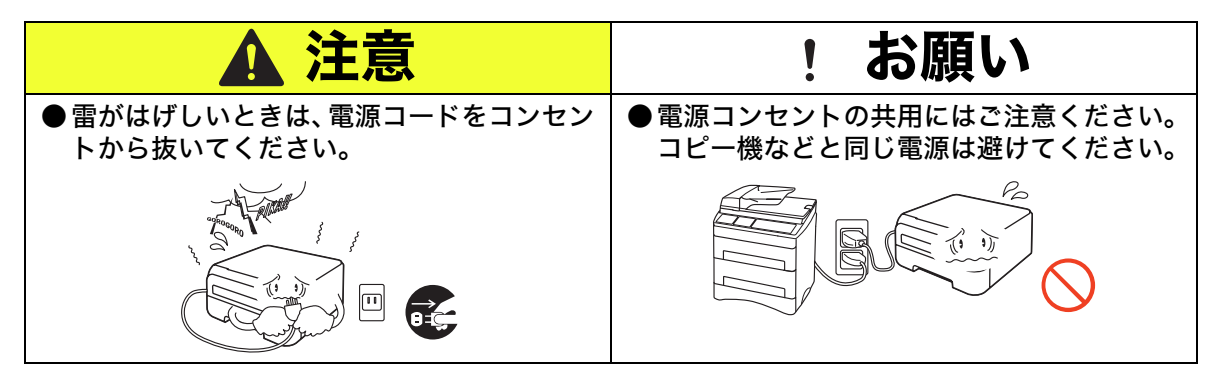

#### このような場所に置かないで

以下の場所には設置しないでください。火災や感電、故障、変形の原因となります。

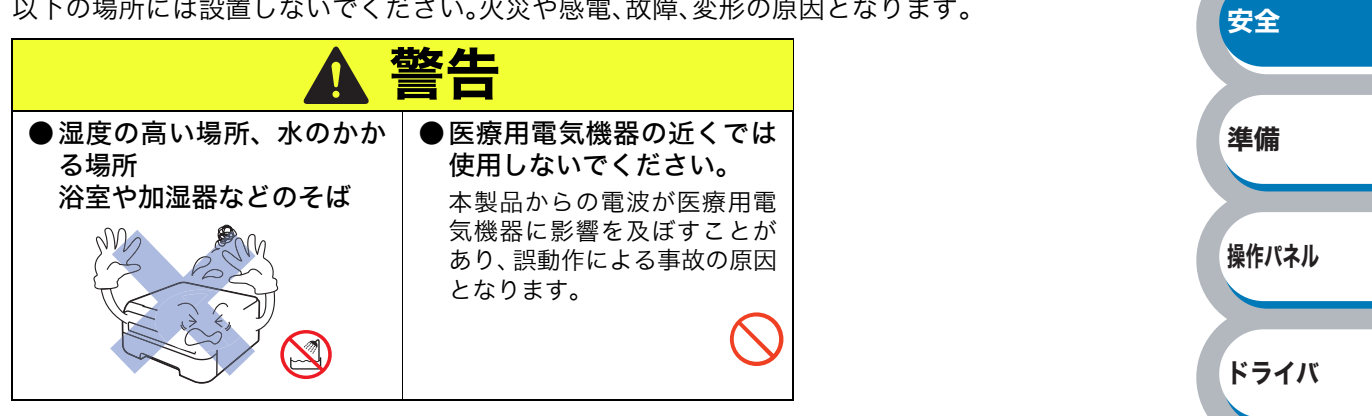

以下の場所には設置しないでください。火災や感電、故障、変形の原因となります。

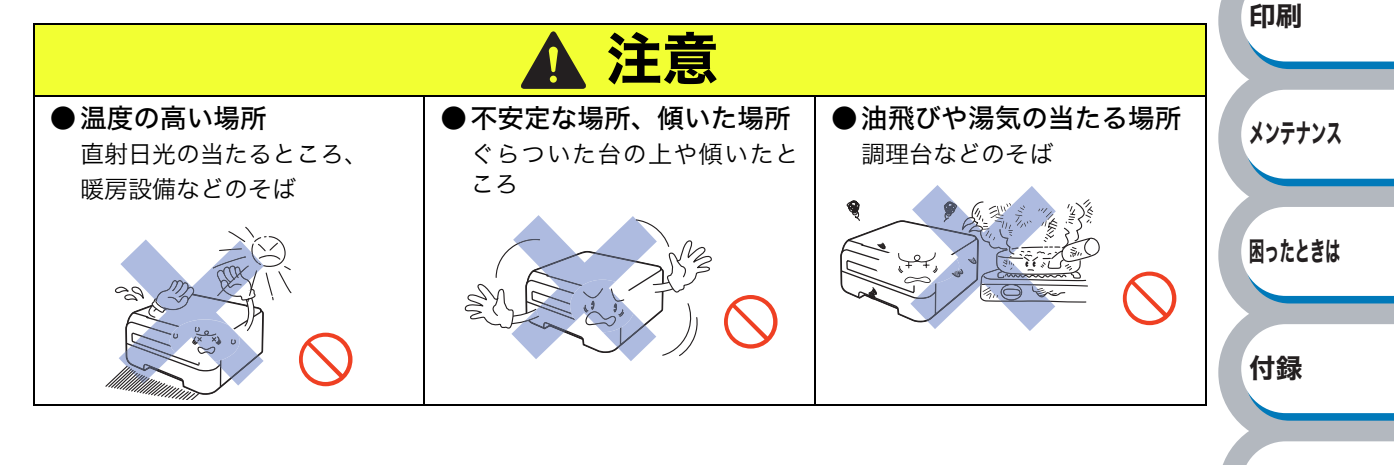

索引

操作パネル

ドライバ

以下の場所には設置しないでください。火災や感電、故障、変形の原因となります。

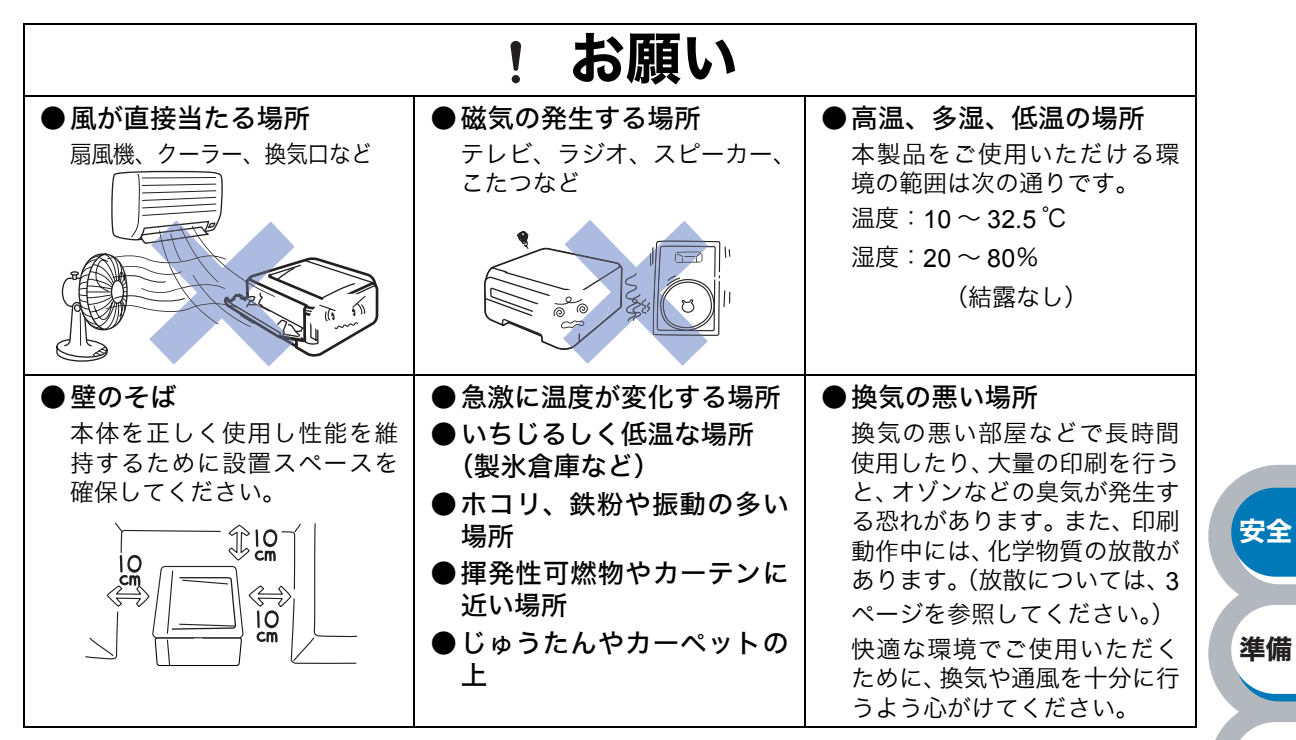

#### 🔘 もしもこんなときには

下記の状況でそのまま使用すると火災、感電の原因となります。必ず電源コードをコンセントから 抜いてください。

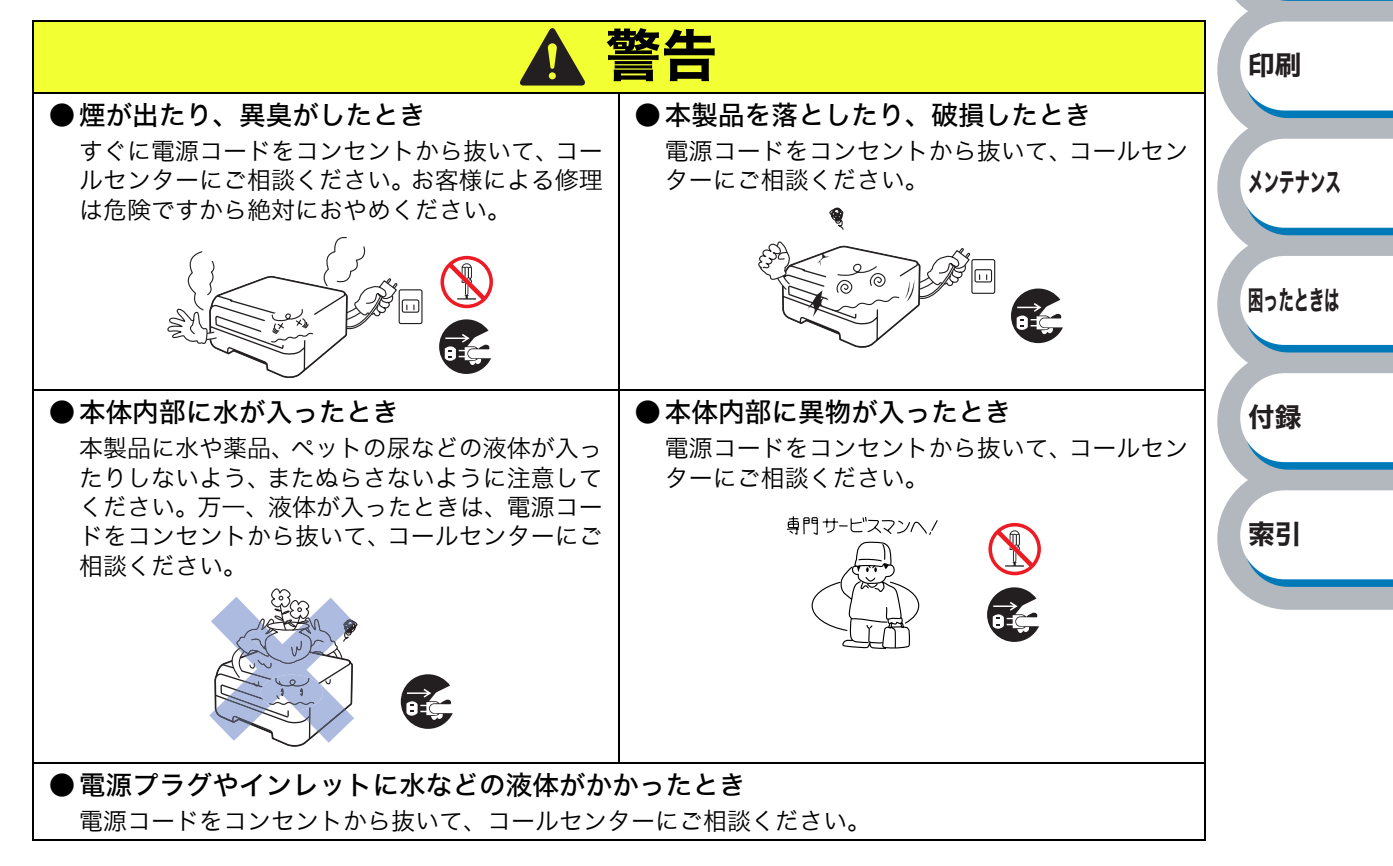

#### 🌒 その他のご注意

故障や火災、感電、けがの原因となります。

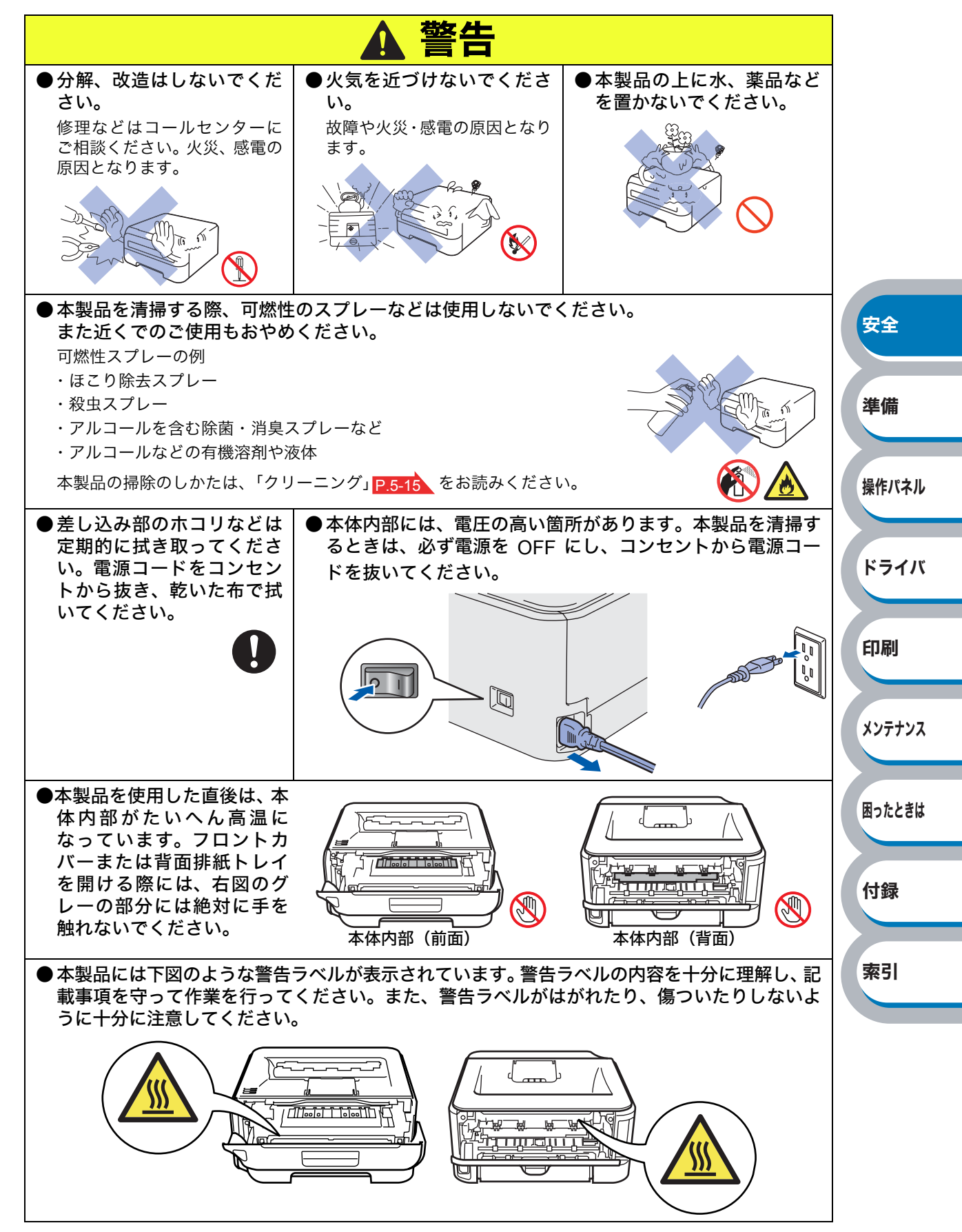

付録

索引

故障や火災、感電、けがの原因となります。

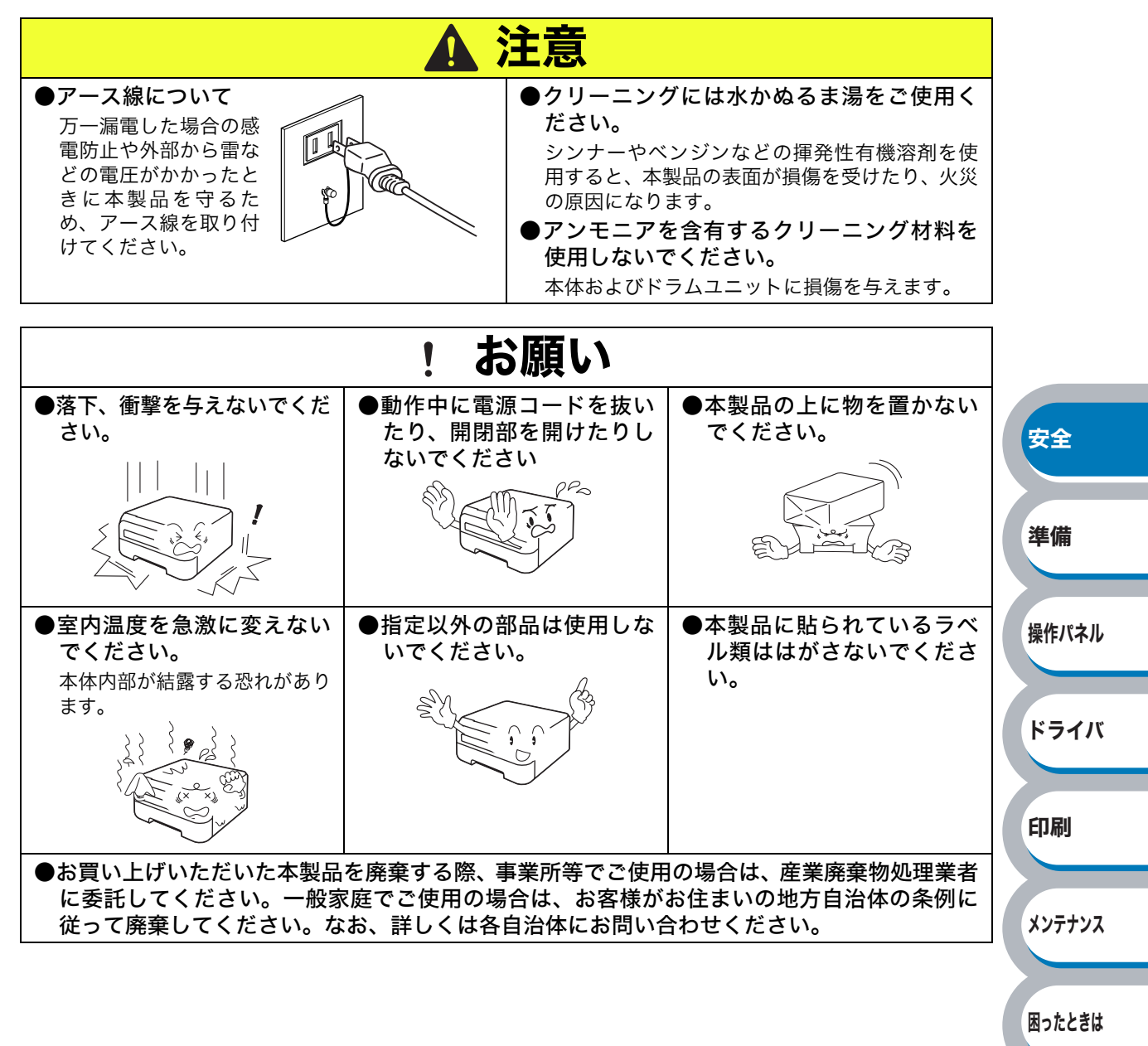

索引

#### ● トナーについて

健康障害や火災の原因になります。

|                                                       | ▲ 警告                                                                                          |       |
|-------------------------------------------------------|-----------------------------------------------------------------------------------------------|-------|
| ●トナーカートリッジを無理<br>に開けないでください。ト<br>ナーが漏れる恐れがありま         | ●市販の家庭用掃除機は使用しないでください。掃除機でト<br>ナーを吸い取ると、吸い取ったトナーが掃除機の内で粉じん<br>発火し、爆発したり火災の原因になります。            |       |
| g.                                                    |                                                                                               |       |
| ●トナーカートリッジは小さ<br>なお子様の手が届かない場<br>所に保管してください。          | <ul> <li>●漏れたトナーを誤って吸引しないよう、また皮膚や目などに<br/>付着しないよう、注意してください。</li> <li>●衣服や皮膚に付着した場合</li> </ul> |       |
| カー、お子様かトテーを飲<br>み込んでしまった場合は、<br>すぐに医師の診察を受けて<br>ください。 | 石けんを使って水でよく洗い流してください。<br>●吸引した場合<br>新鮮な空気の場所へ移動し、多量の水でうがいをしてくださ                               | 安全    |
|                                                       | い。せきなどの症状があれば医師の診察を受けてください。<br>●飲み込んだ場合<br>口の中をよくすすぎ、大量の水を飲んで薄めてください。す<br>みやかに医師の診察を受けてください。  | 準備    |
|                                                       | ●目に入った場合<br>すぐに流水でよく洗ってください。刺激や痛みが残るようで<br>あれば、医師の診察を受けてください。                                 | 操作パネル |
|                                                       |                                                                                               | ドライバ  |

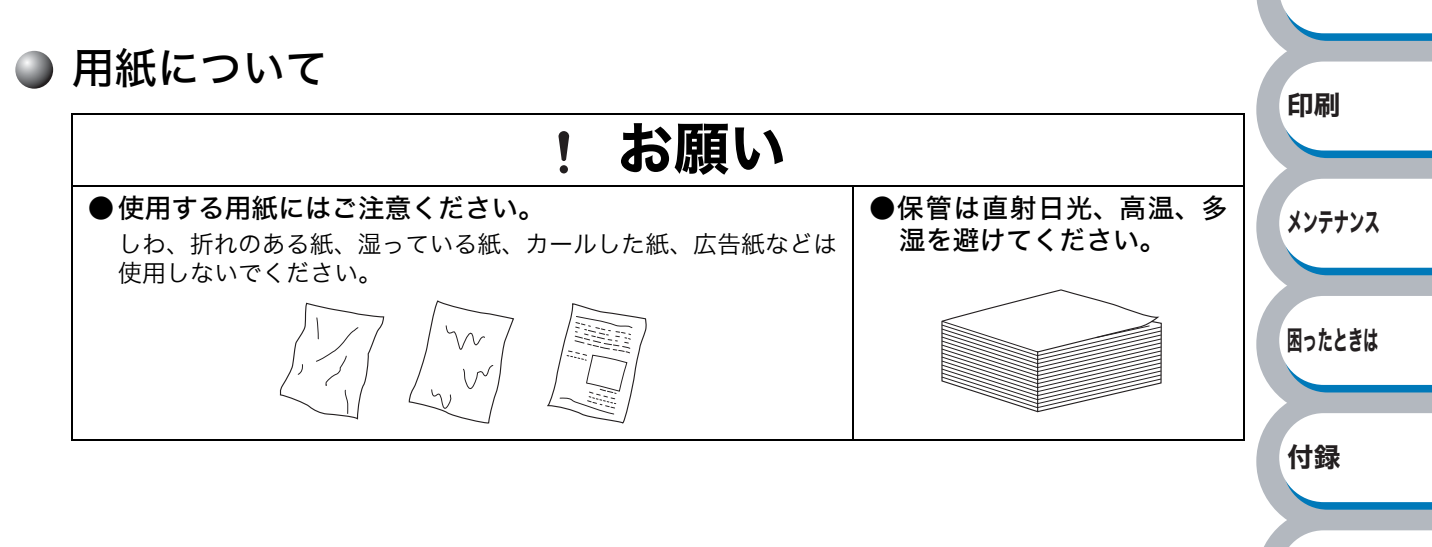

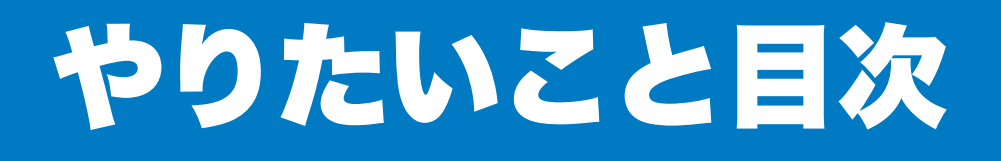

## やりたいこと目次

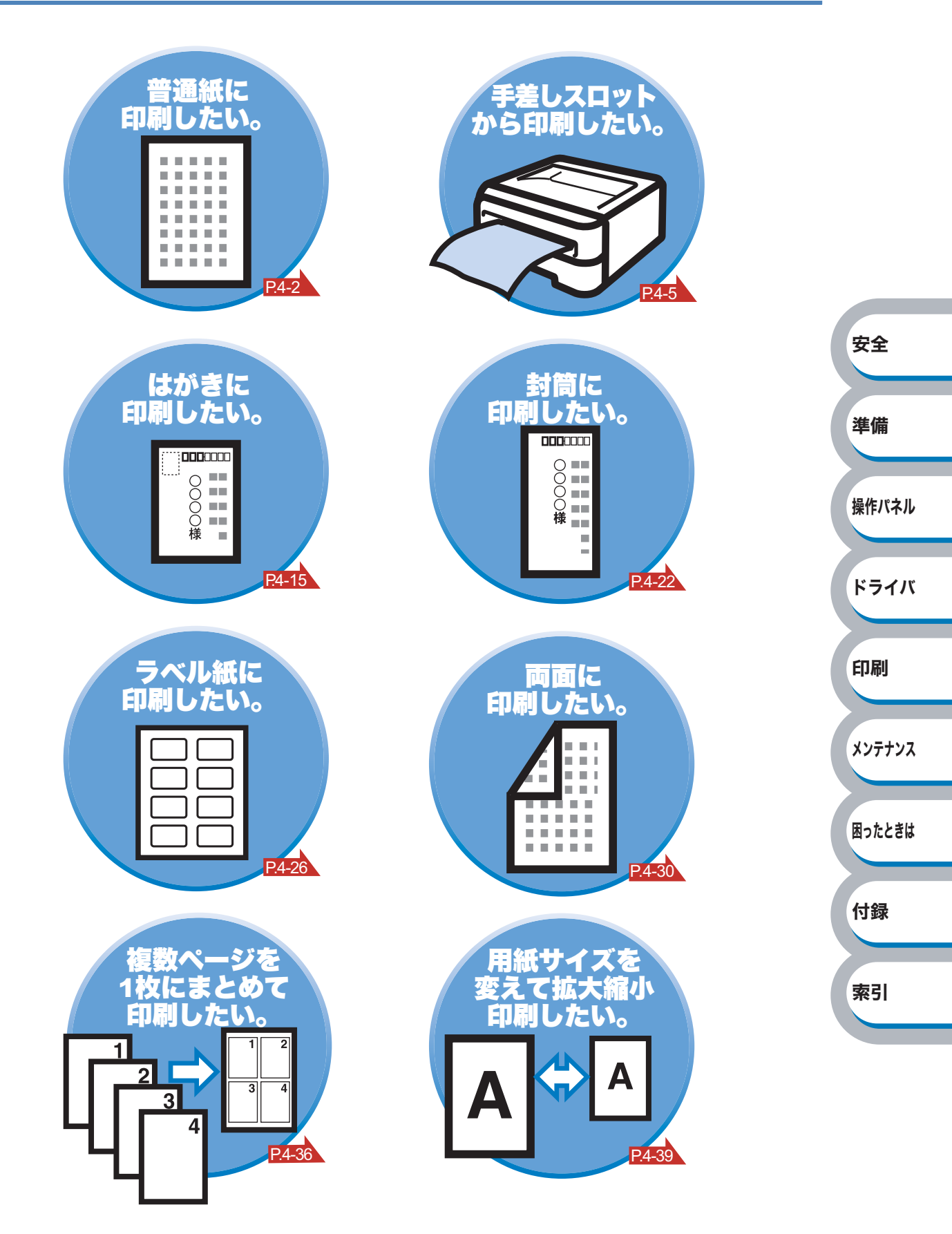

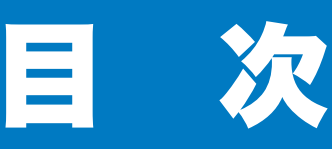

第 1

第 2

|   | 安全にご使用いただくために5                                     |        |
|---|----------------------------------------------------|--------|
|   | ご使用になる前の注意事項5                                      |        |
|   | やりたいこと目次                                           |        |
|   | やりたいこと目次12                                         |        |
|   | 目 次                                                |        |
|   | 本マニュアルの読みかた17                                      |        |
|   | 本マニュアルのレイアウトについて                                   |        |
|   | 本マニュアルで使われている記号やマーク・表記について                         |        |
|   | Adobe <sup>®</sup> Reader <sup>®</sup> 簡単な機能・便利な機能 |        |
|   | Adobe <sup>®</sup> Reader <sup>®</sup> の基本機能19     |        |
| _ |                                                    | 安全     |
| 章 | 本製品をご使用になる前に                                       |        |
|   | 本製品の機能と特長1-2                                       | 準備     |
|   | 梱包内容の確認1-3                                         |        |
|   | 同梱物                                                | 操作パネル  |
|   | 本体各部の名称1-4                                         |        |
|   | 前面                                                 | ドライバ   |
|   | 背面1-5                                              |        |
|   | 使用できる用紙と領域1-6                                      | 印刷     |
|   | 推奨紙                                                |        |
|   | 印刷用紙と寸法                                            | メンテナンス |
|   | 印刷可能領域1-8                                          |        |
| 奆 | 操作パネル                                              | 困ったときは |
|   | $\neg \gamma \gamma$                               |        |
|   | <b>ノノノ</b> · · · · · · · · · · · · · · · · · ·     | 付録     |
|   | ランプによるプリンタの状態表示                                    | 13.201 |
|   | サービスエラー                                            | 索引     |
|   | サービスエラーが表示されたときは                                   |        |
|   | Go ボタンの操作                                          |        |
|   | テストページの印刷                                          |        |
|   | プリンタ設定一覧の印刷 <b>2-11</b>                            |        |
|   | フォント一覧の印刷(HL-2170W のみ)                             |        |
|   | ネットワーク設定のリセット(HL-2170W のみ) 2-12                    |        |

| 第3章 | プリンタドライバ                                  | 3-1            |         |
|-----|-------------------------------------------|----------------|---------|
|     | プリンタドライバについて                              | 3-2            |         |
|     | Windows <sup>®</sup> 用プリンタドライバを設定する       | 3-3            |         |
|     | Windows <sup>®</sup> プリンタドライバの設定方法        | 3-3            |         |
|     | Windows <sup>®</sup> プリンタドライバの設定内容        | 3-5            |         |
|     | Macintosh <sup>®</sup> 用プリンタドライバを設定する     | .3-29          |         |
|     | Macintosh <sup>®</sup> プリンタドライバの設定方法      | . 3-29         |         |
|     | プリンタドライバのアンインストール                         | .3-33          |         |
|     | Windows <sup>®</sup> 用プリンタドライバのアンインストール   | . 3-33         |         |
|     | Macintosh <sup>®</sup> 用プリンタドライバのアンインストール | . 3-33         | 中心      |
|     |                                           |                | ¥±      |
| 弗4早 | 印刷9る                                      | 4-1            | 244 Jan |
|     | 普通紙や再生紙に印刷する                              | 4-2            | 準備      |
|     | 記録紙トレイから印刷する                              | 4-2            |         |
|     | 手差しスロットから印刷する                             | 4-5            | 操作パネル   |
|     | OHP フィルムに印刷する                             | 4-8            |         |
|     | 記録紙トレイから印刷する                              | 4-8            | ドライバ    |
|     |                                           | . 4-12         |         |
|     |                                           | .4-15          | 印刷      |
|     | 記録紙トレイから印刷する (はかさのみ)                      | . 4-16         |         |
|     |                                           | 4-19           | メンテナンス  |
|     |                                           | .4-22 \        |         |
|     |                                           | . 4-23         | 困ったときは  |
|     |                                           | .4-20          |         |
|     | チンル私に因する注意点                               | . 4-20<br>4-27 | 付録      |
|     |                                           | 4_30           |         |
|     |                                           | 4-31           | 索引      |
|     | 記録紙トレイから手動両面印刷する                          | . 4-32         | IC SK   |
|     | 手差しスロットから手動両面印刷する                         | . 4-34         |         |
|     | 複数のページを1枚にまとめて印刷する                        | .4-36          |         |
|     | すかし(ウォーターマーク)を入れて印刷する                     | . 4-38         |         |
|     | 用紙サイズを変えて印刷する                             | .4-39          |         |
|     | 特殊機能を使って印刷する                              | .4-40          |         |

| 第5章 | メンテナンス・・・・・・・・・・・・・・・・・・・・・・・・・・・・・・・・・・・ | . 5-1 |        |
|-----|-------------------------------------------|-------|--------|
|     | メンテナンス                                    | 5-2   |        |
|     | 消耗品の交換                                    | 5-2   |        |
|     | トナーカートリッジとドラムユニットについて                     | 5-3   |        |
|     | トナーカートリッジ                                 | 5-4   |        |
|     | トナーカートリッジの状態を確認する..........               | 5-4   |        |
|     | トナーカートリッジを交換する                            | 5-6   |        |
|     | ドラムユニット                                   | 5-10  |        |
|     | ドラムユニットの状態を確認する                           | 5-10  |        |
|     | ドラムユニットを交換する                              | 5-11  |        |
|     | クリーニング                                    | 5-15  | 安全     |
|     | 本体外部をクリーニングする.................            | 5-15  |        |
|     | 本体内部をクリーニングする.................            | 5-17  | 準備     |
|     |                                           | 5-19  |        |
|     | 給紙ローラーをクリーニングする                           | 5-21  | 操作パネル  |
| 第6章 | 困ったときは                                    | . 6-1 |        |
|     | トラブルの原因を確認する                              | 6-2   | ドライバ   |
|     | ステータスモニタのメッセージ                            | 6-3   |        |
|     | ステータスモニタの使用方法                             | 6-3   | 印刷     |
|     | ステータスモニタのメッセージ一覧                          | 6-4   |        |
|     | 印刷によるエラーメッセージ                             | 6-6   | メンテナンス |
|     | 印刷によるエラーメッセージ一覧                           | 6-6   |        |
|     | インタラクティブヘルプ                               | 6-7   | 困ったときは |
|     | インタラクティブヘルプの使用方法............              | 6-7   |        |
|     | 紙づまりが起きたときは                               | 6-8   | 付録     |
|     | 紙づまりメッセージ                                 | 6-8   | 1325   |
|     | 紙づまりの解決方法                                 | 6-8   | 売り     |
|     | 印刷品質を改善するには                               | 6-14  | 彩り     |
|     | 印刷品質の改善方法一覧                               | 6-14  |        |
|     | こんなときは •••                                | 6-20  |        |
|     | 用紙が原因のトラブル一覧                              | 6-20  |        |
|     | 正しく印刷できないトラブル一覧                           | 6-22  |        |
|     | ネットワークに関するトラブル(HL-2170W のみ)               | 6-23  |        |
|     | USB Macintosh <sup>®</sup> 用トラブル一覧覧       | 6-23  |        |
|     | ての他のトフノル                                  | 6-24  |        |

### 

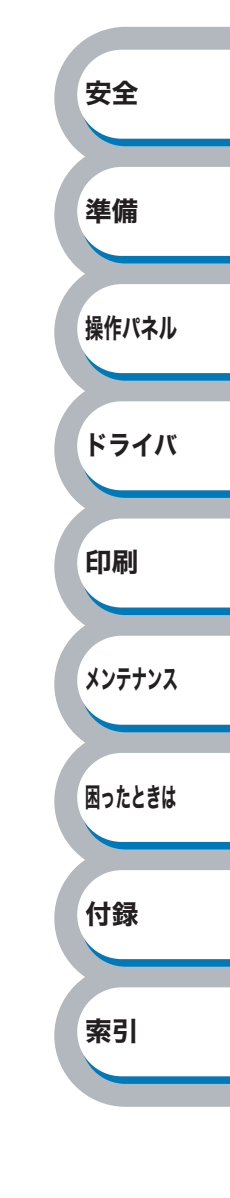

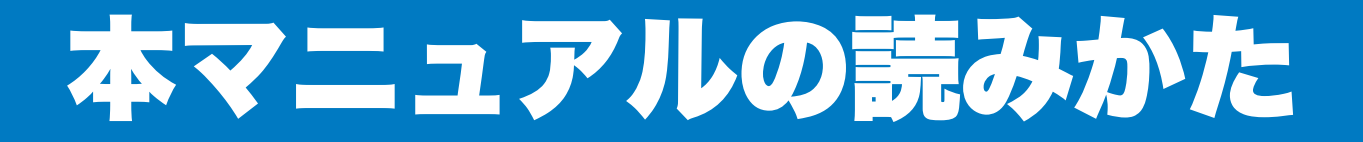

## 本マニュアルのレイアウトについて

参照ページです。 クリックすると、関連する情報が記 載されているページに移動します。

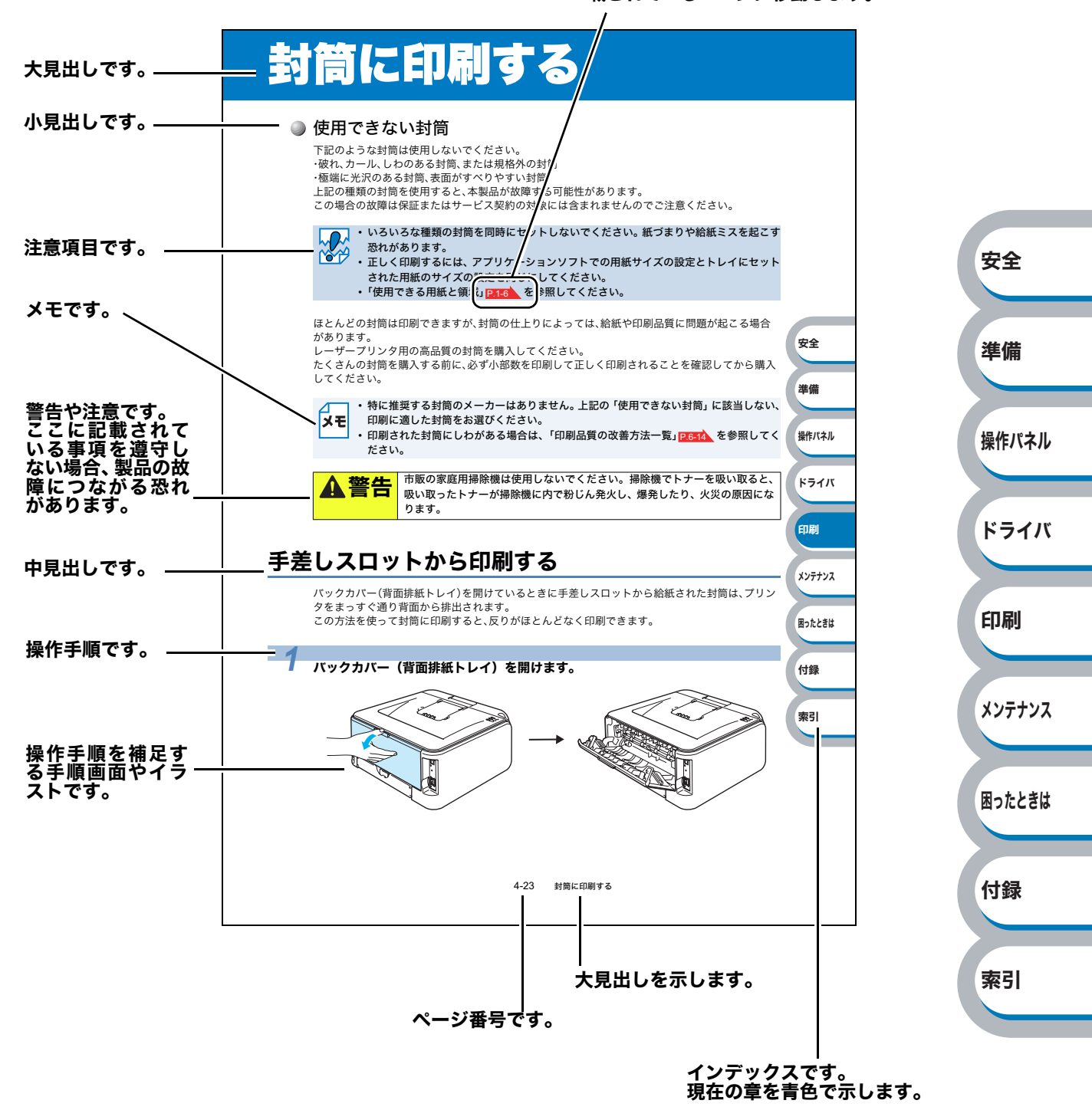

このページは説明のために作成したもので、実際のページとは異なります。

安全

準備

ドライバ

印刷

メンテナンス

困ったときは

付録

索引

### 本マニュアルで使われている記号やマーク・表記について

害の発生が想定される内容を示しています。

本文中では、マークおよび商標について、以下のように表記しています。

#### ● マークについて

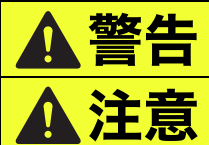

この表示を無視して、誤った取り扱いをすると、人が死亡または重傷を負う可 能性がある内容を示しています。 この表示を無視して、誤った取り扱いをすると、人が損害を負ったり、物的損

本製品をご使用になるにあたって、注意していただきたいことがらを説明しています。

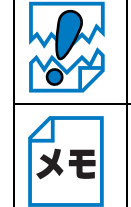

本製品の操作手順に関する補足情報を説明しています。

#### ● 商標について

Brother のロゴはブラザー工業株式会社の登録商標です。

Windows<sup>®</sup> 2000 Professional の正式名称は、Microsoft<sup>®</sup> Windows<sup>®</sup> 2000 Professional operating system です。(本文中では Windows<sup>®</sup> 2000 と表記しています。)

Windows<sup>®</sup> XP の正式名称は、Microsoft<sup>®</sup> Windows<sup>®</sup> XP operating system です。

Windows Vista<sup>®</sup> の正式名称は、Microsoft<sup>®</sup> Windows Vista<sup>®</sup> operating system です。 本文中では、OS 名称を略記しています。

Microsoft、MS-DOS、Windows、Windows Vista、Windows Server は、米国 Microsoft Corporation の米国およびその他の国における登録商標です。

Apple、Apple のロゴ、Macintosh、Mac OS は、Apple Inc. の商標です。また TrueType は同社の商標 です。

Adobe、Adobe ロゴ、Acrobat、Adobe Reader、Photoshop および PostScript は、Adobe Systems Incorporated (アドビシステムズ社)の登録商標です。

Pentium は、Intel Corporation の登録商標です。

IBM は、IBM Corporation の商標です。

本マニュアルに記載されているその他の会社名および製品名は、各社の商標または登録商標です。

本マニュアルならびに本製品の仕様は予告なく変更されることがあります。

#### ● 編集ならびに出版における通告

ブラザー工業株式会社は、本マニュアルに掲載された仕様ならびに資料を予告なしに変更する権利 を有します。また提示されている資料に依拠したため生じた損害(間接的損害を含む)に対しては、 出版物に含まれる誤植その他の誤りを含め、一切の責任を負いません。

## Adobe® Reader® 簡単な機能・便利な機能

本マニュアルをお読みになるときに、知っておくと便利な Adobe<sup>®</sup> Reader<sup>®</sup> の基本機能について説明します。

## Adobe<sup>®</sup> Reader<sup>®</sup>の基本機能

Adobe<sup>®</sup> Reader<sup>®</sup> 8 を例としています。画面や機能は、お使いの Adobe<sup>®</sup> Reader<sup>®</sup> または Acrobat<sup>®</sup> Reader<sup>®</sup> によって異なります。

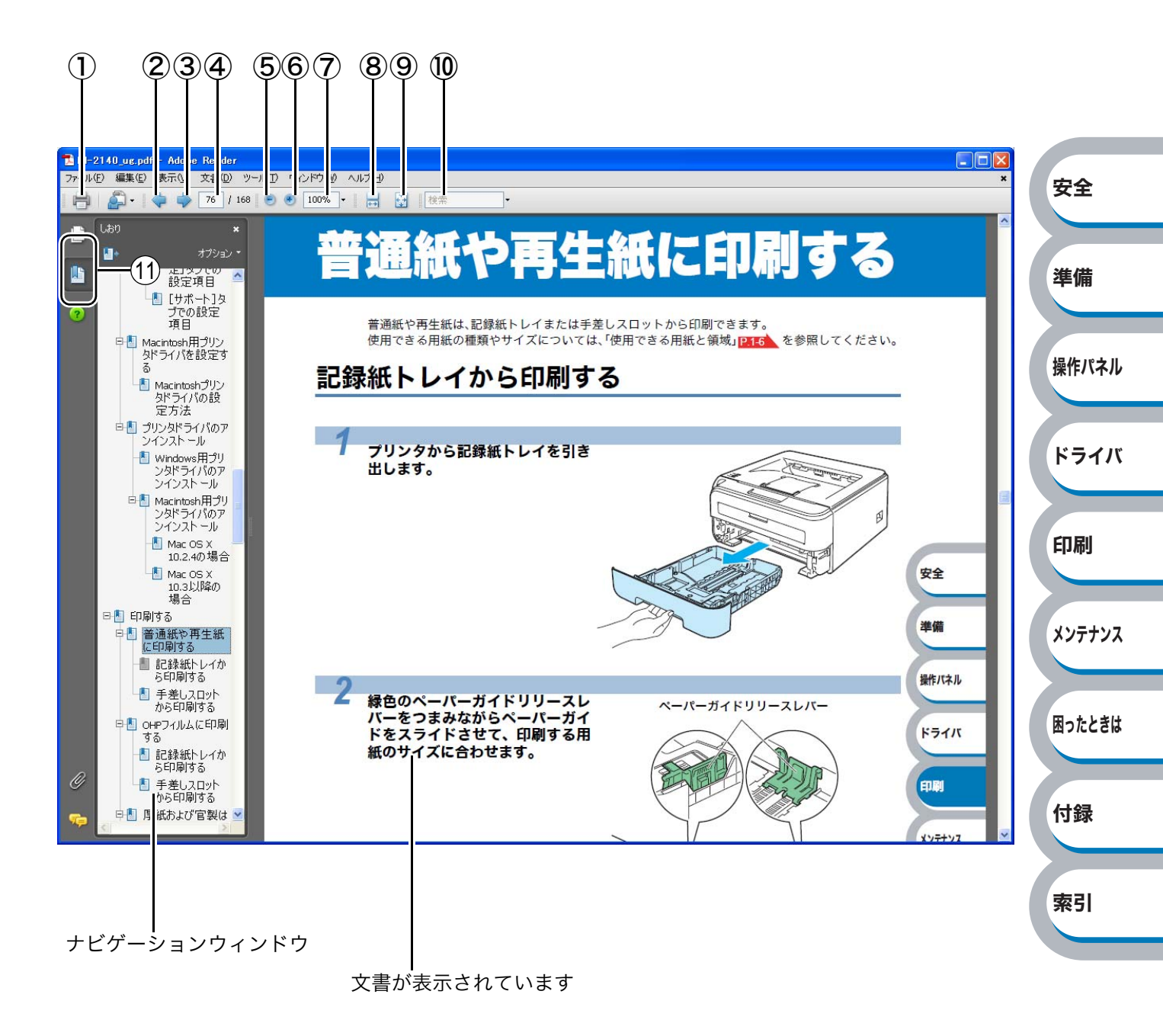

印刷

メンテナンス

困ったときは

付録

索引

|                          | 機能名称      | 説明                                  |          |    |
|--------------------------|-----------|-------------------------------------|----------|----|
| 1                        | 印刷        | 開いている文書を印刷します。                      |          |    |
| 2                        | 前ページ      | 前ページを表示します。                         |          |    |
| 3                        | 次ページ      | 次ページを表示します。                         |          |    |
| 4                        | ページ番号ボックス | "現在のページ / 総ページ"の形式で、現在何ページ目を表示しているか |          |    |
|                          |           | を示しています。表示したいページ番号を数値入力して、表示すること    |          |    |
|                          |           | もできます。                              |          |    |
| 5                        | ズームアウト    | クリックするごとに、文書を縮小表示します。               |          |    |
| 6                        | ズームイン     | クリックするごとに、文書を拡大表示します。               |          |    |
| $\overline{\mathcal{O}}$ | 倍率ボックス    | 任意の倍率を数値入力して、文書を拡大 / 縮小表示します。▼をクリッ  |          |    |
|                          |           | クして表示されたメニューから選択して、拡大 / 縮小表示することもで  |          |    |
|                          |           | きます。                                |          |    |
| 8                        | ウィンドウの幅に合 | 画面幅いっぱいに文書の横幅を合わせて、連続ページで表示します。     |          |    |
|                          | わせて連続ページで |                                     | <b>T</b> |    |
|                          | 表示        |                                     | 女王       |    |
| 9                        | 1ページ全体表示  | ページ全体を表示できる大きさで、1 ページ単位で表示します。      |          |    |
| 10                       | 検索ボックス    | 検索したいキーワードとなる言葉を入力し、[Enter]キーを押すと、表 |          |    |
|                          |           | 示しているページから検索を開始し、入力した言葉が見つかるとその     | 準備       |    |
|                          |           | ページを表示します。                          |          |    |
|                          |           | [次を検索]/[前を検索]が表示されますので、クリックするごとに次   |          |    |
|                          |           | または前の言葉を検索します。                      | 操作パネ     | JL |
| 1                        | しおり       | 「ナビゲーションウィンドウ」を表示している場合、[しおり]タブでし   |          |    |
|                          |           | おりを表示できます。階層表示されている見出しをクリックすると、該    |          |    |
|                          |           | 当ページに移動します。                         | ドライ      | バ  |

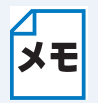

Adobe<sup>®</sup> Reader<sup>®</sup> 6.0 以降をご使用の方は、画面上の PDF の線をなめらかにして見ることができます。下記の手順で操作してください。

#### Adobe<sup>®</sup> Reader<sup>®</sup> 6.0 の場合

① PDF を開きます。

- ② メニューバーの [編集] メニューから [環境設定] を選択します。
- ③ 画面左側の項目から [スムージング] を選択します。
- ④ [スムージング]の「ラインアートのスムージング」チェックボックスをチェックします。
- ⑤ [OK] をクリックします。

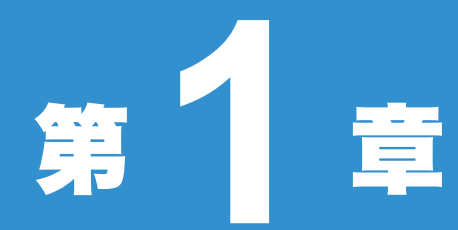

## 章 本製品をご使用にな る前に

| ■本製品の機能と特長1-2    | 女王    |
|------------------|-------|
| ■ 梱包内容の確認1-3     |       |
| 同梱物1-3           | 淮借    |
| ■本体各部の名称1-4      |       |
| 前面1-4            |       |
| 背面1-5            |       |
| ■ 使用できる用紙と領域 1-6 | 操作パネル |
| 推奨紙1-6           |       |
| 印刷用紙と寸法          |       |
| 印柳巴尼県域           | ドライバ  |

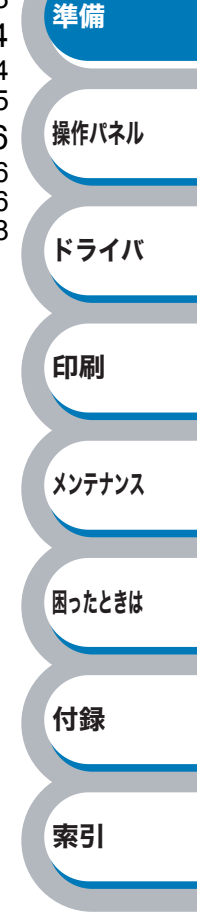

**...** 

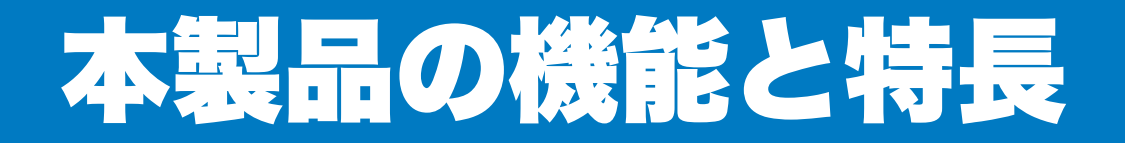

#### 高速 21 枚 / 分の印刷速度

ハイスピードなプリンティングを実現する 21PPM(A4 サイズ)エンジンと、スムーズなデータ処理 を実現する高速 RISC チップを搭載しています。 部数の多いドキュメント出力の場合や、複数の人が使用する状況、効率化が求められる現場でも、快

部数の多いトキュメント出力の場合や、複数の人が使用する状況、効率化が求められる現場でも、快 適なプリントアウトを実現できます。

#### ● 高品質なドキュメント作成

高解像度HQ1200(2400dpi × 600dpi)により、細かい文字もくっきりと、イラストも美しくプリント アウトできます。

#### ● 大容量 250 枚のトレイ給紙

250 枚の普通紙がセット可能な記録紙トレイを標準装備しています。

#### ● ランニングコストを節約する分離型カートリッジを採用

経済的な設計のトナーとドラムの分離型カートリッジを採用しています。トナーのみの交換ができ るため無駄がなく、標準トナーと大容量トナーによって、低ランニングコストを実現します。<sup>※1</sup> また、トナー節約機能で、さらに印刷コストを削減することができます。

安全

準備

操作パネル

ドライバ

印刷

メンテナンス

困ったときは

付録

索引

| トナー    |        | 印刷可能枚数*1  |
|--------|--------|-----------|
| 大容量トナー | TN-26J | 約 2,600 枚 |

※1 A4 普通紙に印刷した場合の数値です。

印刷するデータや用紙、環境によって異なる場合があります。 印刷可能枚数は JIS X 6931(ISO/IEC 19752)規格に基づく公表値を満たしています。 (JIS X 6931(ISO/IEC 19752)とはモノクロ電子写真方式プリンタ用トナーカートリッジ の印刷枚数を測定するための試験方法を定めた規格です。)

#### ● Full-Speed USB 2.0 標準装備

データの高速通信が可能な Full-Speed USB 2.0 に対応しています。パソコンの電源スイッチが ON のままでも USB ケーブルの抜き差しが可能なため、簡単かつ便利にパソコンと接続できます。さら にインターフェース自動切替により、複数のパソコンでの共有も容易です。

#### ● 多様なネットワーク環境に対応(HL-2170W のみ)

高速大容量転送を実現する 10BASE-T/100BASE-TX 有線ネットワーク、IEEE802.11b/802.11g 無 線ネットワークをサポートし、Windows<sup>®</sup> や Macintosh<sup>®</sup> などさまざまなネットワーク環境に対応し ています。

さらに Windows<sup>®</sup> ではピアツーピア印刷にも対応しており、簡単にネットワーク印刷を実現できま す。

📩 自動インターフェース選択機能(HL-2170W のみ)

**メモ**本製品には自動インターフェース選択機能が搭載されています。受信したデータのイン ターフェースに応じて、USB インターフェース、10BASE-T/100BASE-TX のネットワー クが自動的に変更されます。

#### ● 無線ネットワークに対応(HL-2170W のみ)

IEEE802.11b/802.11g 無線ネットワークに対応する、無線ネットワークボードを標準装備しています。

## 梱包内容の確認

## 同梱物

本製品を箱から取り出したら、最初に以下の同梱物があることを確認してください。

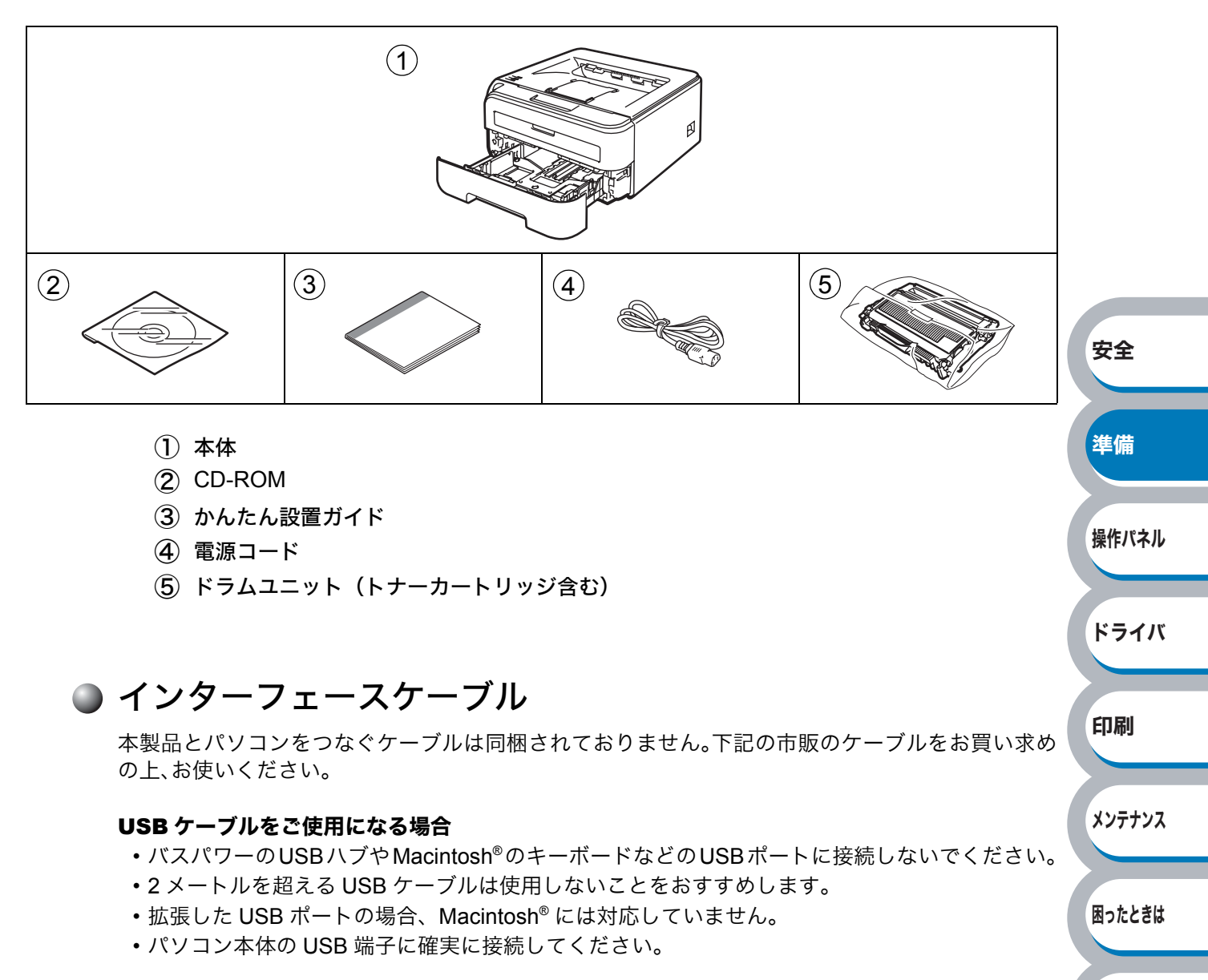

#### ネットワークケーブル(LAN ケーブル)をご使用になる場合(HL-2170W)

・カテゴリー 5 以上の 10BASE-T または 100BASE-TX のストレートケーブルをご使用ください。

付録

索引

## 本体各部の名称

## 前面

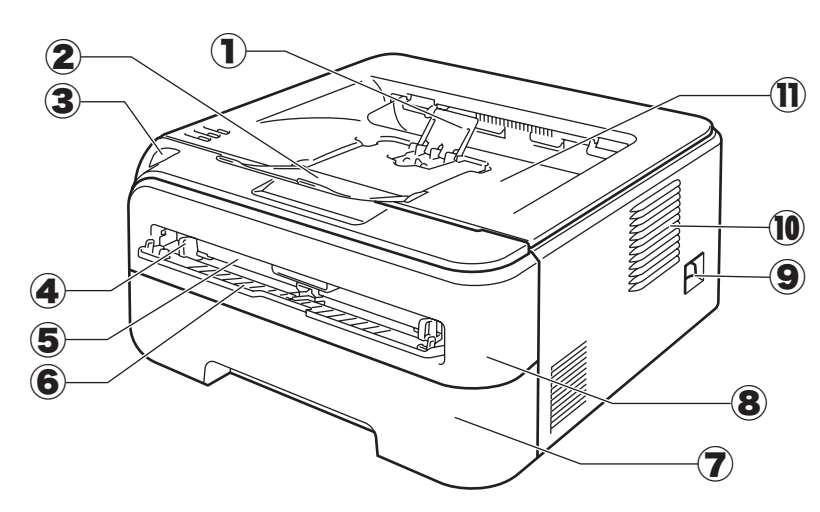

- ① 排紙ストッパー2
- (2) 排紙ストッパー1
- ③ 操作パネル
- ④ 手差しガイド
- ⑤ 手差しスロット
- ⑥ 手差しスロットカバー
- (7) 記録紙トレイ
- ⑧ フロントカバー
- (9) 電源スイッチ
- 10 換気口
- ① 上面排紙トレイ

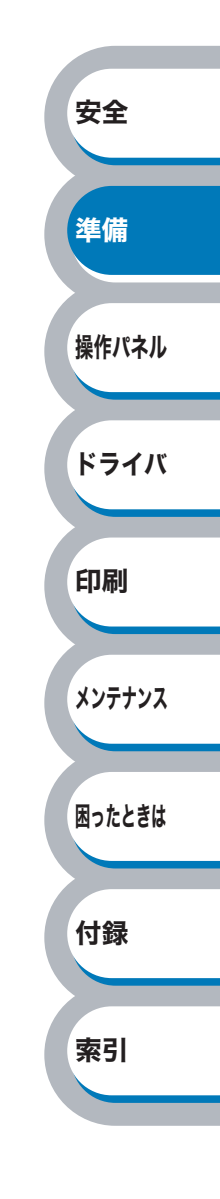

### 背面

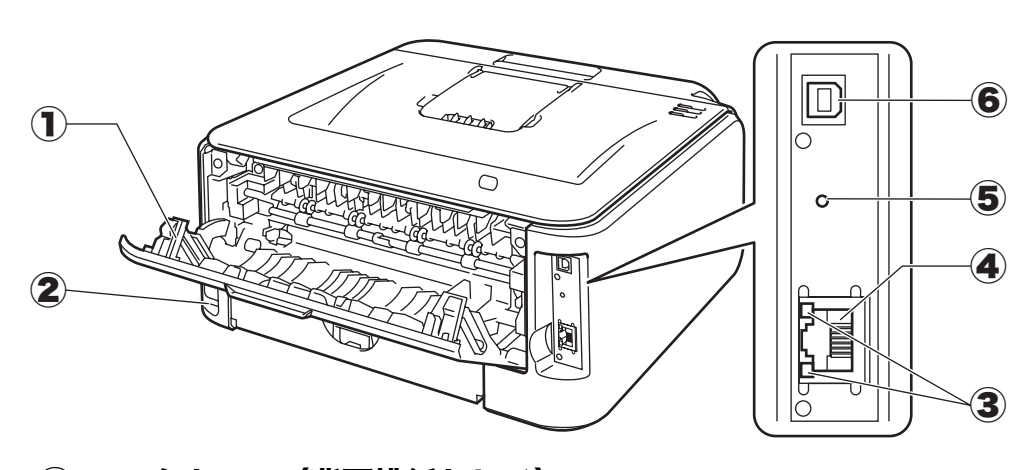

- ① バックカバー(背面排紙トレイ)
- 2 電源コード差込口
- 3 ネットワーク LED (HL-2170W のみ)
- ④ 10BASE-T/100BASE-TX ポート(HL-2170W のみ)
- ⑤ 無線設定ボタン(HL-2170Wのみ)
- ⑥ USB ポート

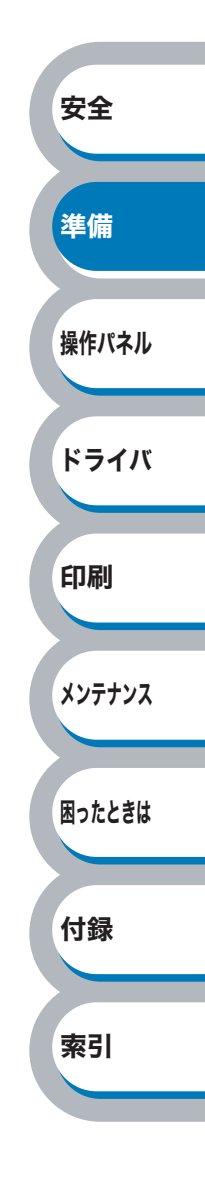

## 使用できる用紙と領域

## 推奨紙

| 用紙種類     | 用紙名                 |
|----------|---------------------|
| 普通紙      | (株)リコー マイペーパー A4T 目 |
| OHP フィルム | 住友 3M CG3300        |
| ラベル      | エーワンレーザーラベル 28362   |

## 印刷用紙と寸法

本製品は本体の記録紙トレイ、手差しスロットから用紙を給紙します。 プリンタドライバ上では、下記の名称で表示しています。

| 実際の名称   | プリンタドライバでの名称 |    |
|---------|--------------|----|
| 記録紙トレイ  | トレイ1         | 安全 |
| 手差しスロット | 手差し          |    |

| 下表の                                              |                                |         |                          |        |
|--------------------------------------------------|--------------------------------|---------|--------------------------|--------|
| 用紙の種類                                            | 記録紙トレイ                         | 手差しスロット | プリンタドライバで<br>用紙種類(媒体)を選択 |        |
| 普通紙<br>75g/m²~105g/m²                            | P.4-2                          | P.4-5   | 普通紙(厚め)<br>普通紙           | 操作パネル  |
| 再生紙                                              | P.4-2                          | P.4-5   | 再生紙                      |        |
| ボンド紙<br>60g/m <sup>2</sup> ~ 163g/m <sup>2</sup> |                                | P.4-5   | ボンド紙                     | ドライバ   |
| 厚紙<br>105g/m <sup>2</sup> ~163g/m <sup>2</sup>   |                                | P.4-19  | 厚紙<br>超厚紙                | 印刷     |
| はがき(郵便事業株式会社製<br>通常郵便葉書) <sup>※</sup>            | <mark>P.4-16</mark><br>最大 30 枚 | P.4-19  | ハガキ                      |        |
| <b>OHP フィルム</b><br>(A4、レターサイズのみ)                 | <mark>P.4-8</mark><br>最大 10 枚  | P.4-12  | ОНР                      | メンテナンス |
| <b>ラベル紙</b><br>(A4、レターサイズのみ)                     |                                | P.4-27  | ラベル紙                     | 困ったときは |
| 封筒                                               |                                | P / 23  | 封筒<br>封筒 (厚め)            |        |
|                                                  |                                | 1.4-23  | 封筒(薄め)                   | 1-+ 0= |
| 薄紙<br>60g/m <sup>2</sup> ~ 75g/m <sup>2</sup>    | P.4-2                          | P.4-5   | 普通紙                      | 15 球   |

※ インクジェット用はがき、私製はがき、往復はがき、印刷済みはがきは使用できません。

各トレイで使用できる用紙サイズと枚数は、次のようになります。

| トレイ    | 記録紙トレイ                   | 手差しスロット                              |
|--------|--------------------------|--------------------------------------|
| 用紙サイズ  | A4、レター、はがき、B5(JIS)、A5、A6 | 幅 76.2 ~ 220mm ×<br>長さ 116 ~ 406.4mm |
| 枚数(容量) | 250 枚(80g/m²)            | 1枚                                   |

索引

たくさんの用紙を購入する場合、必ず少部数を印刷して正しく印刷されることを確認してから、購入してください。

用紙を購入するときは、次の点に注意してください。

- 普通紙コピー用の用紙をご使用ください。
- 用紙は中性紙を使用し、酸性やアルカリ性紙は使用しないでください。
- 用紙は縦目をご使用ください。
- ・用紙の水分は約5%のものをご使用ください。

・ミシン目の入った用紙、印刷済みの用紙を使用しないでください。紙づまりを起こし、
 故障の原因になります。
 ・インクジェット紙を使用しないでください、紙づまりを起こし、

- インクジェット紙を使用しないでください。紙づまりを起こし、故障の原因になります。
- ・ 台紙が付いていないラベル紙、塗工紙は使用しないでください。本製品に損傷を与える 恐れがあります。

本製品で使用できる用紙については、「用紙仕様」 P.7-11 の「対応用紙」を参照してくだ さい。

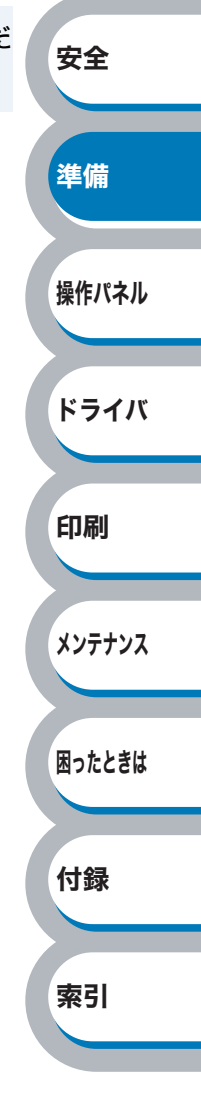

3

### 印刷可能領域

各用紙サイズに対する印刷できない範囲(縁)を下図に示します。 用紙サイズから縁寸法を引いた部分が、印刷可能領域になります。

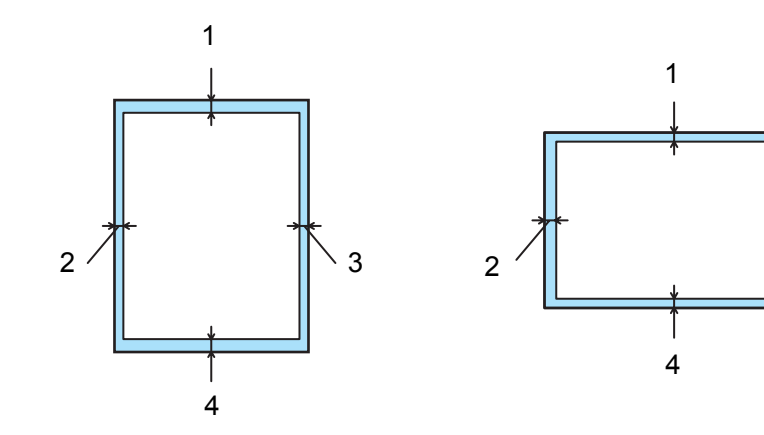

|   | A4、レター、B5(JIS)、A5、A6、はがき |
|---|--------------------------|
| 1 | 4.23 mm                  |
| 2 | 4.23 mm                  |
| 3 | 4.23 mm                  |
| 4 | 4.23 mm                  |

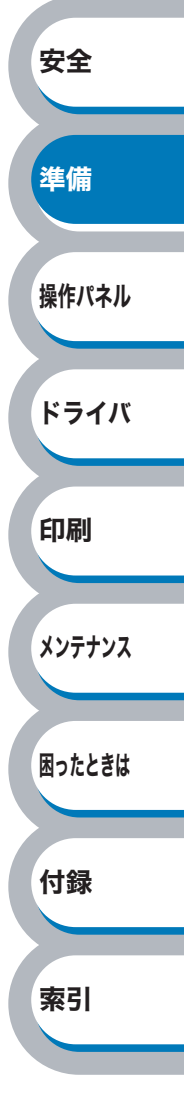

# 第2章

## 操作パネル

| ■ ランプ                                                                     | 安全     |
|---------------------------------------------------------------------------|--------|
| ランプの名称と機能2-2<br>ランプによるプリンタの状態表示2-2<br>■ サービスエラー2-7<br>サービスエラーが表示されたときは2-7 | 準備     |
| ■ Go ボタンの操作                                                               | 操作パネル  |
| フィンド 夏の印刷 (TIE-2170W 000)2-TT<br>ネットワーク設定のリセット (HL-2170W のみ)2-12          | ドライバ   |
|                                                                           | 印刷     |
|                                                                           | メンテナンス |
|                                                                           | 困ったときは |
|                                                                           | 付録     |
|                                                                           | 索引     |
|                                                                           |        |

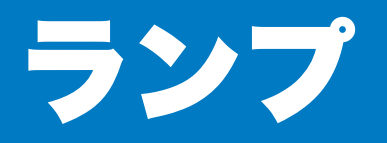

## ランプの名称と機能

本製品の操作パネル上に Toner、Drum、Error の 3 つのランプと、Ready ランプ兼 Go ボタンを装備 しています。

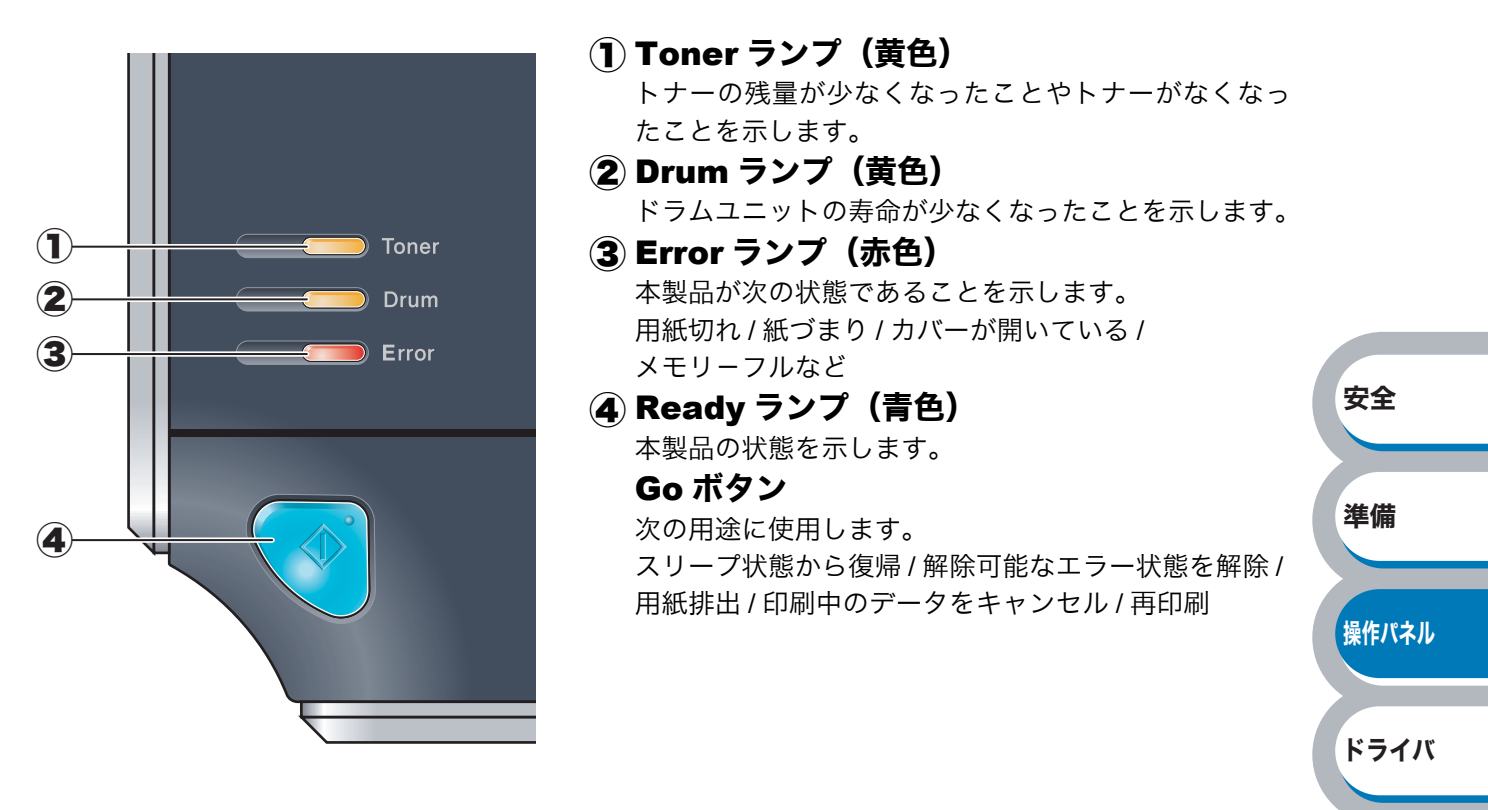

## ランプによるプリンタの状態表示

操作パネル上の 4 つのランプは、消灯・点灯・淡く点灯・点滅の組み合わせによって、プリンタの状態 を示します。各ランプの状態は、下記のように表現します。

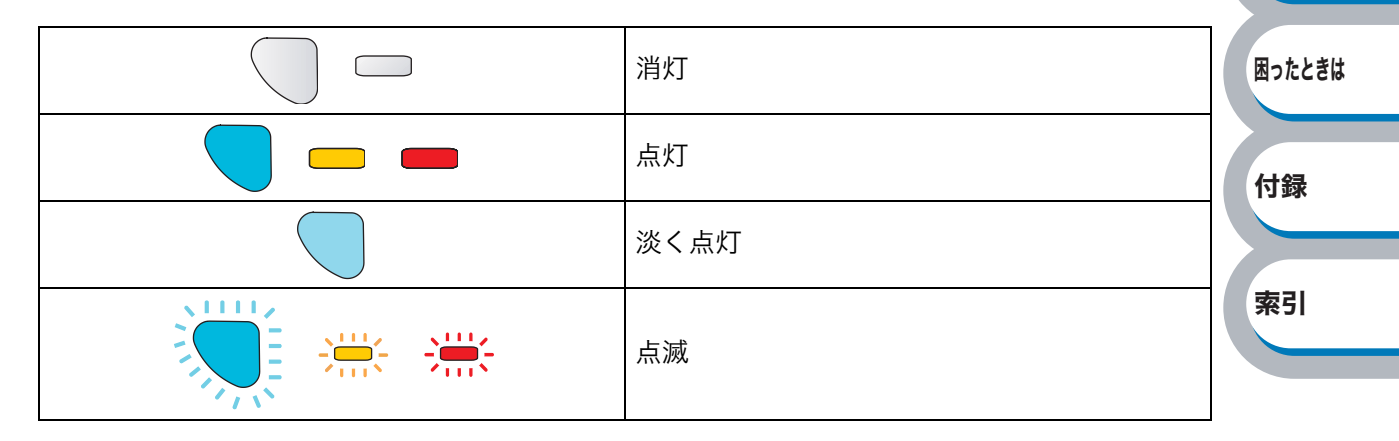

印刷

メンテナンス

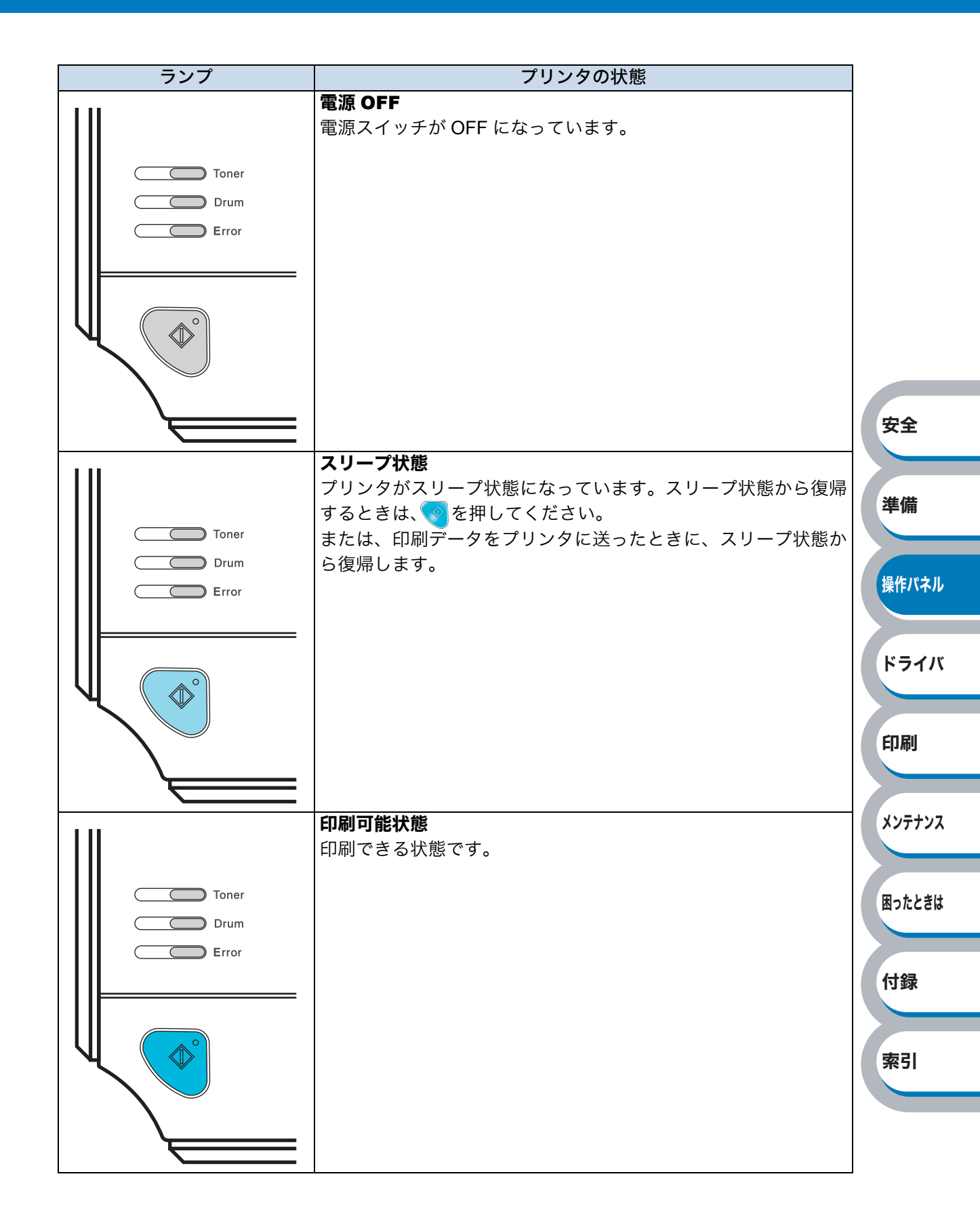

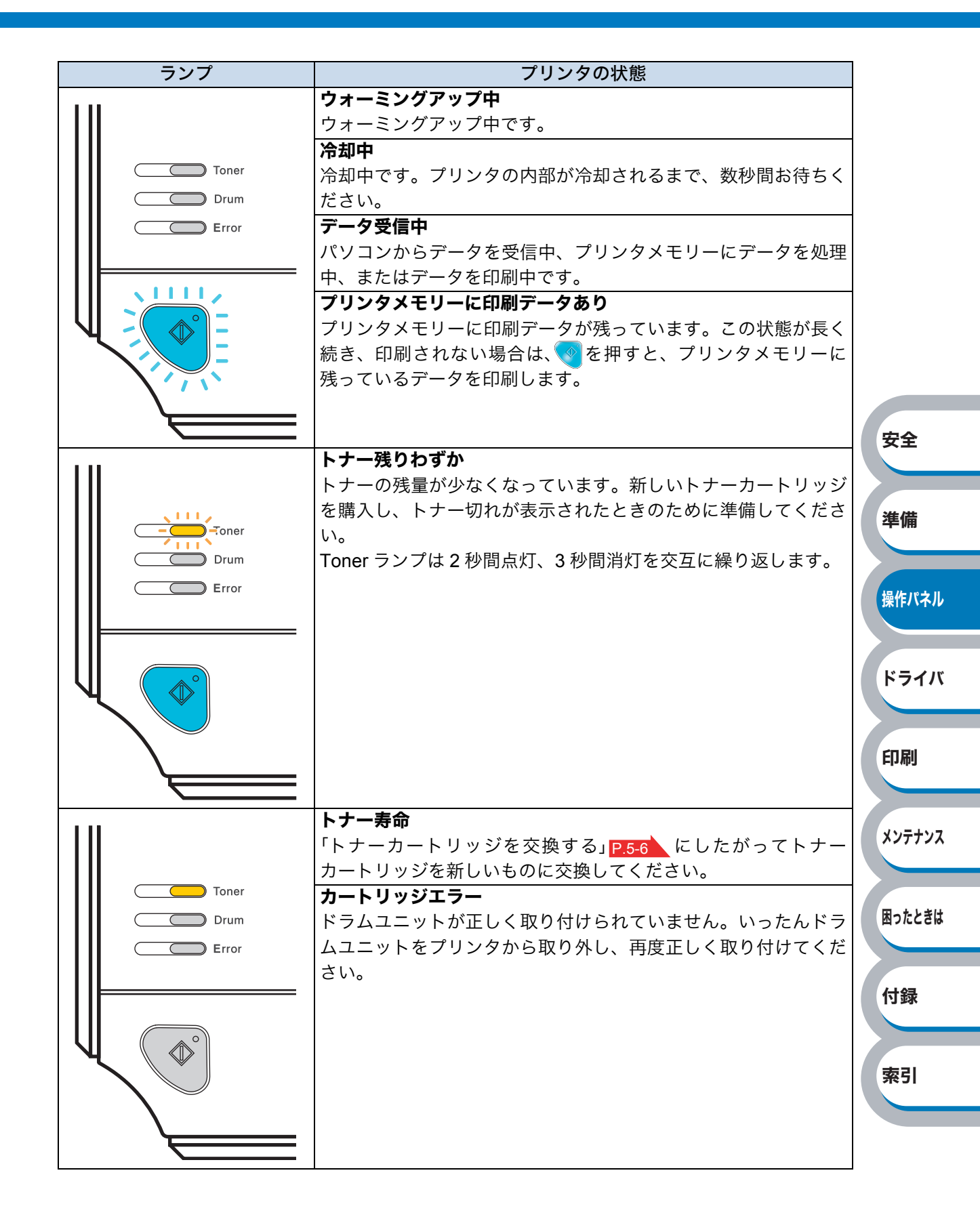

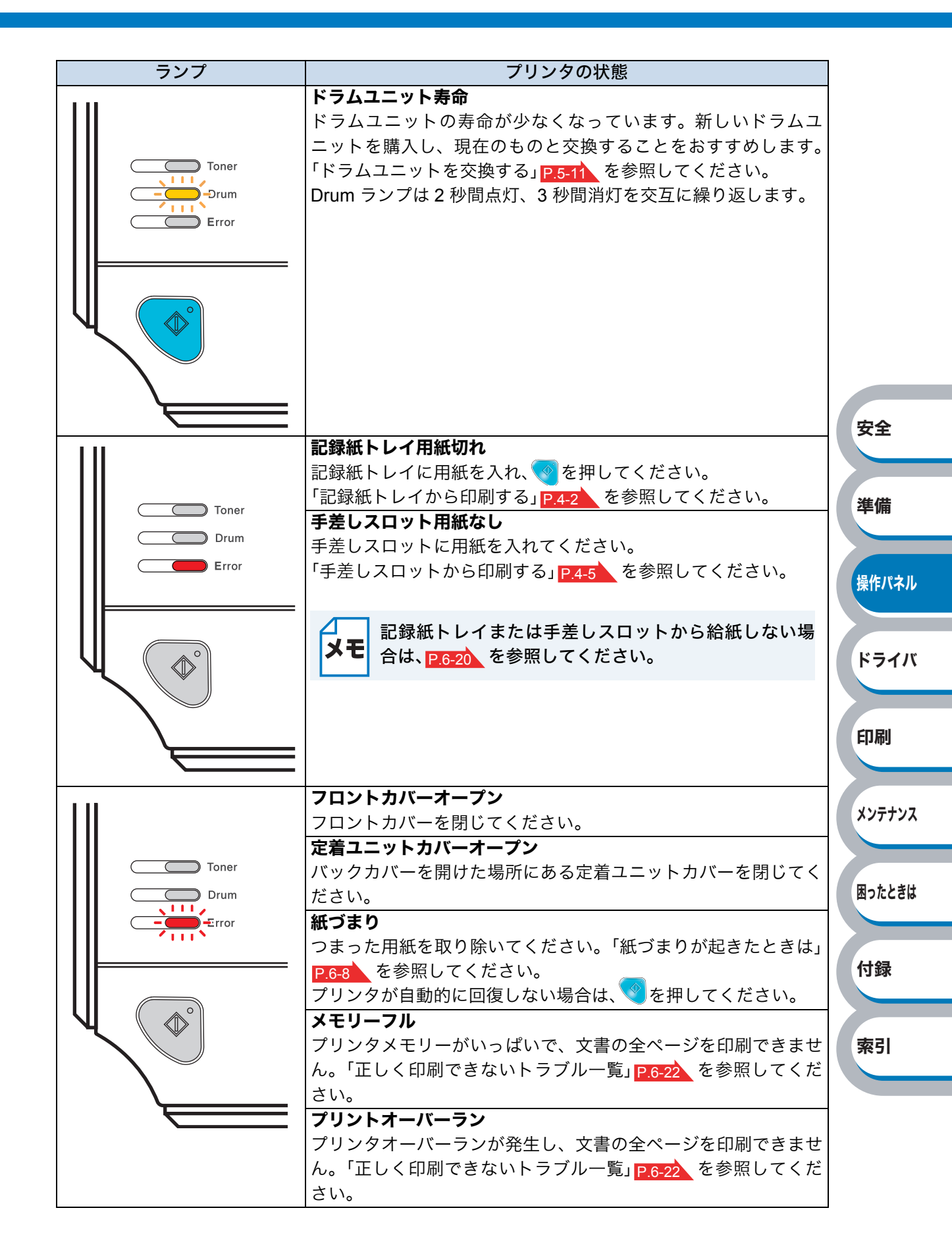

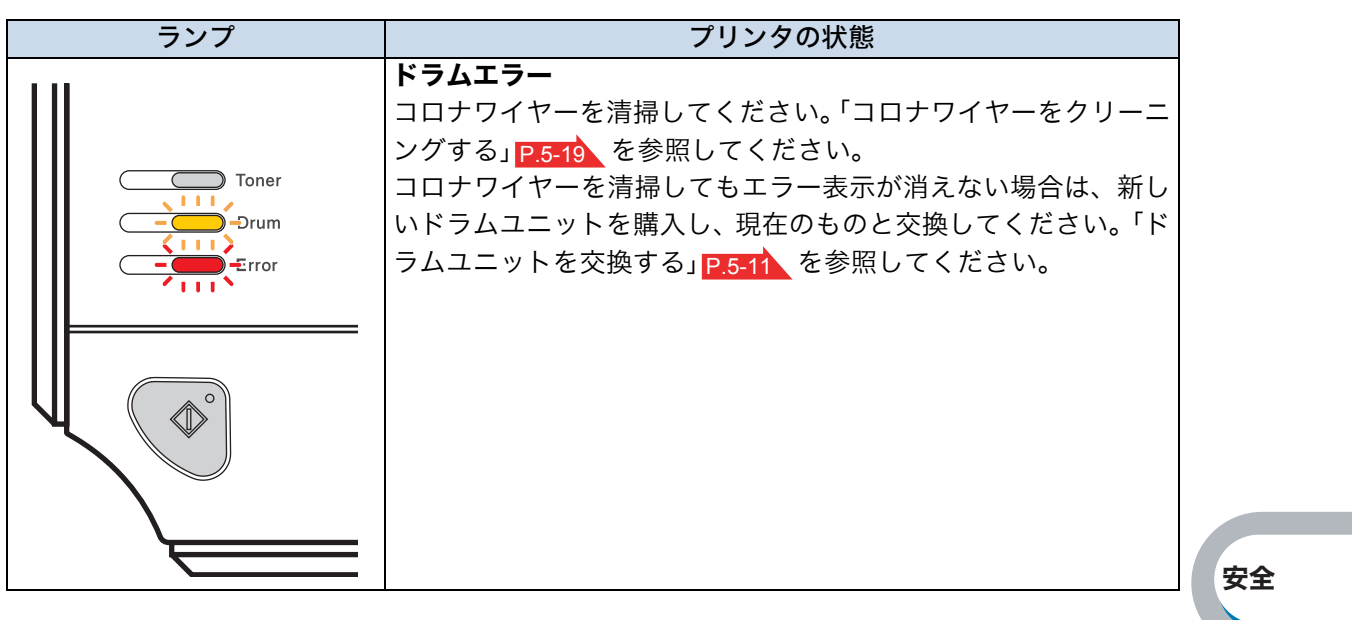

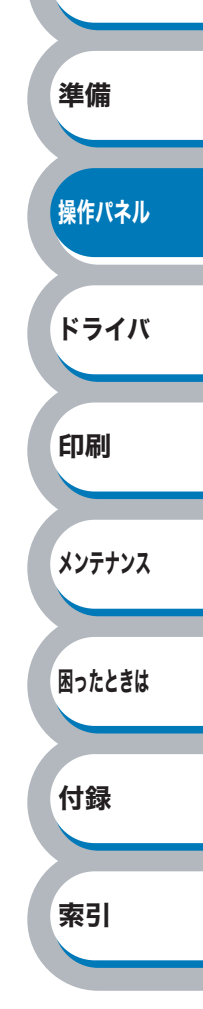

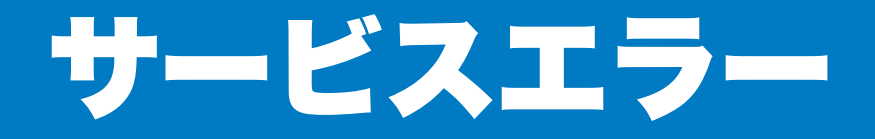

## サービスエラーが表示されたときは

解除不可能なエラーが発生した場合には、下記の例のようにすべてのランプが点滅します。 このようなサービスエラーの表示が発生したときは、次の手順にしたがってください。

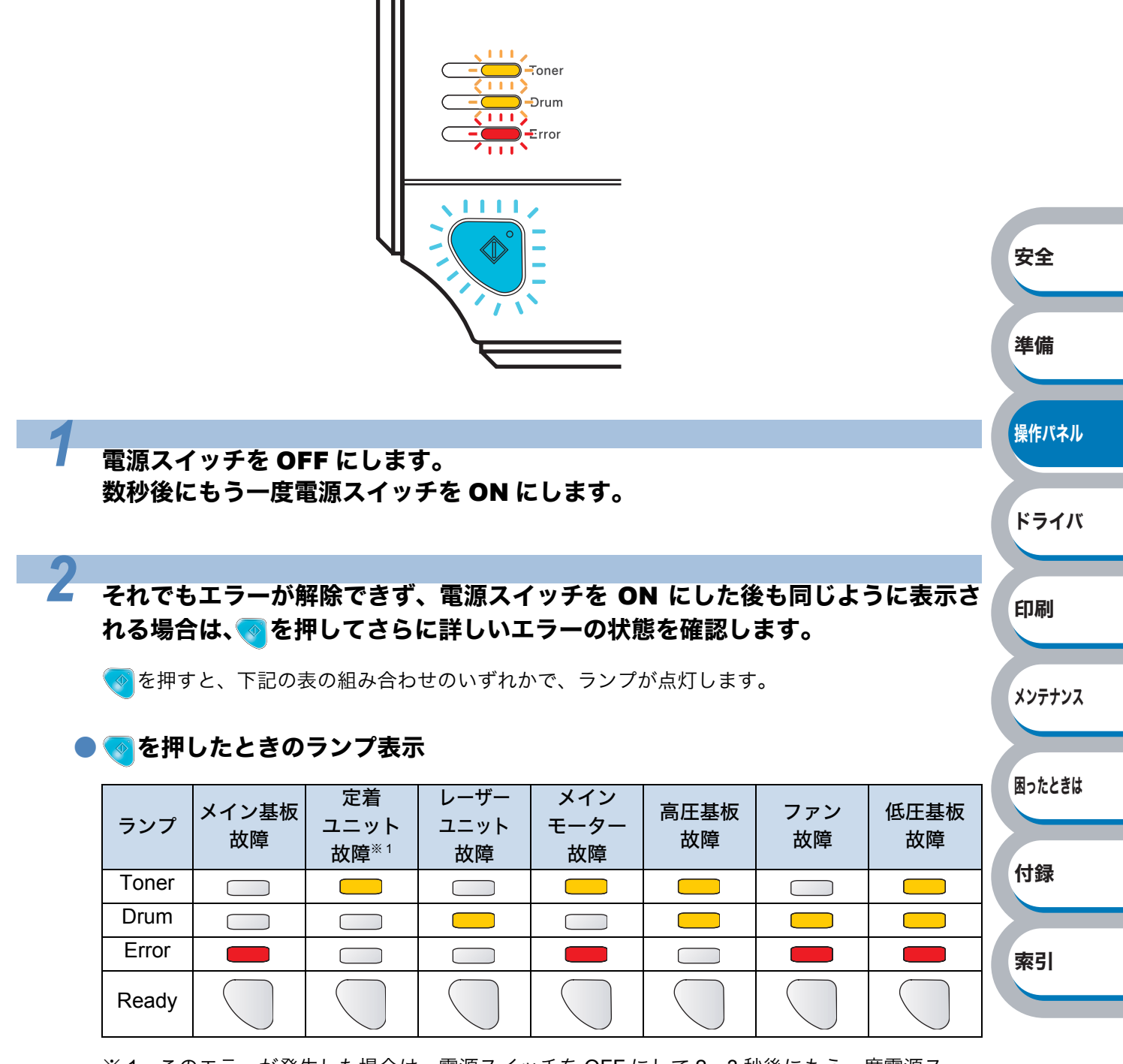

※1 このエラーが発生した場合は、電源スイッチを OFF にして 2、3 秒後にもう一度電源ス イッチを ON にしてください。電源スイッチを ON にしたまま 10 分間状況を見て、まだエ ラーが解除されない場合は、お客様相談窓口に連絡してください。

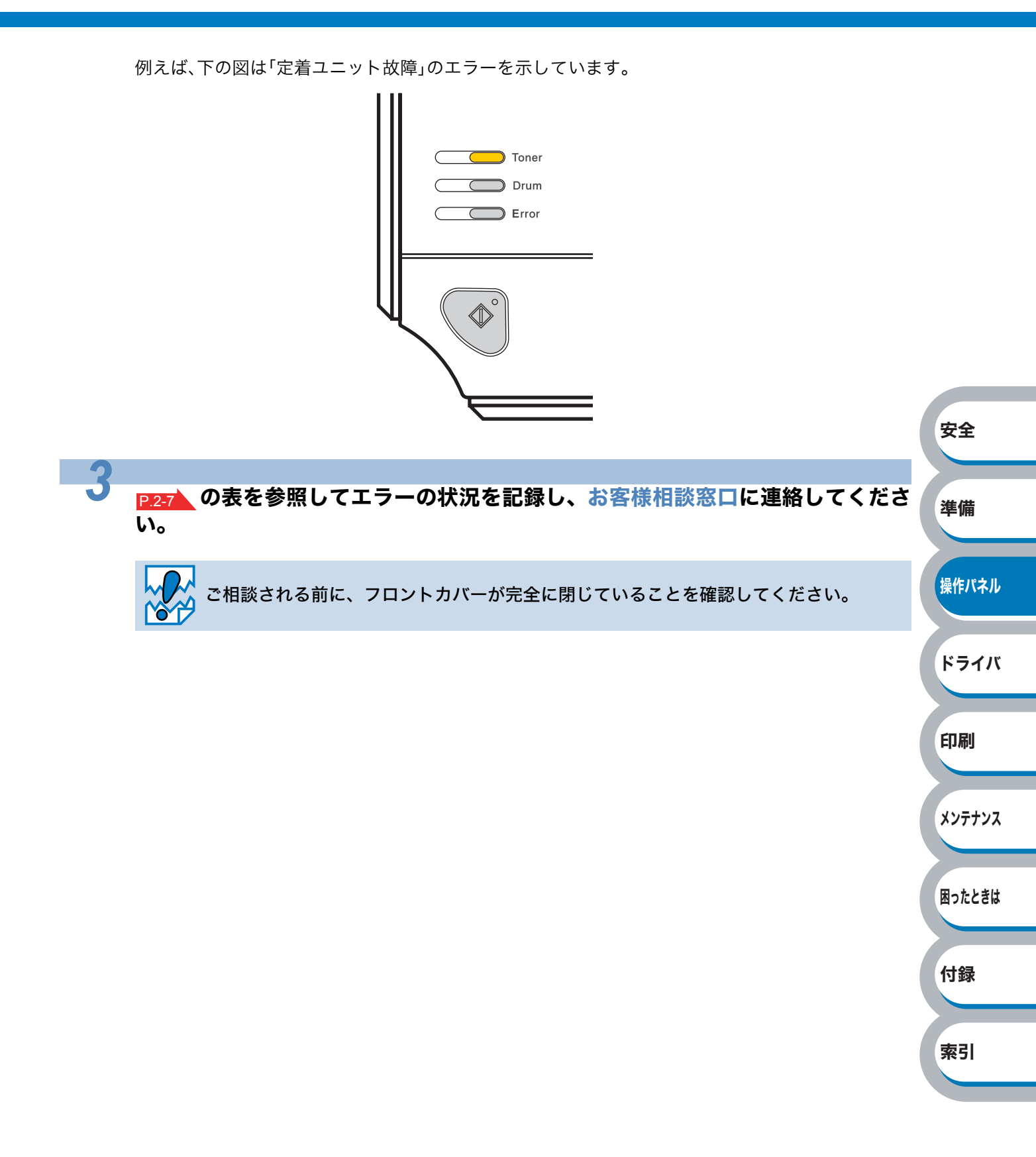
Goボタンの操作

操作パネルの

は、次のような用途に使用します。

#### 印刷の中止

#### 印刷中のデータのみ印刷を中止する

印刷中に 🔮 を約 4 秒間押したままの状態にして、すべてのランプが点灯したら、 🧐 から指を離します。 印刷中のデータの印刷が中止されるまで、Ready ランプと Error ランプが 5 秒間隔で交互に点灯し

ます。

#### 受信したすべての印刷データの印刷を中止し、プリンタメモリーから削除する

すべてのランプが点灯するまでの約4秒間 🤜 を押したままの状態にします。すべてのランプが点灯

したら

から指を離し、もう一度

を押します。

すべての印刷データがプリンタメモリーから削除されるまで、Ready ランプと Error ランプが 5 秒 間隔で交互に点灯します。

安全

準備

操作パネル

ドライバ

印刷

メンテナンス

困ったときは

付録

索引

#### ● スリープ状態からの復帰

プリンタがスリープ状態のときに<br />

を押すと、スリープ状態から復帰して、印刷可能状態になります。

#### ● エラー状態からの復帰

プリンタが自動的にエラーから回復しないときは、 <<br />
を押してください。解除可能なエラーを解除します。

#### ● 用紙排出

Ready ランプが青く長時間点滅する場合は、 を押してください。プリンタメモリーに残っている データを印刷します。

#### ● 再印刷

「印刷ジョブのスプール」 P.3-20 を参照してください。

| トページ                               | の印刷                                                                                   |                                |             |
|------------------------------------|---------------------------------------------------------------------------------------|--------------------------------|-------------|
| テストページは、次                          | D手順で印刷します。                                                                            |                                |             |
| プリンタの電源                            | スイッチを OFF にします。                                                                       |                                |             |
| フロントカバー<br>します。                    | が閉じていることと、電源コードな                                                                      | が差し込まれていることを                   | 潅認          |
| ▼を押したまま                            | の状態で、プリンタの雷源スイッ・                                                                      | チを ON にします。                    |             |
| ば押したままの     は                      | ************************************                                                  |                                | 中令          |
| -                                  |                                                                                       |                                | X±          |
| <b>Toner ランプ、</b><br>Toner ランプ、Dru | <b>Drum ランプ、Error ランプが点灯</b><br>n ランプ、Error ランプが消灯します。                                | 「したら、 🤜 から指を離しま                | :す。<br>準備   |
| もう一度、💎を                            | 甲します。                                                                                 |                                |             |
| テストページが印刷                          | されます。                                                                                 |                                | JAIPA       |
| プリンタ <br>メモ ① Windo                | <b>ライバからの印刷方法</b><br>/s <sup>®</sup> XPの場合は、[スタート]メニューから                              | [プリンタとFAX]をクリックし;              | ます。ドライ      |
| Windo<br>クリッ                       | /s® 2000 の場合は、[スタート] メニュ−<br>7します。                                                    | -から[設定]-[プリンタ]の                | 順に印刷        |
| Windo<br>クし、                       | /s Vista® の場合は、[スタート] メニュー;<br>ハードウェアとサウンド] の[プリンタ]                                   | から [コントロールパネル] をク<br>をクリックします。 | Ŋŵ          |
| ② 「Broth                           | r HL-2170W(2140)series」のアイコン<br>まま                                                    | を右クリックし、[プロパティ]                | をクメンテナ      |
| ・<br>「Broth                        | ァます。<br>r HL-2170W(2140)series のプロパティ                                                 | ィ」ダイアログボックスの[全般                | :] <i>9</i> |
| ブにあ                                | 5 テスト ヘーシの印刷① をクリックします。                                                               |                                | 困ったと        |
|                                    | Brother HL-2170W series のプロパティ      全般      共有      ポート      詳細設定      血の管理      N/設定 | ?⊠                             |             |
|                                    | Brother HL-2170W series                                                               |                                | 付録          |
|                                    | 場所(1):                                                                                |                                |             |
|                                    | コメント心:<br>モデル(型): Brother HL-2170W series                                             |                                | 索引          |
|                                    | 機能         利用可能な用紙:                                                                   |                                |             |
|                                    | 両面: はい A4<br>レター<br>ホチキス止め: いいえ リーガル<br>海度: 21 ppm A5<br>使う                           |                                |             |
|                                    | 最高解像度: 1200 dpi <sup>AD</sup><br>印刷設定の ( テストページの日                                     |                                |             |
|                                    |                                                                                       |                                |             |
|                                    | UK <sup>‡</sup> tr                                                                    |                                |             |

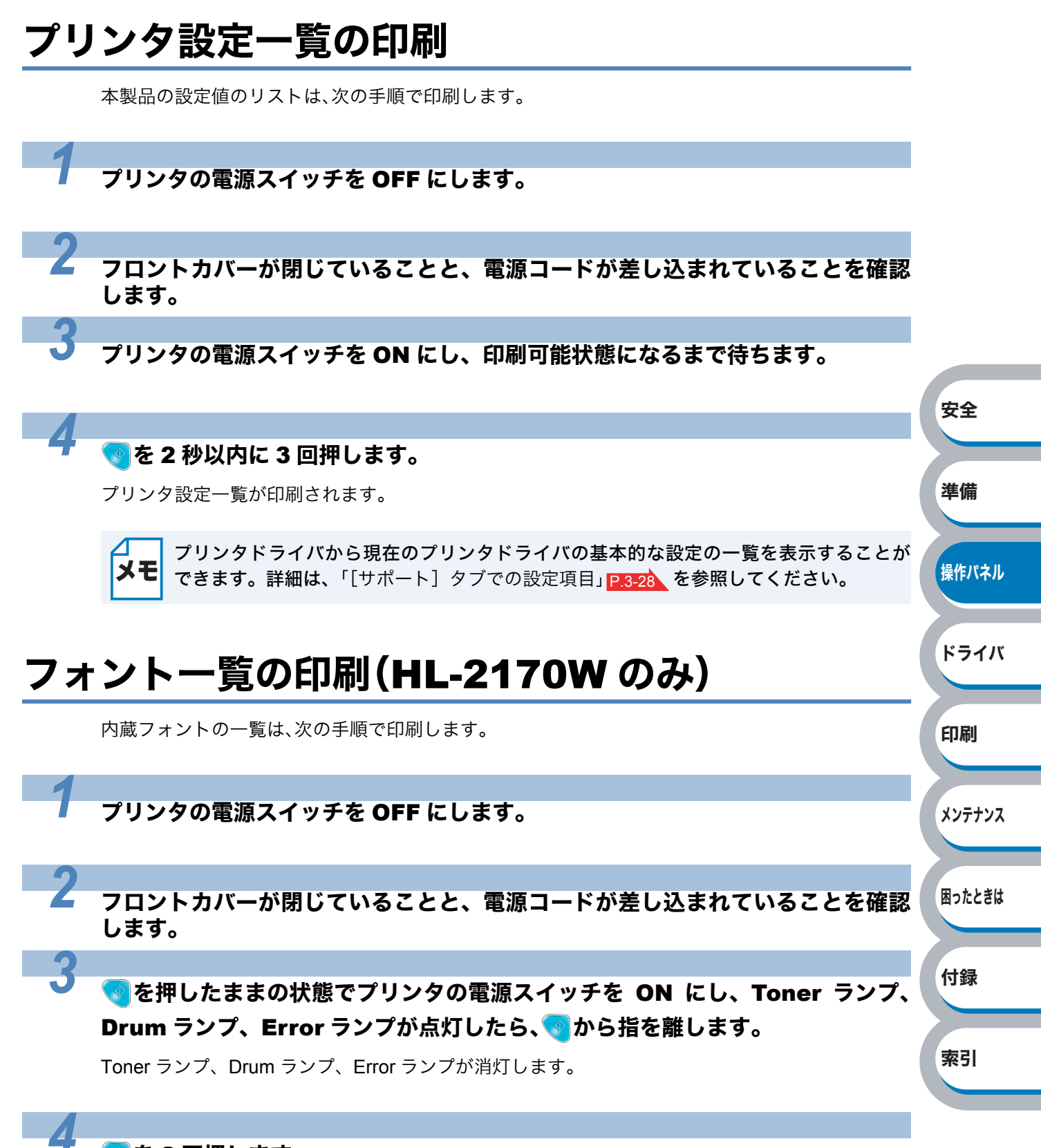

#### 🥑を2回押します。

内蔵フォント一覧が印刷されます。

索引

## ネットワーク設定のリセット(HL-2170Wのみ)

ネットワーク設定は、次の手順でお買い上げ時の設定にリセットできます。

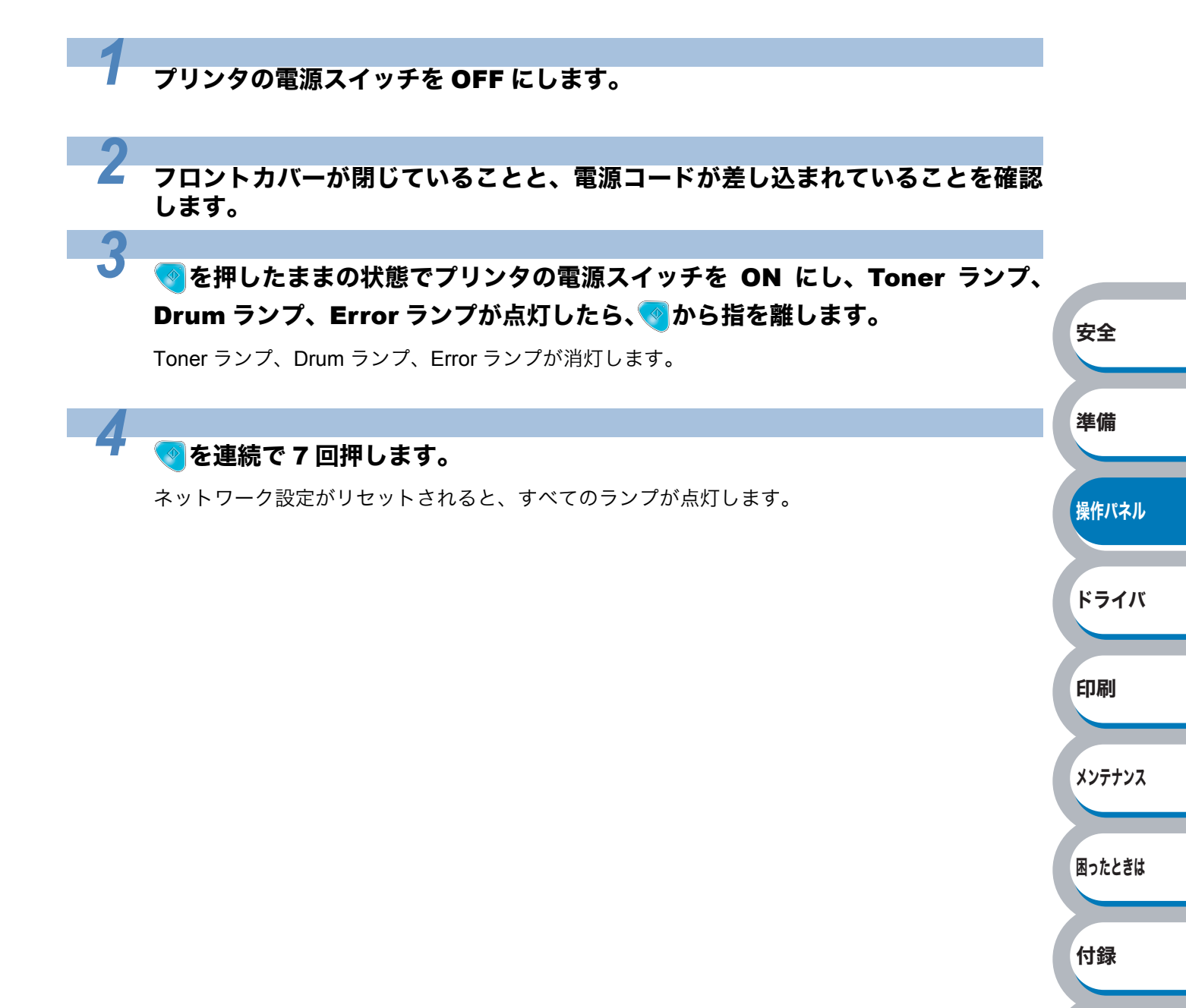

# 第3章

# プリンタドライバ

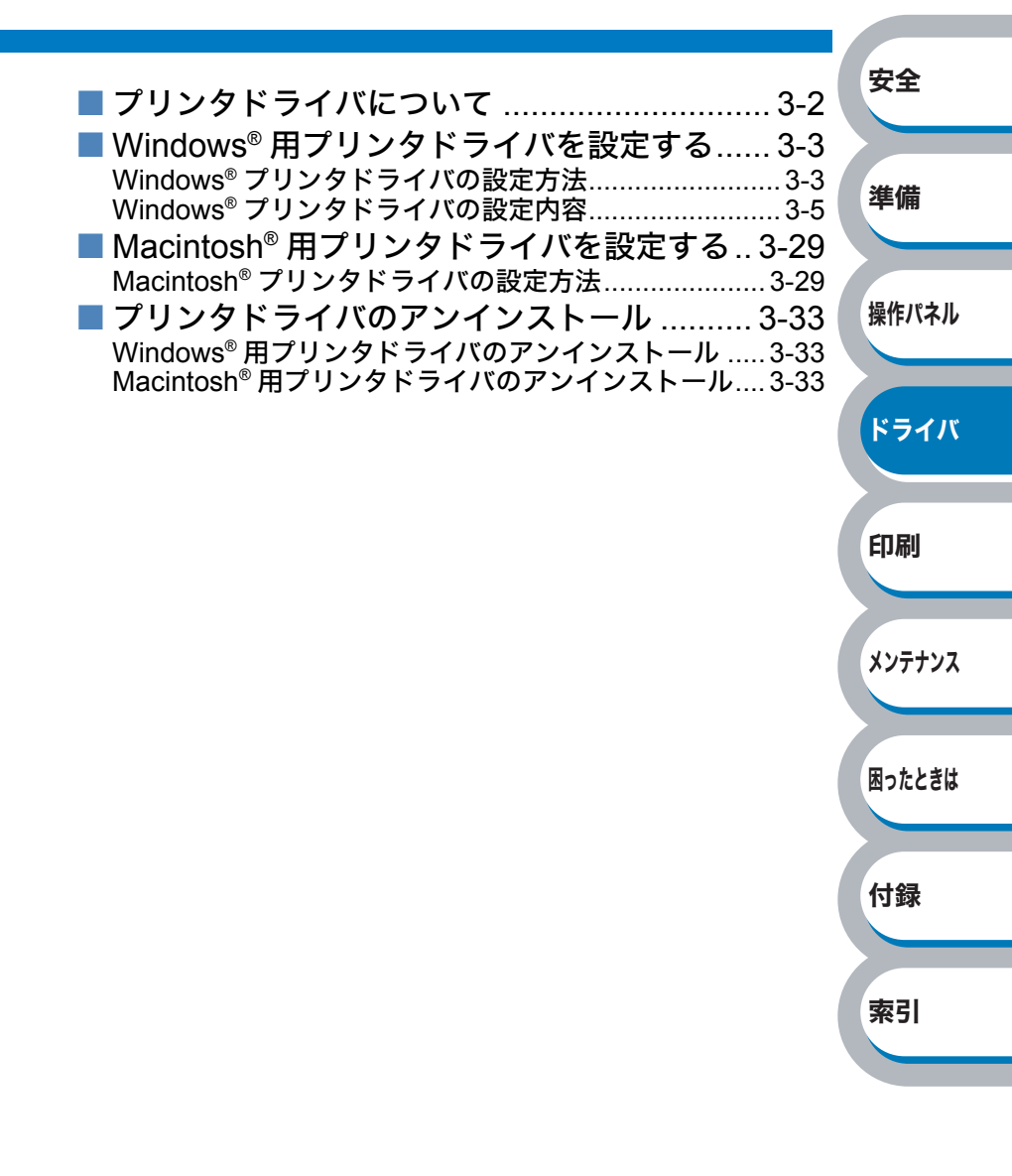

# プリンタドライバについて

プリンタドライバとは、アプリケーションソフトから印刷を実行するときに、プリンタの各機能や 動作を設定するためのソフトウェアです。

Windows<sup>®</sup>/Macintosh<sup>®</sup> のプリンタドライバは CD-ROM または、サポートサイト(ブラザーソリューションセンター) (http://solutions.brother.co.jp/)からインストールすることができます。 最新のプリンタドライバは、ポートサイト(ブラザーソリューションセンター) (http://solutions.brother.co.jp/)からダウンロードできます。

表示される画面は、ご使用のオペレーティングシステム(OS)によって異なります。プリンタドライバの機能の詳細は、プリンタドライバのヘルプを参照してください。

#### Windows<sup>®</sup> 用プリンタドライバ

| • Windows プリンタドライバ・・・・・・・ CD-ROM メニューの「プリンタドライバのイン               |       |
|------------------------------------------------------------------|-------|
| ストール」からインストールできます。                                               |       |
| 「Windows® 用プリンタドライバを設定する」                                        |       |
| P.3-3 を参照してください。                                                 | 安全    |
| Macintosh <sup>®</sup> 用プリンタドライバ                                 |       |
| • Macintosh <sup>®</sup> プリンタドライバ・・・・・・・CD-ROM メニューの「プリンタドライバのイン |       |
| ストール」からインストールできます。                                               | 準備    |
| 「Macintosh <sup>®</sup> 用プリンタドライバを設定する」                          |       |
| P.3-29 を参照してください。                                                |       |
| Linux 用プリンタドライバ ※ Linux 用プリンタドライバは英語のみの対応となります。                  | 操作パネル |
| ・LPR プリンタドライバ、CUPS プリンタドライバ                                      |       |
| ・・・・・・・・・・・・・・・・サポートサイト(ブラザーソリューションセン                            |       |
| ター) (http://solutions.brother.co.jp/) からダ                        | ドライバ  |
| ウンロードできます。                                                       |       |

|                                                                                                    | Windows <sup>®</sup><br>プリンタドライバ | Macintosh <sup>®</sup><br>プリンタドライバ | LPR / CUPS<br>プリンタドライバ |
|----------------------------------------------------------------------------------------------------|----------------------------------|------------------------------------|------------------------|
| Windows <sup>®</sup> 2000 Professional<br>Windows <sup>®</sup> XP Home Edition<br>Windows <sup>®</sup> XP Professional<br>Windows Vista <sup>®</sup><br>Windows Server <sup>®</sup> 2003<br>Windows <sup>®</sup> XP Professional x64 Edition<br>Windows Server <sup>®</sup> 2003 x64 Edition | 0                                |                                    |                        |
| Mac OS <sup>®</sup> X 10.2.4 以降                                                                                                    |                                  | 0                                  |                        |
| Linux<br>(Mandrake, Red Hat, SuSE Linux, Debian)                                                                                                    |                                  |                                    | 0                      |

索引

# Windows<sup>®</sup> 用プリンタドライバを設定する

パソコンのデータを本製品から印刷するときは、プリンタドライバで各種の設定ができます。

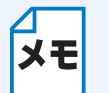

・このセクションの画面は、Windows<sup>®</sup> XP の画面です。パソコン画面は、ご使用の OS によって異なります。

# Windows<sup>®</sup> プリンタドライバの設定方法

プリンタドライバの設定方法について説明します。

次の手順でプリンタドライバの設定画面を表示し、設定または変更した後は、<u>適用</u>の**または** \_\_\_\_\_\_\_をクリックして、その設定を有効にしてください。

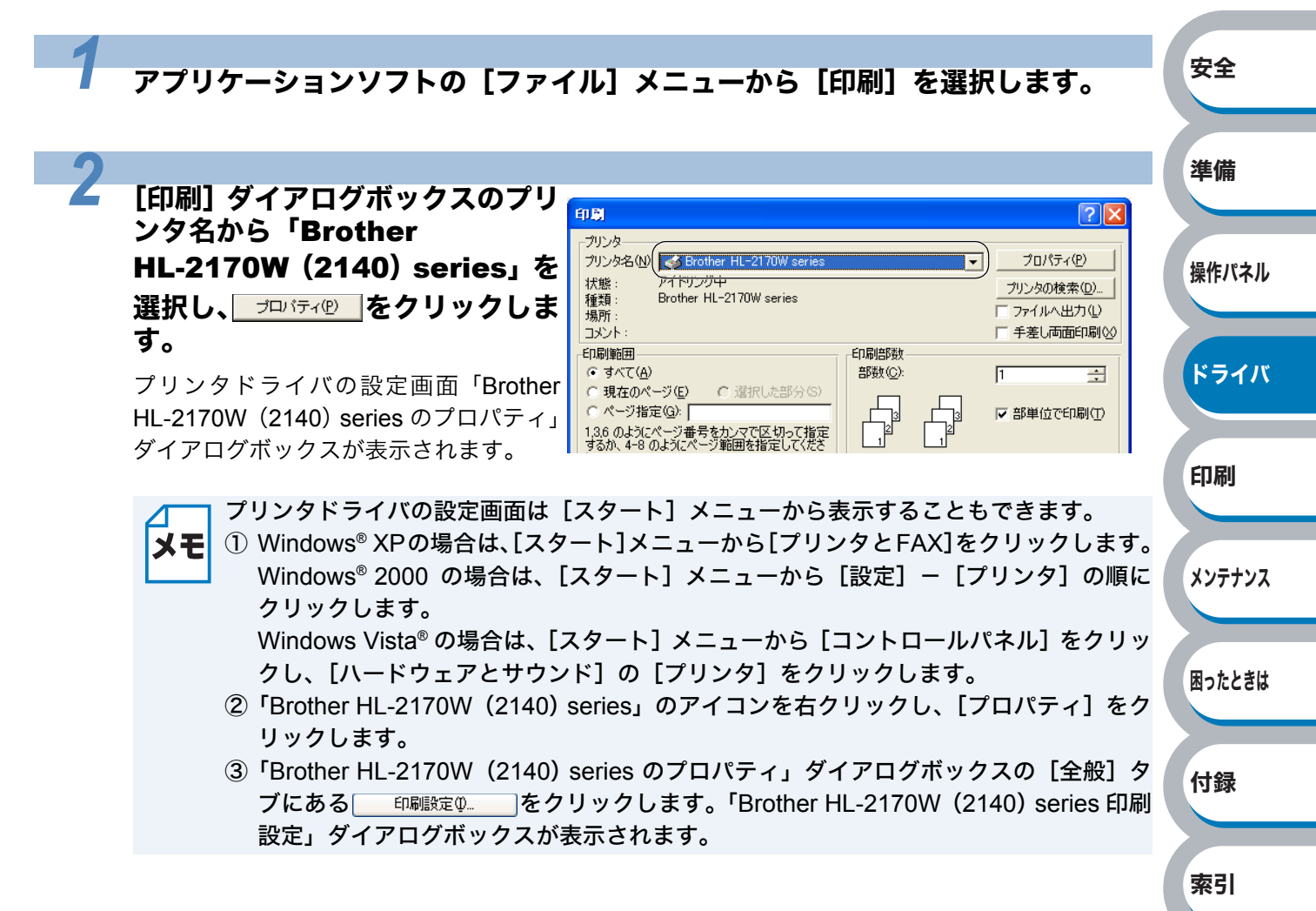

最新のプリンタドライバやその他の情報は、サポートサイト(ブラザーソリューション センター)(http://solutions.brother.co.jp/)から入手できます。

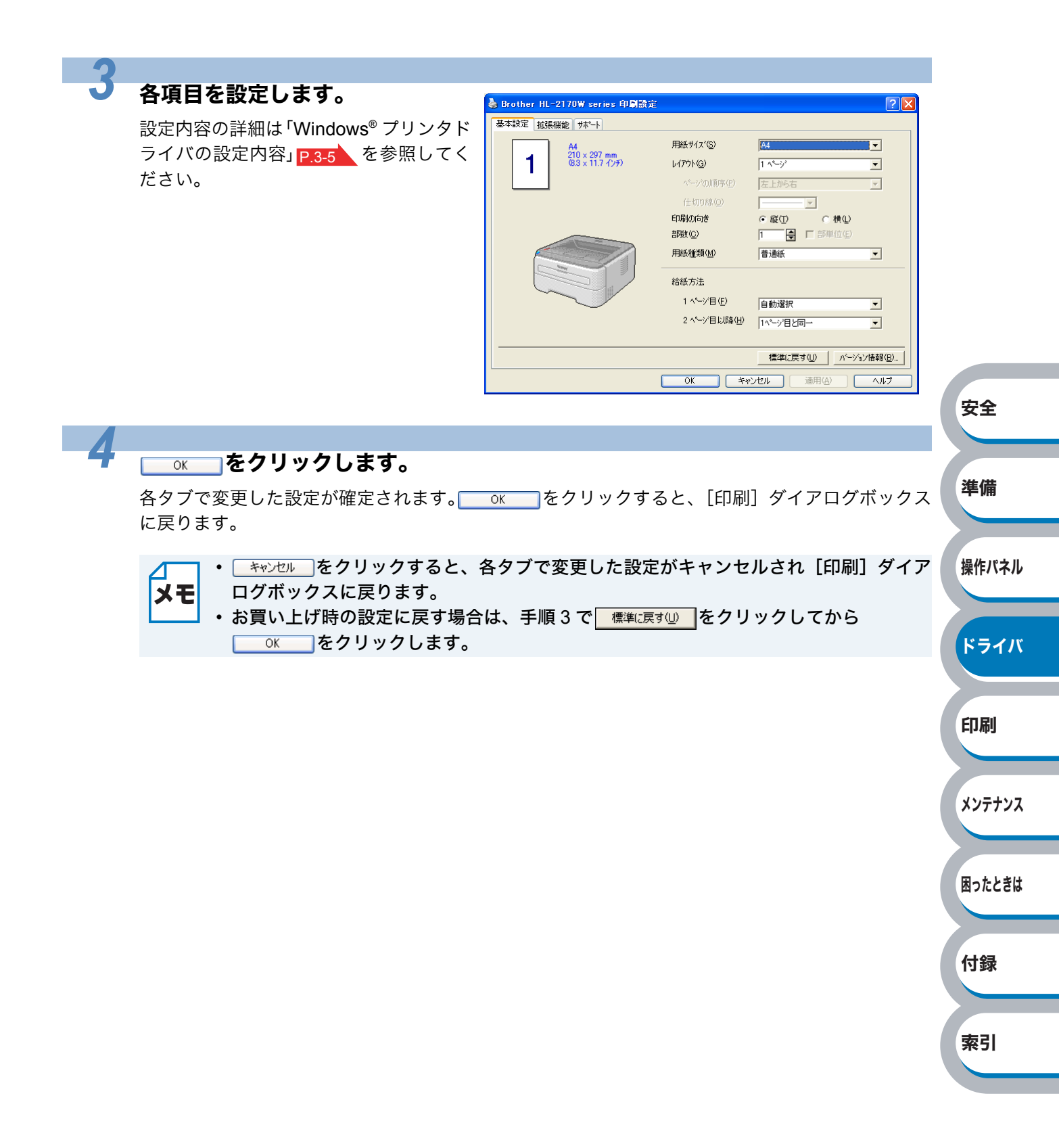

印刷

メンテナンス

困ったときは

付録

索引

### Windows<sup>®</sup> プリンタドライバの設定内容

プリンタドライバで設定・変更できる項目について説明します。 プリンタドライバで設定できる項目は、ご使用の OS によっては利用できない項目があります。 また、ご使用のアプリケーションソフトに類似した機能がある場合は、アプリケーションソフト側 の設定が優先されます。

#### ● [基本設定]タブでの設定項目

| Brother HL-2170W series 印<br>基本設定 抗連邦総 サポート | 劇設定                                                            |                                                                                   | ? 🛛           |       |
|---------------------------------------------|----------------------------------------------------------------|-----------------------------------------------------------------------------------|---------------|-------|
| A4<br>(8.3 × 11.7 1/27)                     | <ol> <li>用紙サイスで図</li> <li>レイアウト図</li> <li>ページの順序(2)</li> </ol> | A4<br>「1 ページ<br>「左上から右                                                            | <b>•</b><br>• | 安全    |
|                                             | (土切)線(Q)<br>3 印刷の向き<br>4 部数(Q)<br>5 用紙種類(M)                    | <ul> <li>● 縦①</li> <li>● 横①</li> <li>1</li> <li>● 戸部単位(E)</li> <li>普通紙</li> </ul> | •             | 準備    |
|                                             | 6 給紙方法<br>1 ページ目(E)<br>2 ページ目以降(出)                             | 自動選択<br> 1ページ目と同→                                                                 | <b>•</b>      | 操作パネノ |
|                                             | OK ¥1                                                          | 標準に戻す(U) パーシ<br>シセル 適用(A) (                                                       | ≌ン情報(B)       | ドライノ  |

次の項目を設定できます。

(下記の マークをクリックすると、各項目の詳細を説明しているページが表示されます。)

| ①用紙サイズ: | P.3-6 |
|---------|-------|
| ②レイアウト: | P.3-7 |
| ③印刷の向き: | P.3-8 |
| ④部数:    | P.3-8 |
| ⑤用紙種類:  | P.3-8 |
| ⑥給紙方法:  | P.3-9 |

<u>適用</u>④ または<u>ok</u>をクリックして、変更した設定を確定します。標準(初期)設定に戻すと きは、<u>標準に戻す</u>」をクリックします。

▲ 用紙サイズ、レイアウトの設定項目は、プリンタドライバの設定画面左側のイラストに現在の設定が表示されます。また、レイアウトと給紙方法の設定は、イラストをクリックして変更することもできます。

#### ①用紙サイズ

用紙サイズの選択では、さまざまな標準用紙サイズから選ぶことができます。必要に応じて、 横 76.2 ~ 215.9mm ×縦 116 ~ 406.4mm の間で、任意のサイズを作成することもできます。 プルダウンメニューから、使用する用紙サイズを選択してください。

| 用紙サイズ(S) | ユーザー定義 🔽 |
|----------|----------|

ユーザー定義サイズを選択して、任意のサイズを入力することもできます。適正な印刷品質を 得るためには、適切な厚さの用紙を使ってください。

| ユーザー定義サイ        | <b>χ</b> * |       | ×               |  |  |
|-----------------|------------|-------|-----------------|--|--|
| カスタム用紙サイス       | .治(N)      |       |                 |  |  |
|                 |            | •     | OK              |  |  |
| 幅の範囲<br>[       | 76.2 21    | 5.9 ] | キャンセル           |  |  |
| -<br>高さの範囲<br>[ | 116.0 40   | .4]   | (保存( <u>S</u> ) |  |  |
| 単位              | 1          |       | 削除( <u>D</u> )  |  |  |
| ⊙ <u>m</u> m    | 幅(W)       | 76.2  |                 |  |  |
| € ብンቻΦ          | 高さ(E)      | 116.0 |                 |  |  |
|                 |            |       |                 |  |  |
| カスタム用紙サイスで名     | らを人力します。   |       |                 |  |  |

・アプリケーションソフトによっては、用紙サイズの設定が無効になる場合があります。
 ご使用のアプリケーションソフトに、適切な用紙サイズが設定されていることを確認してください。

・最小の用紙サイズを設定した場合は、余白の設定を確認してください。何も印刷されないことがあります。

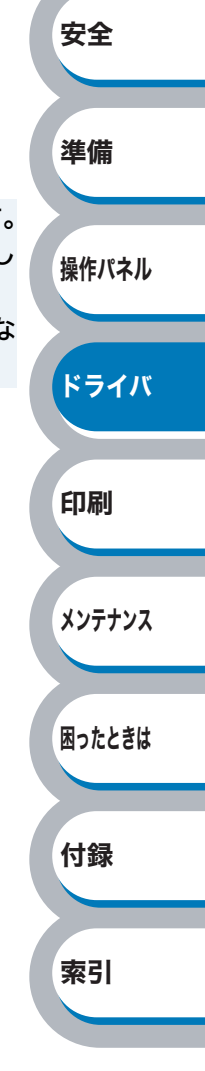

索引

#### **②レイアウト**

レイアウトの選択によって、1ページの画像サイズを縮小して、複数のページを1枚の用紙に 印刷したり、画像サイズを拡大して1ページを複数の用紙に印刷することが出来ます。

| レイアウト( <u>G</u> ) | 2 ^°−ŷ° | • |
|-------------------|---------|---|
| ヘ°─ジの順序(P)        | 左から右    | • |
| 仕切り線( <u>O</u> )  |         |   |

ページの順序

レイアウト機能を使って、複数のページ(最大 25 ページ)を1枚の用紙に印刷するときは、 ページの並び順を選ぶことが出来ます。

| レイアウト   | ページの順序 | 印刷結果                                          | <b>T</b> A              |
|---------|--------|-----------------------------------------------|-------------------------|
| 2ページ    | 左から右   | 2ページを縮小して1枚の用紙に印刷します。 $12^{2} \rightarrow 12$ | 女王<br>準備<br>操作パネル       |
|         |        | 4ページを縮小して1枚の用紙に印刷します。                         |                         |
|         | 左上から右  | $1 2 3 4 \rightarrow 12 34$                   | <mark>ドライバ</mark><br>印刷 |
| 1~~_~`` |        |                                               |                         |
| 4/(-)   |        | 4 ページを縮小して 1 枚の用紙に印刷します。                      | メンテナンス                  |
|         | 左上から下  | $1 2 3 \rightarrow 24$                        | 困ったときは                  |
|         |        |                                               | 付録                      |

#### レイアウト/ページの順序を使用したときの例

仕切り線

レイアウト機能を使って、複数のページ(最大 25 ページ)を1 枚の用紙に印刷するときは、 各ページの境界に実線または点線の境界線を入れることができます。

安全

準備

操作パネル

#### ③印刷の向き

文書を印刷する向き(縦または横)を選択します。

印刷の向き\_\_\_\_\_ ① 縦(①) ( 横(山)

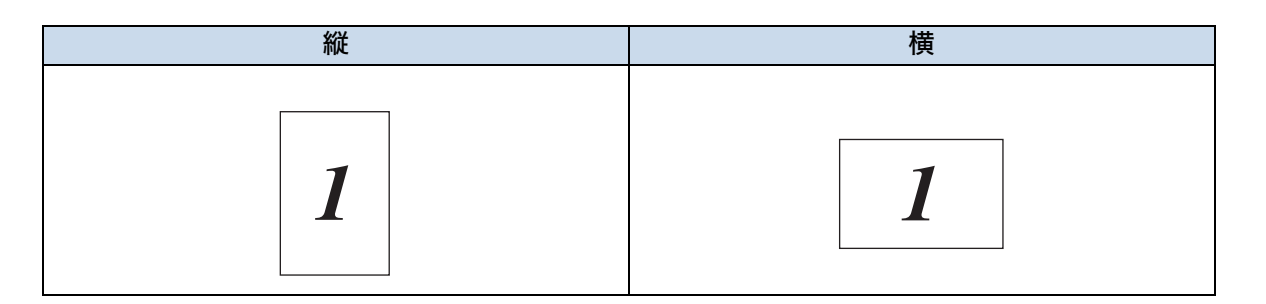

#### ④部数

印刷する部数(1~999)を入力します。

部数(C) 2 🚽 🔽 部単位(E)

#### 部単位

「部単位」チェックボックスをチェックすると、文書一式が1部印刷されてから、選択した部 数だけ印刷が繰り返されます。「部単位」チェックボックスをチェックしていないときは、各 ページが選択された部数だけ印刷されてから、次のページが印刷されます。 例えば、3ページの文書を3部印刷したときは次のようになります。

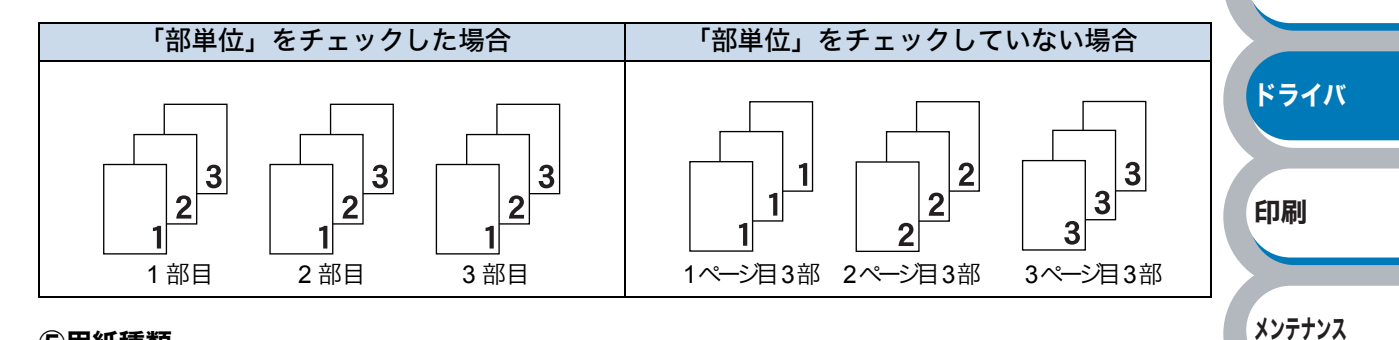

#### ⑤用紙種類

次の種類の用紙に印刷できます。最良の印刷品質を得るために、ご使用の用紙に応じて用紙種 類を設定してください。

| 「普通紙」:     | 市販されている薄めの普通紙やコピー用紙に印刷する場合       | 困ったときは |
|------------|----------------------------------|--------|
| 「普通紙(厚め)」: | 市販されている普通紙やコピー用紙に印刷する場合          |        |
| 「厚紙(ハガキ)」: | ラベル、はがきなどの厚めの用紙に印刷する場合           |        |
| 「超厚紙」:     | 「厚紙(ハガキ)」を選択して印刷したときにトナーの付きが悪い場合 | 付録     |
| 「ボンド紙」:    | ボンド紙に印刷する場合                      |        |
| 「OHP」:     | OHP フィルムに印刷する場合                  |        |
| 「封筒」:      | 封筒に印刷する場合                        | 索引     |
| 「封筒(厚め)」:  | 「封筒」を選択して印刷したときにトナーの付きが悪い場合      |        |
| 「封筒(薄め)」:  | 「封筒」を選択して印刷したときに印刷された封筒がしわになる場合  |        |
| 「再生紙」:     | 再生紙に印刷する場合                       |        |
|            |                                  |        |

⑥給紙方法

給紙するトレイを選択します。

| 給紙方法                |          |   |
|---------------------|----------|---|
| 1 ^^ージ目( <u>E</u> ) | Fbr 1    | • |
| 2 ページ目以降(円)         | 1ページ目と同一 | • |

- 「自動選択」: 本製品が自動的にトレイを選択します。
- 「トレイ 1」: 記録紙トレイから普通紙を印刷する場合に選択します。「記録紙トレイ から印刷する」 P.4-2 を参照してください。
- 「手差し」: 手差しスロットから封筒または厚い用紙に印刷する場合に選択しま す。「手差しスロットから印刷する」P.4-5 を参照してください。

また、1ページ目と2ページ目以降で給紙方法を切り替えることができます。

- 「1 ページ目」: 1 ページ目を印刷するときの給紙方法を設定します。
- 「2ページ目以降」: 2ページ目以降を印刷するときの給紙方法を設定します。

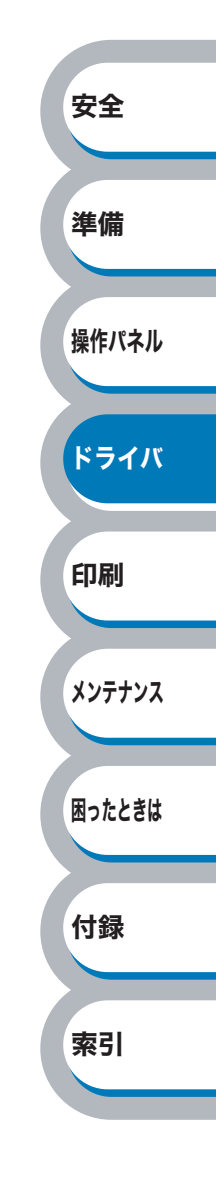

### ● [拡張機能]タブでの設定項目

| 💩 Brother HL-2170W series | 印刷設定                     |                                                                     | ? 🛛            | 3  |
|---------------------------|--------------------------|---------------------------------------------------------------------|----------------|----|
|                           | <b>4</b> 5<br><b>№ ₽</b> |                                                                     |                |    |
| 600 dpi                   | 解像度                      | <ul> <li>G HQ 1200</li> <li>€ 600 dpi</li> <li>C 300 dpi</li> </ul> |                |    |
|                           | トナー節約モート                 | ◎ オフ(E)<br>○ オン(N)                                                  |                |    |
|                           | 印刷設定                     | ◎ 一般(@)<br>◎ クラフィックス(H)<br>◎ オフィスドキュメント(©)                          |                |    |
|                           |                          | ○ 手動設定(M)                                                           | 設定( <u>6</u> ) | 安全 |
|                           |                          |                                                                     | 標準(c戻す(U)      |    |
|                           | ОК                       | **>セル                                                               | 適用(A) ヘルプ      | 準備 |

アイコンをクリックして、次の項目を設定・変更することがきます。

| ①グラフィックス:         | P.3-11 |
|-------------------|--------|
| ②手動両面印刷:          | P.3-13 |
| ③すかし(ウォーターマーク)印刷: | P.3-14 |
| ④ページ設定:           | P.3-18 |
| ⑤その他特殊機能:         | P.3-19 |

<u>通用</u>@ または<u>○к</u>をクリックして、変更した設定を確定します。標準(初期)設定に戻すと きは<u>標準に戻す</u>をクリックします。

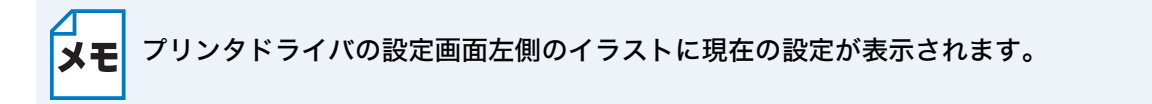

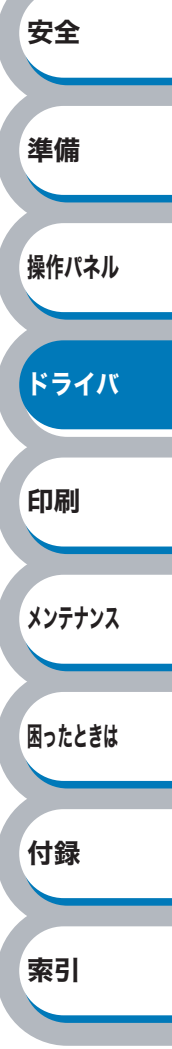

操作パネル

ドライバ

印刷

メンテナンス

困ったときは

付録

#### ●グラフィックス

解像度、トナー節約モード、印刷設定などが設定できます。

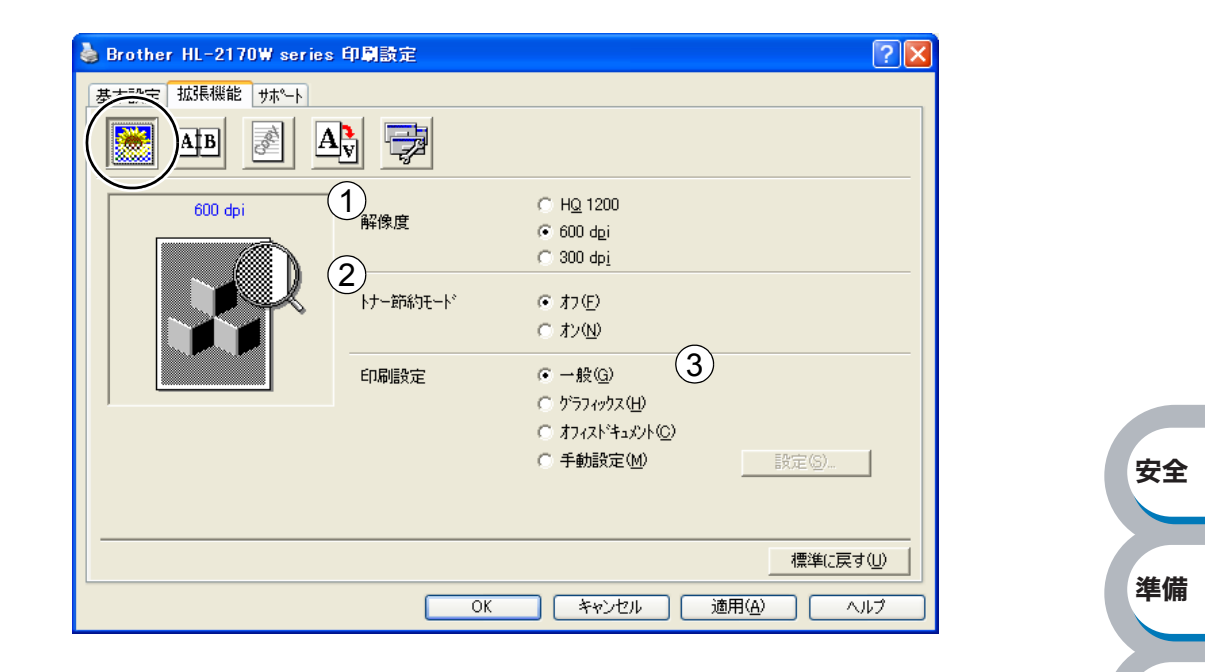

#### ①解像度

解像度を次の3種類から選択します。

| 「HQ1200」:              | 1インチあたり2400 × 600 ドットの解像度で印刷します。  |
|------------------------|-----------------------------------|
| <sup>г</sup> 600 dpi」∶ | 1 インチあたり 600 × 600 ドットの解像度で印刷します。 |
| <sup>г</sup> 300 dpi」∶ | 1 インチあたり 300 × 300 ドットの解像度で印刷します。 |

"メモリーフル"エラーがでる場合は、解像度を下げて印刷してください。

#### ②トナー節約モード

トナー節約モードで印刷することにより、消費するトナーを節約してランニングコストを節減 することができます。

#### ③印刷設定

印刷設定を使って最適なオプション設定を選択します。

| 「一般」:         | 一般的な印刷モードです。                        |    |
|---------------|-------------------------------------|----|
| 「グラフィックス」:    | 写真、およびグラフィックスなどの線やグラデーションに          | 索引 |
|               | 最適な印刷モードです。                         |    |
| 「オフィスドキュメント」: | ビジネス文書、プレゼンテーション資料など文字、グラ           |    |
|               | フ、チャートが多い印刷に最適な印刷モードです。             |    |
| 「手動設定」:       | 手動設定を選択した場合、 <mark></mark> をクリックして設 |    |
|               | 定を変更できます。                           |    |

| 手動設定の詳細                                                                                           |                                                            |        |
|---------------------------------------------------------------------------------------------------|------------------------------------------------------------|--------|
| 手動設定                                                                                              | ×                                                          |        |
| - ゲラフィククス<br>1)  「 アリップタのハーフトーンス<br>② 明るを(B)<br>- 4<br>④ ディサリング(②)<br>⑤ 「 陸調印に刷をさい<br>⑤ 」 たいのでの見た | B(#3°C)<br>→ + → → → → → → → → → → → → → → → → → →         |        |
| 60<br>アージステムのハーフトーンパ<br>(7) (2) ジステムのハーフトーンパ                                                      | 秋田 9 6 15<br>転換2 ①                                         |        |
|                                                                                                   | 現在12/                                                      |        |
|                                                                                                   |                                                            |        |
| グラフィックを印刷するときに                                                                                    | プリンタのハーフトーンを使用します。                                         |        |
|                                                                                                   |                                                            |        |
| ②「明るさ」:                                                                                           | スクロールバーを右へ移動させ数字を増やすと、より明るく<br>なった印刷結果が得られます。数字を減らすと、より暗く  | 安全     |
|                                                                                                   | なった印刷結果が得られます。                                             |        |
| ③「コントラスト」:                                                                                        | スクロールバーを右へ移動させ数字を増やすと、コントラス<br>トが強くなり、暗い部分はより暗く、明るい部分はより明る | 準備     |
|                                                                                                   |                                                            |        |
|                                                                                                   | 数字を減らすとコントラストか弱くなり、暗い部分と明るい<br>部分の差が少なくなった印刷結果が得られます。      | 操作パネル  |
| ④「ディザリング」:                                                                                        | ディザリングは、印刷パターンを生成する方法を指定するも                                |        |
|                                                                                                   | のです。本製品では白黒印刷のみが可能ですが、下記のパ<br>ターンを使用するとハーフトーン(灰色の濃淡)の印刷が可  | ドライバ   |
|                                                                                                   | 能になります。                                                    |        |
|                                                                                                   | それぞれの設定でグラフィックスイメージを試し印刷し、ど<br>の設定が最適かを判断し、選択してください。<br>   | 印刷     |
|                                                                                                   |                                                            |        |
|                                                                                                   | 写真など階調が連続している印刷に適した設定です。<br>暗部の微妙な階調の変化を再現できます。            | メンテナンス |
|                                                                                                   | • グラフィックス                                                  |        |
|                                                                                                   | グラフィックスなど、線やグラデーションに適した設定で                                 |        |
|                                                                                                   | す。 はっきりした濃さの表現になります。 写真を印刷した                               | 困ったときは |
|                                                                                                   | 場合、コントラストの大きい印刷になります。                                      |        |
|                                                                                                   |                                                            |        |
|                                                                                                   | ビジネス文書やフレゼンテーション資料など、文字・グラ                                 | 付録     |
|                                                                                                   | ノ・チャートが多い印刷に適した設定です。                                       |        |
|                                                                                                   | 同し濃さの領域は、さらつきを少なく印刷します。                                    |        |
| ⑤「陌調印刷を改善する」                                                                                      | 階詞部分かされいに印刷されない場合に、ナェックホックス<br>をチェックします。                   | 索引     |
| ⑥「パターン印刷を改善する」                                                                                    | :グラフのようにパターンが含まれる図形において、印刷され                               |        |
|                                                                                                   | たパターンがパソコンの画面上に表示されたものよりも細                                 |        |
|                                                                                                   | かい場合は、このチェックボックスをチェックすることで改                                |        |

⑦システムのハーフトーンを使う

グラフィックを印刷するときにシステムのハーフトーンを使用します。 設定の をクリッ クして設定を変更します。

は、チェックしても改善されない場合があります。

善される場合があります。アプリケーションソフトによって

安全

準備

操作パネル

ドライバ

印刷

#### ● 手動両面印刷

手動両面印刷の設定ができ、6種類の綴じ方や綴じしろの設定ができます。 印刷の詳細は「両面印刷する」 P.4-30 を参照してください。

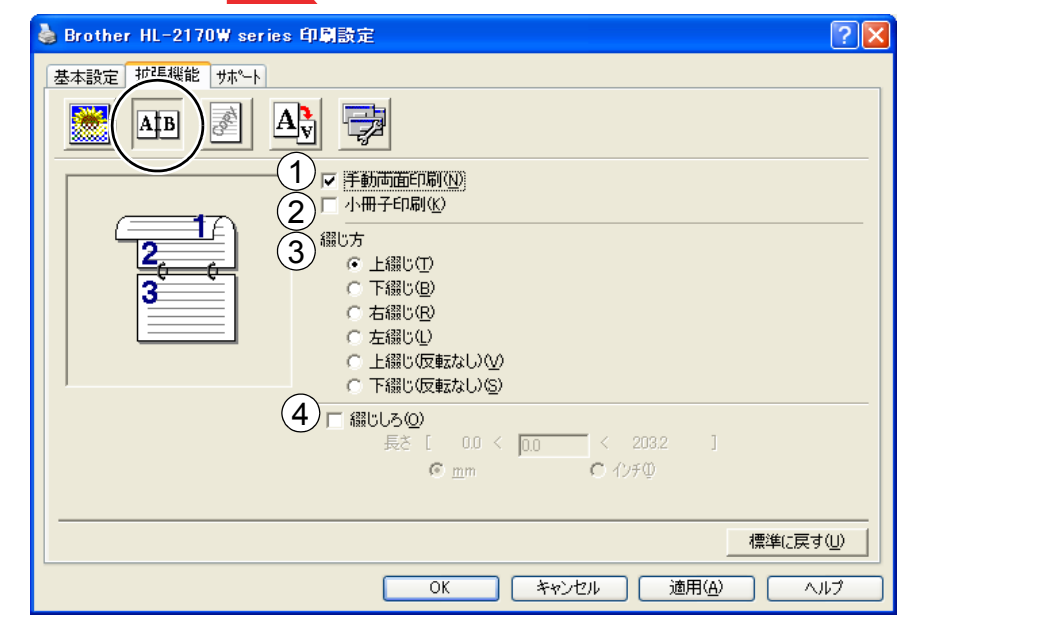

#### ①手動両面印刷

はじめに偶数ページ(裏面)をすべて印刷します。プリンタがいったん停止して、偶数ページ (裏面)が印刷された用紙の再セットを促す指示メッセージが表示されます。メッセージの指示 にしたがって用紙を再セットし、 をクリックすると、奇数ページ(表面)の印刷を開 始します。

#### ②小冊子印刷

両面印刷機能とレイアウト機能の「2ページ」(2ページ分を1枚の用紙で印刷)を組み合わせることで、小冊子のような印刷物を作ることができます。

#### 3綴じ方

印刷の向き、縦または横など6種類の綴じ方があります。

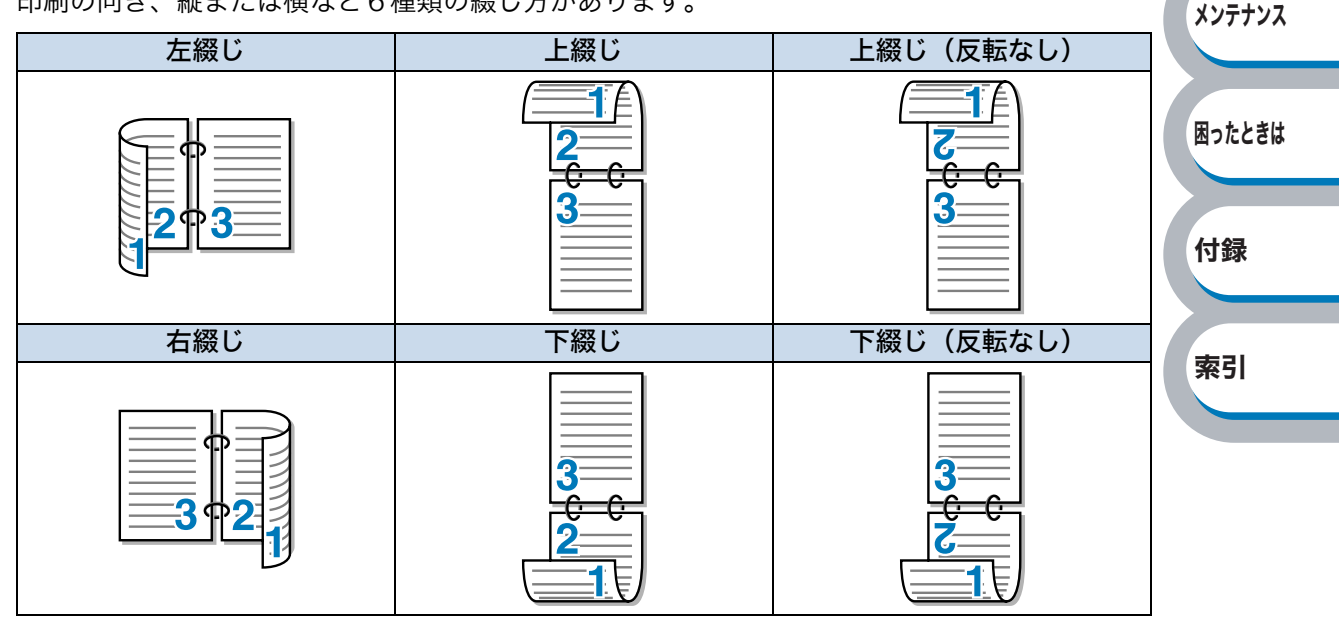

#### ④綴じしろ

「綴じしろ」を選択すると、綴じしろの量をインチまたはミリメートルで設定できます。

#### ●すかし(ウォーターマーク)印刷

ロゴやテキストをすかし(ウォーターマーク)として文書に入れることができます。あらかじめいく つかすかし(ウォーターマーク)が登録されていますが、ビットマップファイルまたはテキストファ イルを作成して使うことができます。

印刷の詳細は「すかし(ウォーターマーク)を入れて印刷する」 P.4-38 を参照してください。

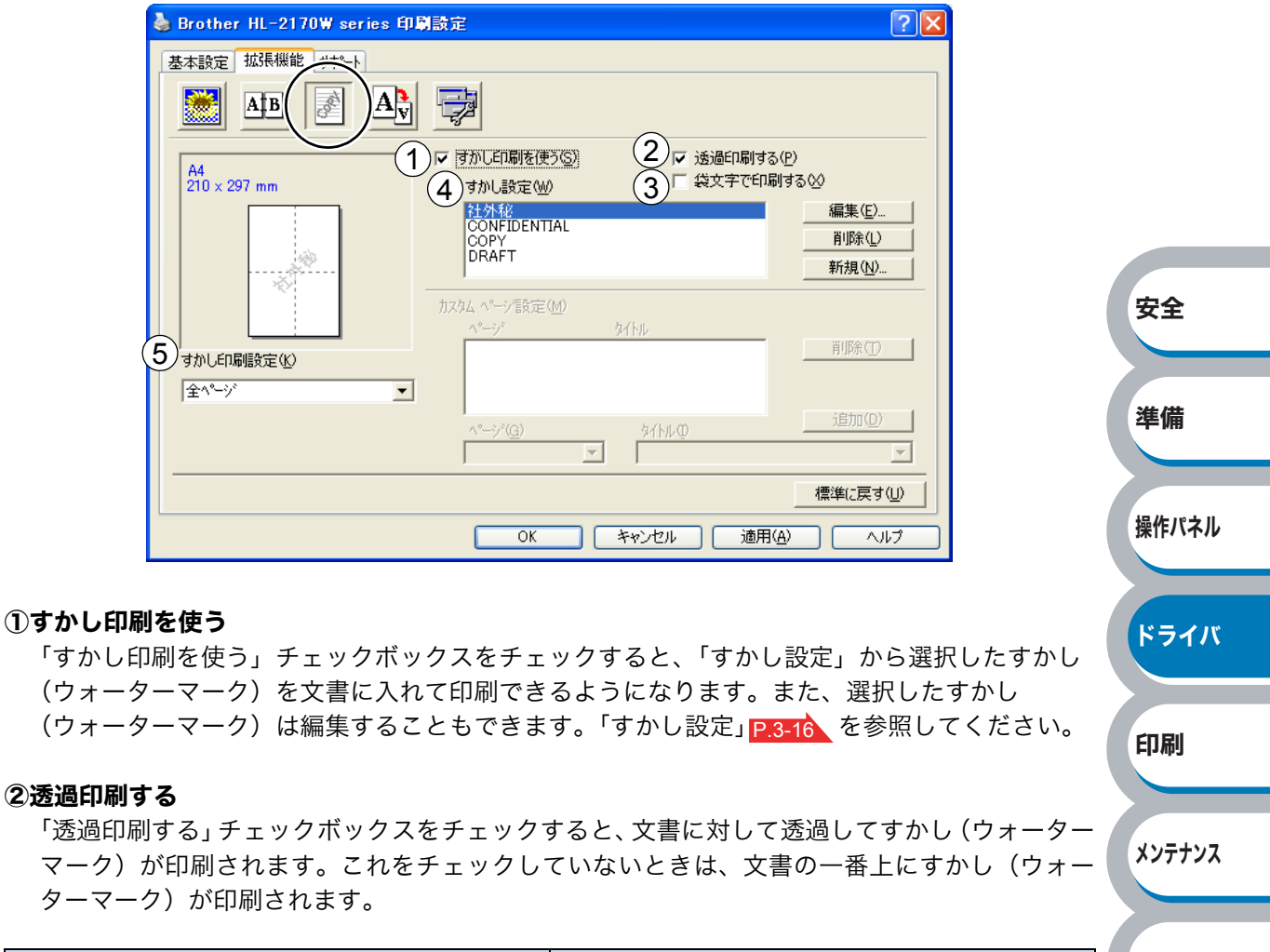

| 「透過印刷する」をチェックした場合       | 「透過印刷する」をチェックしていない場合        | 困ったときは |
|-------------------------|-----------------------------|--------|
|                         |                             |        |
| あいうえお<br>ABCDE<br>12345 | あいうえお<br>ABCDE<br>12345     | 付録     |
| あいうえお<br>ABCDE          | あいうえお<br>ABCDE              |        |
| 12345<br>あいうえお<br>ABCDE | + 2 3 4 5<br>あいうえお<br>ABCDE | 索引     |
|                         |                             |        |

#### ③袋文字で印刷する

すかし(ウォーターマーク)の輪郭のみを印刷したいときは、「袋文字で印刷する」チェック ボックスをチェックします。

| 「袋文字で印刷する」をチェックした場合                                                                                                    | 「袋文字で印刷する」をチェックしていない場合 |
|----------------------------------------------------------------------------------------------------|------------------------|
|                                                                                                    |                        |
|                                                                                                    |                        |
|                                                                                                    | Ser .                  |
| and the second second se | "XAL                   |
|                                                                                                    | - RA                   |
|                                                                                                    |                        |

#### ④すかし設定

使用するすかし(ウォーターマーク)を選択します。

#### ⑤すかし印刷設定

「すかし印刷設定」には、次の選択項目があります。

| 「全ページ」:             | 全ページにすかし(ウォーターマーク)が印刷されます。                 |       |
|---------------------|--------------------------------------------|-------|
| 「開始ページのみ」:          | 最初のページにだけすかし(ウォーターマーク)が印刷されます。             |       |
| 「 <b>2</b> ページ目から」: | 2 ページ以上の印刷の場合、2 ページ目以降にすかし(ウォーター           | 操作パネル |
|                     | マーク)が印刷されます。                               |       |
| 「カスタム」:             | 各ページに対し別々のすかし(ウォーターマーク)設定ができます。            |       |
|                     | 「カスタムページ設定」 <mark>P.3-17</mark> を参照してください。 | ドライバ  |

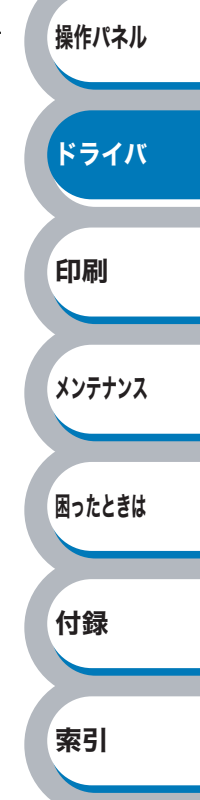

安全

準備

ドライバ

印刷

メンテナンス

困ったときは

付録

索引

#### すかし設定

「すかし印刷を使う」チェックボックスをチェックし、 編集 たクリックすると、「すかし印刷ク 設定」画面が表示され、すかし(ウォーターマーク)のサイズとページ上の位置を変更することがで きます。新しいすかし(ウォーターマーク)を追加したい場合は、 新規 たクリックし、[スタイ ル]の[文字を使う]または[ビットマップを使う]を選択します。

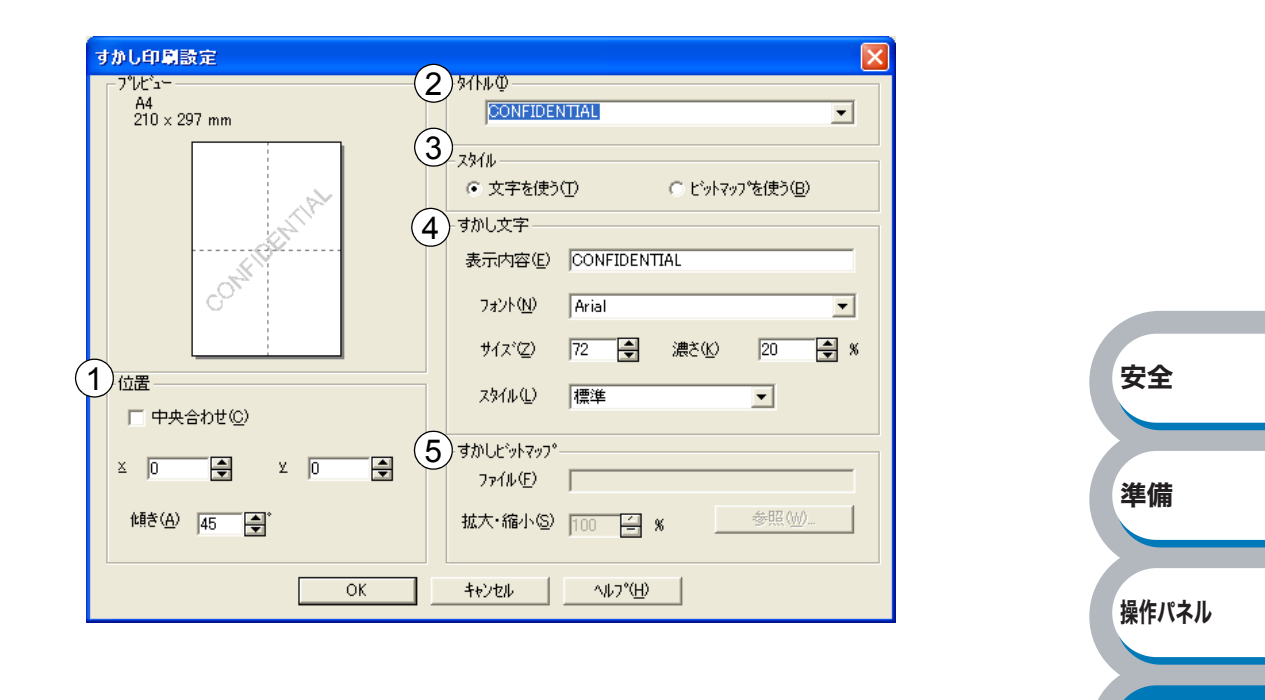

#### ①位置

ページ上のすかし(ウォーターマーク)を配置する位置や角度を設定します。

②タイトル

設定したすかし(ウォーターマーク)の名前を設定します。ここで設定した名前は、「ウォー ターマーク選択」に表示されます。

③スタイル

新しく追加するすかし(ウォーターマーク)が、文字かビットマップかを選択します。

④すかし文字

すかし(ウォーターマーク)の文字を「表示内容」に入力して、「フォント」、「サイズ」、「濃 さ」、「スタイル」を選択します。

#### ⑤すかしビットマップ

「ファイル」ボックスにビットマップイメージのファイル名を入力するか、 参照 をクリックして、ビットマップファイルを指定します。

「拡大・縮小」でイメージのサイズを設定します。

#### カスタムページ設定

各ページに対して別々のすかし(ウォーターマーク)の設定ができます。「ウォーターマーク印刷設 定」で「カスタム」を選択したときのみ有効になります。

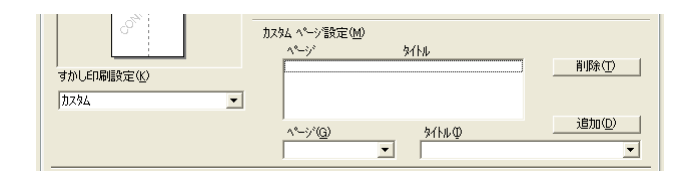

#### ・設定テーブル

各ページに対して設定されている内容が表示されます。

#### 設定の追加

 ①「ページ」から設定したいページを入力します。 ページ設定として番号以外にその他のページが選択できます。
 ②「タイトル」から使用したいすかし(ウォーターマーク)を選択します。 選択したページにすかし(ウォーターマーク)を付けたくない場合は、なしを選択します。
 ③ 通知④ をクリックします。 設定テーブルに追加されます。
 ② 超取① をクリックします。 設定テーブルから削除したいページの設定を選択します。
 ② 通際① をクリックします。 設定テーブルから削除されます。
 印刷の詳細は「すかし(ウォーターマーク)を入れて印刷する」P.4-38 を参照してください。

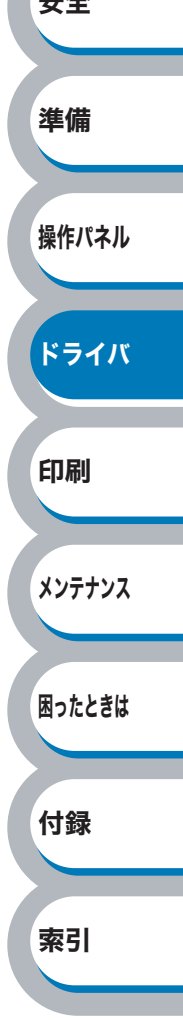

付録

索引

#### ●ページ設定

アプリケーションソフトで作成した文書や画像のデータを変更せずに、ページイメージをそのまま 拡大縮小して用紙サイズを変更して印刷できます。またページイメージをそのまま左右反転、上下 反転して印刷することもできます。

| 🎍 Brother HL-2170W series 印                                         | 學設定                                              | ? 🛛 |
|---------------------------------------------------------------------|--------------------------------------------------|-----|
| 基本設定         拡張機能         サホペート           MAB         Mag         A |                                                  |     |
| A4<br>210 × 297 mm 1                                                | 拡大縮小 C わ(E) C 印刷用紙サ(ス)(合わせます(P)) C 任意倍率(E)       |     |
| A                                                                   | <b>印刷用紙サイス*②</b> A4<br>任意倍率 [25 - 400 約(R) 100 ≦ |     |
| A4<br>210 × 297 mm (3)                                              | □ 左右反転(M) □ 上下反転(V)                              | 安全  |
|                                                                     |                                                  | 準備  |
|                                                                     |                                                  |     |

きは 標準に戻す(1) をクリックします。

#### ①拡大縮小

| 「オフ」:<br>「印刷用紙サイズに合わせます」: | 画面に表示されたとおりに文書を印刷します。<br>文書が非定形サイズの場合や標準サイズの用紙しかな                 | 印刷     |
|---------------------------|-------------------------------------------------------------------|--------|
|                           | い場合は、「印刷用紙サイズに合わせます」を選択し、<br>「印刷用紙サイズ」で選択した用紙サイズに拡大縮小し<br>て印刷します。 | メンテナンス |
| 「任意倍率」:                   | 「任意倍率[25 – 400%]」で設定した倍率で印刷します。                                   | 困ったときは |

#### ②左右反転

左右を逆にして印刷します。

#### ③上下反転

上下を逆にして印刷します。

#### ●その他特殊機能

| ▲ Brother HL-2170W series 印刷設定 基本設定 拡張機能 サポート ▲ B ▲ B ▲ B ▲ B ▲ B                                                          |                                       |             |
|----------------------------------------------------------------------------------------------------|---------------------------------------|-------------|
| その他特殊機能(型)<br><u> 日間ジョブのスクペール</u><br>カイックブリント セットアップ<br>スソープまでの時間<br>アウロ設定<br>日付・時間・IDを印刷する<br>濃度間整<br>エラーフリント<br>印刷結果の2文善 | - 印刷ジョンのスプール<br>▼ <u>1777万下を使用(B)</u> | 安全          |
|                                                                                                    | 標準に戻す                                 |             |
|                                                                                                    | OK キャンセル 適用(A) ヘノ                     | ゴーンングングングング |

次のプリント機能モードを設定できます。

(下記の マークをクリックすると、各機能の詳細を説明しているページが表示されます。)

・印刷ジョブのスプール: P.3-20 ・クイックプリントセットアップ: P.3-21 ・スリープまでの時間: P.3-22 ・マクロ設定(HL-2170W のみ): P.3-23 ・日付・時間・ID を印刷する: P.3-24 ・濃度調整: P.3-25 ・エラープリント: P.3-25 ・印刷結果の改善: P.3-26

<u>適用</u> または<u>o</u> をクリックして、変更した設定を確定します。標準(初期)設定に戻すと きは<u>標準に戻す</u>をクリックします。

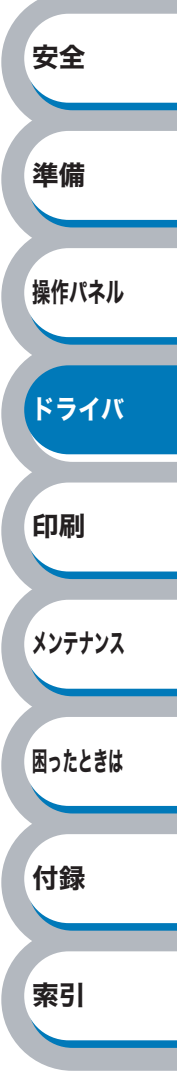

#### 印刷ジョブのスプール

「リプリントを使用」のチェックボックスをチェックしておくと、最後に印刷したジョブを本製品が 記憶します。パソコンからあらためてデータを送らずに、文書を再び印刷することができます。

最後に印刷した文書を再度印刷したいときは、すべてのランプが点灯するまでの約4秒間 🧐 を押したままの状態にします。すべてのランプが点灯したら 💿 から指を離し、2 秒以内に再印刷したい部数の回数分 💿 を押します。

2秒以内に 💎 を押さなかった場合は、1 部のみ印刷されます。

- ・プリンタの電源スイッチを ON にし直したり、印刷の中止を行うと、最後に印刷した データは削除され、再印刷はできません。
  - ・本製品に保存したデータを他の人に印刷されたくない場合は、「リプリントを使用」
     チェックボックスのチェックを外してください。
    - ・印刷するデータが大きい場合は、リプリントできない場合があります。

| 🌢 Brother HL-2170W series 印刷設定                                                                                | ?                                        | $\mathbf{X}$ |
|----------------------------------------------------------------------------------------------------|------------------------------------------|--------------|
| 基本設定 拡張機能 サポート                                                                                                |                                          |              |
| AB 🛃 🗛 🔁                                                                                                    |                                          | _            |
| その他特殊機能()<br><u> 日間ジュアのスパール</u><br>クイックフリント セットアッフ<br>スリーフ までの時間<br>マクロ設定<br>日付・1時間・IDを印刷する<br>濃度調整<br>モーロッシル | - 印刷ジョンのスプール<br>「マ リフリントを使用( <u>R)</u> ) |              |
| 官行刷結果の改善                                                                                                    |                                          |              |
|                                                                                                    |                                          |              |
|                                                                                                    | _ 標準に戻す(山)                               | 1            |
|                                                                                                    | OK キャンセル 通用(A) ヘルプ                       |              |

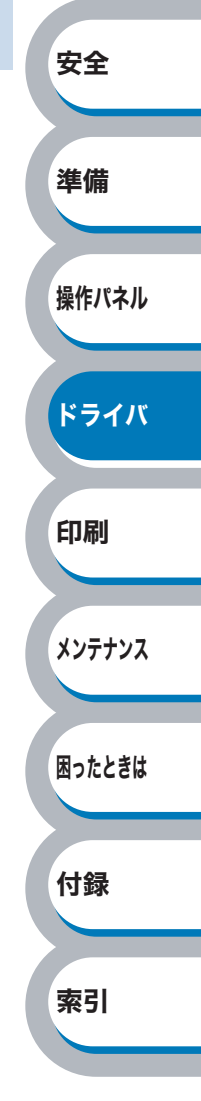

#### クイックプリントセットアップ

クイックプリントセットアップ機能の ON/OFF を切り替えます。

| 1                                                                                                    | 🍓 Brother HL-2170W s                                                                                              | eries 印刷設定                                                                               |                                                                                                    | ? 🛛                    |                |        |
|----------------------------------------------------------------------------------------------------|----------------------------------------------------------------------------------------------------|------------------------------------------------------------------------------------------|----------------------------------------------------------------------------------------------------|------------------------|----------------|--------|
|                                                                                                    | 基本設定     拡張機能     サホ       ●     ●     ●                                                                          |                                                                                          |                                                                                                    |                        |                |        |
|                                                                                                    | その他特殊機能の<br>ED刷ジョブのスプール<br>ダイックフリントをレデッフ<br>スリーフまでの時間<br>マウロ設定<br>日付・18年間・10を印刷する<br>満度調整<br>エラーフリント<br>ED刷結果の2文善 |                                                                                          | ウイック フリント セットアッフ。                                                                                                    |                        |                |        |
|                                                                                                    |                                                                                                    |                                                                                          |                                                                                                    |                        |                | 安全     |
|                                                                                                    |                                                                                                    |                                                                                          | OK キャンセル 適p                                                                                                    | 標準に戻す(U) 用(A) ヘルプ      |                | 準備     |
| ドライバ設定<br>ンをクリック                                                                                                    | を簡単に設定・変<br>するだけで、設定:                                                                                             | 更することがて<br>を確認できます                                                                       | ごきます。タスクバーの<br>。                                                                                                    | 通知領域に表示さ               | れるアイコ          | 操作パネル  |
|                                                                                                    |                                                                                                    | レイアウト く1 ペー<br>手動両面印刷<br>トナー節約モード<br>給新社 く言う<br>用紙種類 く言う                                 | <ul> <li>&gt; 1 ページ</li> <li>⟨オフ&gt; ) 2 ページ     <li>⟨オ&gt; ) 4 ページ     <li>&gt; ) 9 ページ     <li>■紙&gt; ) 16 ページ     <li>25 ページ</li> </li></li></li></li></ul> |                        |                | ドライバ   |
|                                                                                                    |                                                                                                    | 「デーレスティー<br>プリンタブロパティー<br>ツールバーを表示<br>ヘルプ<br>終了                                          | , 縦2×横2倍<br>縦3×横3倍<br>示 縦4×横4倍<br>縦5×横5倍                                                                                                    |                        |                | 印刷     |
| 下記の5つの                                                                                                    | 項目を設定できま                                                                                                    | :す。<br>                                                                                  |                                                                                                    |                        |                | メンテナンス |
| ・<br>于<br>動<br>间<br>面<br>印<br>ポ<br>・<br>ト<br>ナ<br>一<br>節約<br>引<br>・<br>ト<br>ナ<br>一<br>節約<br>引<br>・<br>給<br>紙<br>方<br>法 | <sup>则</sup><br>モード                                                                                               |                                                                                          |                                                                                                    |                        |                | 困ったときは |
| <ul> <li>・用紙種類</li> <li></li></ul>                                                                                     | <u></u> をクリック<br>トアップ機能使用                                                                                         | すると、[詳細言<br>時に、表示させ                                                                      | 役定]ダイアログボック<br>たい項目のチェックホ                                                                                                    | クスが表示されます<br>「ックスをチェック | ⁻。クイック<br>します。 | 付録     |
|                                                                                                    |                                                                                                    | 詳細設定<br>タイック フリント セットアップでま<br>少なくとも1項目は選択す                                               | こったせたい項目を選択してください。 る必要があります。                                                                                                    |                        |                | 索引     |
|                                                                                                    |                                                                                                    | <ul> <li>✓ レイアウト(P)</li> <li>✓ 手動両面印刷</li> <li>✓ トナー節約モート(</li> <li>✓ 給紙方法(S)</li> </ul> | 80<br>D                                                                                                    |                        |                |        |

▼ 用紙種類(M)

<u>ОК</u> ++>tu

#### スリープまでの時間

スリープモードは、プリンタの電源スイッチを OFF にしているときに近い状態になるため、電力を 節約できます。

ー定時間本製品がデータを受信しなかったとき(タイムアウト時)に、スリープモードに切り替わります。

本製品がスリープモードに入っているときは、すべてのランプが消灯していますが、パソコンから のデータは受信することができます。印刷ファイルや文書のデータを受信すると、本製品は自動的 に復帰し、印刷を開始します。

操作パネル上の
</
を押しても、本製品は復帰します。

| 基本設定       拡張機能       サホート                                                                                                    |       |
|----------------------------------------------------------------------------------------------------|-------|
| <ul> <li>         ・</li></ul>                                                                                                    |       |
| その他特殊機能の       スリーフなの時間         日の副分子のスケール       スリーフなの時間         マカロ設定       日付・時間・10を印刷する         漫度調整       スワークなの時間         エラーフジントマットマットマット       マカロ設定         アクロ設定       「日動設定(インテリジェントスリーフウ(M)         ロー・時間・10を印刷する       (*) 自動設定(オンテリジェントスリーフウ(M)         エラーフリンクの設定のまま(P)       「手動設定(L)]         5       ●時間設定 (分)(S) |       |
| 日日(1):57*0,27*0,4<br>クイック フリント セットをッフ*<br>アクロを安定<br>日イフ・時程1: 10を印の時者は<br>アクロを安定<br>日イフ・時程1: 10を印の時する<br>満定調整<br>エラーフリント<br>印刷結果のは文善<br>「日前間設定(クンテリジェントスリーフ*)(M)<br>○ 自動設定(クンテリジェントスリーフ*)(M)<br>○ フリンスの設定のまま(P)<br>○ 手動設定(1)<br>「「手動設定(1)]<br>「「手動設定(2)]                                                                             | (     |
| <sup>1</sup> 2」     二字を確心時間     での時間     「つた6印刷する     濃度調整     エラーフリント     印刷結果の改善     日前     記を印刷する     湯度調整     エラーフリント     日前設定(1)     「 手動設定(1)     「 手動設定(1)     「 手動設定(1)     「 手動設定(2)     「 手動設定(2)     「 手動設定(2)     「 手動設定(2)     「 手動設定(2)     「 手動設定(2)     「    」)                                                     |       |
| 日17-1978110を日期93<br>濃度調整<br>17→77以<br>17→77以<br>17→77以<br>17→70以<br>15<br>10年間設定(分)(S)                                                                                                    |       |
| 印刷結果の改善                                                                                                    |       |
|                                                                                                    |       |
|                                                                                                    |       |
|                                                                                                    |       |
|                                                                                                    |       |
|                                                                                                    |       |
| 標準に戻す(山)                                                                                                    |       |
|                                                                                                    |       |
|                                                                                                    |       |
|                                                                                                    |       |
| 目動設定(インテリシェントスリーノ)」: 本製品の使用頻度によって、スリーノモード                                                                                                    | ドに人   |
| る最も週切な時間を目動的に調整します。                                                                                                    | 1 * 1 |
| ノリンダの設定のまま」. 本製品で設定されている時間でスリーノモー                                                                                                    | ートに   |
| へりより。<br>千動設定:: フリープキでの時間を千動で設定できます                                                                                                    |       |
| ナジ設た」・ スリーノよくの時間をナジーになたてきより。                                                                                                    | >     |
| リープモードをオフするには                                                                                                    |       |
| スリープモードにならないようにオフに設定することもできます。ただし、節電のため、                                                                                                    | ス     |
| リープモードをオンにしてご使用になることをおすすめします。                                                                                                    |       |
| 設定内容の一番上に表示されている「スリーノまでの時間」をダブルクリックすると、「オ                                                                                                    | オノ」   |
| が表示されます。「オフ」をクリックします。                                                                                                    |       |
|                                                                                                    | 1     |
| y y y y y y y y y y y y y y y y y y y                                                                                                    |       |
| (- スリーフなでの時間                                                                                                    |       |
| ○ 自動設定(インテリンテュントスリープ(M)                                                                                                    |       |
| <ul> <li>○ 自動設定(インラリジェントスリーフ<sup>0</sup>(M)</li> <li>○ フ<sup>0</sup>)ンタの設定のまま(P)</li> <li>○ フ<sup>0</sup>)ンタの設定</li> </ul>                                                                                                    |       |
|                                                                                                    |       |
|                                                                                                    |       |
| オフが表示されていない オフが表示されている                                                                                                    |       |

#### マクロ設定(HL-2170Wのみ)

マクロとして、本製品のメモリーに文書を登録することができます。登録したマクロは、印刷時に実 行して、文書にオーバーレイとして印刷できます。

フォーム、会社ロゴ、手紙の書き出し文、送り状など、よく使う情報を登録してご使用になると便利です。

| Brother HL-2170♥ series 印刷設定                      |         | ?         | × |       |
|---------------------------------------------------|---------|-----------|---|-------|
| 基本設定 拡張機能 サホペート                                   |         |           |   |       |
| AIB 📝 AV                                          |         |           |   |       |
| その他特殊機能の                                          | _ 7加設定  |           | - |       |
| コンパリフラン シットアッフ。<br>クイック フラント セットアッフ。<br>スリーフをでの時間 | マクロ ID: |           |   |       |
| マクロ設定<br>日付・時間・IDを印刷する<br>濃度調整                    | マ加名:    |           |   |       |
| 15-7921<br>日刷結果の改善                                |         |           |   |       |
|                                                   |         |           |   | 安全    |
|                                                   |         |           |   |       |
|                                                   | []      |           |   |       |
|                                                   |         |           |   | 準備    |
|                                                   |         | 檀進()夏す(1) | - |       |
|                                                   |         |           | 1 |       |
|                                                   |         |           |   | 操作パネル |
|                                                   |         |           |   |       |

| 7如設定                                                                                                    | X                                       |
|----------------------------------------------------------------------------------------------------|-----------------------------------------|
| マクロ設定<br>マクロID:(D) 0<br>単面目 [032767]<br>マクロ名(M): 末定義<br>マクロとして登録(S)<br>マクロを挿入(D)<br>(* 全へ <sup>0</sup> ージ <sup>*</sup> (A)<br>(* へ <sup>0</sup> ージ <sup>*</sup> (A)<br>(* へ <sup>0</sup> ージ <sup>*</sup> (A))<br>(* ヘ <sup>0</sup> ージ <sup>*</sup> (B))<br>(* ヘ <sup>0</sup> ージ <sup>*</sup> (B))<br>(* ヘ <sup>0</sup> ー) | ОК<br><u></u> ++>セル<br>∧ルフ*( <u>H</u> ) |

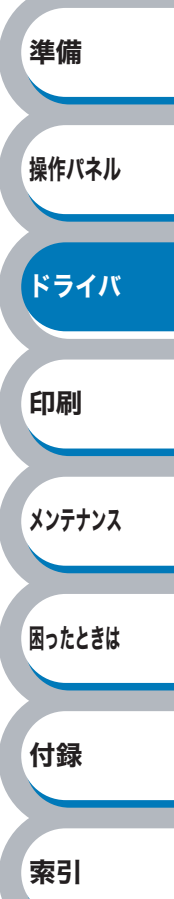

#### 日付・時間・ID を印刷する

日付、時間および ID を自動で文書に入れて印刷することができます。

| 👙 Brother HL-2170W seriesのプロパティ                                                                                                    | 2                                                       |
|----------------------------------------------------------------------------------------------------|---------------------------------------------------------|
| 基本設定       拡張県螺能       サホート         ●       ●       ●       ●         ●       ●       ●       ●       ●         その他特殊機能の       ●       ●       ●       ●         日の刷ジョブのスプール<br>りイック ブリント セットアップ<br>スノーン きでの時間<br>マロ設定       ●       ●       ●       ●         ●       ●       ●       ●       ●       ●       ●       ●       ●       ●       ●       ●       ●       ●       ●       ●       ●       ●       ●       ●       ●       ●       ●       ●       ●       ●       ●       ●       ●       ●       ●       ●       ●       ●       ●       ●       ●       ●       ●       ●       ●       ●       ●       ●       ●       ●       ●       ●       ●       ●       ●       ●       ●       ●       ●       ●       ●       ●       ●       ●       ●       ●       ●       ●       ●       ●       ●       ●       ●       ●       ●       ●       ●       ●       ●       ●       ●       ●       ●       ●       ●       ●       ●       ●       ●       ●       ●       ● <th>日付・時間・IDを印刷する<br/>「 印刷する(<u>E</u>)<br/>詳細設定(<u>S</u>)</th> | 日付・時間・IDを印刷する<br>「 印刷する( <u>E</u> )<br>詳細設定( <u>S</u> ) |
|                                                                                                    | 標準(c戻す( <u>U</u> )                                      |
|                                                                                                    | OK ++>>セル ヘルプ                                           |

「印刷する」チェックボックスをチェックし、 詳細定 をクリックすると、[日付・時間・IDを印刷 する]ダイアログボックスが表示されます。日付、時間および ID の書式や印刷位置、印刷モードの各 項目を設定してください。

| 日付・時間・IDを印刷する                                                                |                                                                               |                                                                            |
|------------------------------------------------------------------------------|-------------------------------------------------------------------------------|----------------------------------------------------------------------------|
| [Date] [Time]<br>印刷モート・<br>皆県の濃さ(公) [二字 ※<br>(*) 上書き印刷する(Q)<br>(*) 透過印刷する(P) | 書式<br>日付(A)<br>時間(M)<br>IDE印刷(Q)<br>カスタム(S)<br>位置<br>○ 上(Q)<br>○ 上(Q)<br>フォント | 平成12年4月10日<br>19時49分43秒<br>えし<br>マ<br>(○ 中央(©) ○ 右(®)<br>○ 下(®)<br>7ォント(№) |
| ОК                                                                           | ++v/t/l                                                                       | 標準に戻す( <u>U</u> )                                                          |

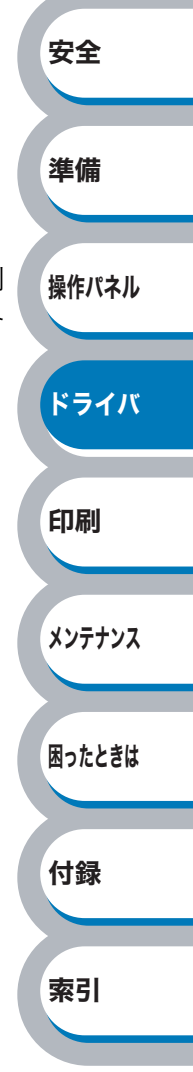

#### 濃度調整

印刷時のトナーの密度を調節できます。 初期設定は、「プリンタの設定のまま」です。 手動でトナーの密度を変更するときは、「プリンタの設定のまま」チェックボックスのチェックを外 し、調節します。

| 🎾 Brother HL-2170W seriesのプロパティ                               |             |       | ? 🛛       |  |
|---------------------------------------------------------------|-------------|-------|-----------|--|
| 基本設定 拡張機能 サポート                                                |             |       |           |  |
| AB 🛃 🗛 킂                                                      |             |       |           |  |
| その他特殊機能の                                                      | 一濃度調整       |       |           |  |
| ビル刷ショフ・クリスフール<br>クイック フラリント セットアッフ <sup>®</sup><br>スリーフ までの時間 | ▼ フツンタの設定のお | ŧŧ(P) |           |  |
| マクロ設定<br>日付・時間・IDを印刷する                                        | 最も明るい       | 標準    | 最も暗い      |  |
| 濃度調整<br>エラーフリント<br>印刷結果の改善                                    | 0 💽         |       |           |  |
|                                                               |             |       |           |  |
|                                                               |             |       |           |  |
|                                                               |             |       |           |  |
|                                                               |             |       |           |  |
|                                                               | <u> </u>    |       |           |  |
|                                                               |             |       | 標準(こ戻す(U) |  |
|                                                               | ОК          | キャンセノ |           |  |

#### エラープリント

プリンタに問題が起こった場合、エラーメッセージを印刷して知らせます。 初期設定では「プリンタの設定のまま」になっており、エラープリント機能が有効になっています。 無効にする場合は、「オフ」に設定します。

エラーメッセージに対する解決方法は、「印刷によるエラーメッセージ」 <u>P.6-6</u>を参照してください。

| 基本設定       拡張県機能       サホート | Brother HL-2170W series 印刷設定                           | 23                                                 |
|-----------------------------|--------------------------------------------------------|----------------------------------------------------|
|                             | 基本設定 拡張機能 サホート<br>●●●●●●●●●●●●●●●●●●●●●●●●●●●●●●●●●●●● | - エラーフツント<br>・ フツンタの設定のまま(P)<br>・ オン(N)<br>・ オフ(F) |
| 標準(定戻す(山)                   |                                                        | 標準に戻す(山)                                           |

|   | 安全     |
|---|--------|
|   | 準備     |
|   | 操作パネル  |
|   | ドライバ   |
| 0 | 印刷     |
|   | メンテナンス |
|   | 困ったときは |
|   | 付録     |
|   | 索引     |
|   |        |

#### 印刷結果の改善

印刷時の品質を改善することができます。

| 🚴 Brother HL-2170W series 印刷設定 ? 🔀                                                                                                    |           |
|----------------------------------------------------------------------------------------------------|-----------|
| 基本設定 拡張機能 サポート                                                                                                    |           |
|                                                                                                    |           |
| その他特殊採能の       印刷結果の改善         日間がすブのスプール       ・         ゲイカ フリント セッドアップ       ・         スリーフまでの時間       ・         アロ設定       日付・・時間・1Dを印刷する         温度調整       エラーフリント         エラーフリント       ・         印刷結果の改善       「トナーの定着を改善する(1) |           |
|                                                                                                    | 安全        |
| 標準に戻す(U)<br>OK 年ャンセル 通用(A) へルプ                                                                                                    | 準備        |
| <ul> <li>・用紙のカールを軽減する</li> <li>印刷された用紙のカールが大きい場合、「用紙のカールを軽減する」チェックボックスをチェクすることでカールが軽減される場合があります。</li> </ul>                                                                                                    | ニッ 操作パネル  |
| チェックしても改善されない場合は、[基本設定] タブの用紙種類 <mark>P.3-8</mark> をより薄いものに<br>更してください。                                                                                                    | に変 ドライバ   |
| <ul> <li>トナーの定着を改善する</li> <li>印刷された用紙からトナーが剥がれてしまう場合、「トナーの定着を改善する」チェックボッスをチェックすることで改善される場合があります。</li> </ul>                                                                                                    | yク 印刷     |
| チェックしても改善されない場合は、[基本設定]タブの用紙種類 <mark>P.3-8</mark> をより厚いものは<br>更してください。                                                                                                    | ニ変 メンテナンス |
|                                                                                                    | 困ったときは    |
|                                                                                                    | 付録        |
|                                                                                                    | 索引        |

付録

索引

#### ● [トレイ設定]タブでの設定項目

[基本設定]タブの給紙方法[P.3-9] で「自動選択」を選択したときに、印刷する用紙サイズに対して、 どのトレイから給紙するかを設定します。

アプリケーションソフトの[ファイル]メニューの[印刷]から表示したプリンタドライバの設定画面では、[トレイ設定]タブが表示されません。プリンタドライバの設定画面は、次の手順で[スタート]メニューから表示してください。

 Windows<sup>®</sup> XPの場合は、[スタート]メニューから[プリンタとFAX]をクリックします。 Windows<sup>®</sup> 2000 の場合は、[スタート] メニューから[設定] - [プリンタ] の順に クリックします。

Windows Vista<sup>®</sup> の場合は、[スタート] メニューから [コントロールパネル] をクリッ クし、[ハードウェアとサウンド] の [プリンタ] をクリックします。

- ②「Brother HL-2170W (2140) series」のアイコンを右クリックし、[プロパティ]をクリックします。
- ③ [トレイ設定] タブをクリックします。 安全 💩 Brother HL-2170W series のプロパティ **2 X** 準備 全般 共有 ポート 詳細設定 色の管理 トレイ設定 (2) 給紙方法の設定(P) 用紙サイズ 給紙先 <u>トレイ1</u> 手差し 未定義 未定義 操作パネル 用紙サイズ(S) • 変更(T) 未定義 給紙方法の既定値(<u>C</u>) ドライバ 自動選択 -(1). シリアル番号 印刷 Г 自動検知(山) 標準(こ戻す(<u>E</u>) メンテナンス OK キャンセル 適用(A) ヘルプ 適用@ **または** 0K をクリックして、変更した設定を確定します。標準(初期)設定に戻すと 困ったときは きは 標準に戻す しをクリックします。 ①シリアル番号

[自動検知]をクリックすると、認識されたシリアル番号が表示されます。 認識されなかった場合は、「------」と表示されます。

メモ 自動検知機能は、本製品の条件によっては利用できない場合があります。

#### 2 給紙方法の設定

「給紙先」を選択し、選択したトレイにセットされている用紙サイズを「用紙サイズ」から選択 して[変更]をクリックします。

・給紙方法の規定値
 用紙サイズに該当するトレイがない場合に、ここで設定したトレイが選択されます。

### ● [サポート]タブでの設定項目

プリンタドライバのバージョンを確認できます。また、サポートサイト(ブラザーソリューションセンター)にアクセスしたり、現在のプリンタドライバの設定内容が確認できます。

| 基本設定 拡張機能 <sup>サホート</sup><br><b>いたこことにに</b><br>HL-2170w<br>7 <sup>9</sup> ワシタトライハ <sup>2</sup><br>ハーション102<br>27 Aug 2007<br>(C) 1993 - 2007 Brother Industries, Ltd.<br>All rights Reserved.<br>3<br>7 <sup>1</sup> ワサー純正消耗品のご案内(火)-<br>OK キャンセル 適用(公 ヘルプ        | 🍐 Brother HL-2170W series 印刷設                                   | ê ? 🗙                                                                                                    |
|----------------------------------------------------------------------------------------------------|-----------------------------------------------------------------|----------------------------------------------------------------------------------------------------|
| CO     Souther Solutions Center     HL-2170w     TYソタトドライハ*     ハーション2     YOYA ドライハ*     ハーション2     YOYA ドライハ*     ハーション2     You 2007     CO     1993 - 2007 Brother Industries, Ltd.     All rights Reserved.     Tケリナー株正消耗品のご案内(少)-     OK     キャンセル     適用(公 | 基本設定 拡張機能 サポート                                                  |                                                                                                    |
| パージョン1.02       得られます。         27 Aug 2007       得られます。         (C) 1993 - 2007 Brother Industries, Ltd.       2         All rights Reserved.       2         3       アウサー純正消耗品のご案内(小         OK       キャンセル         適用(合)       ヘルブ                              | <b>したつこれにに</b><br>HL-2170W<br>フツンタ ドライパ                         | <ol> <li>Brother Solutions Center</li> <li>Brother Solutions Center</li> <li>Brother Solutions Center"<br/>(http://solutionsbrother.co.jp/)はユーザーサポート専用サイトです。<br/>最新ハーンジンのフリンタトライパタワフトウェアをはじめ、FAQ、<br/>トラフレシューティング、子の何単見る大力やいいがどくトアク自転設計算動が</li> </ol> |
| 2/ Aug 2007<br>(C) 1993 - 2007 Brother Industries, Ltd.<br>All rights Reserved.<br>アウサー純正消耗品のご案内心<br>OK キャンセル 適用(公 ヘルブ                                                                                                    | ハ <sup>*</sup> ージョン 1.02                                        | 得られます。                                                                                                    |
| (C) 1993 - 2007 Brother Industries, Ltd.         All rights Reserved.         3         7 <sup>*</sup> ラサー純正消耗品のご案内(公)         OK       キャンセル         適用(金)       ヘルプ                                                                                             |                                                                 |                                                                                                    |
| アラサー純正消耗品のご案内(い)     設定の確認(い)       OK     キャンセル     適用(A)                                                                                                    | (C) 1993 - 2007 Brother Industries, Lto<br>All rights Reserved. |                                                                                                    |
| OK キャンセル 適用(A) ヘルプ                                                                                                    | ブラザー純正消耗品のご案内                                                   | 設定の確認(2)                                                                                                    |
|                                                                                                    |                                                                 | OK キャンセル 適用(A) ヘルプ                                                                                                    |

#### **(1)** Brother Solutions Center

クリックすると、サポートサイト(ブラザーソリューションセンター)(http://solutions.brother.co.jp/) にアクセスします。最新バージョンのプリンタドライバやソフトウェアをはじめ、Q&A、便利 な機能紹介、その他本製品をご使用いただく上で有益な情報をご用意しています。ぜひご利用 ください。

#### 2設定の確認

クリックすると、現在のプリンタドライバの基本的な設定の一覧が表示されます。

#### ③ブラザー純正消耗品のご案内

クリックすると、ブラザー純正の消耗品についての情報を提供しているホームページを表示す ることができます。

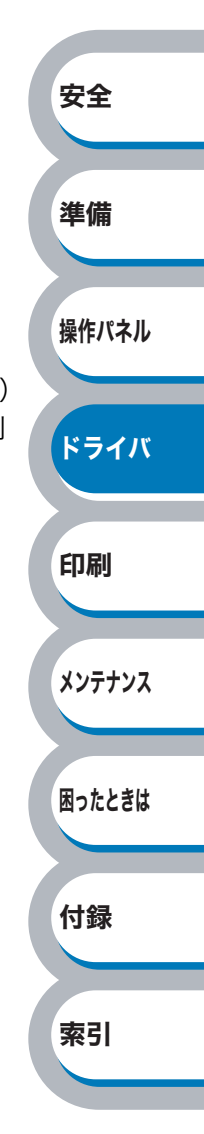

# Macintosh<sup>®</sup> 用プリンタドライバを設定する

パソコンのデータを本製品から印刷するときは、プリンタドライバで各種の設定ができます。 本製品は、Mac OS<sup>®</sup> X 10.2.4 以降に対応しています。

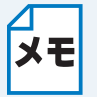

このセクションの画面は、Mac OS<sup>®</sup> X 10.4 の画面です。ご使用のパソコン画面は、オペレーティングシステムによって異なります。

 最新のプリンタドライバやその他の情報は、サポートサイト(ブラザーソリューション センター)(http://solutions.brother.co.jp/)から入手できます。

### Macintosh<sup>®</sup> プリンタドライバの設定方法

| 1 |                                                                  |                                                                                    |        |
|---|------------------------------------------------------------------|------------------------------------------------------------------------------------|--------|
|   | アプリケーションソフトの[ファ<br>イル]メニューから[ページ設定]<br>を選択します。                   | 設定:<br>ページ属性<br>対象プリンタ<br>HL-2170W series                                          | 安全     |
|   | 「Brother HL-2170W(2140)series<br>CUPS vX.X」が表示されていることを確<br>認します。 | Brother HL-2170W series CUPS v1.1<br>用紙サイズ: A4<br>20.99 cm × 29.70 cm<br>方向: 11 11 | 準備     |
|   | 右の画面が表示され、次の項目が設定で<br>きます。                                       | 拡大縮小: 100 %                                                                        | 操作パネル  |
|   | <ul> <li>・ 用紙サイズ</li> <li>・ 方向</li> <li>・ 拡大縮小</li> </ul>        | <ul> <li>(*ャンセル) OK</li> </ul>                                                     | ドライバ   |
| 2 | 設定が終わったら、────をクリッ                                                | クします。                                                                              | 印刷     |
| 3 | アプリケーションソフトの[ファ                                                  | 「ブリンタ: [HL-2170W series ]]                                                         | メンテナンス |
|   | イル」メニューから「ノリント」を<br>選択します。<br>HL-2170W(2140)のプリンタが選択さ            | ブリセット: 標準<br>・<br>・<br>・<br>・<br>・<br>・<br>・                                       | 困ったときは |
|   | れていることを確認します。                                                    | 部数: 1 ▼ 丁合い<br>ページ: ● すべて<br>○ 開始: 1 終了: 1                                         | 付録     |
|   |                                                                  | (?) (PDF•) (ブレビュー)     (キャンセル) (ブレビュー)                                             | 索引     |

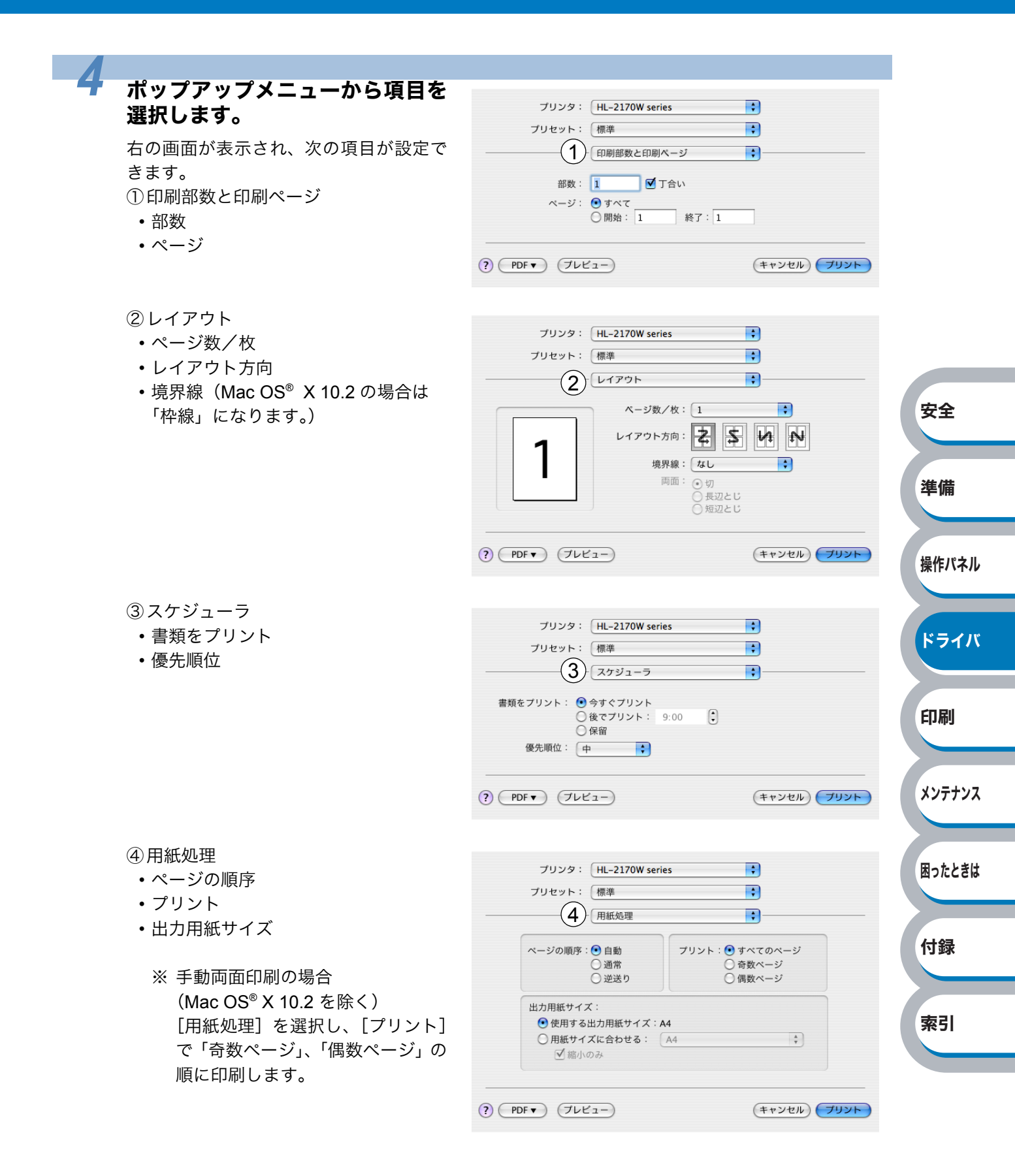

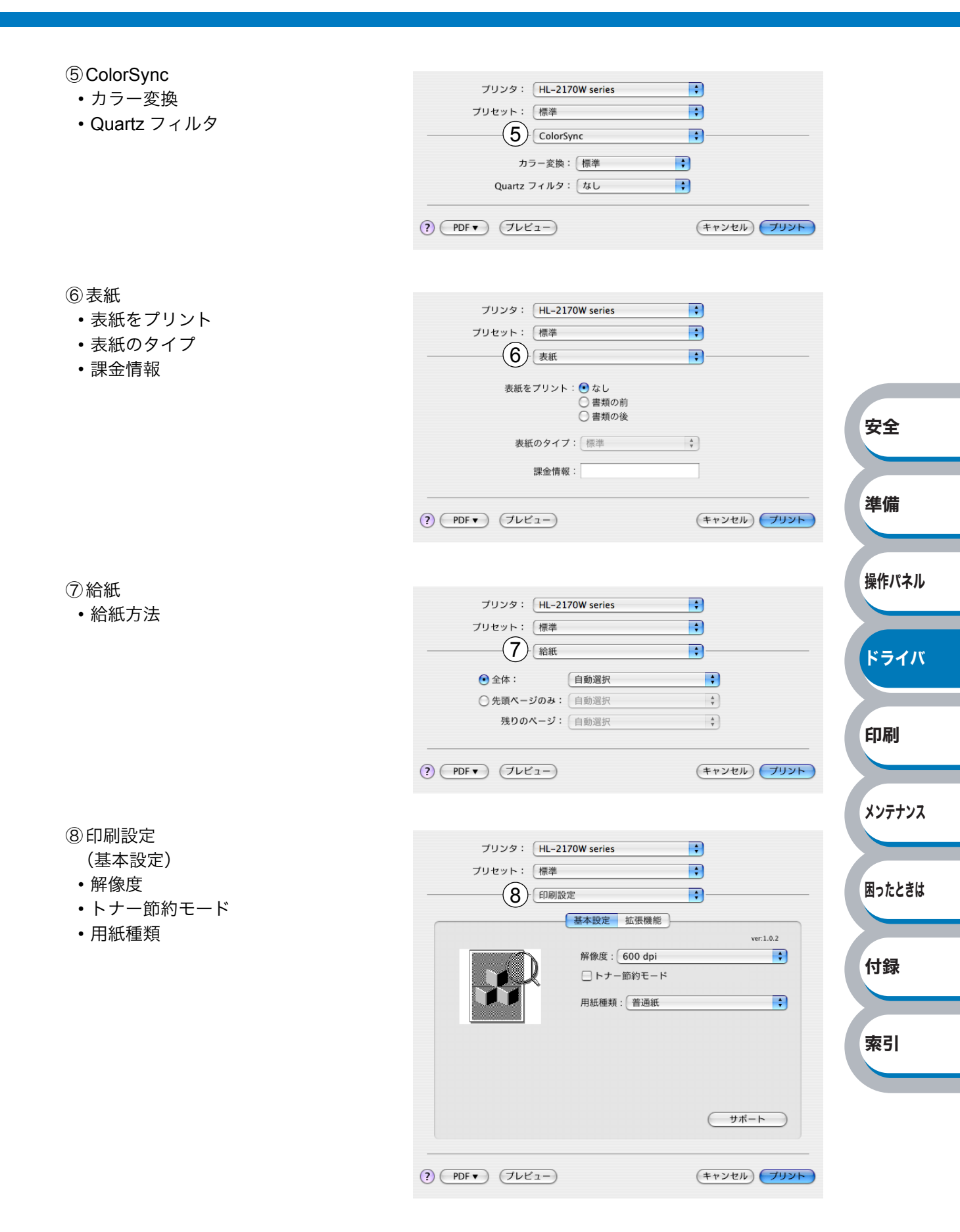

索引

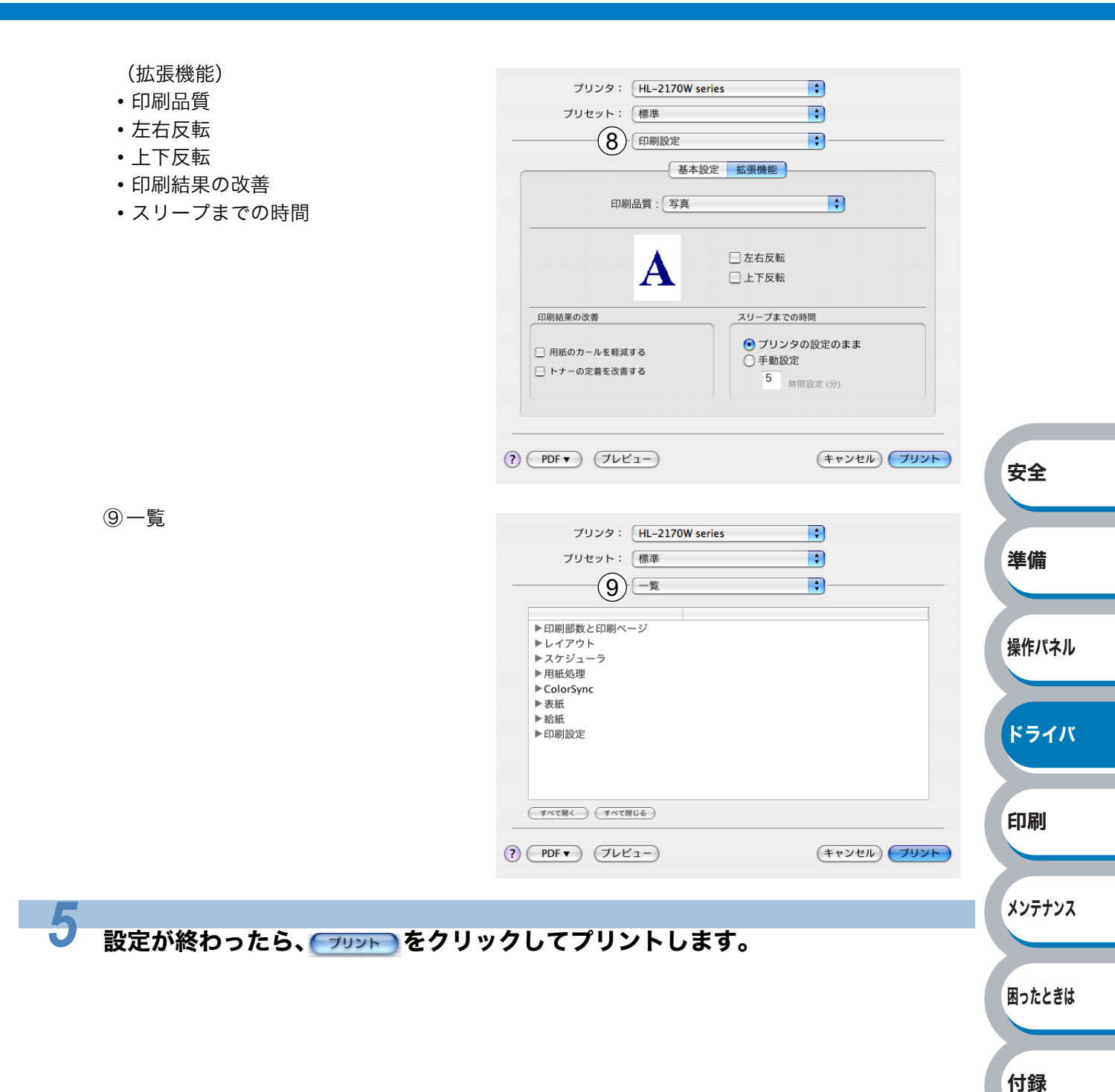
プリンタドライバのアンインストール

次の手順に従って、インストールしたプリンタドライバのアンインストールができます。

# Windows<sup>®</sup> 用プリンタドライバのアンインストール

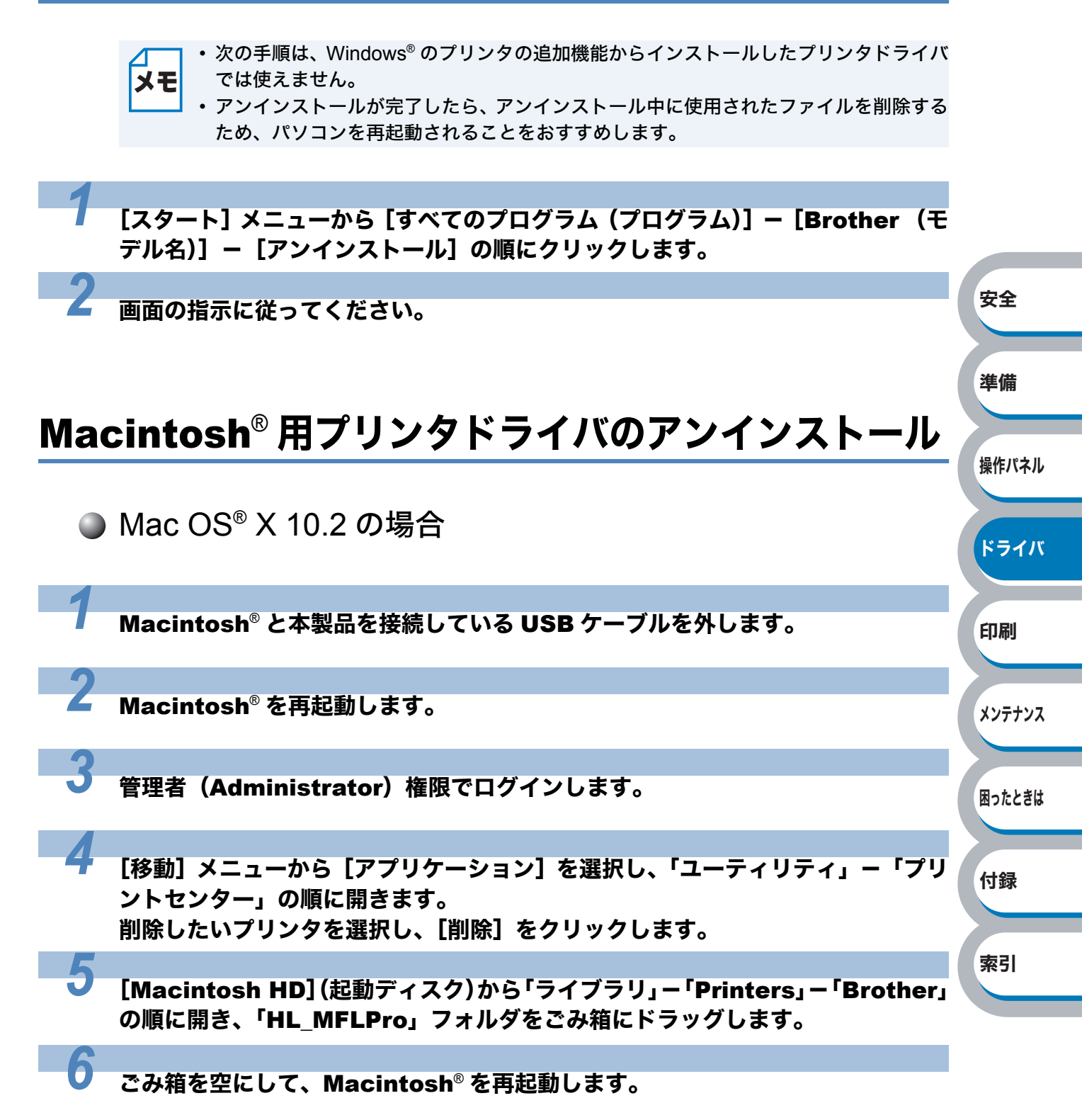

操作パネル

ドライバ

印刷

メンテナンス

困ったときは

付録

索引

#### Mac OS<sup>®</sup> X 10.3 以降の場合

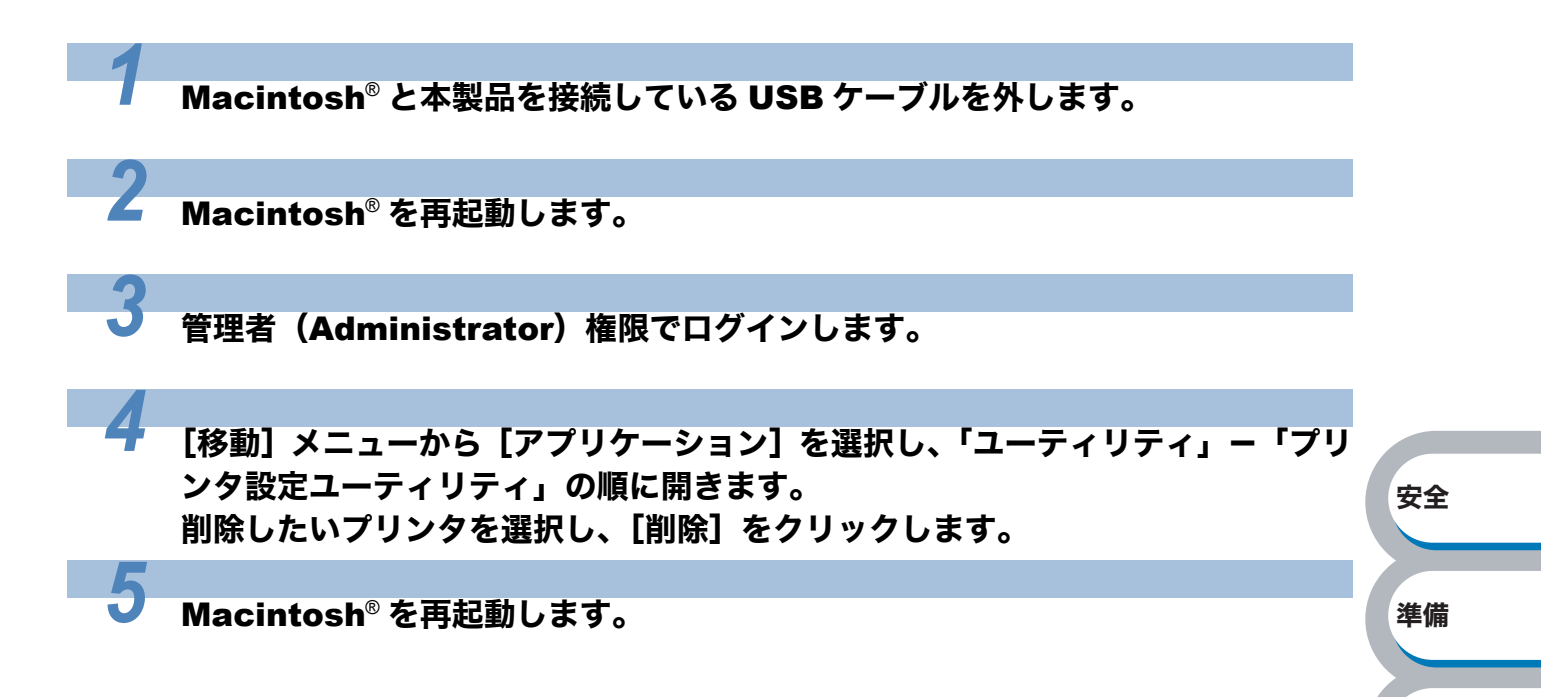

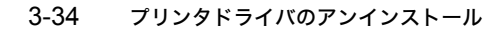

# 第4章

# 印刷する

| ■ 普通紙や再生紙に印刷する                      | 安全            |
|-------------------------------------|---------------|
| 記録紙トレイから印刷する4-2<br>毛差レスロットから印刷する4-5 |               |
| ■ OHP フィルムに印刷する 4-8                 | 準備            |
| - ここに、「「「「」」」<br>記録紙トレイから印刷する       |               |
| 手差しスロットから印刷する4-12                   |               |
| ■ 厚紙およびはがきに印刷する                     | 操作パネル         |
| 記録紙トレイから印刷する(はがきのみ)4-16             |               |
| 手差しスロットから印刷する4-19                   |               |
| ■ 封筒に印刷する4-22                       |               |
| 手差しスロットから印刷する4-23                   | トライバ          |
| ■ ラベル紙に印刷する4-26                     |               |
| ラベル紙に関する注意点4-26                     |               |
| 手差しスロットから印刷する4-27                   | 印刷            |
| ■ 両面印刷する 4-30                       |               |
| 両面印刷に関する注意点                         |               |
| 記録紙トレイから手動両面印刷する                    | J.S. = 1.S. = |
| 手差しスロットから手動両面印刷する4-34               | *****         |
| ■ 複数のページを1枚にまとめて印刷する 4-36           |               |
| ■ すかし(ウォーターマーク)を入れて印刷する 4-38        |               |
| ■ 用紙サイズを変えて印刷する                     | 困ったときは        |
| ■ 特殊機能を使って印刷する /_/0                 |               |
| ■ 1シン/バ៲汲hu でにつて Fl/lini 9 る        |               |
|                                     | 付録            |

索引

# 普通紙や再生紙に印刷する

普通紙や再生紙は、記録紙トレイまたは手差しスロットから印刷できます。 使用できる用紙の種類やサイズについては、「使用できる用紙と領域」 P.1-6 を参照してください。

# 記録紙トレイから印刷する

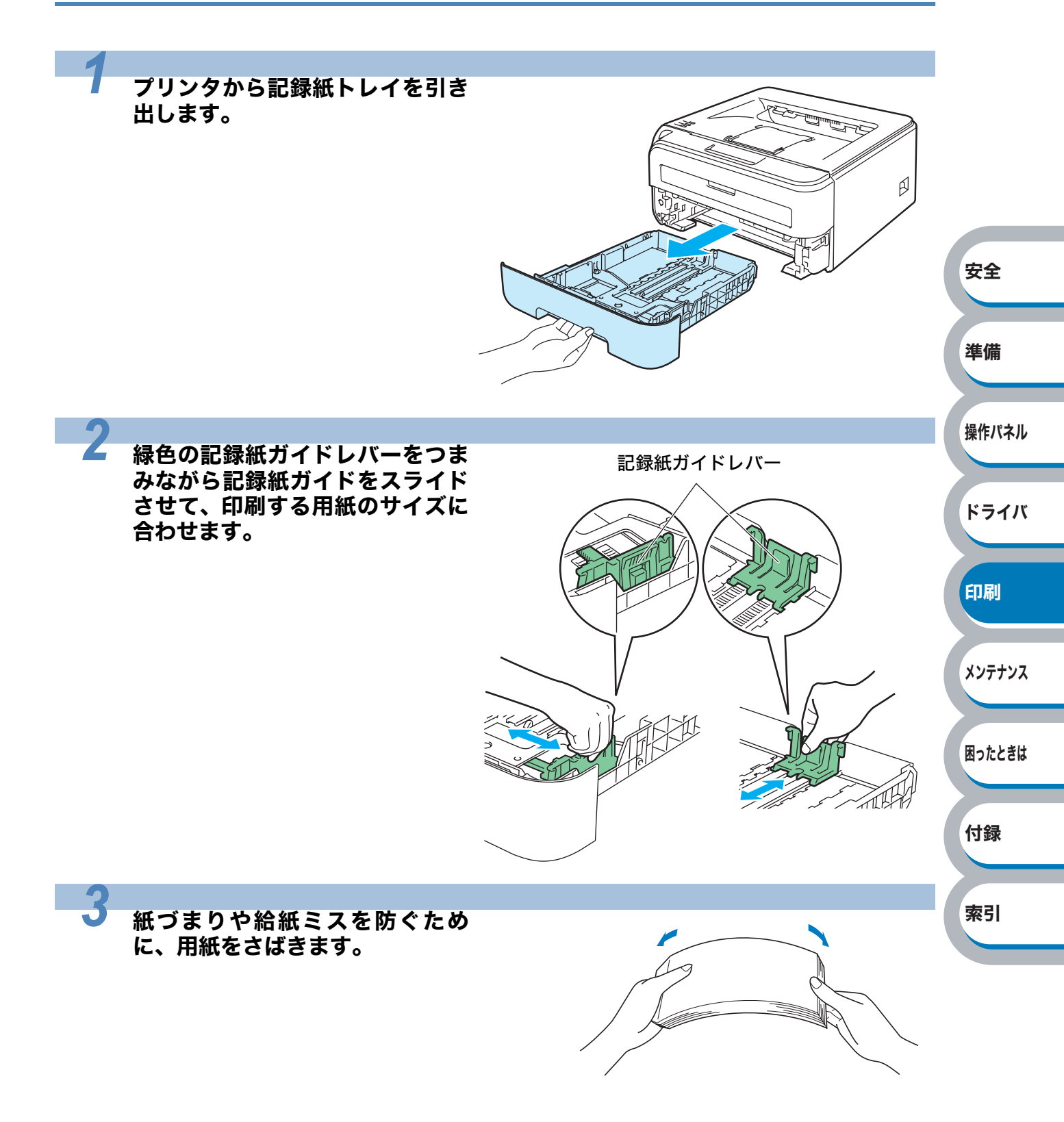

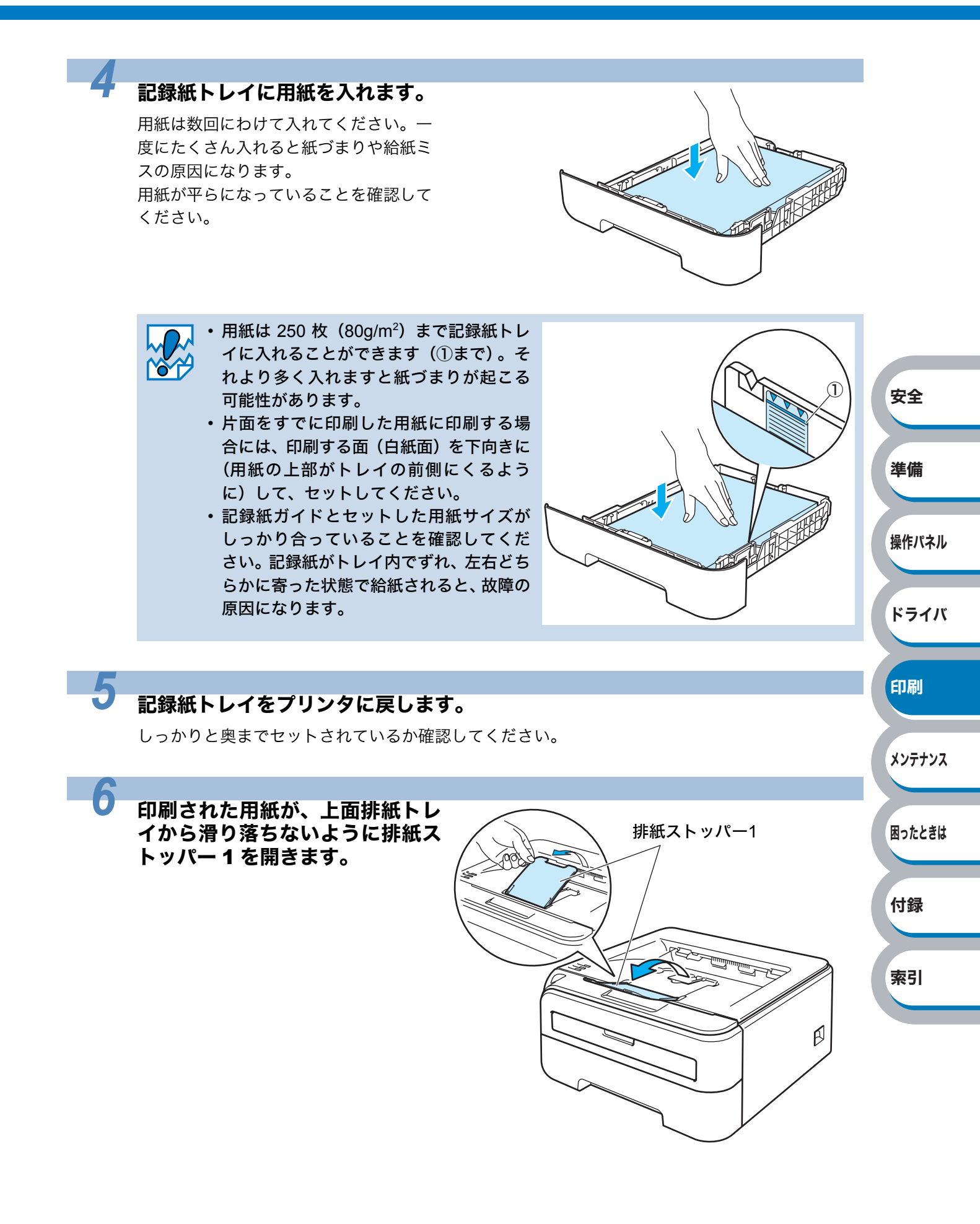

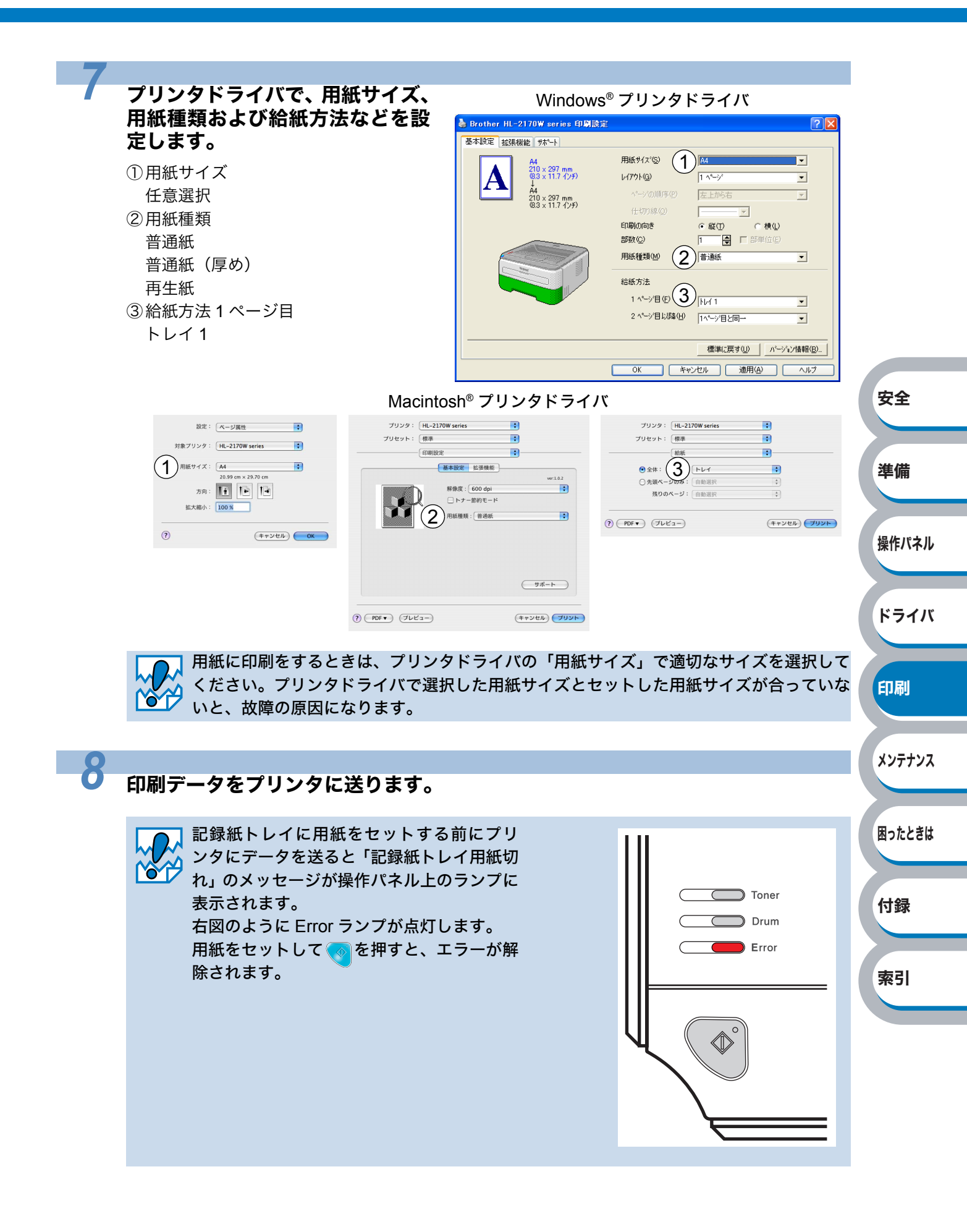

### 手差しスロットから印刷する

- 🚽 ・ A5 横向きの用紙は手差しスロットに挿入し、印刷してください。
- **メモ** ・手差しスロットから用紙を挿入すると、プリンタは自動的に手差しスロットからの印刷
  モードに切り替わります。

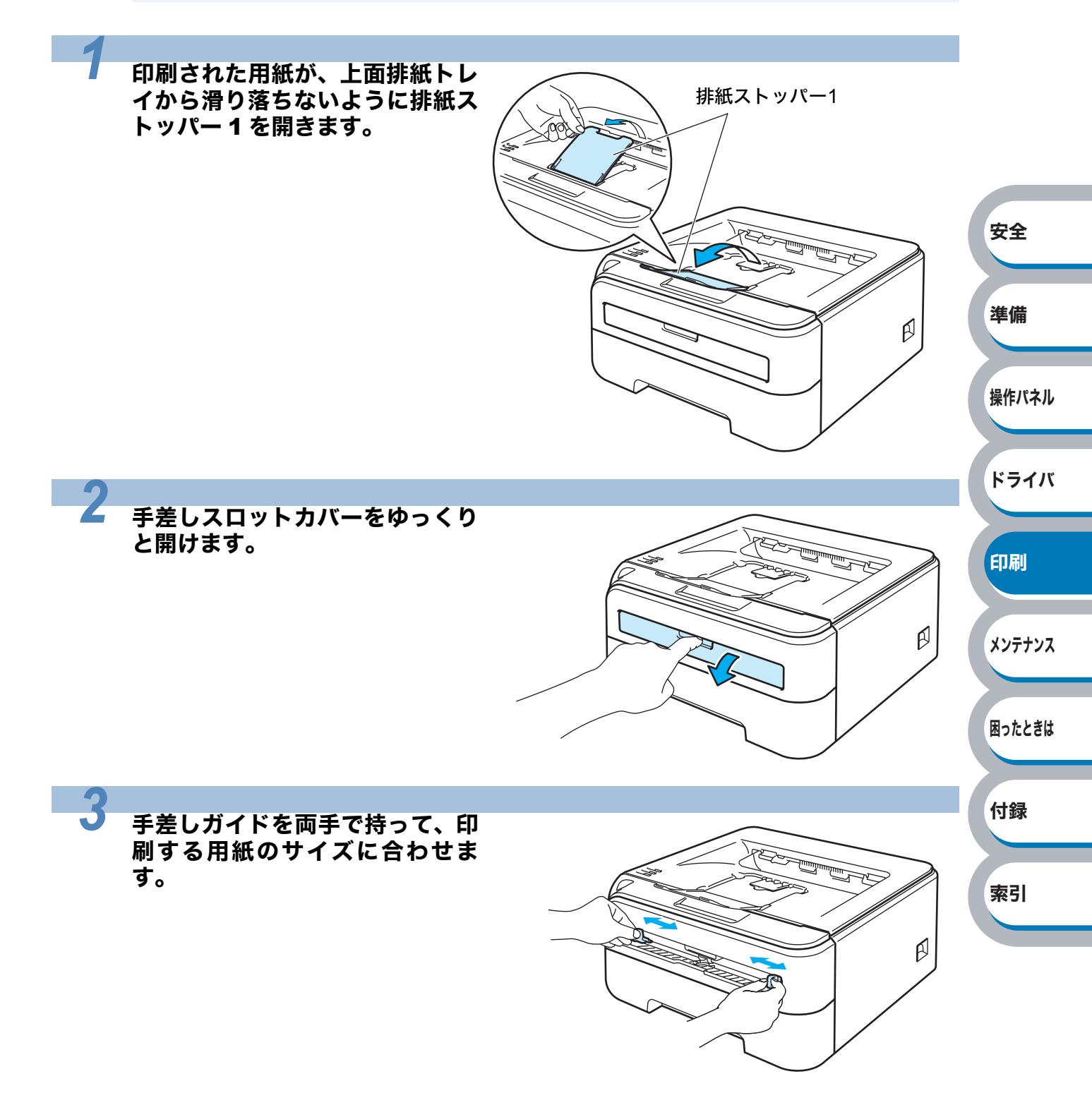

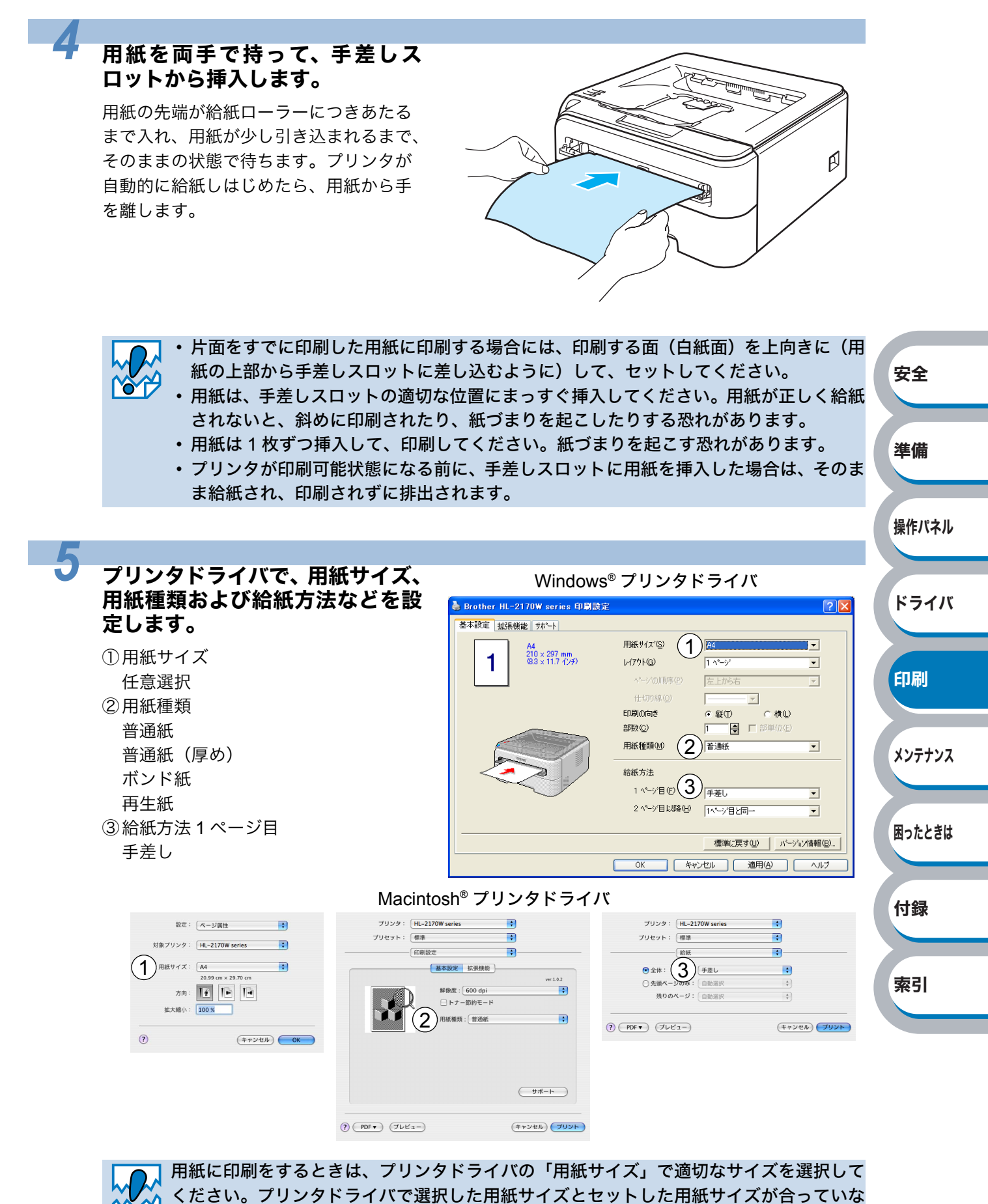

いと、故障の原因になります。

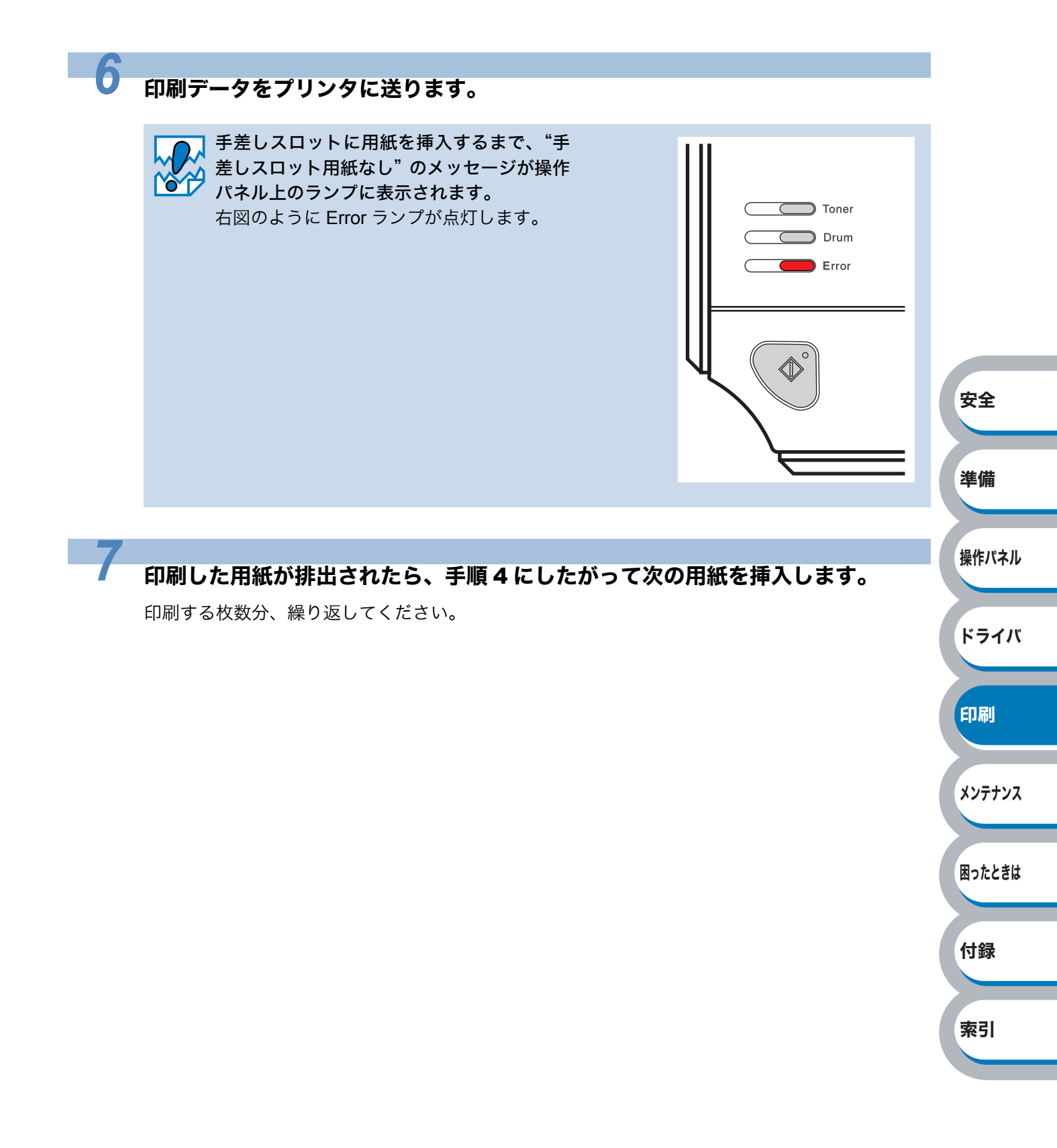

# OHP フィルムに印刷する

OHP フィルムは、記録紙トレイまたは手差しスロットから印刷できます。 使用できる OHP フィルムの種類やサイズについては、「使用できる用紙と領域」 P.1-6 を参照して ください。

・レーザープリンタ印刷用の OHP フィルムをご使用ください。
 ・レーザープリンタの内部は印刷中高温になりますので、その熱に耐え得る素材の OHP フィルムをご使用ください。
 ・印刷されたばかりの OHP フィルムは高温になっている恐れがあります。印刷直後は触らないでください。
 ・種類の異なる OHP フィルムを同時に記録紙トレイに入れないでください。紙づまりや給紙ミスが起こる恐れがあります。
 ・正しく印刷するためには、アプリケーションソフトウェアのプリントメニューで、印刷する用紙サイズの設定とトレイにセットされた用紙のサイズの設定を同じにしてくだ

さい。

### 安全 記録紙トレイから印刷する 準備 記録紙トレイには、OHP フィルムを 10 枚までセットできます。 メモ 操作パネル プリンタから記録紙トレイを引き ドライバ 出します。 ß 印刷 メンテナンス 困ったときは 付録 索引

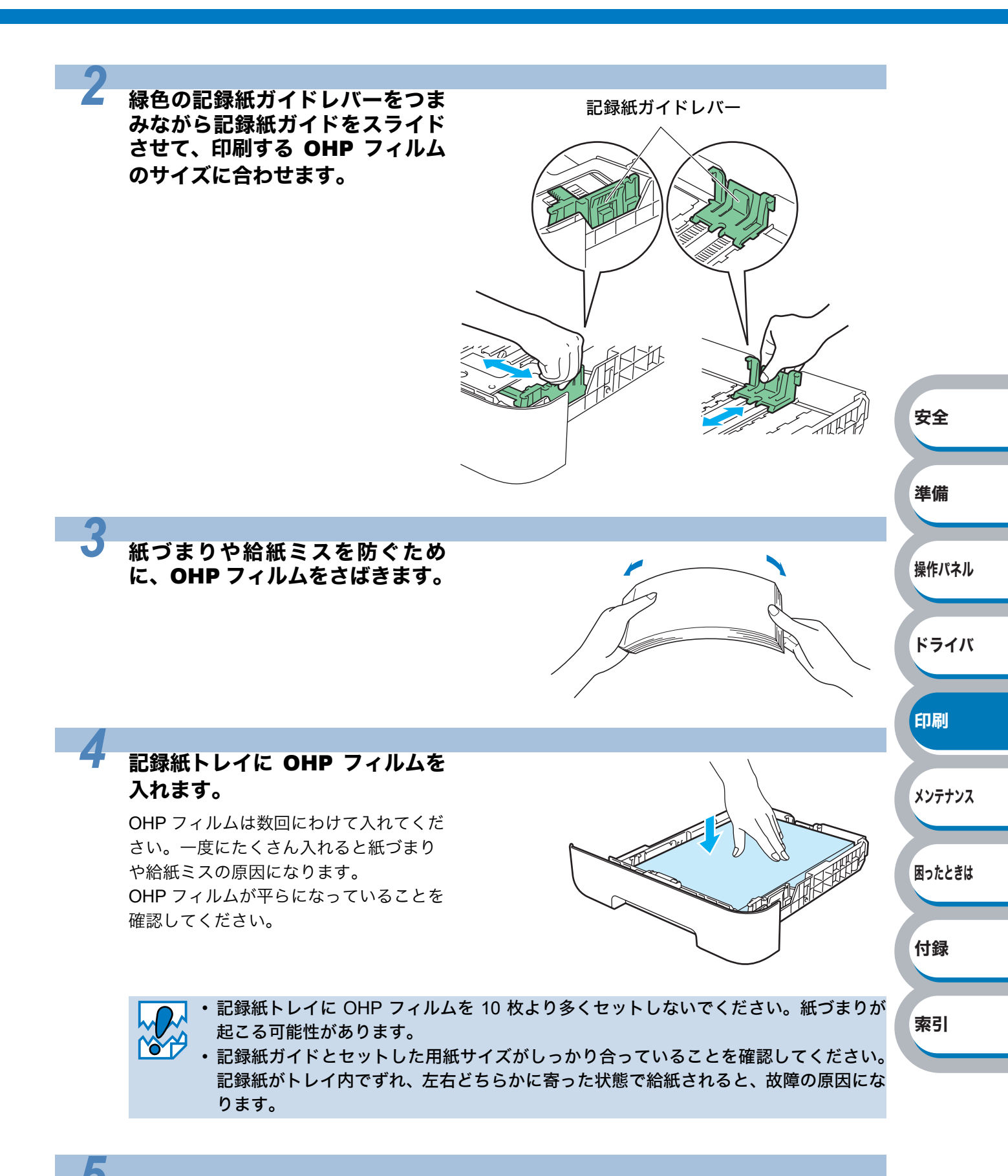

#### 記録紙トレイをプリンタに戻します。

しっかりと奥までセットされているか確認してください。

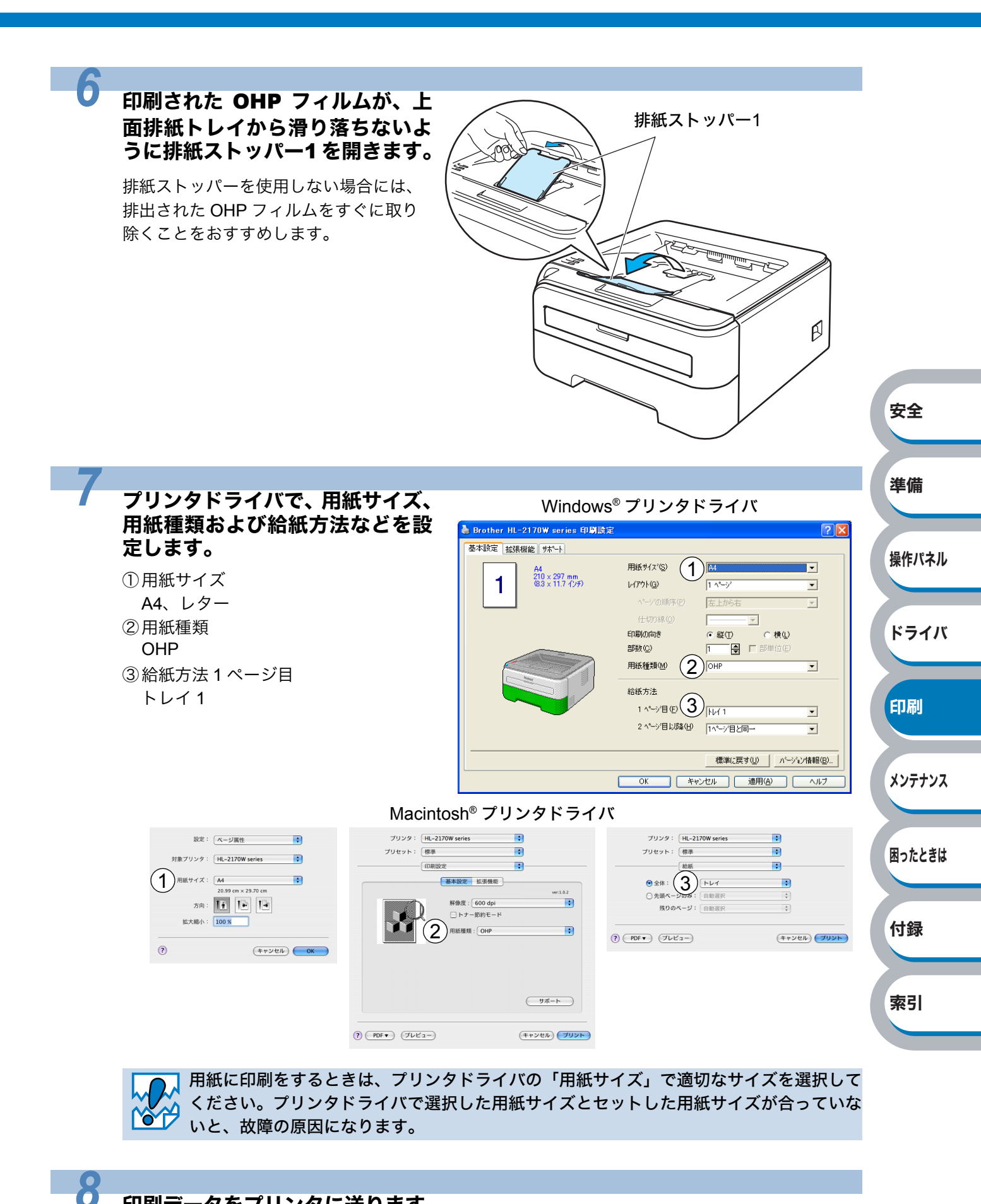

印刷データをプリンタに送ります。

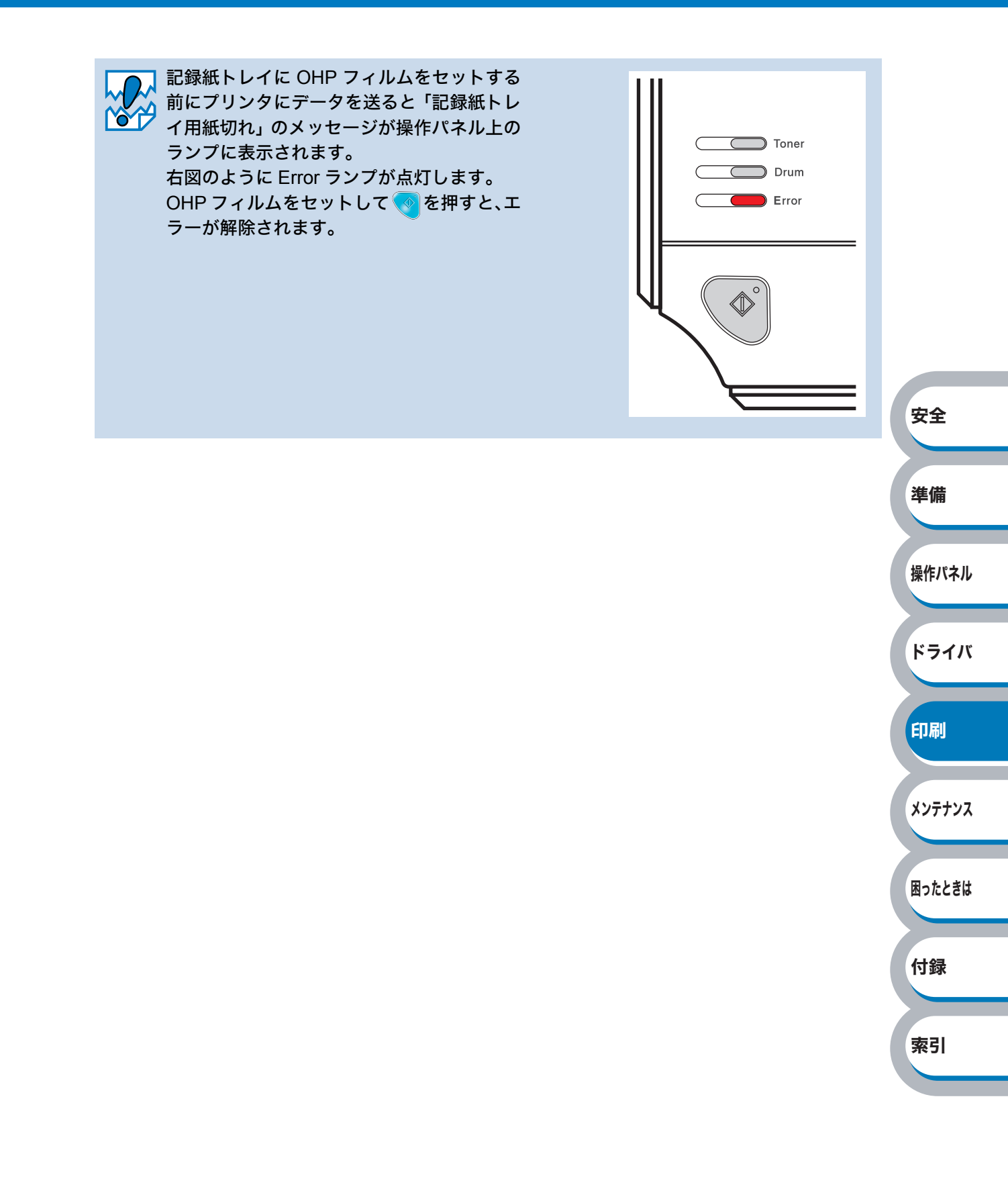

### 手差しスロットから印刷する

▲ 手差しスロットから OHP フィルムを挿入すると、プリンタは自動的に手差しモードに切り替わります。

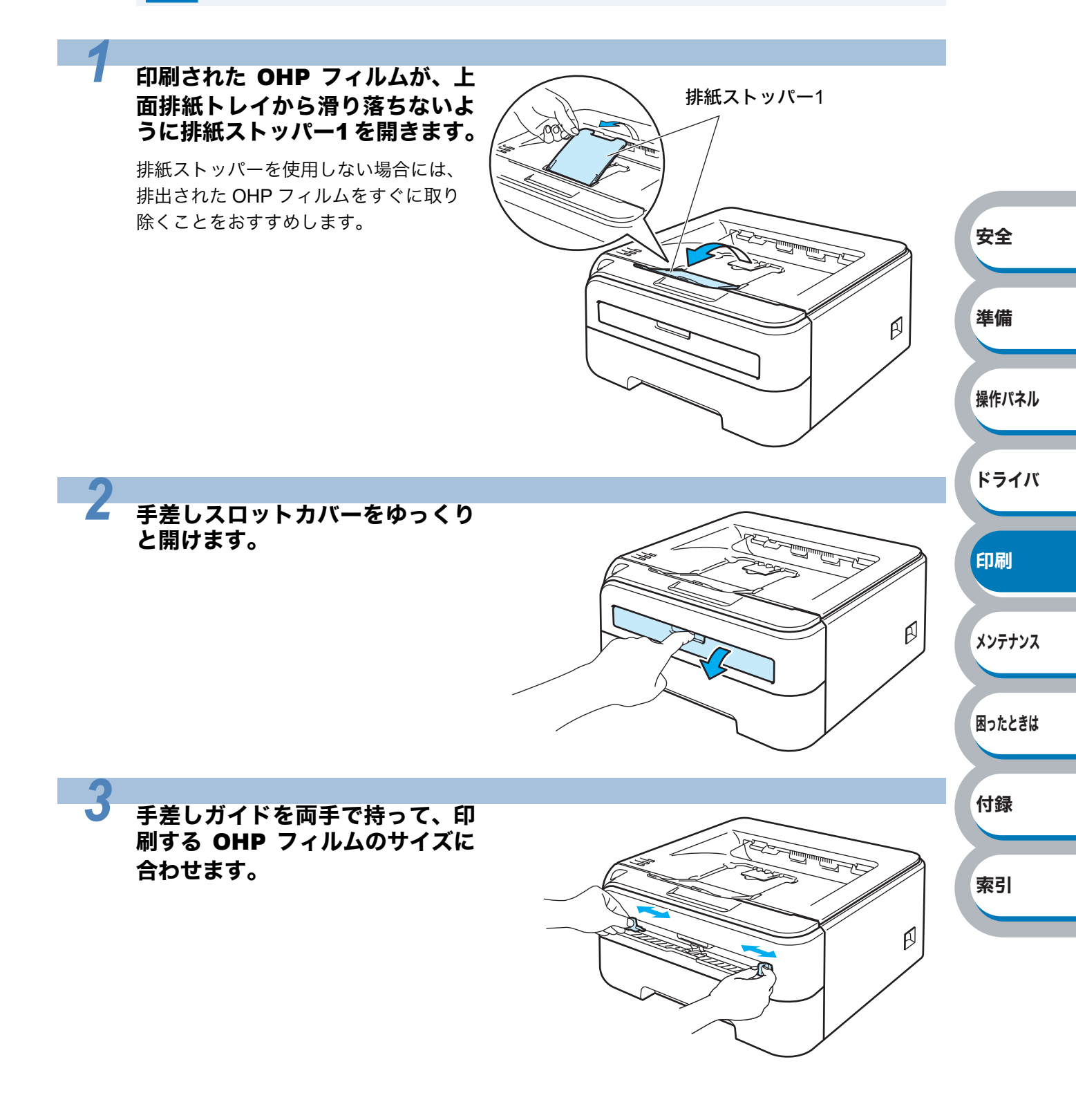

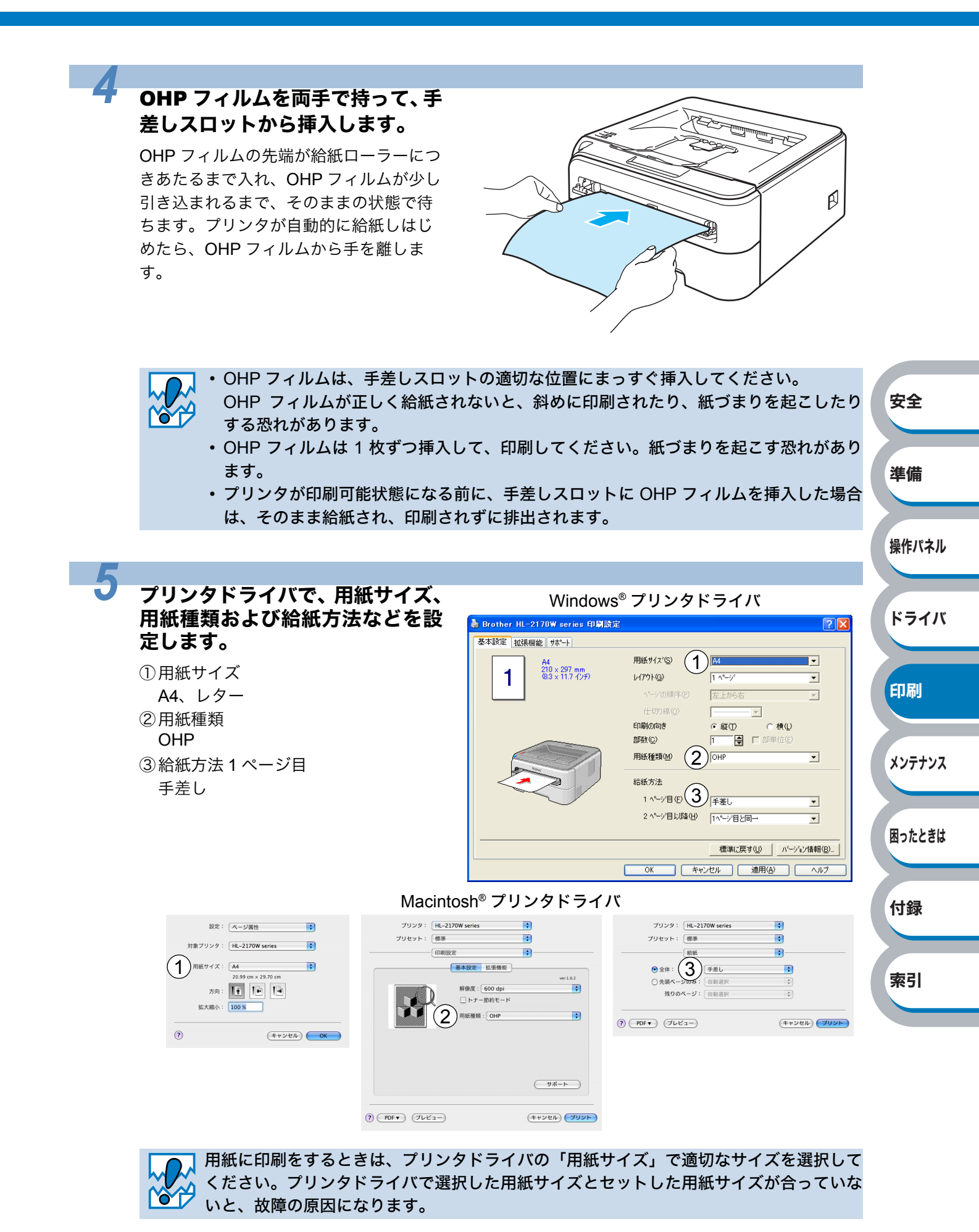

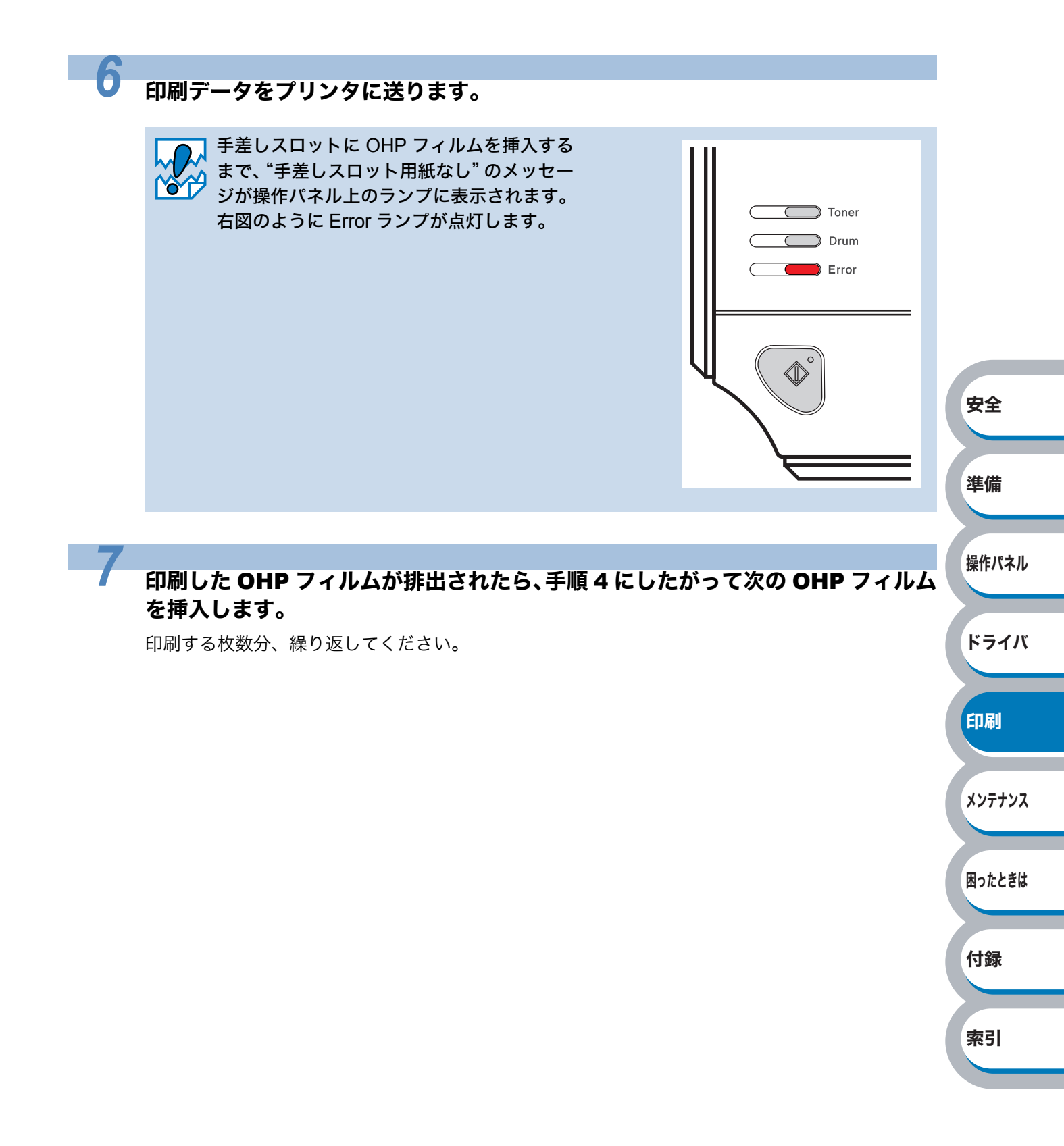

# 厚紙およびはがきに印刷する

厚紙は、手差しスロットから印刷してください。 はがきは、記録紙トレイ(30枚セット可能)、手差しスロットから印刷できます。

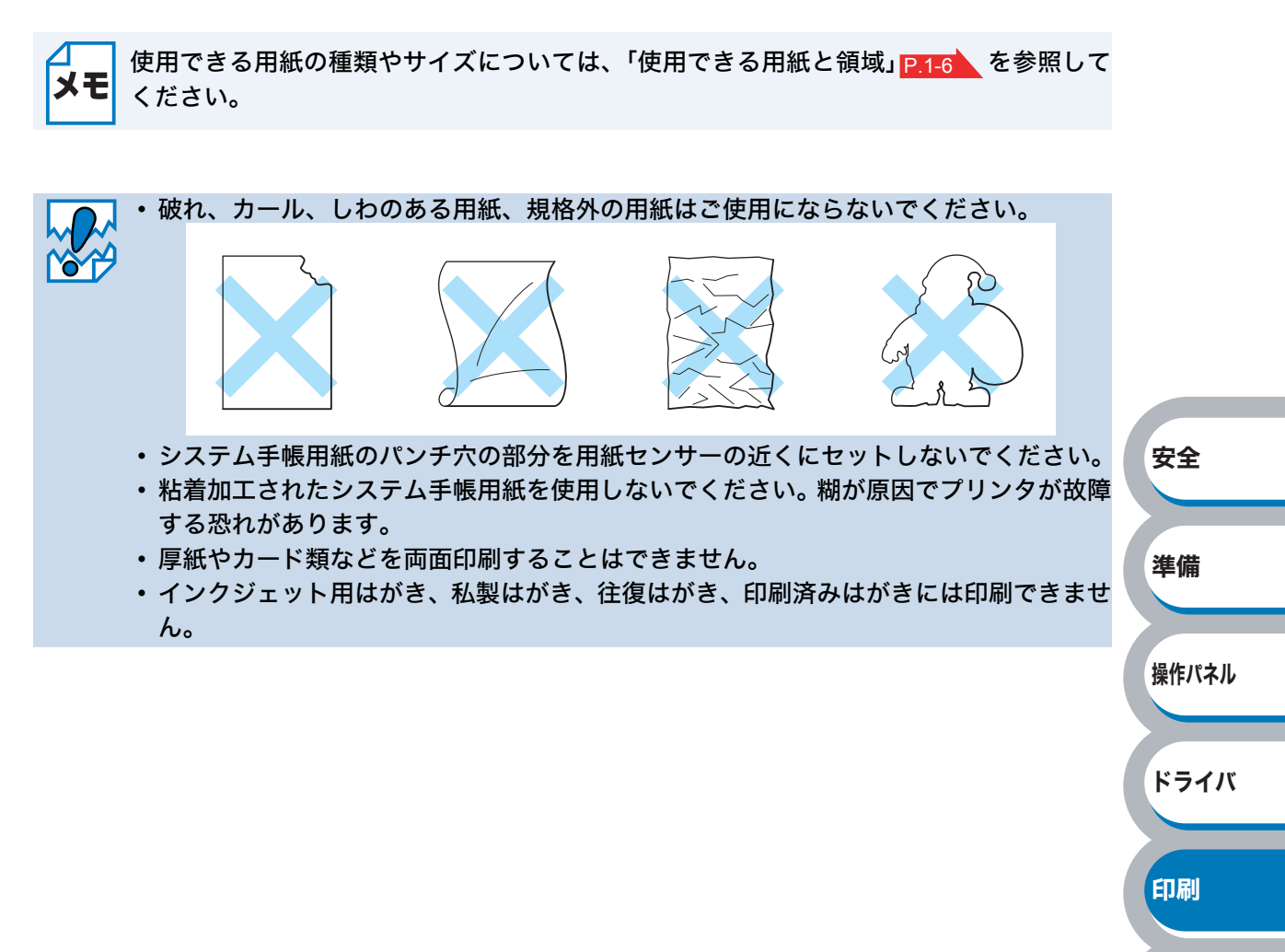

メンテナンス

困ったときは

付録

索引

### 記録紙トレイから印刷する(はがきのみ)

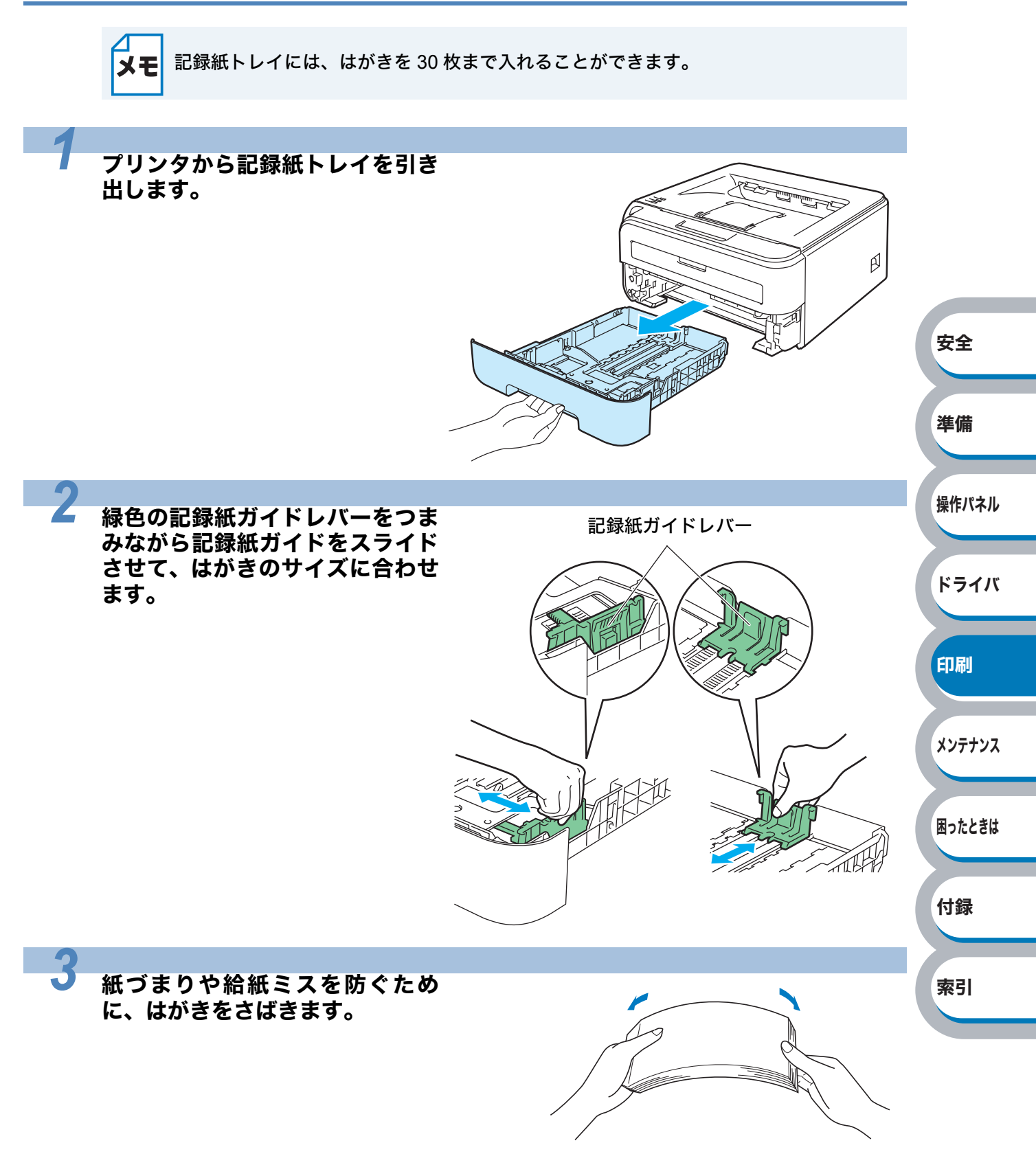

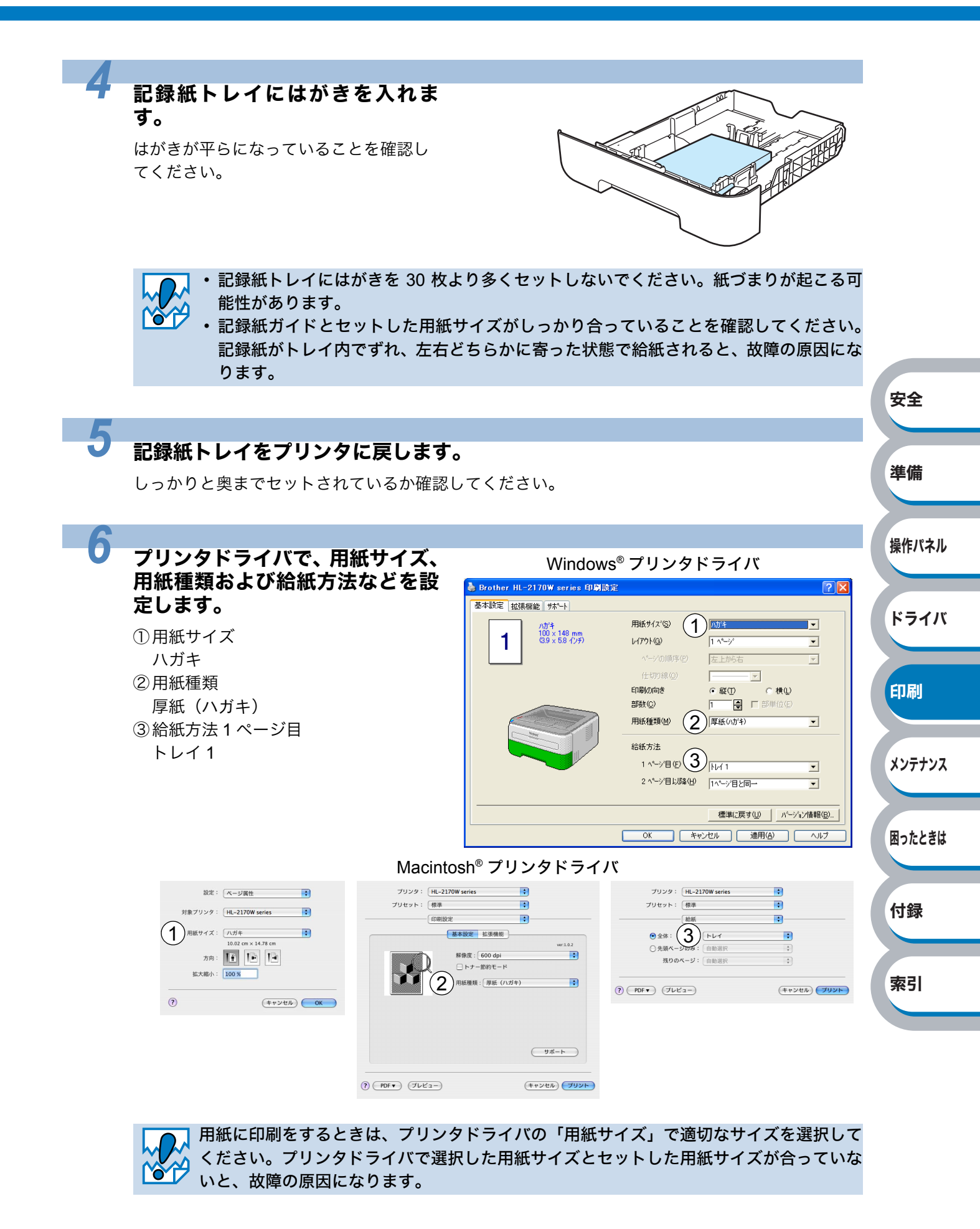

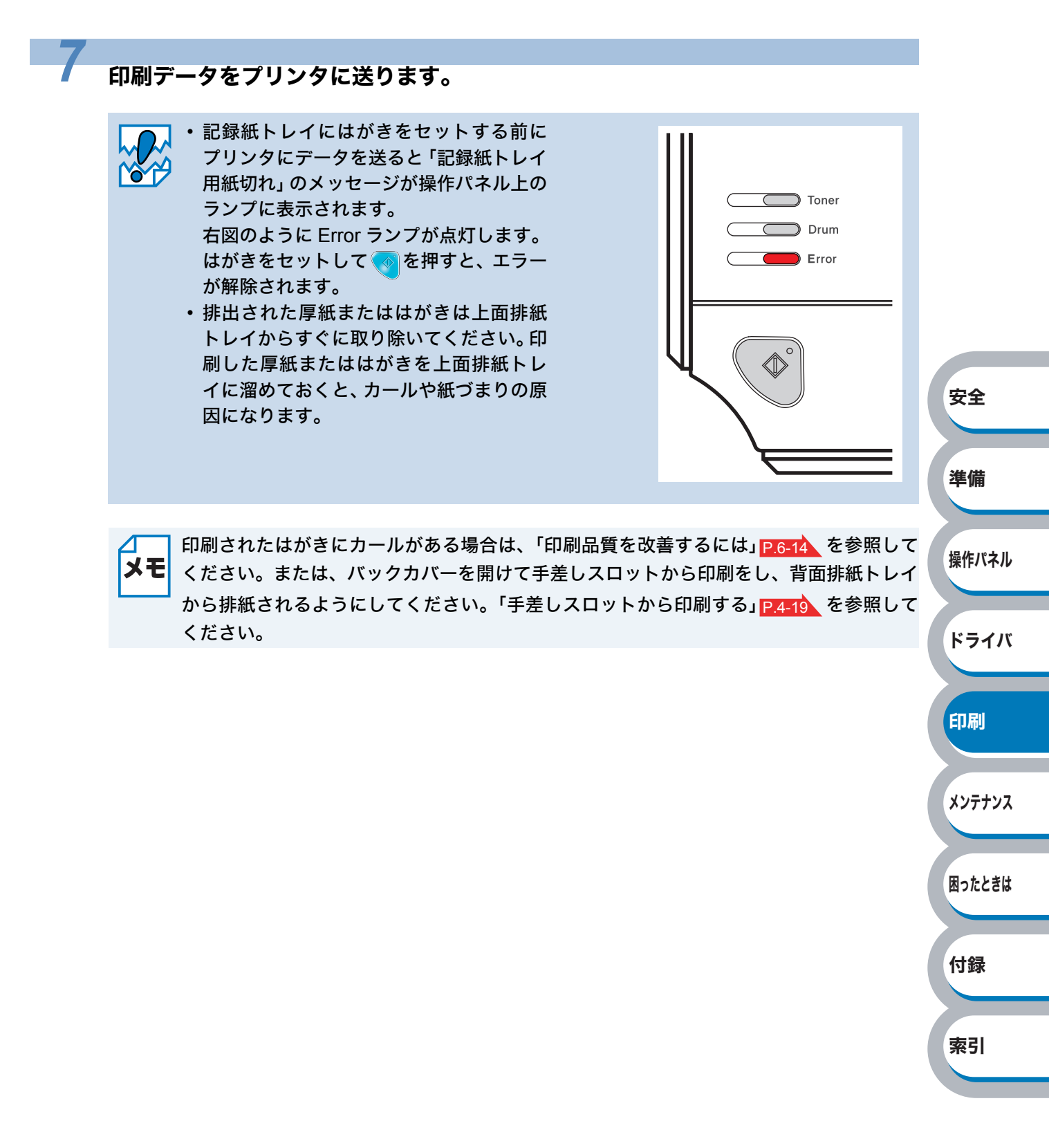

### 手差しスロットから印刷する

メモ <sup>チ</sup>カ

手差しスロットから厚紙またははがきを挿入すると、プリンタは自動的に手差しスロット からの印刷モードに切り替わります。

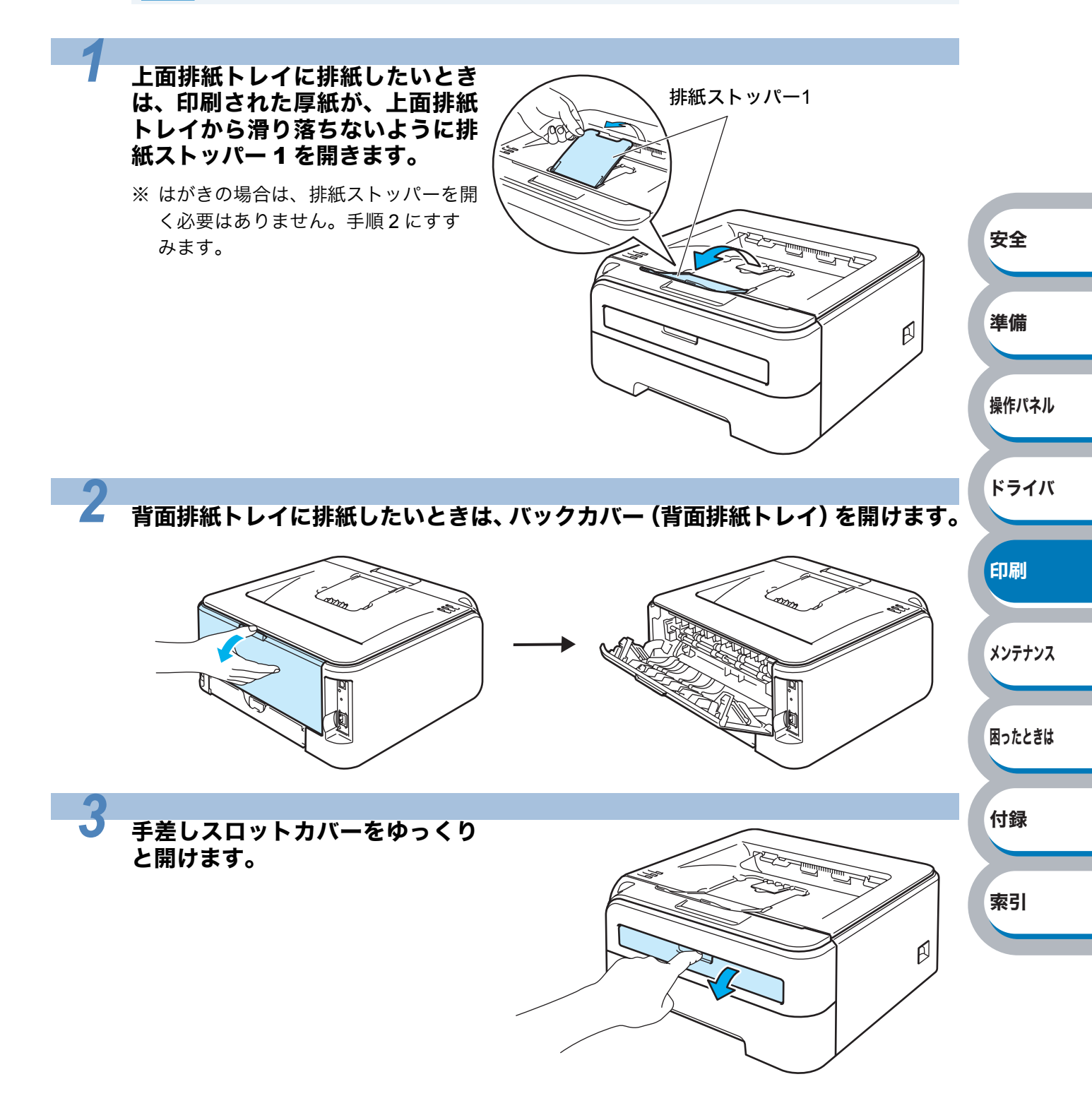

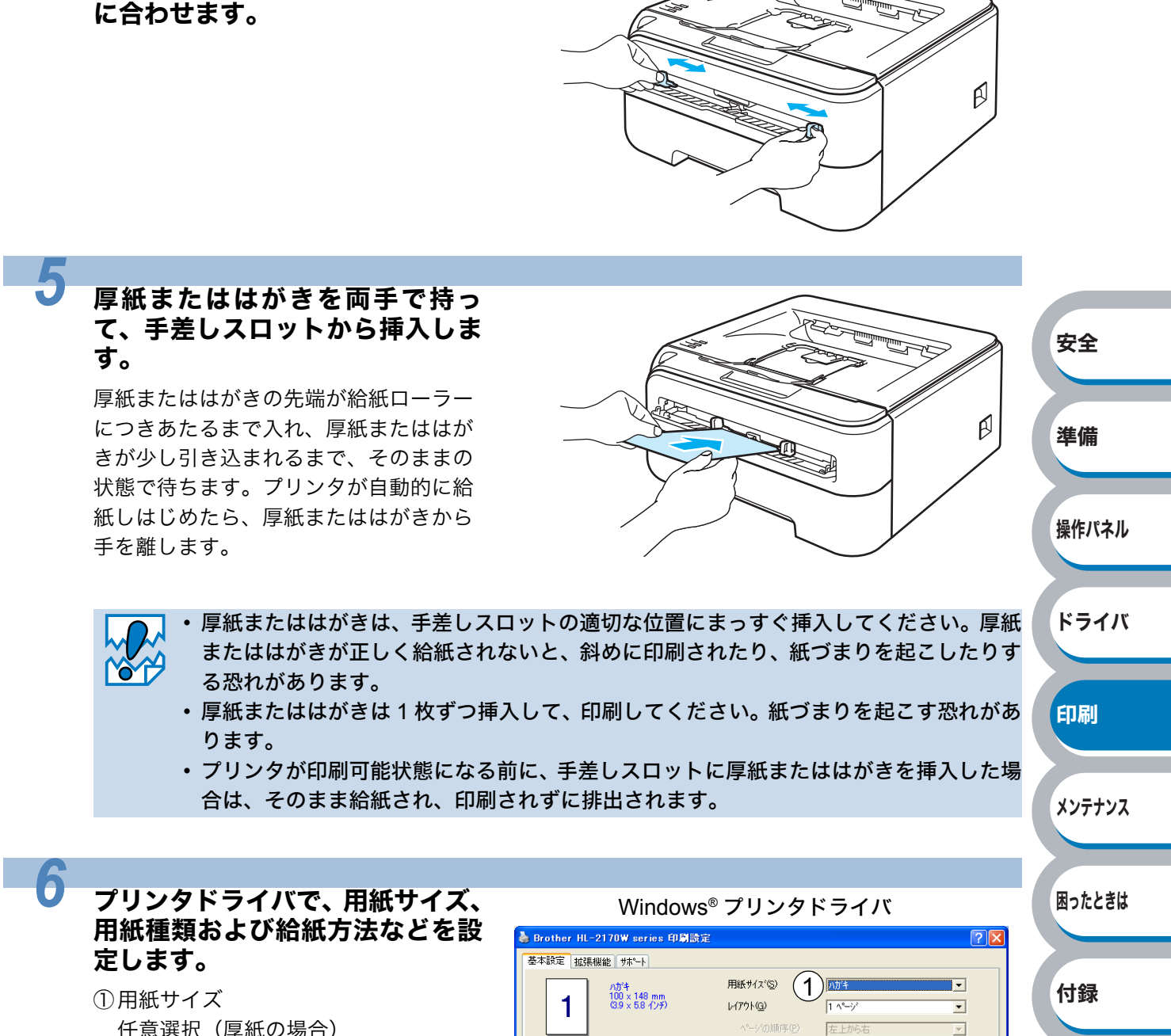

任意選択(厚紙の場合) ハガキ(ハガキの場合) ②用紙種類 厚紙(ハガキ)、超厚紙

手差しガイドを両手で持って、印 刷する厚紙またははがきのサイズ

 3 給紙方法1ページ目 手差し

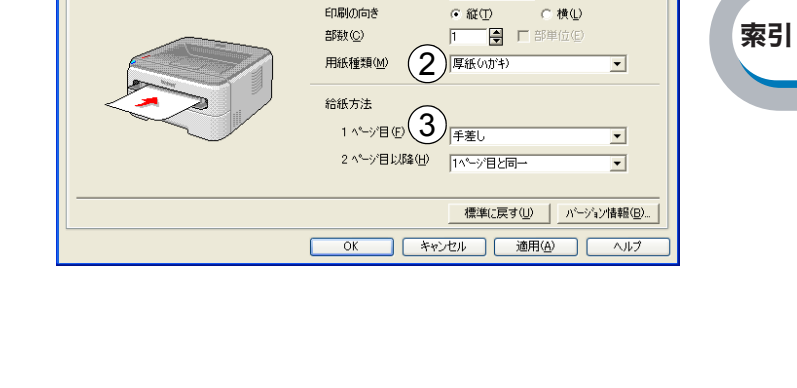

v

安全

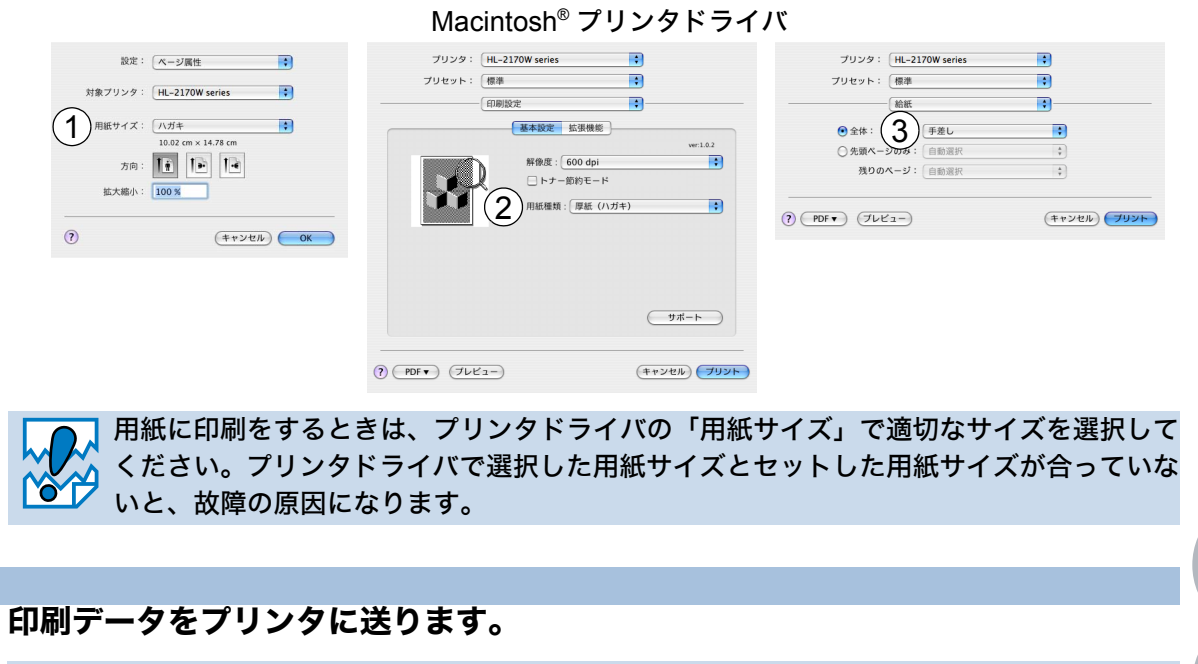

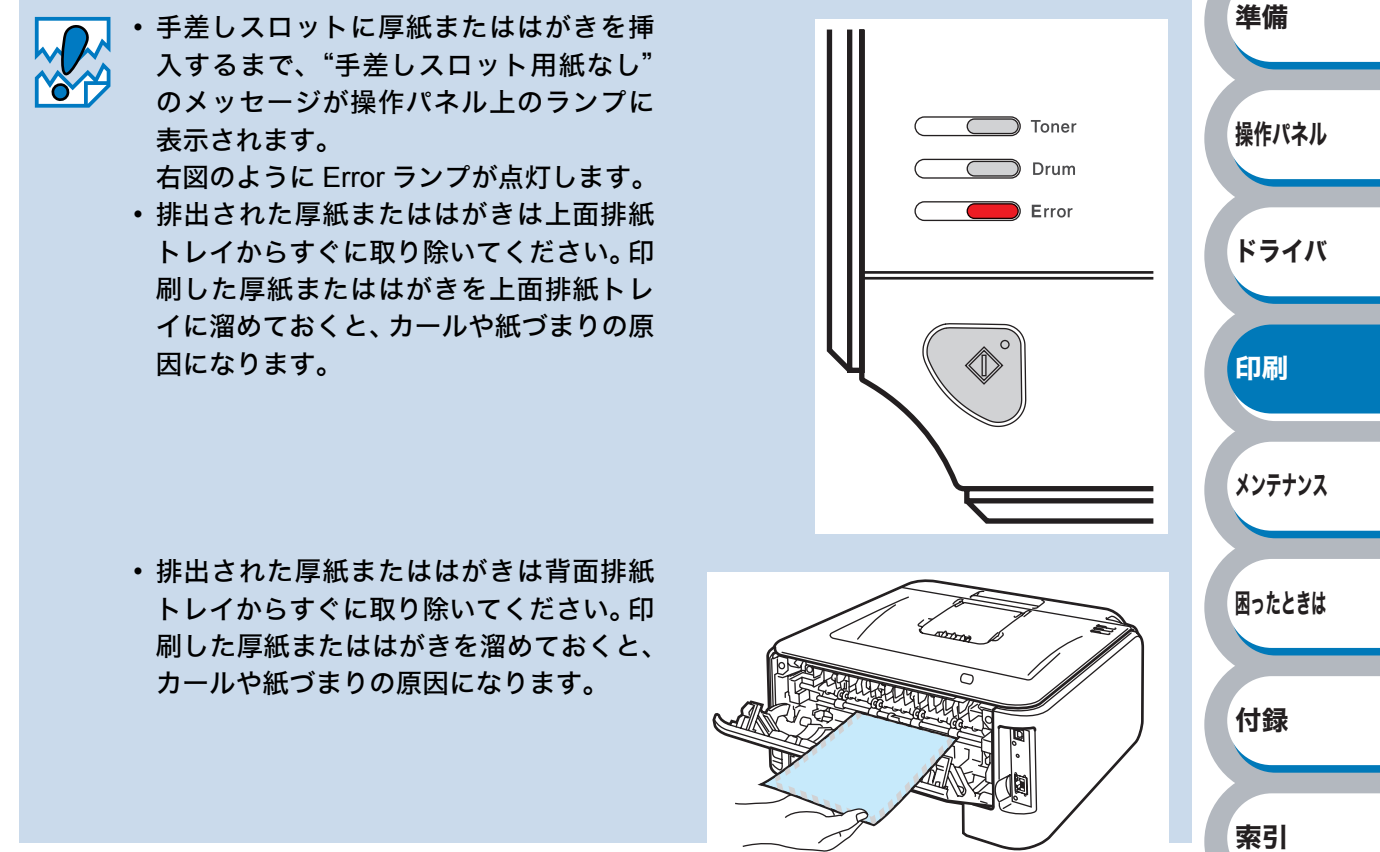

印刷した厚紙またははがきが排出されたら、手順 4 にしたがって次の厚紙または はがきを挿入します。

印刷する枚数分、繰り返してください。

8

□ 印刷された厚紙またははがきにカールがある場合は、「印刷品質を改善するには」 ★ 〒 .6=14 を参照してください。

# 封筒に印刷する

封筒は、手差しスロットから印刷できます。

#### ● 使用できない封筒

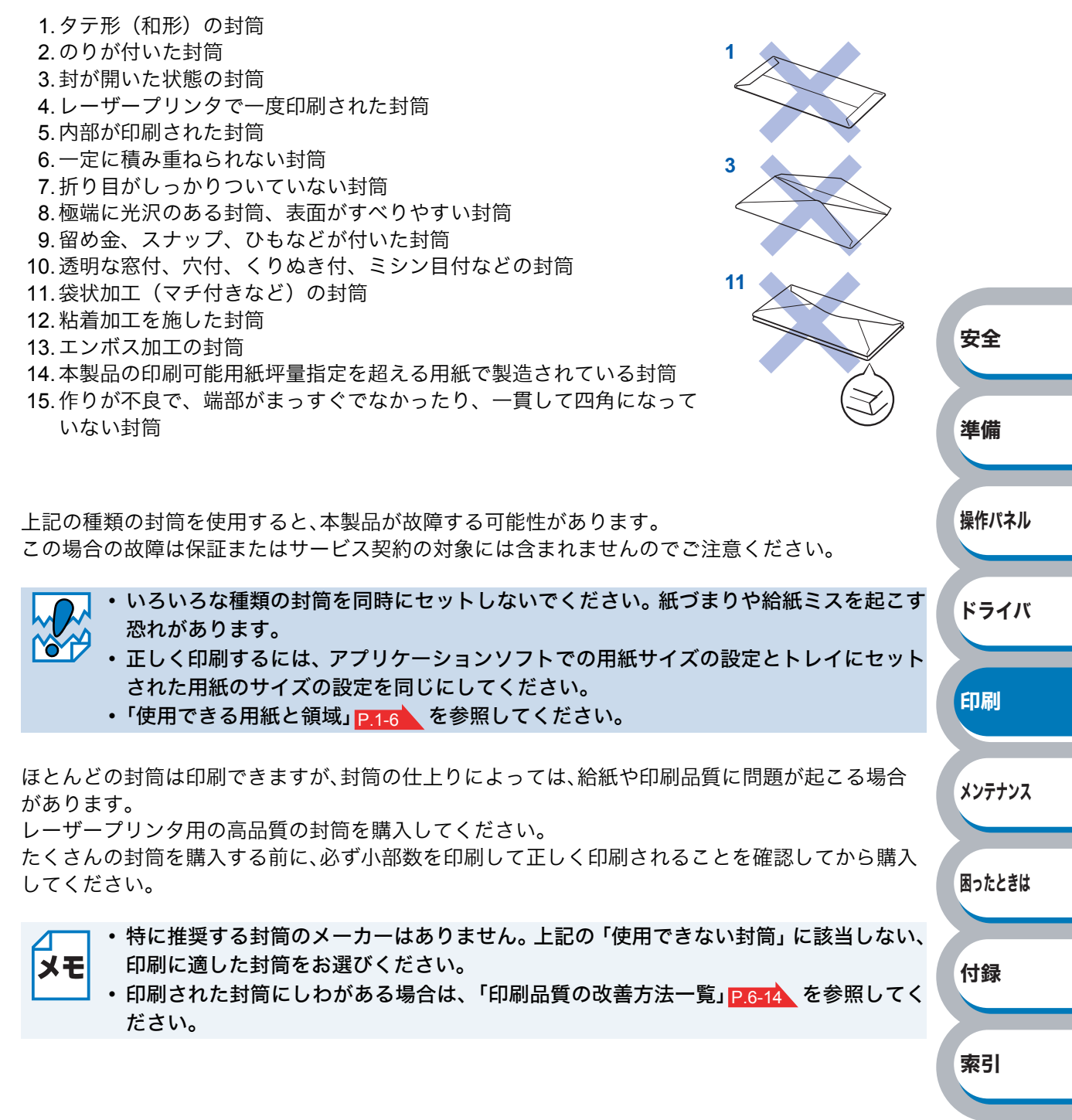

### 手差しスロットから印刷する

バックカバー(背面排紙トレイ)を開けているときに手差しスロットから給紙された封筒は、プリン タをまっすぐ通り背面から排出されます。 この方法を使って封筒に印刷すると、カールがほとんどなく印刷できます。

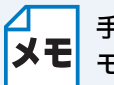

1

手差しスロットから封筒を挿入すると、プリンタは自動的に手差しスロットからの印刷 モードに切り替わります。

バックカバー(背面排紙トレイ)を開けます。

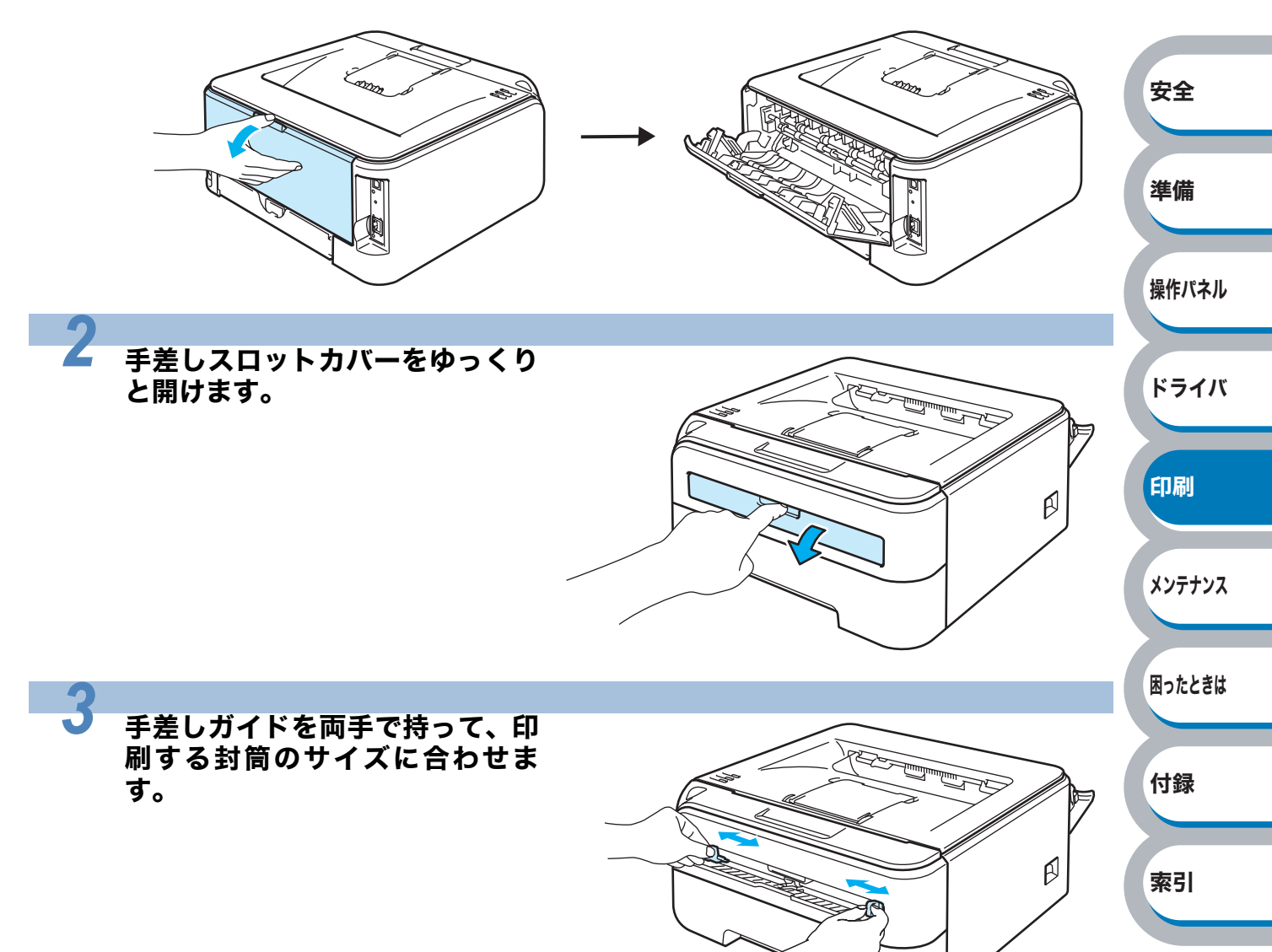

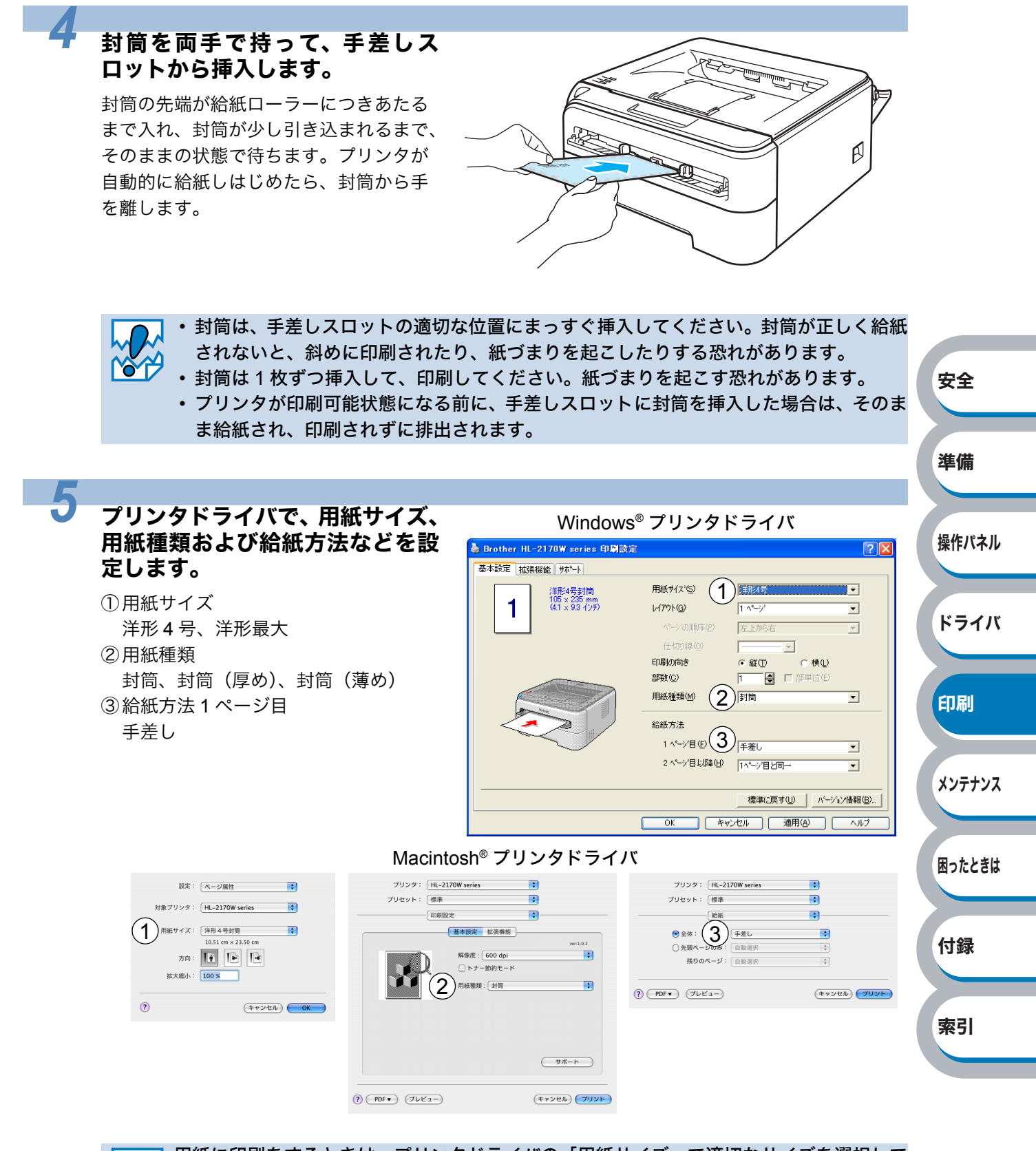

用紙に印刷をするときは、プリンタドライバの「用紙サイズ」で適切なサイズを選択して ください。プリンタドライバで選択した用紙サイズとセットした用紙サイズが合っていな いと、故障の原因になります。

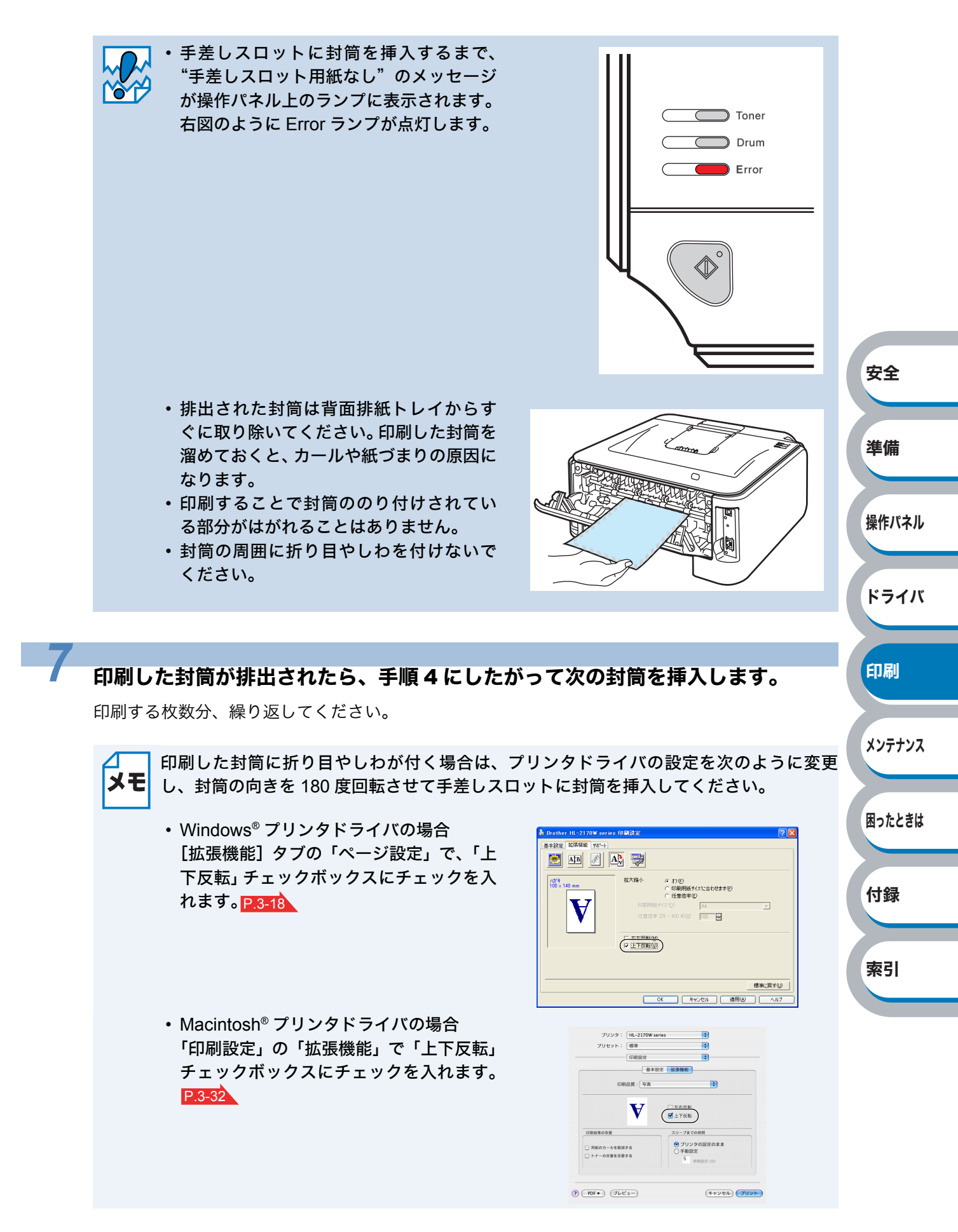

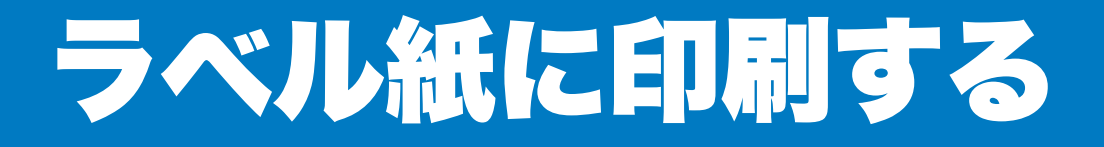

ラベル紙は、手差しスロットから印刷できます。

# ラベル紙に関する注意点

- ・破れ、カール、しわのある用紙、規格外の用紙はご使用にならないでください。
- 台紙が付いていないラベル紙は使用しないでください。本製品に損傷を与えることがあります。
- ・すでに部分的にはがしてあるラベル紙は、使用しないでください。
- ・ミシン目の入ったラベル紙は使用しないでください。
- ・レーザープリンタ印刷用紙のラベル紙をご使用いただくことをおすすめします。
- ・製品の内部は印刷中高温になりますので、その熱に耐え得る素材のラベル紙をご使用ください。

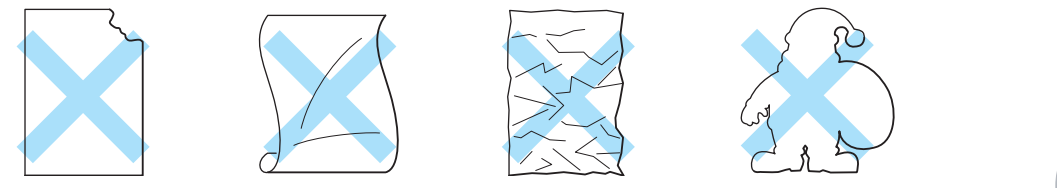

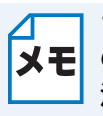

ラベル紙に印刷した後、それ以降の印刷結果に周期的な黒い点が入ることがあります。その場合は、ラベル紙ののりが感光ドラムに付着している恐れがあります。P.6-16の解決方法を参照してください。

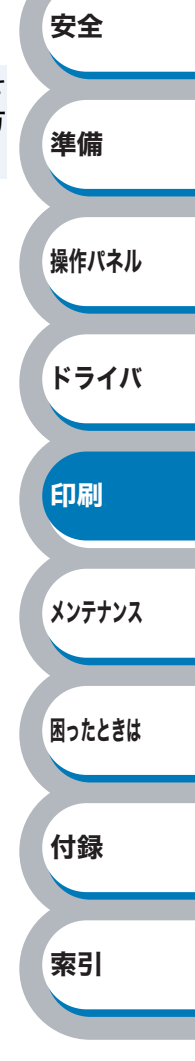

### 手差しスロットから印刷する

バックカバー(背面排紙トレイ)を開けているときに手差しスロットから給紙されたラベル紙は、プリンタをまっすぐ通り背面から排出されます。 この方法を使ってラベル紙に印刷すると、カールがほとんどなく印刷できます。

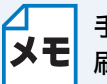

手差しスロットからラベル紙を挿入すると、プリンタは自動的に手差しスロットからの印 刷モードに切り替わります。

バックカバー(背面排紙トレイ)を開けます。

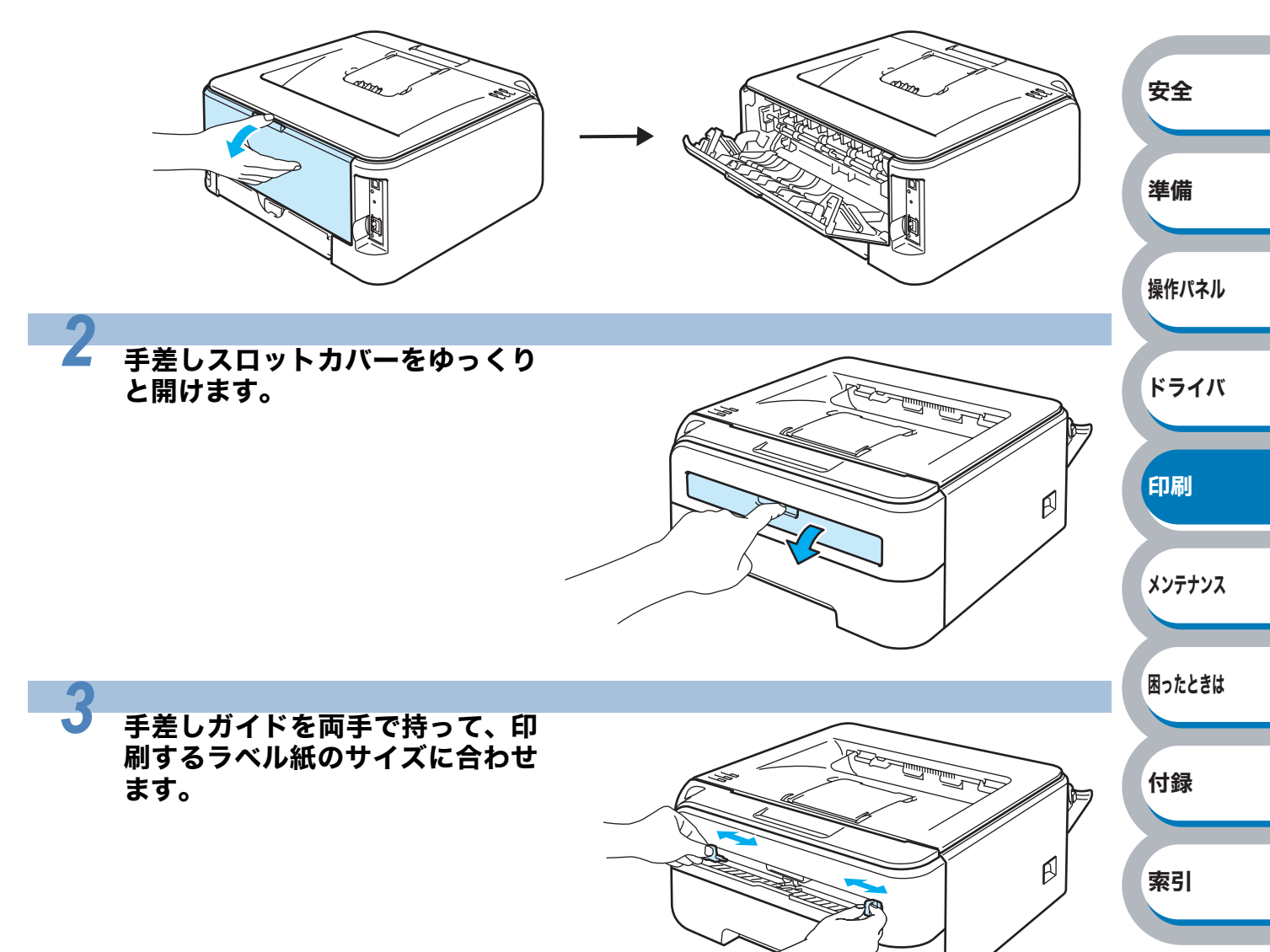

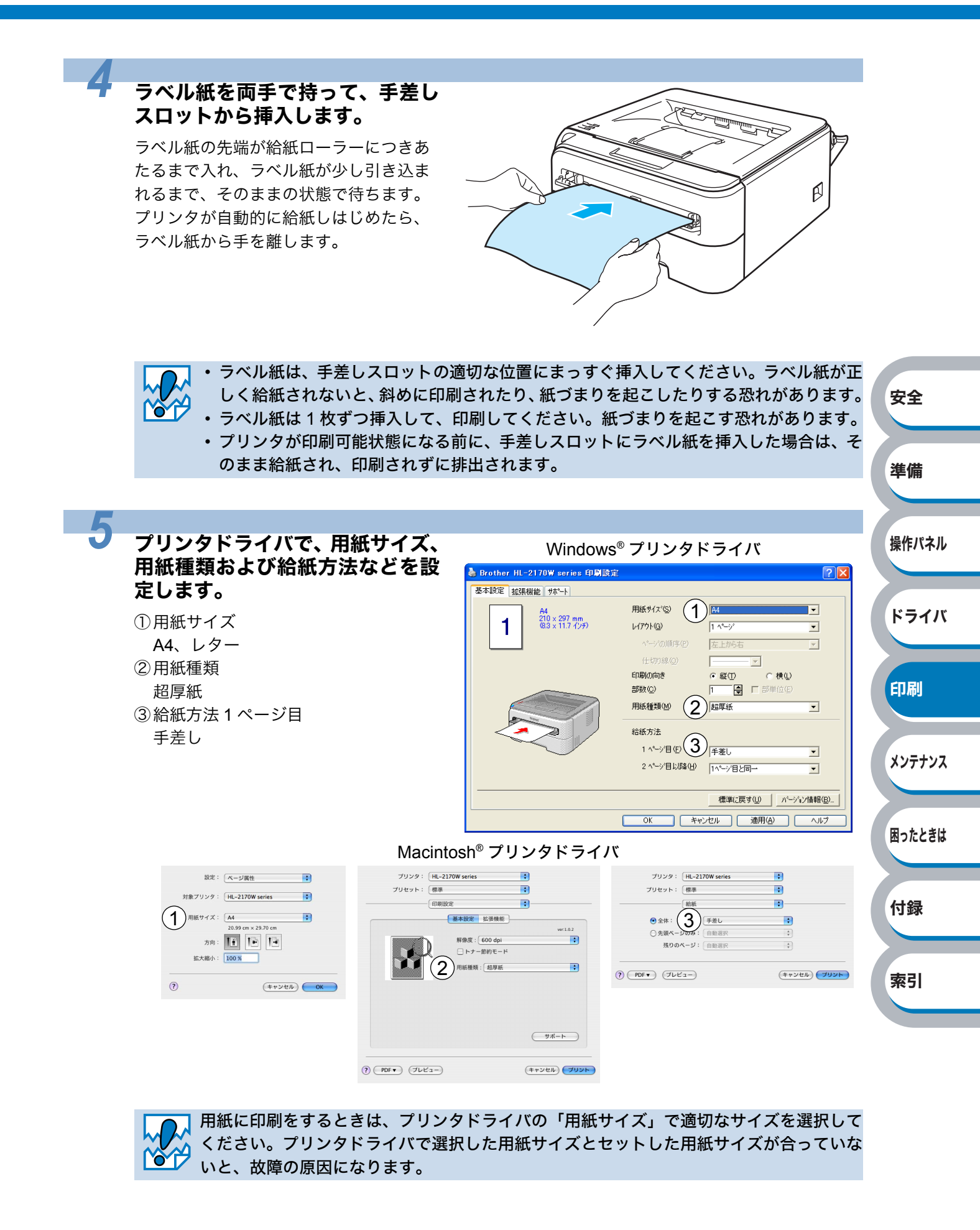

付録

索引

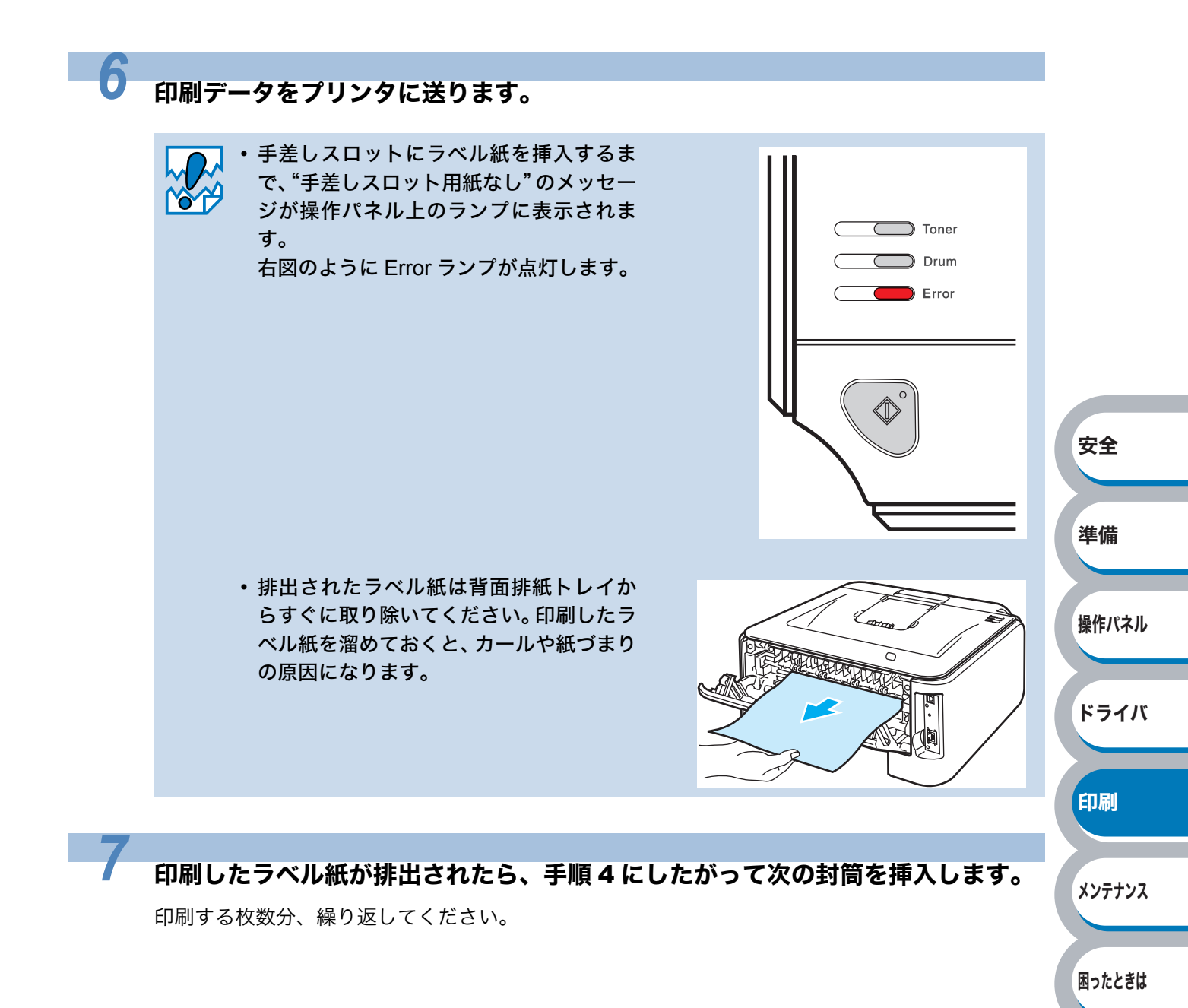

# 両面印刷する

設定についての詳細は、プリンタドライバのヘルプを参照してください。

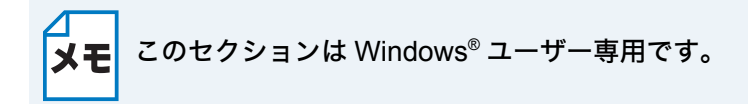

#### 両面印刷の例

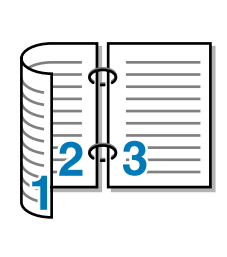

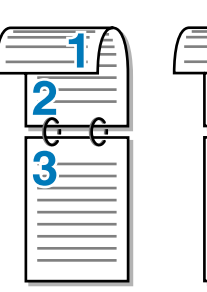

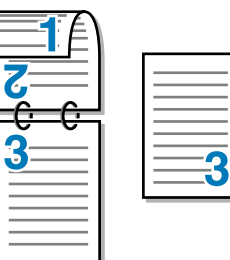

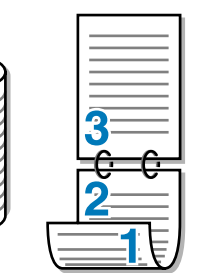

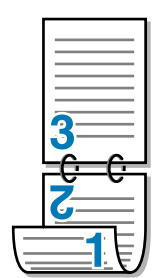

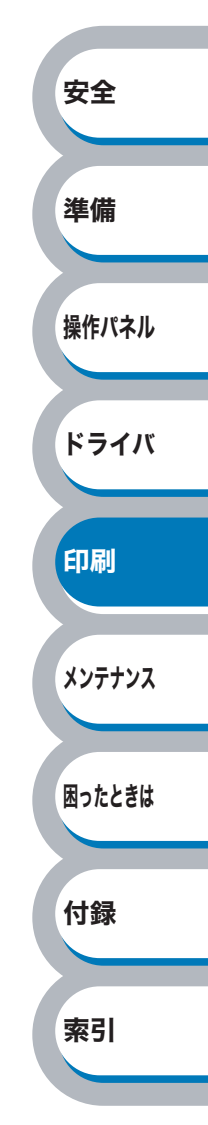

安全

準備

操作パネル

ドライバ

印刷

メンテナンス

困ったときは

付録

索引

#### 両面印刷に関する注意点

- 用紙が薄い場合は、しわが付く可能性があります。
- 用紙が反っている場合は、まっすぐに伸ばしてから記録紙トレイに入れてください。
- ボンド紙は使用できません。
- 用紙が正常に給紙されないときは、用紙が反っている恐れがあります。用紙を取り出してまっす ぐに伸ばしてください。

#### ● 手動両面印刷のポイント

メモ Macintosh<sup>®</sup>(Mac OS<sup>®</sup> X 10.2 を除く)の場合は、 <mark>₽.3-30</mark> 参照してください。

はじめに偶数ページ(裏面)を印刷します。

例えば、用紙5枚を使って10ページ分印刷する場合、まず2ページ、4ページ、6ページ…が片面に 印刷されます。その後印刷された用紙を記録紙トレイまたは手差しスロットに入れ、もう一方の面 に1ページ、3ページ、5ページ…と順に印刷されます。

両面印刷する場合は、次の方法で記録紙トレイまたは手差しスロットに用紙を入れてください。

#### ● 手差しスロットの場合

手差しスロットに用紙を挿入するときの上面が、印刷面になります。

- ①手差しスロットに挿入した用紙の上面に偶数ページ(裏面)を印刷します。
- ②偶数ページ(裏面)の印刷された面を下向きにして手差しスロットに挿入し、上面に奇数ページ(表面)を印刷します。

#### 1 枚目の用紙にレターヘッド用紙を使用する場合

- レターヘッドが印刷された面を下向きにして手差しスロットに挿入し、レターヘッドが印刷されていない面(上面)に2ページ目(裏面)を印刷します。
- ②レターヘッドが印刷された面を上向きに手差しスロットに挿入し、1ページ目(表面)を印刷します。

#### ● 記録紙トレイ

記録紙トレイに用紙を入れたときの下面が、印刷面になります。

- 印刷する面を下向きに(用紙の上がトレイの前側にくるように)して、記録紙トレイに用紙を 入れ、偶数ページ(裏面)を印刷します。
- ②偶数ページ(裏面)の印刷された面を上向きに(用紙の上が記録紙トレイの前側にくるように) して、1枚目が1番上、2枚目が上から2番目になるように用紙を重ねて記録紙トレイに用紙を 入れ、奇数ページ(表面)を印刷します。

#### 1 枚目の用紙にレターヘッド用紙を使用する場合

- レターヘッドが印刷された面を上向きにして用紙の一番上に置き、記録紙トレイに用紙を入れ、 偶数ページ(裏面)を印刷します。
- ②偶数ページ(裏面)の印刷された面を上向きにして、レターヘッドが印刷された1枚目が1番 上、2枚目が上から2番目になるように用紙を重ねて記録紙トレイに用紙を入れ、奇数ページ (表面)を印刷します。

#### 記録紙トレイから手動両面印刷する

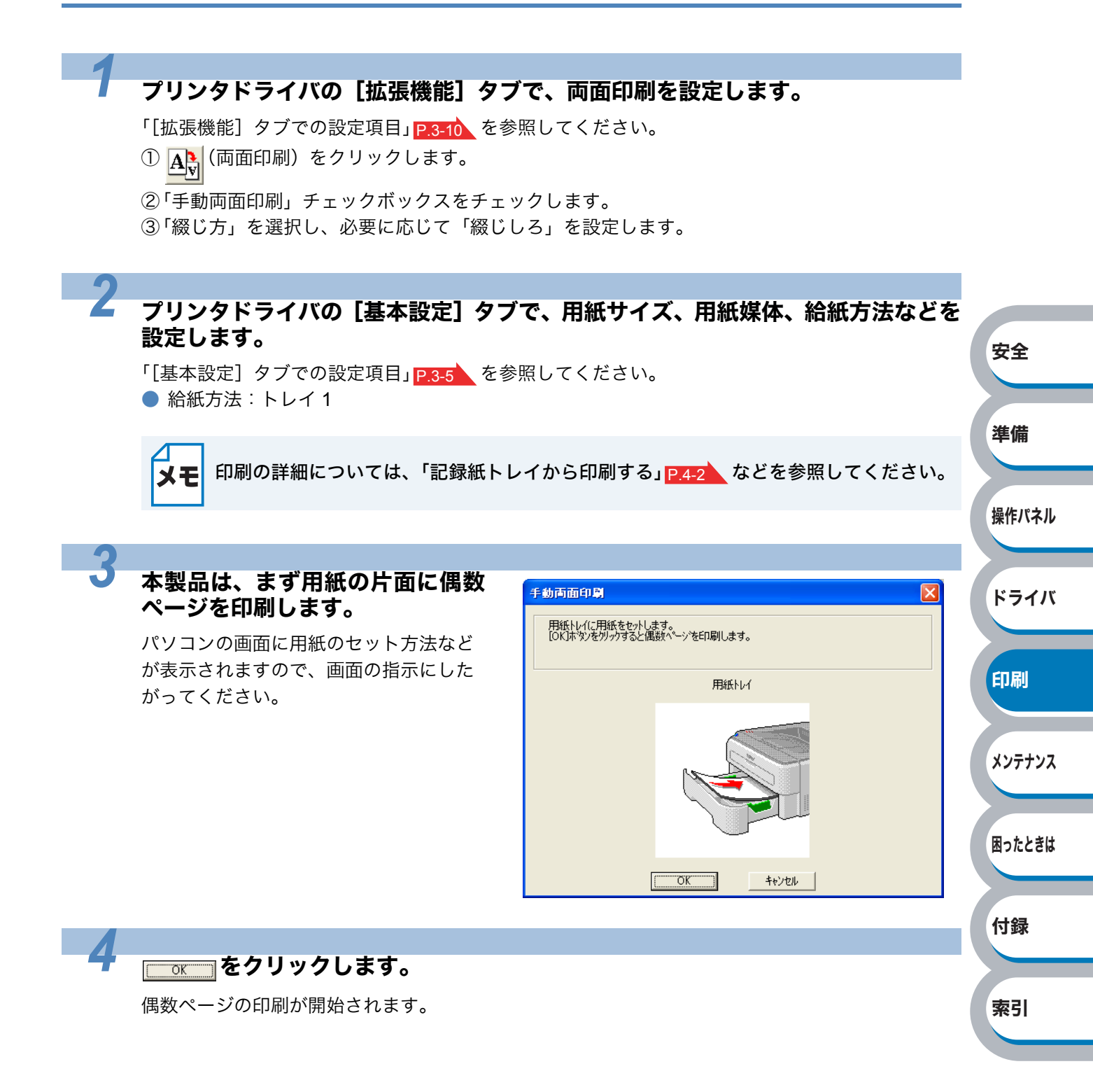

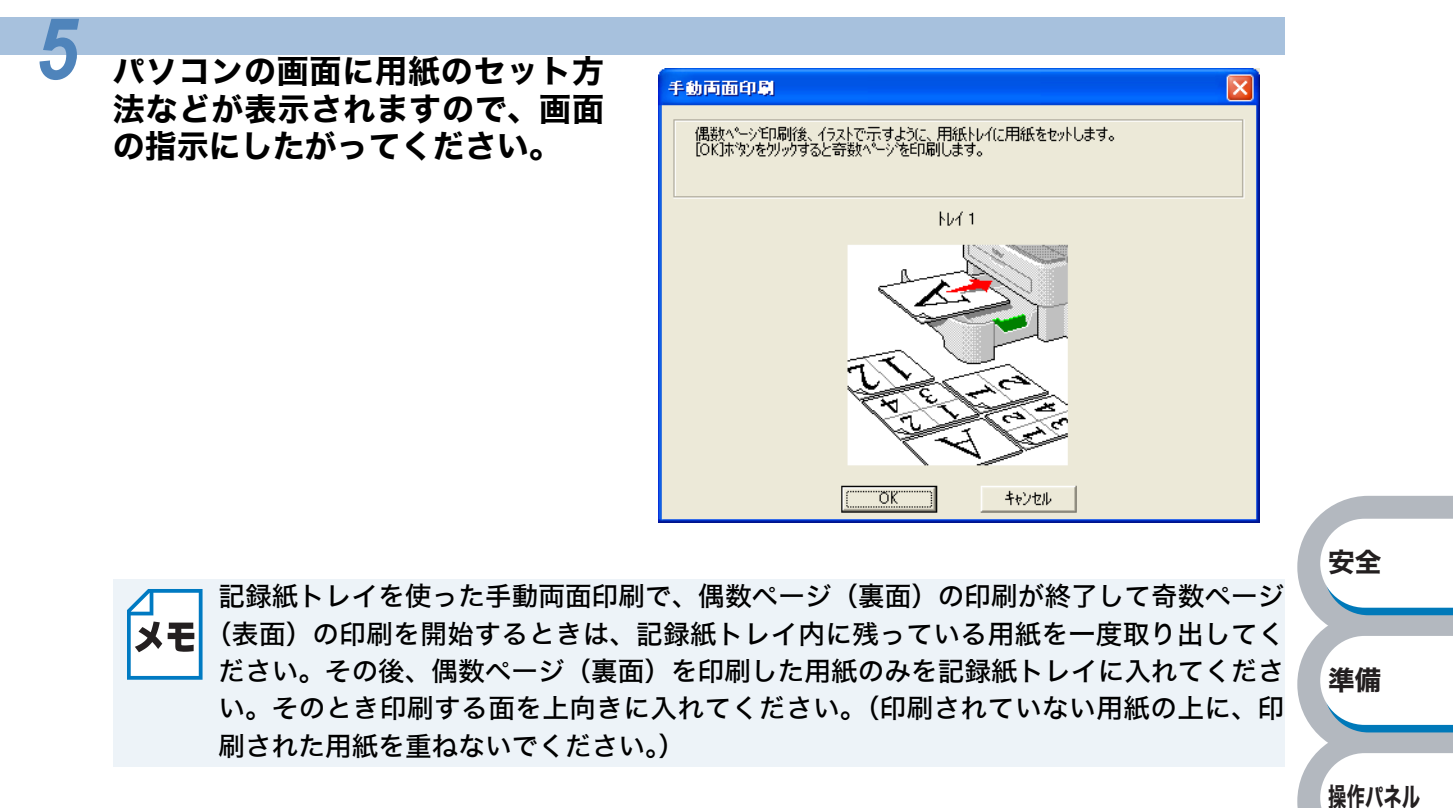

奇数ページの印刷が開始されます。

#### 手差しスロットから手動両面印刷する

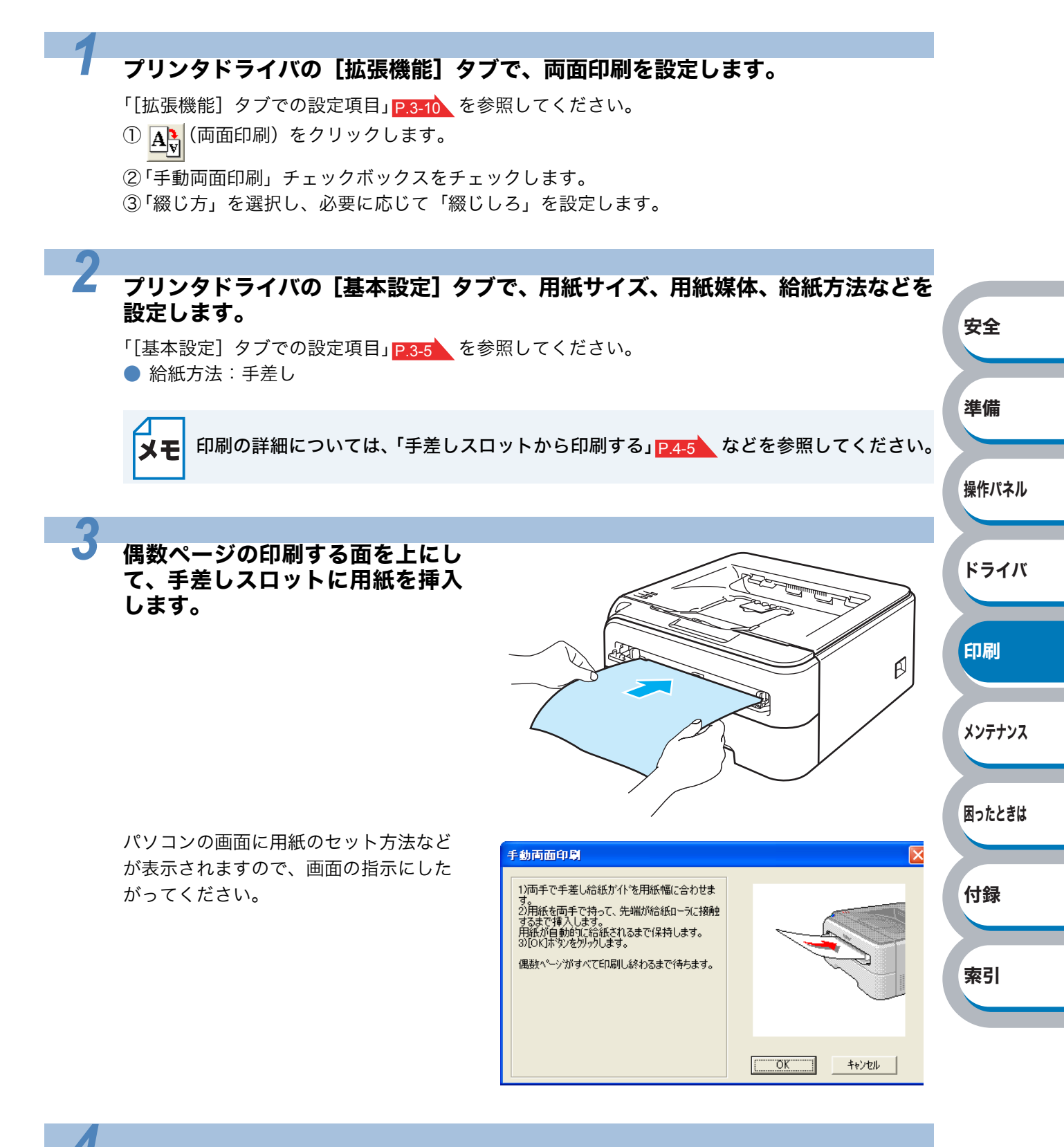

#### <u> でて</u>をクリックします。

偶数ページの印刷が開始されます。
すべての偶数ページの印刷が終了するまで、手順 3 の作業を繰り返します。

5

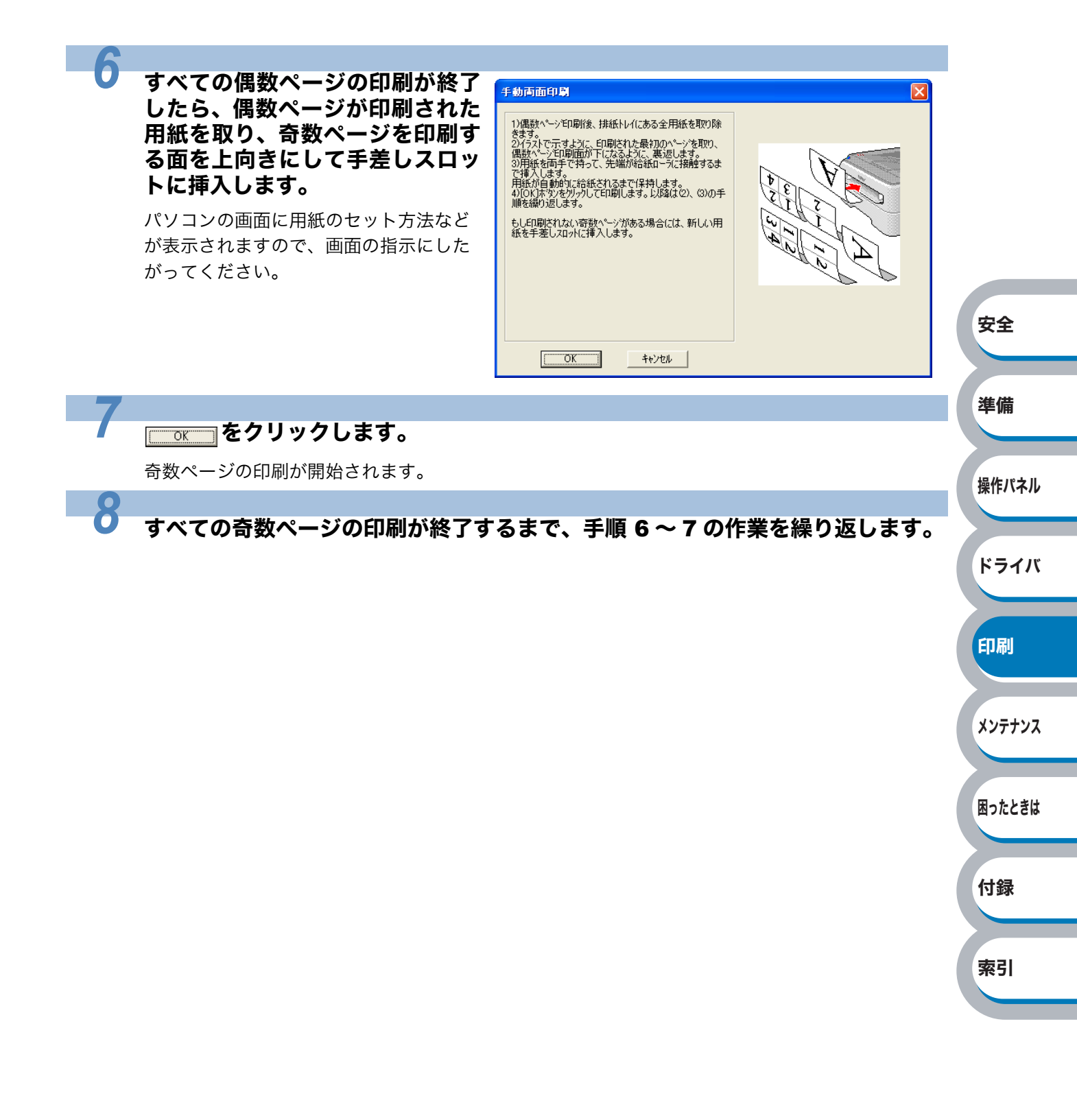

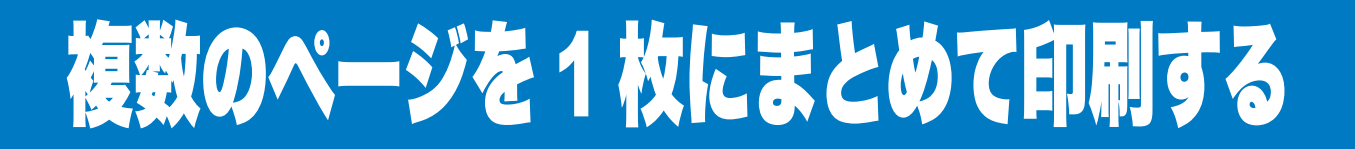

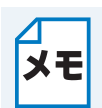

このセクションは Windows<sup>®</sup> ユーザー専用です。

複数のページを1枚の用紙にまとめて印刷したり、逆に1ページを複数の用紙に分割して印刷した りする方法について説明します。 確認のための試し印刷をするときなどに使用すると、用紙の節約になります。

#### プリンタドライバの [基本設定] タブで、用紙サイズ、用紙種類、給紙方法などを 設定した後、レイアウトを設定します。

「[基本設定] タブでの設定項目」 P.3-5 を参照してください。

①「レイアウト」から1枚にまとめて印刷するページ数(1,2,4,9,16,25ページ)を選択します。
 ・例えば、「4ページ」を選択した場合、4ページ分を1枚にまとめて印刷します。

「4ページ」を選択

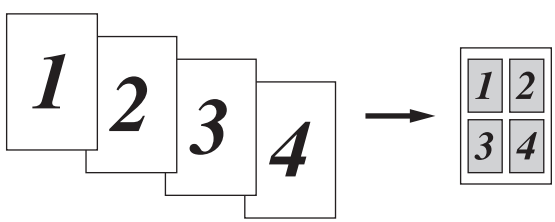

安全

準備

操作パネル

ドライバ

印刷

メンテナンス

困ったときは

付録

「縦2×横2倍」、「縦3×横3倍」、「縦4×横4倍」、「縦5×横5倍」を選択した場合は、1ページを選択した分割数で印刷します。
 例えば、「縦2×横2倍」を選択した場合は、1ページ分を4枚に分割して印刷します。
 「縦2×横2倍」を選択

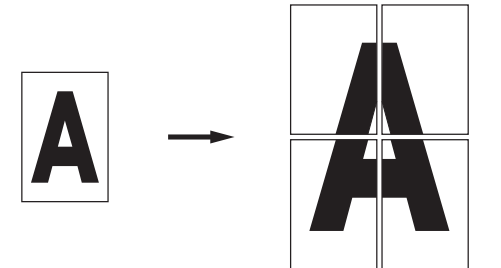

②一枚に複数ページ(2, 4, 9, 16, 25 ページ)をまとめて印刷する場合、各ページの並び順を「ページの順序」から選択できます。

・2 ページの場合は「左から右」、「右から左」、4 ページ以上の場合は「左上から右」、「左上から下」、「右上から左」、「右上から下」の4種類のパターンが選択できます。
 「4ページの場合」

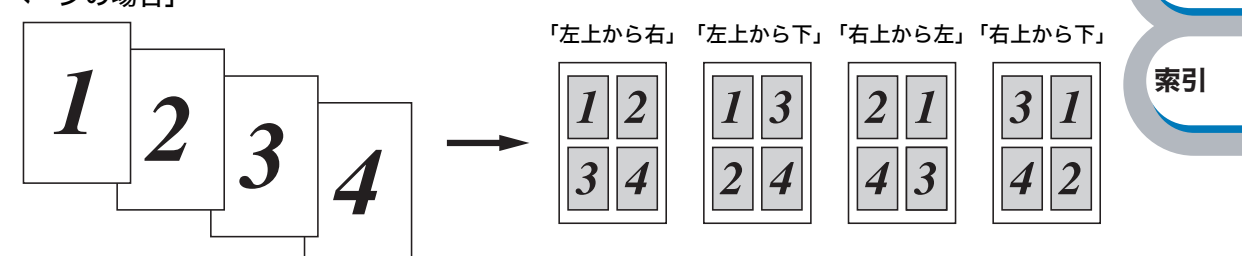

③1 枚に複数ページをまとめた場合、各ページに境界線を入れたいときは、「仕切り線」から線種を選択します。境界線が必要ないときは、「なし」を選択します。 「4ページ」を選択、仕切り線「----」を選択

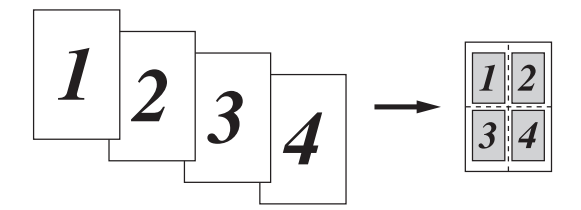

#### 印刷を開始します。

2

メモ 印刷の詳細については、「普通紙や再生紙に印刷する」<u>P.4-2</u>などを参照してください。

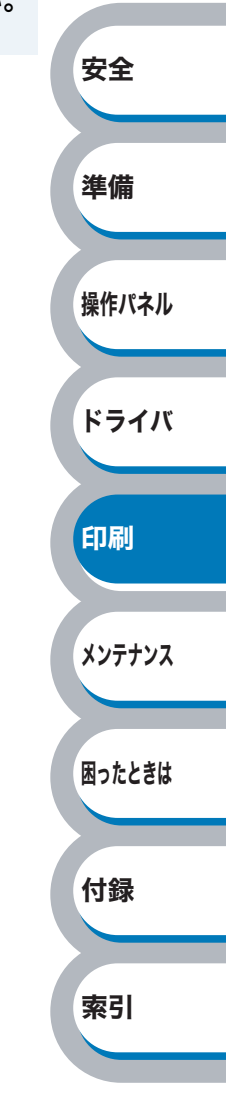

# すかし(ウォーターマーク)を入れて印刷する

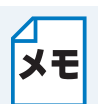

このセクションは Windows<sup>®</sup> ユーザー専用です。

ロゴや本文をすかし(ウォーターマーク)として文書に入れることができます。あらかじめ設定されたすかし(ウォーターマーク)の1つを選択するか、作成済みのビットマップファイルまたはテキストファイルを使うことができます。

すかし(ウォーターマーク)印刷を使用した例

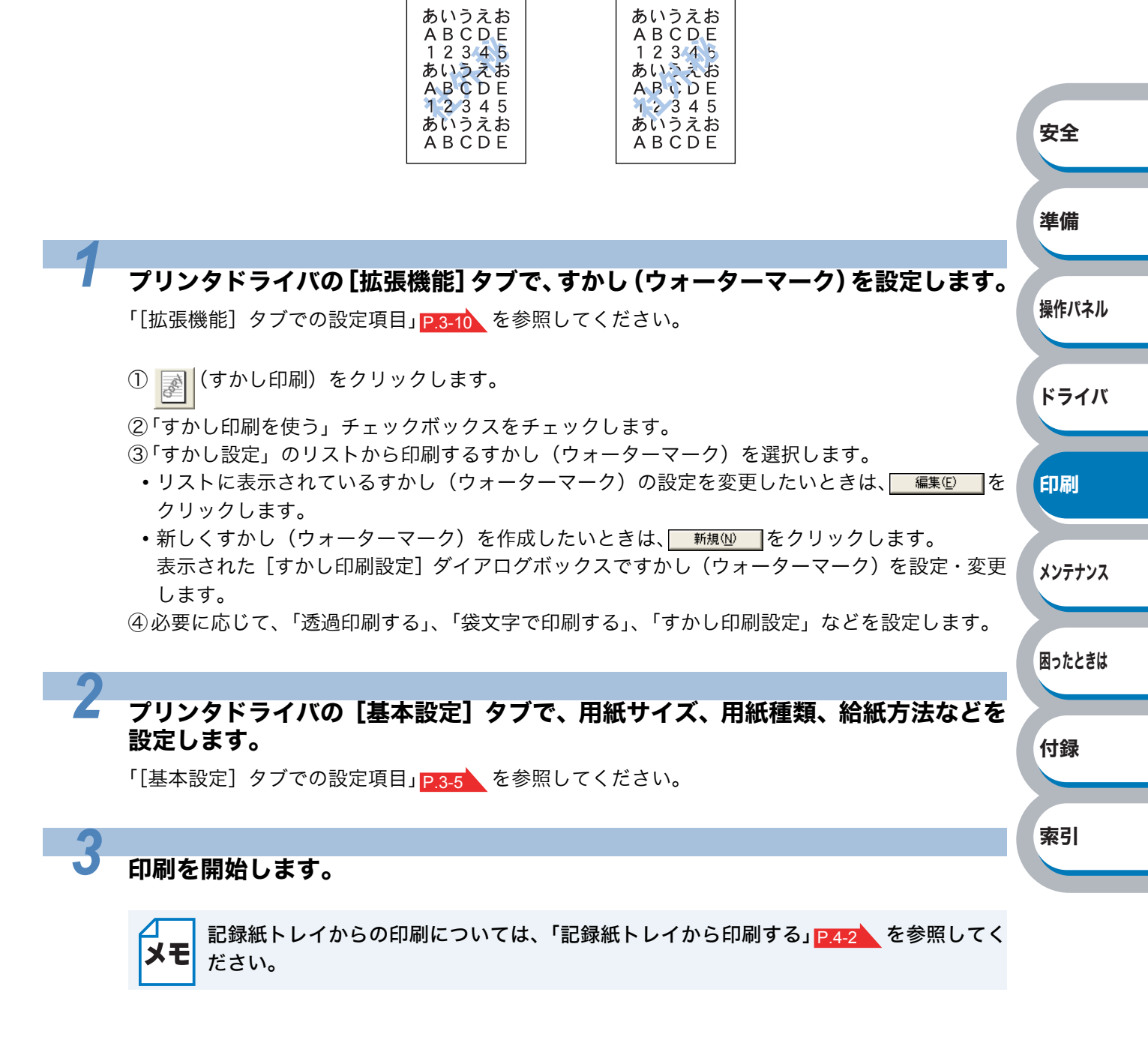

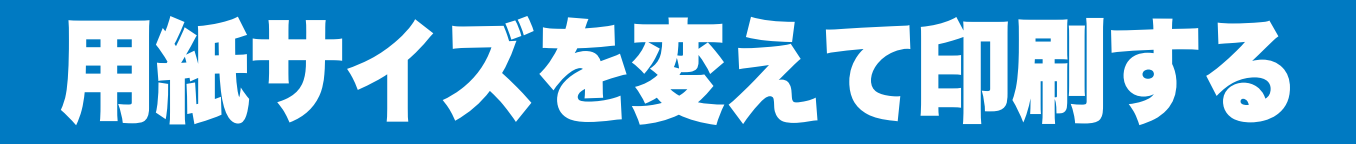

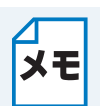

このセクションは Windows<sup>®</sup> ユーザー専用です。

アプリケーションソフトで用紙サイズを指定して作成された文書は、通常その用紙サイズで印刷す る必要があります。この機能を使うと、指定した用紙サイズに収まるように、文書を拡大縮小して印 刷できます。

例えば、A4 サイズで作成されたデータを印刷したいが用紙が B5 サイズしかない場合、文書を縮小して B5 サイズの用紙に印刷できます。

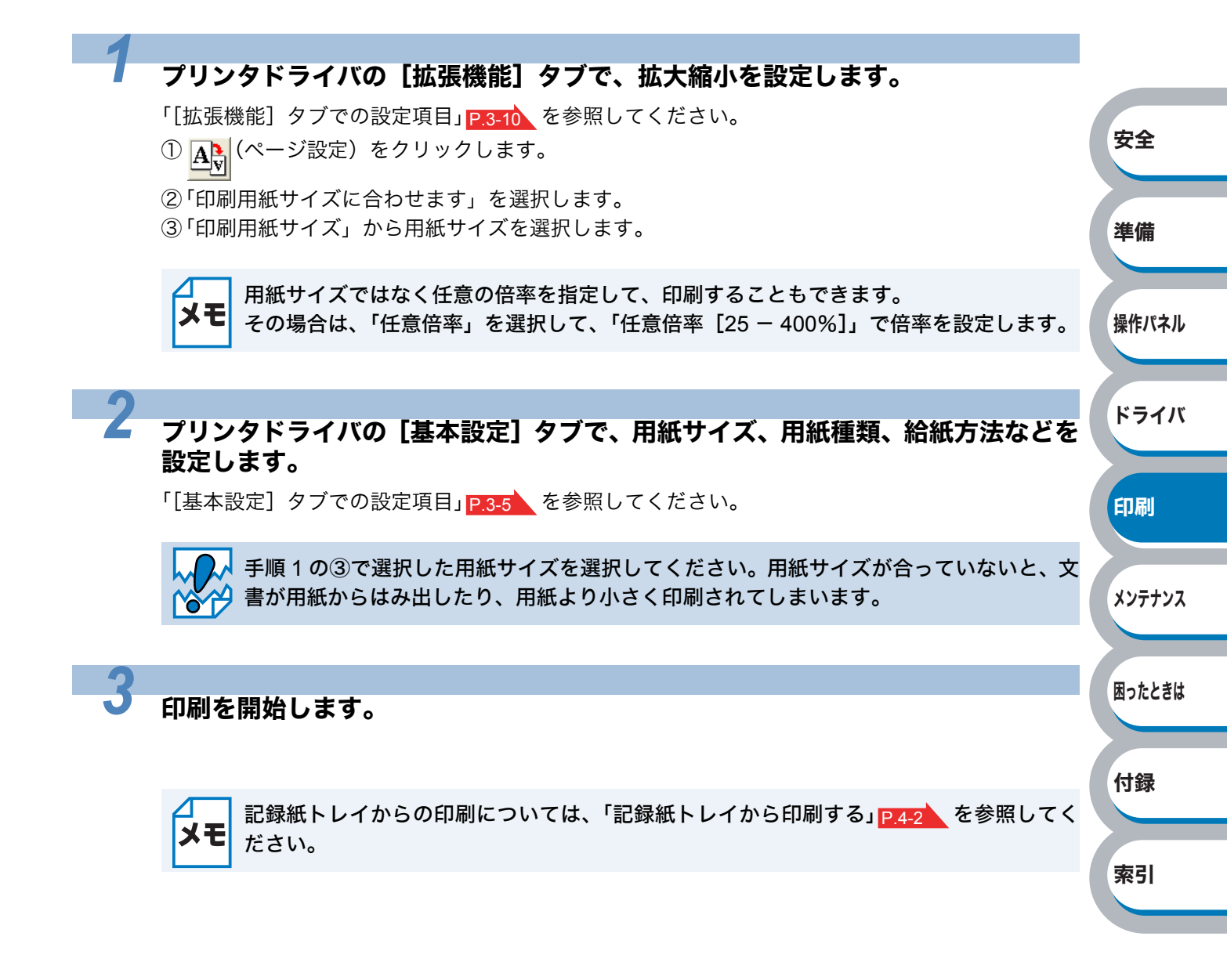

# 特殊機能を使って印刷する

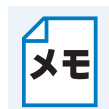

このセクションは Windows<sup>®</sup> ユーザー専用です。

[その他特殊機能]タブのプリント機能モードを設定しておくと、印刷時に実行して印刷することができます。

#### プリンタドライバの [拡張機能] タブで、印刷時に使用するその他特殊機能を設定 します。

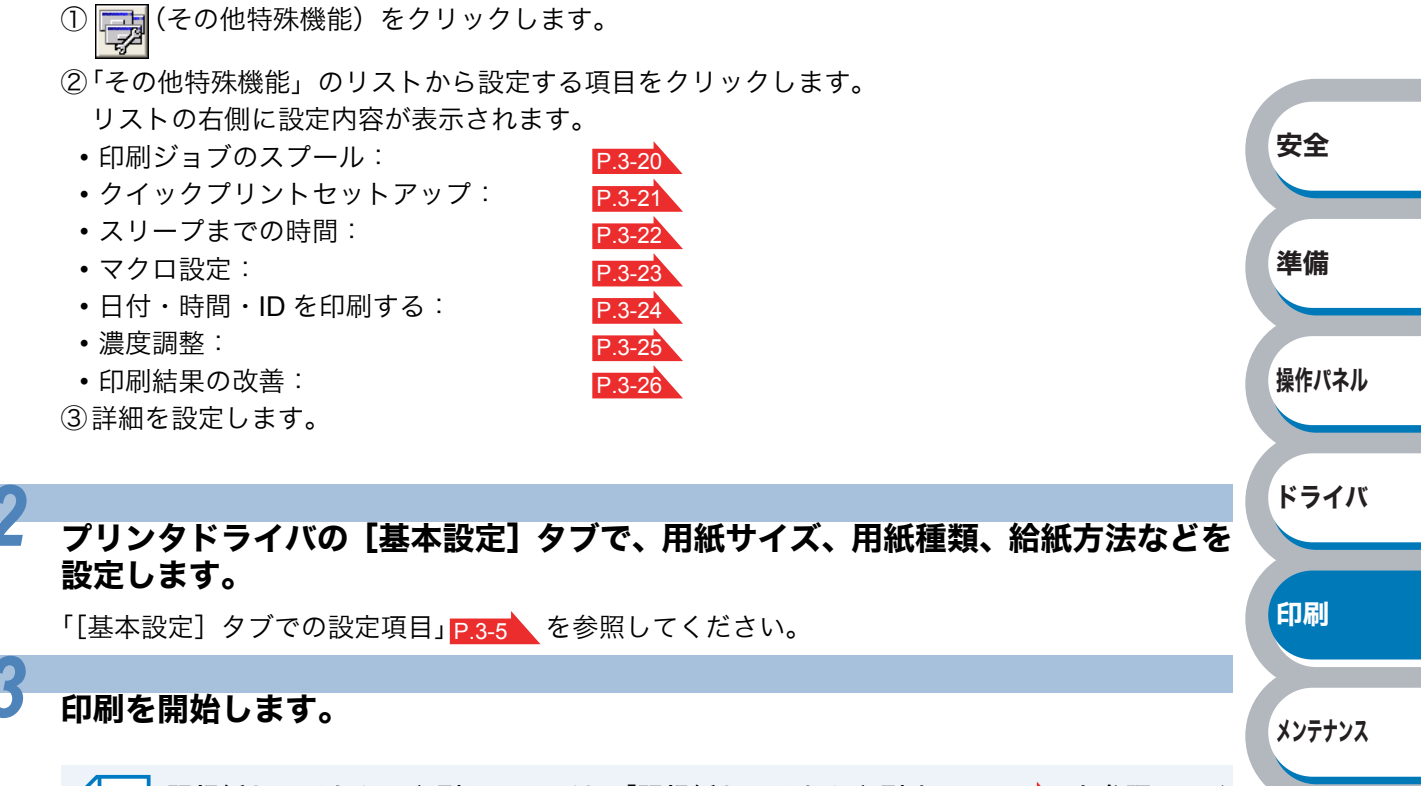

▲ 記録紙トレイからの印刷については、「記録紙トレイから印刷する」
▶ 5
★ 6
★ 7
ださい。

困ったときは

付録

索引

# 第5章

メンテナンス

|                       | 安全           |
|-----------------------|--------------|
| ■ メンテナンス              |              |
| 消耗品の交換5-2             |              |
| トナーカートリッジとドラムユニットについて |              |
| ■ トナーカートリッジ5-4        | 準備           |
| トナーカートリッジの状態を確認する5-4  |              |
| トナーカートリッジを交換する5-6     |              |
| ■ ドラムユニット5-10         | 操作パネル        |
| ドラムユニットの状態を確認する5-10   | 14K1E4 + 144 |
| ドラムユニットを交換する5-11      |              |
| ■ クリーニング5-15          |              |
| 本体外部をクリーニングする5-15     | ドライバ         |
| 本体内部をクリーニングする5-17     |              |
| コロナワイヤーをクリーニングする      |              |
| 給紙ローラーをクリーニングする5-21   | CT DU        |
|                       | LII则         |

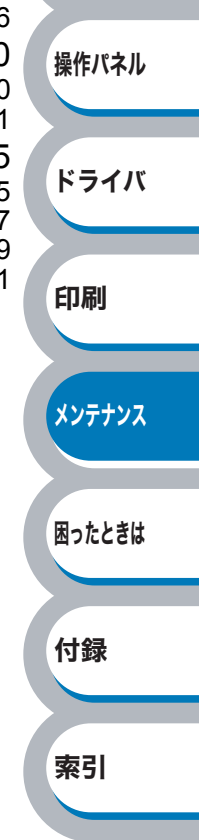

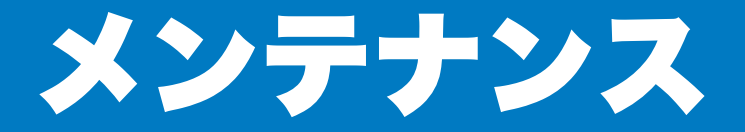

本製品は定期的に消耗品を交換し、清掃する必要があります。

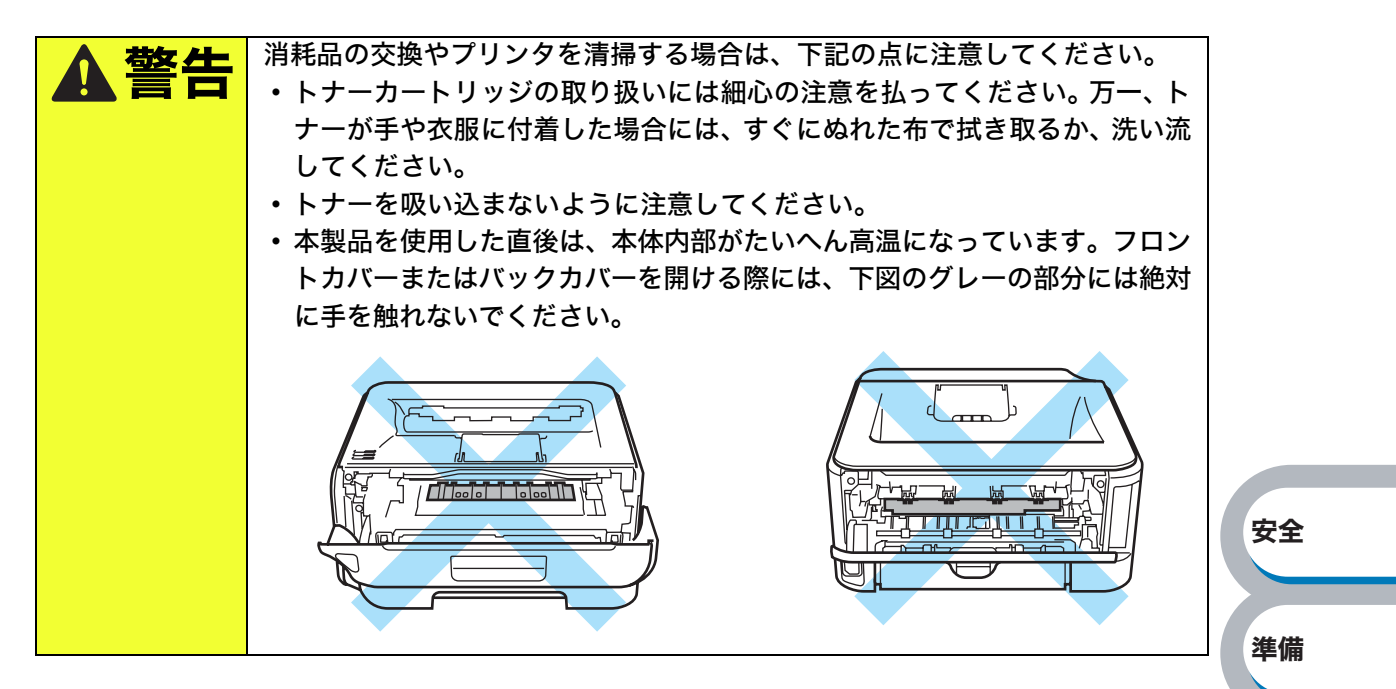

# 消耗品の交換

#### ● 消耗品

| トナーカートリッジ(TN-26J)                       | ドラムユニット(DR-21J)                       | ドライバ   |
|-----------------------------------------|---------------------------------------|--------|
|                                         |                                       | 印刷     |
| Codes                                   |                                       | メンテナンス |
| 印刷可能枚数:約 2,600 枚(TN-26J)<br>(A4/5% 印字時) | 印刷可能枚数:約 12,000 枚<br>(1 ページ / ジョブ印字時) | 困ったときは |
| P.5-4                                   | P.5-10                                |        |

操作パネル

付録

索引

困ったときは

付録

索引

## トナーカートリッジとドラムユニットについて

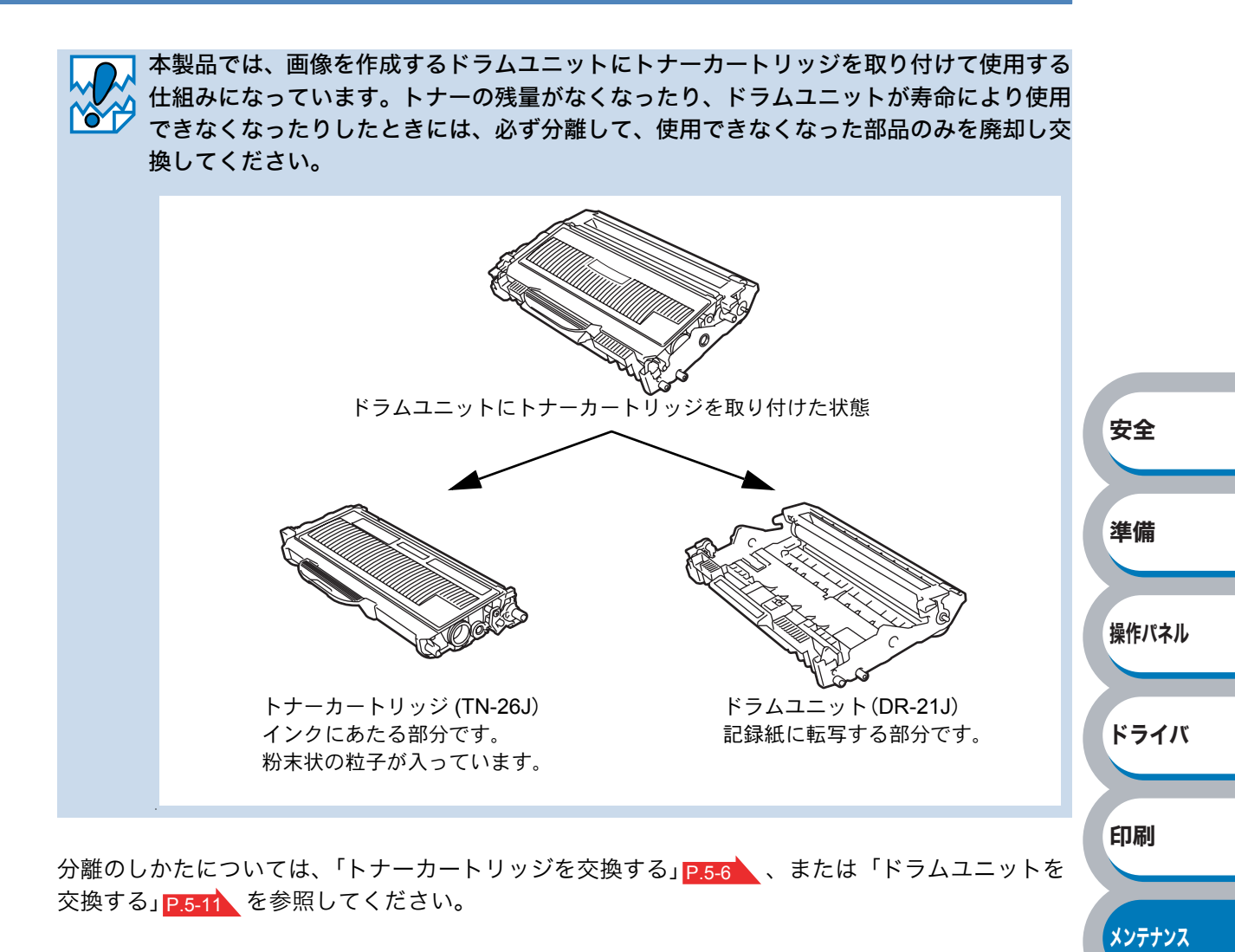

#### トナーカートリッジとドラムユニットの購入方法

お近くの家電量販店で取り扱っておりますが、インターネット、電話、FAX による注文も承って おります。「アフターサービスのご案内」を参照してください。

# トナーカートリッジ

トナーカートリッジの寿命は、印刷面積比や印刷ジョブによって異なります。一般的なビジネス 文書を A4 の用紙に片面印刷した場合、本製品に付属のトナーカートリッジでは約 1,000 枚、大容 量カートリッジでは約 2,600 枚(TN-26J)<sup>\*\*1</sup>の印刷が可能です。

※1 印刷可能枚数は JIS X 6931 (ISO/IEC 19752) 規格に基づく公表値を満たしています。
 (JIS X 6931 (ISO/IEC 19752) とはモノクロ電子写真方式プリンタ用トナーカートリッジの印刷枚数を測定するための試験方法を定めた規格です。)

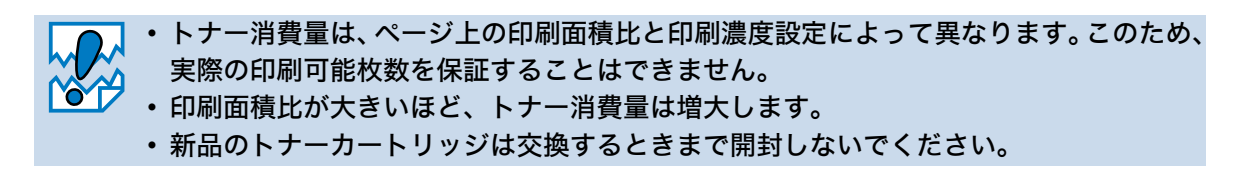

安全

準備

操作パネル

ドライバ

印刷

メンテナンス

困ったときは

付録

# トナーカートリッジの状態を確認する

#### ● トナー少量(トナー残りわずか)メッセージ

Toner ランプが2秒間点灯、3秒間消灯を交互に繰り返します。

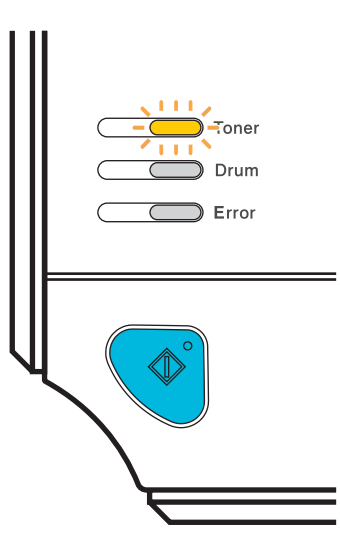

このメッセージは、トナーが完全になくなる前に交換するよう、事前にお知らせをしています。 印刷中断などの不便が起きないように、トナーカートリッジの買い置きをおすすめいたします。 トナーが完全になくなる前に、新しいトナーカートリッジを購入してください。 「トナーカートリッジを交換する」 P.5-6 を参照してください。

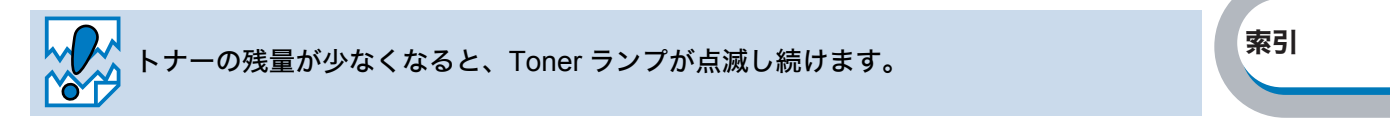

#### ● トナー寿命メッセージ

次のように Toner ランプが点灯した場合は、トナーカートリッジを交換してください。

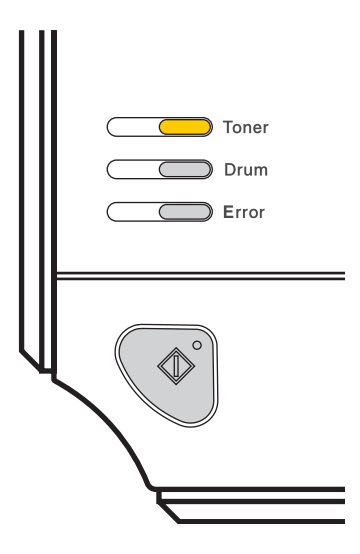

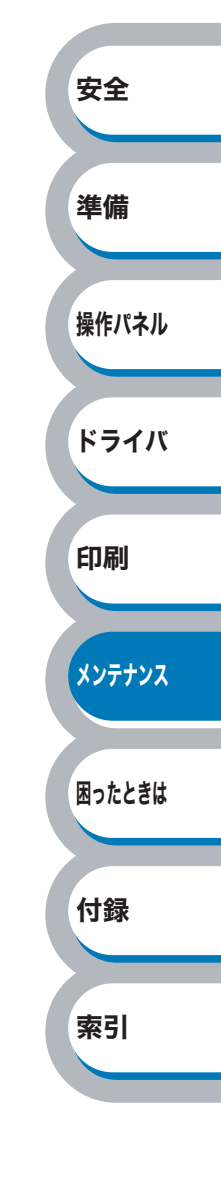

### トナーカートリッジを交換する

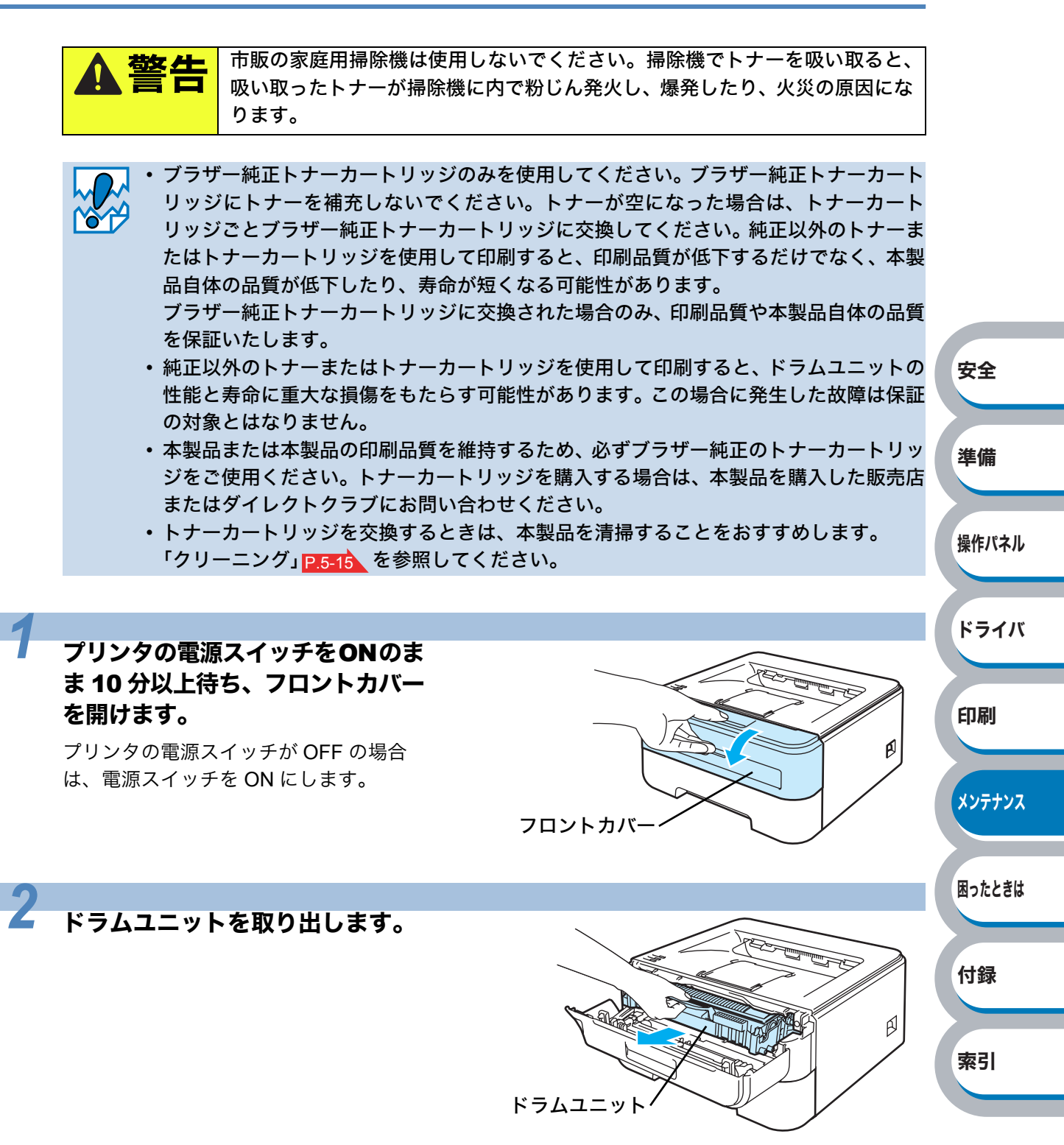

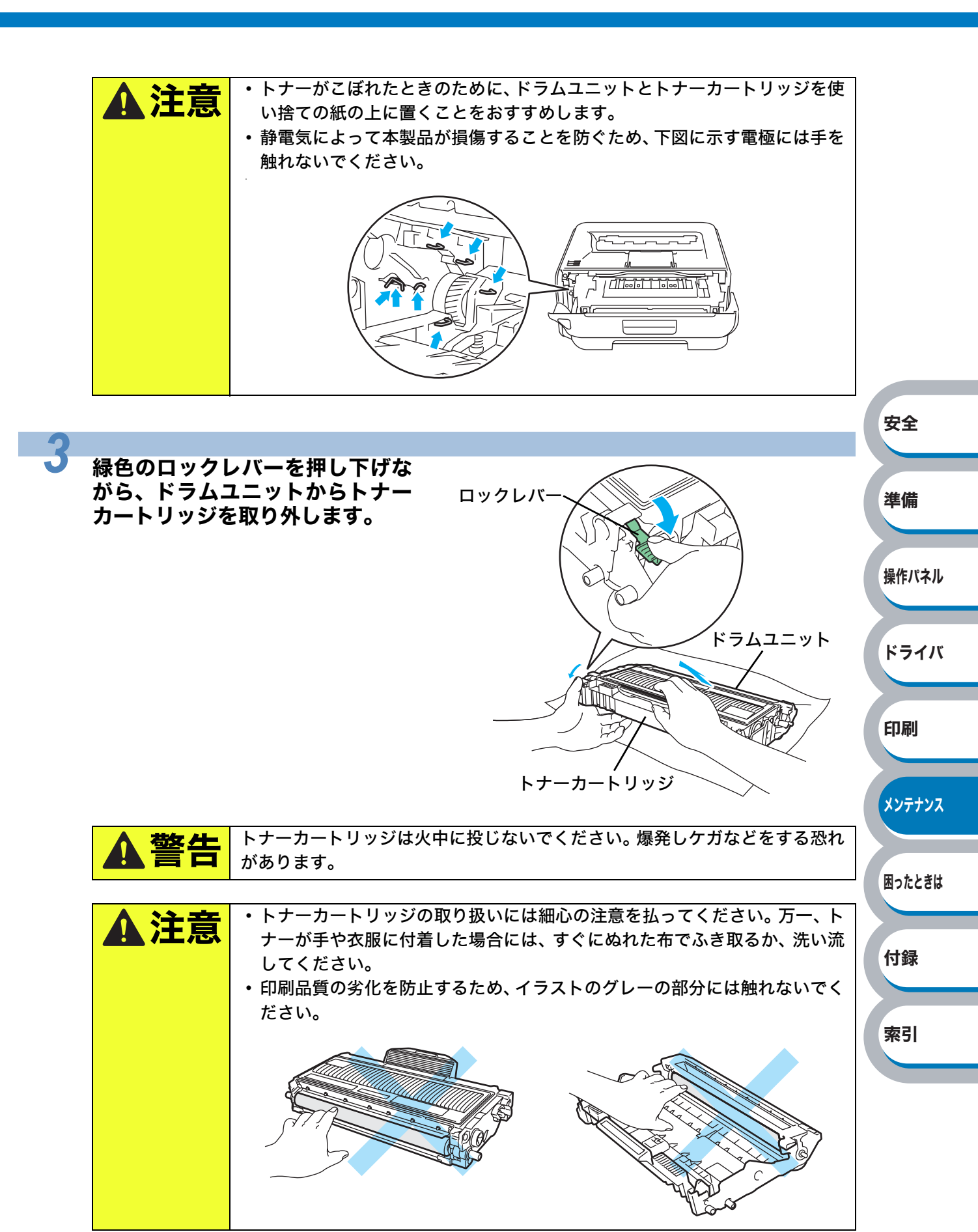

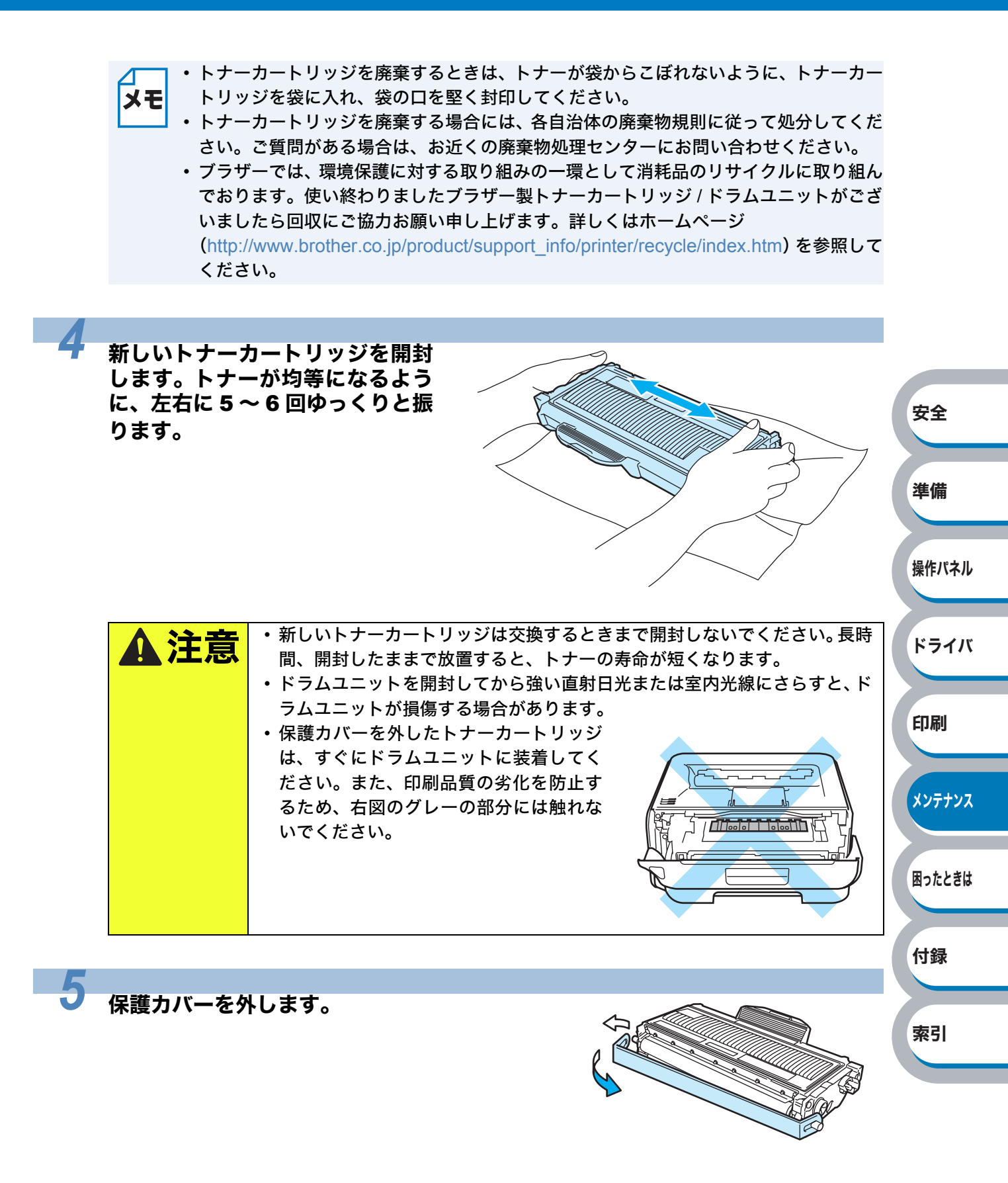

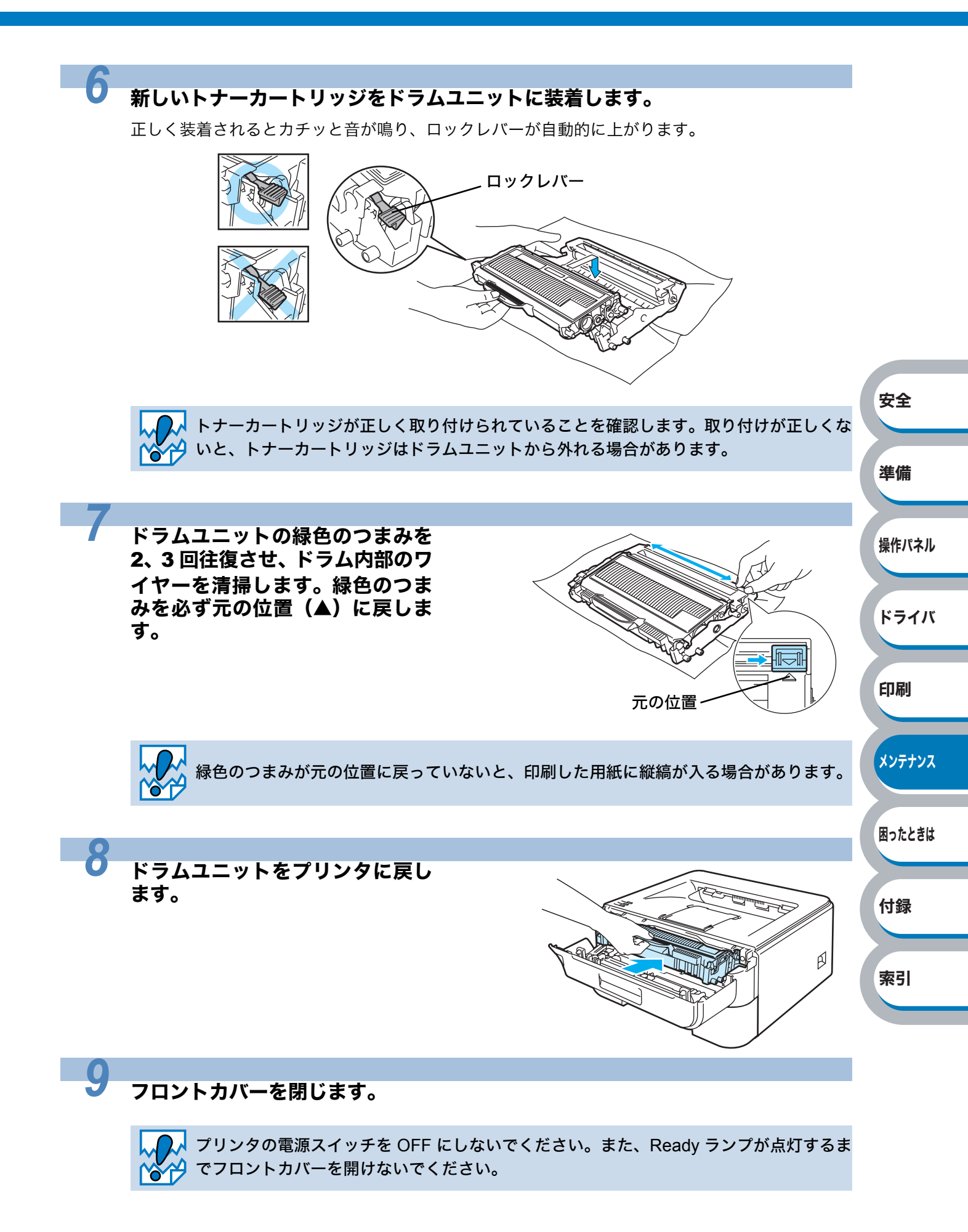

# ドラムユニット

ドラムユニットの寿命は、印刷面積比や印刷ジョブによって異なります。一般的なビジネス文書 (1ページ / ジョブ)を A4 の用紙に片面印刷した場合、DR-21J では約 12,000 枚の印刷が可能で す。

 ドラムユニットの寿命に影響する要因は、温度や湿度、用紙の種類、使用するトナーの 種類、印刷ジョブごとの印刷枚数などです。理想的な印刷条件下での平均的なドラムユ ニット寿命は約12.000枚です。実際のドラムユニットの印刷可能枚数は、印刷条件に よってはこの数字よりも大幅に少ないこともあります。このため、実際の印刷可能枚数 を保証することはできません。 ・最良の性能を発揮させるために、ブラザー純正トナーカートリッジを使用してくださ い。本製品は、清潔でちりやほこりが発生せず、適度の換気が行われている環境におい て使用してください。

・純正以外のドラムユニットを使用して印刷すると、印刷品質が低下するだけでなく、本体自体の品質が低下したり、寿命が短くなる可能性があります。この場合に発生した故障は保証の対象とはなりません。

安全

準備

操作パネル

ドライバ

印刷

メンテナンス

困ったときは

付録

索引

### ドラムユニットの状態を確認する

ドラムユニット寿命メッセージ

Drum ランプが2秒間点灯、3秒間消灯を交互に繰り返します。

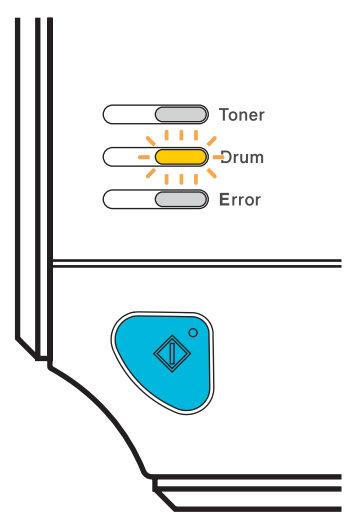

このメッセージが表示されたときは、ドラムユニットの寿命が少なくなっていることを示します。 印刷品質が劣化する恐れがあるので、お早めにドラムユニットを交換されることをおすすめしま す。「ドラムユニットを交換する」P.5-11 を参照してください。

#### ドラムユニットを交換する

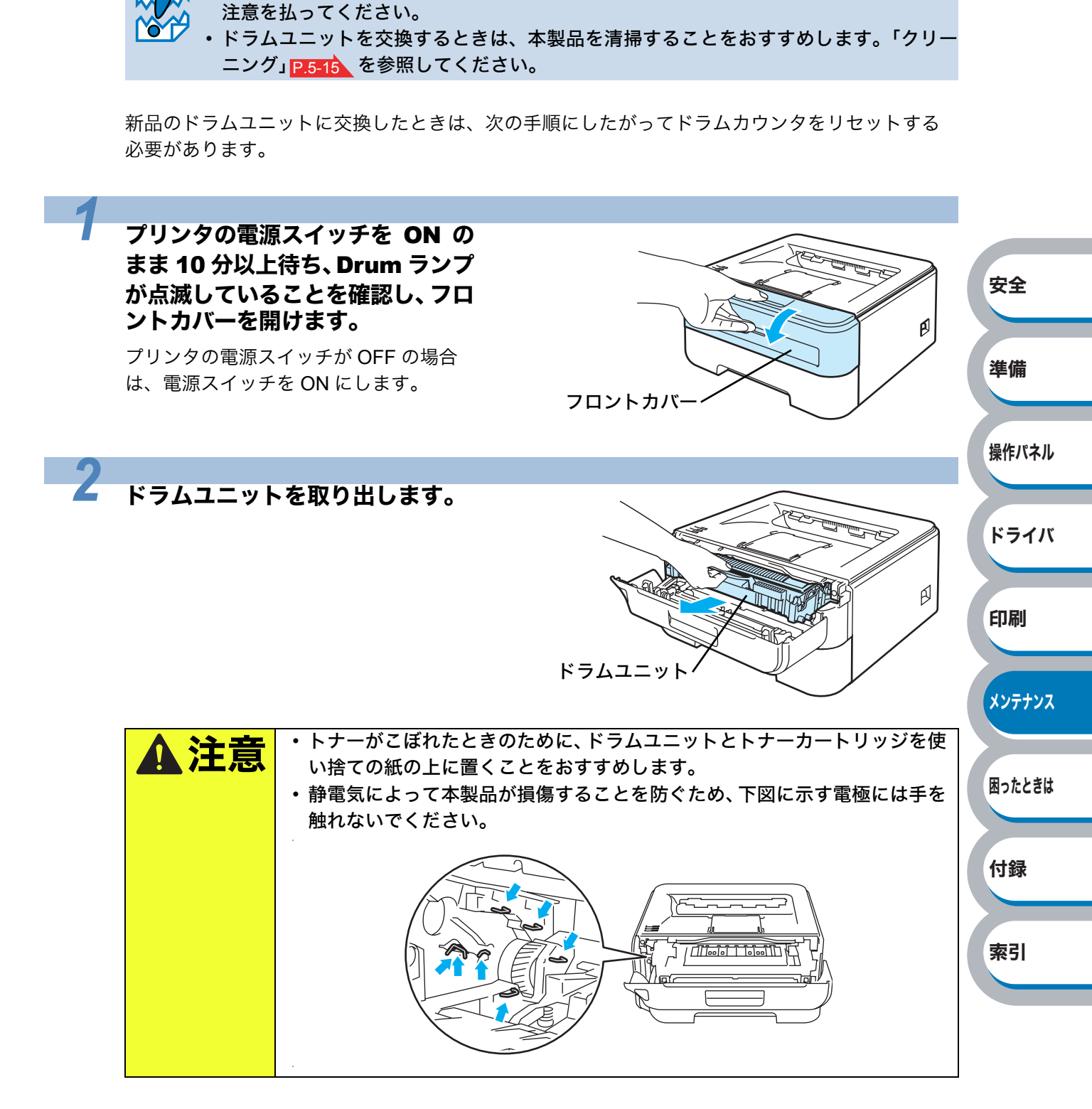

• 内部にトナーが残っている場合がありますので、ドラムユニットの取り外しには細心の

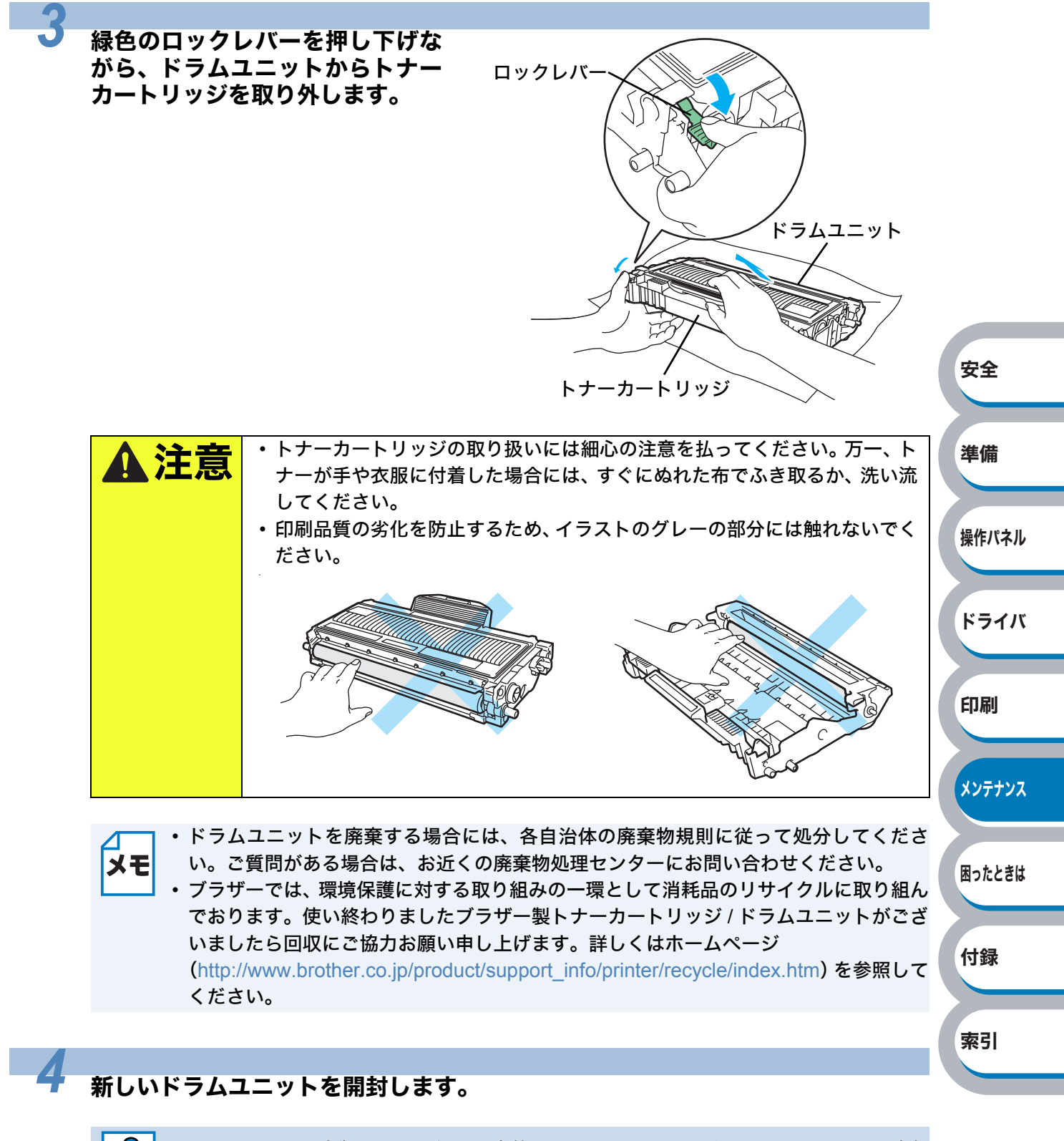

ドラムユニットは本製品に取り付ける直前まで開封しないでください。開封してから直射
日光または強い室内光線にさらすと、ドラムユニットが損傷する場合があります。

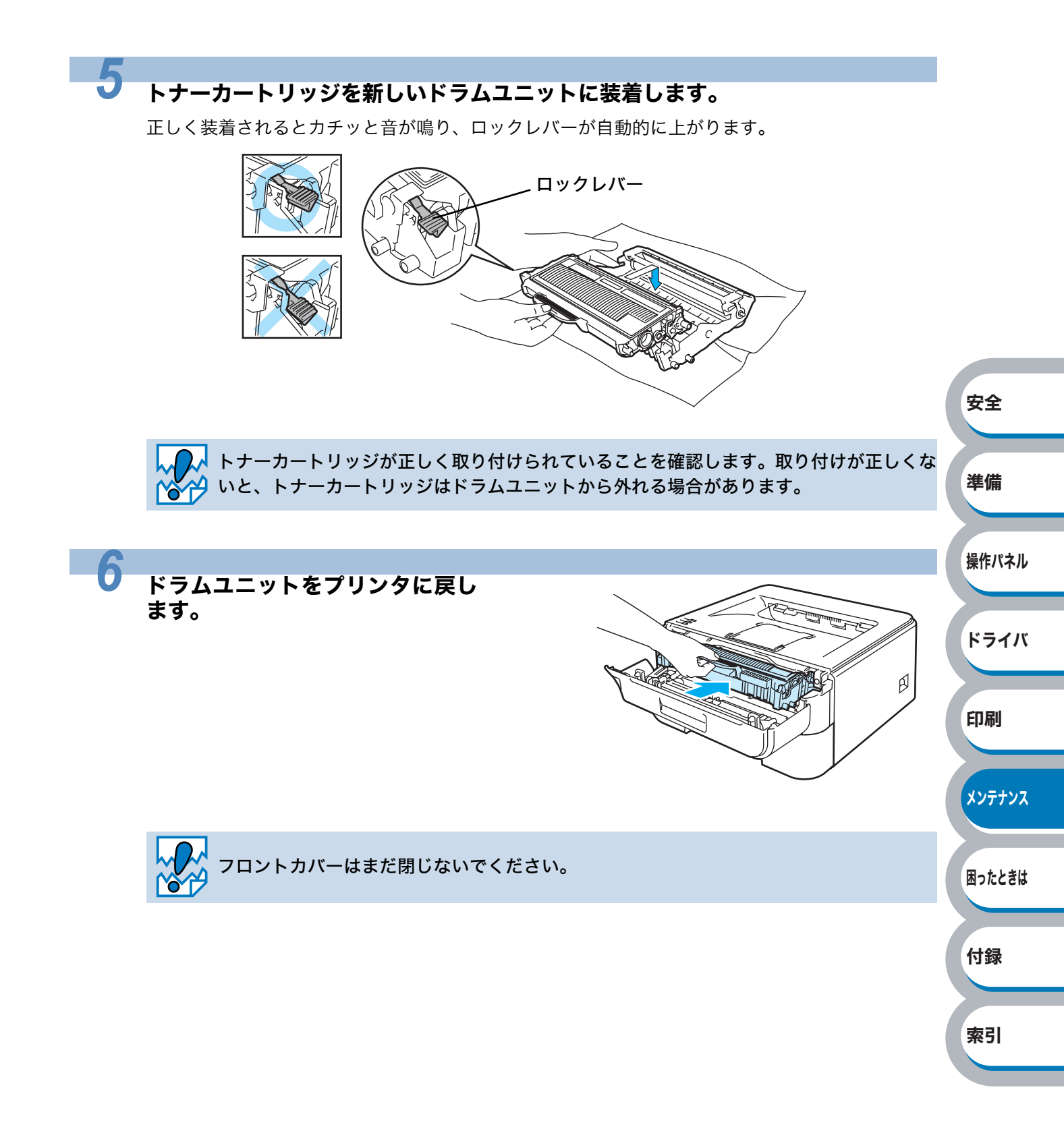

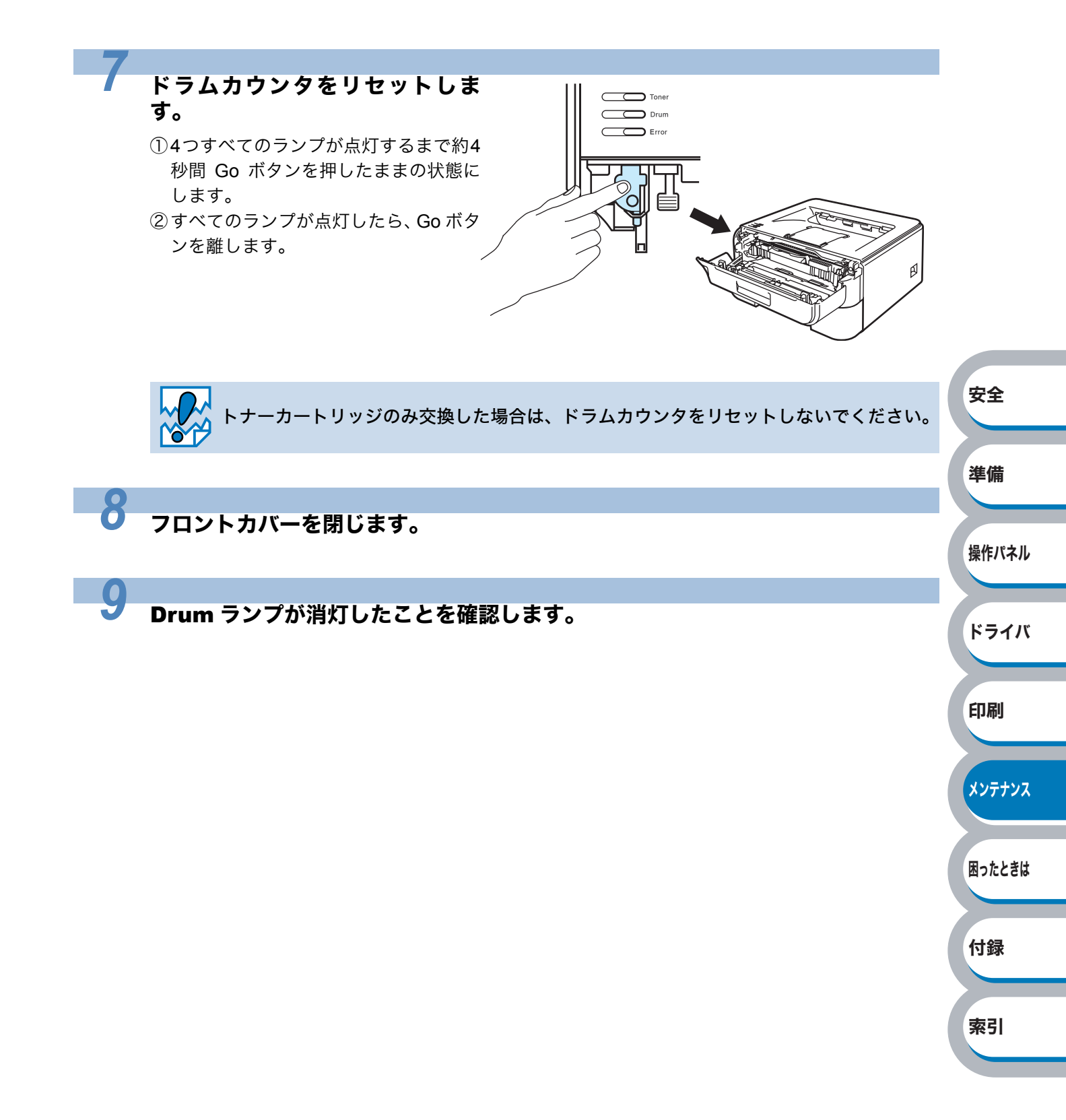

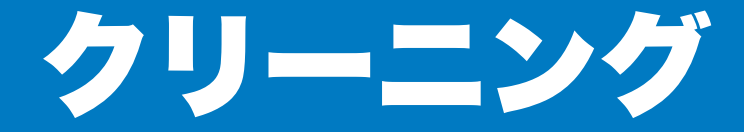

乾いた柔らかい布で本体の外部と内部を定期的に清掃してください。トナーカートリッジやドラ ムユニットを交換したり、印刷した用紙がトナーで汚れている場合には、本体内部とドラムユ ニットを清掃します。

## 本体外部をクリーニングする

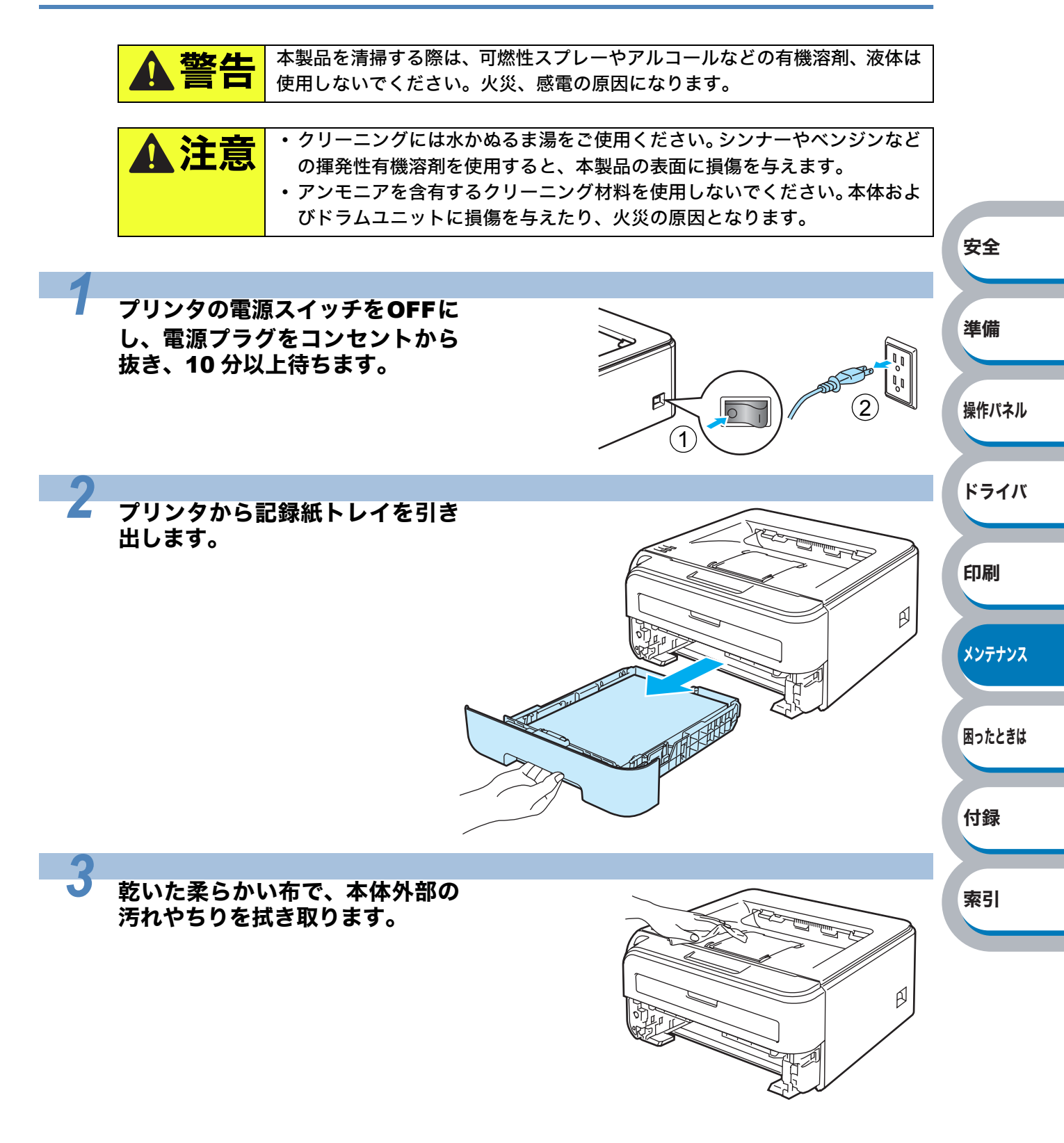

索引

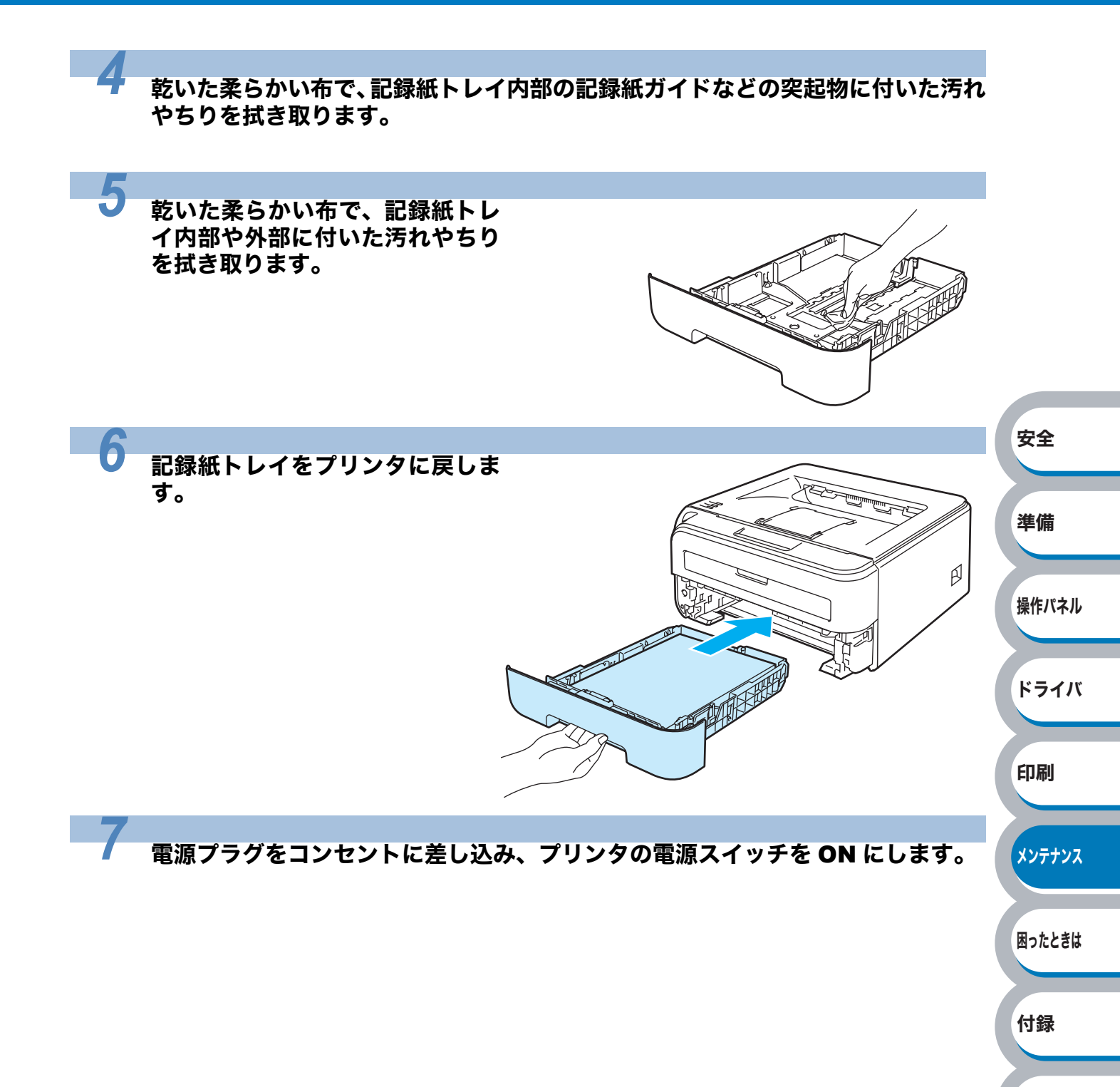

#### 本体内部をクリーニングする

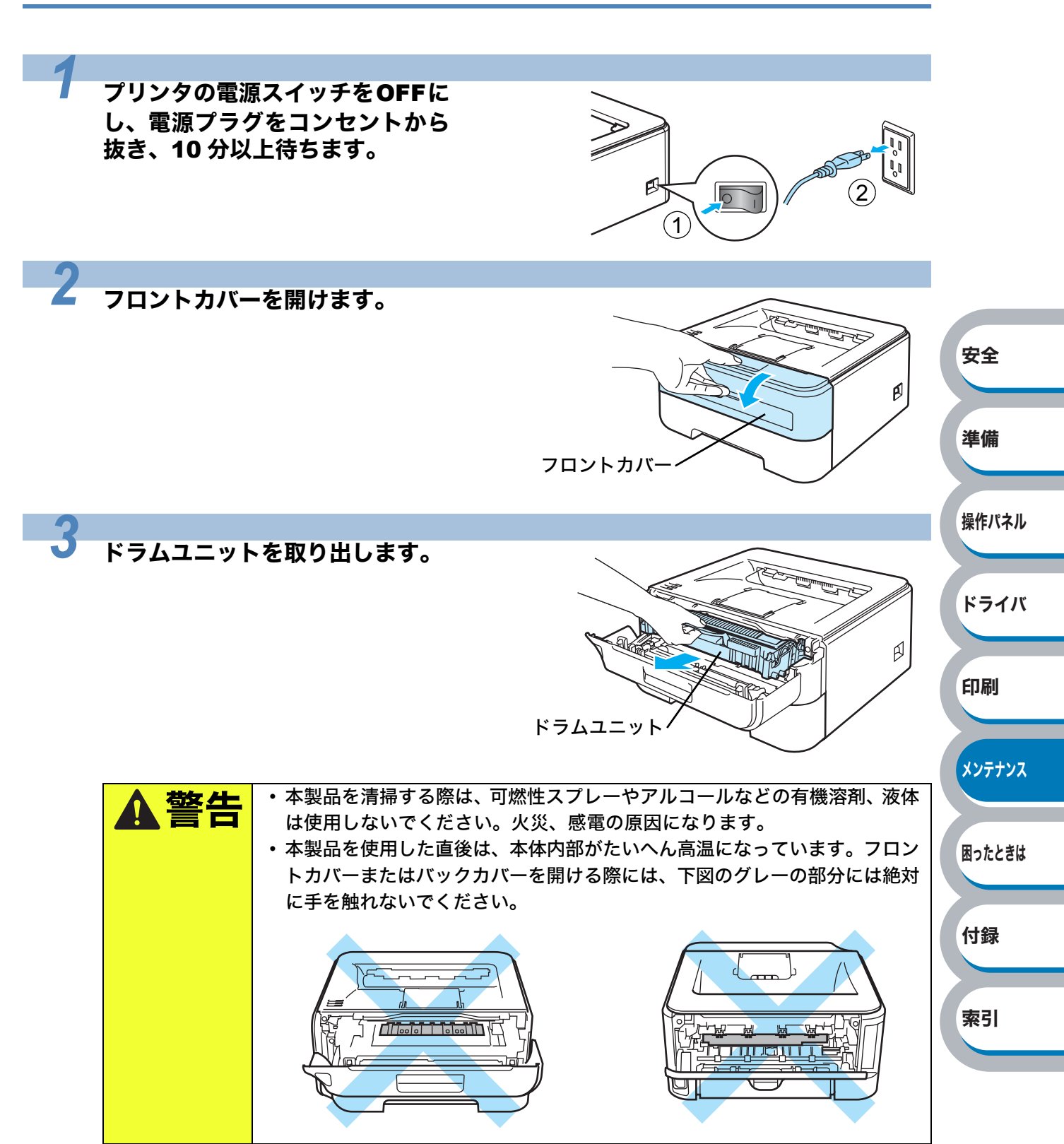

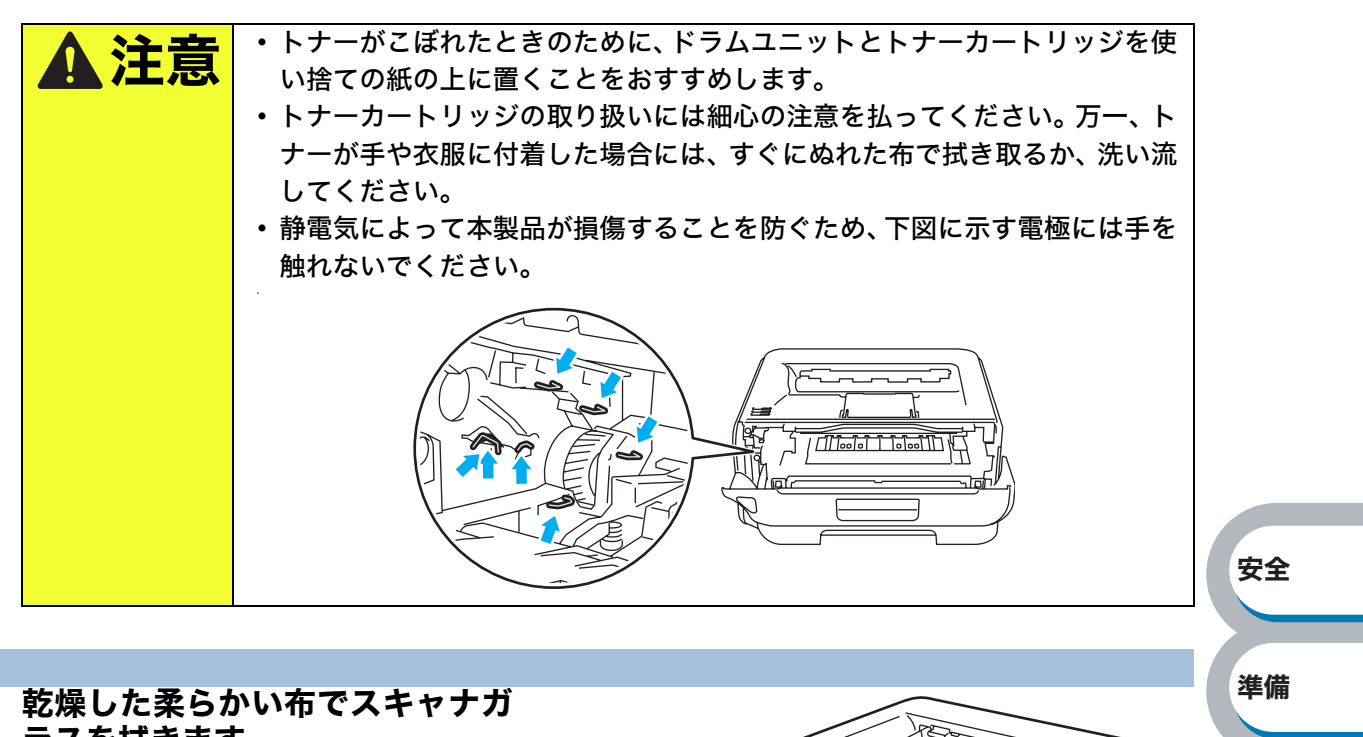

ラスを拭きます。

4

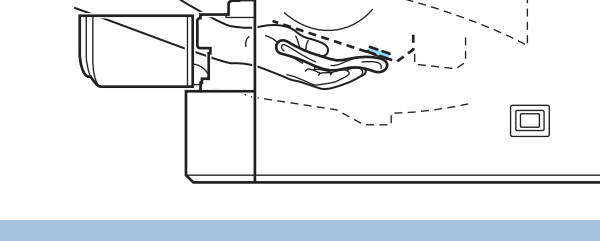

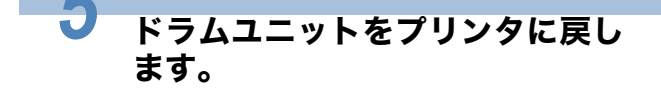

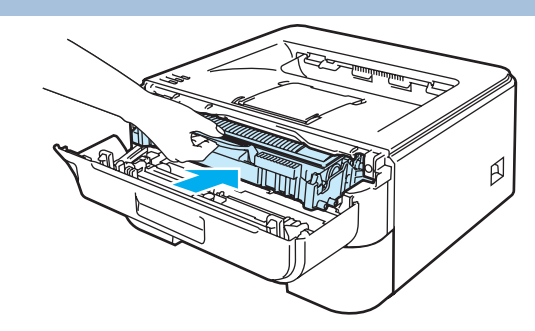

ß

操作パネル

ドライバ

印刷

メンテナンス

困ったときは

付録

索引

フロントカバーを閉じます。

電源プラグをコンセントに差し込み、プリンタの電源スイッチを ON にします。

# コロナワイヤーをクリーニングする

次の手順でコロナワイヤーのクリーニングすると、印刷品質が改善される場合があります。

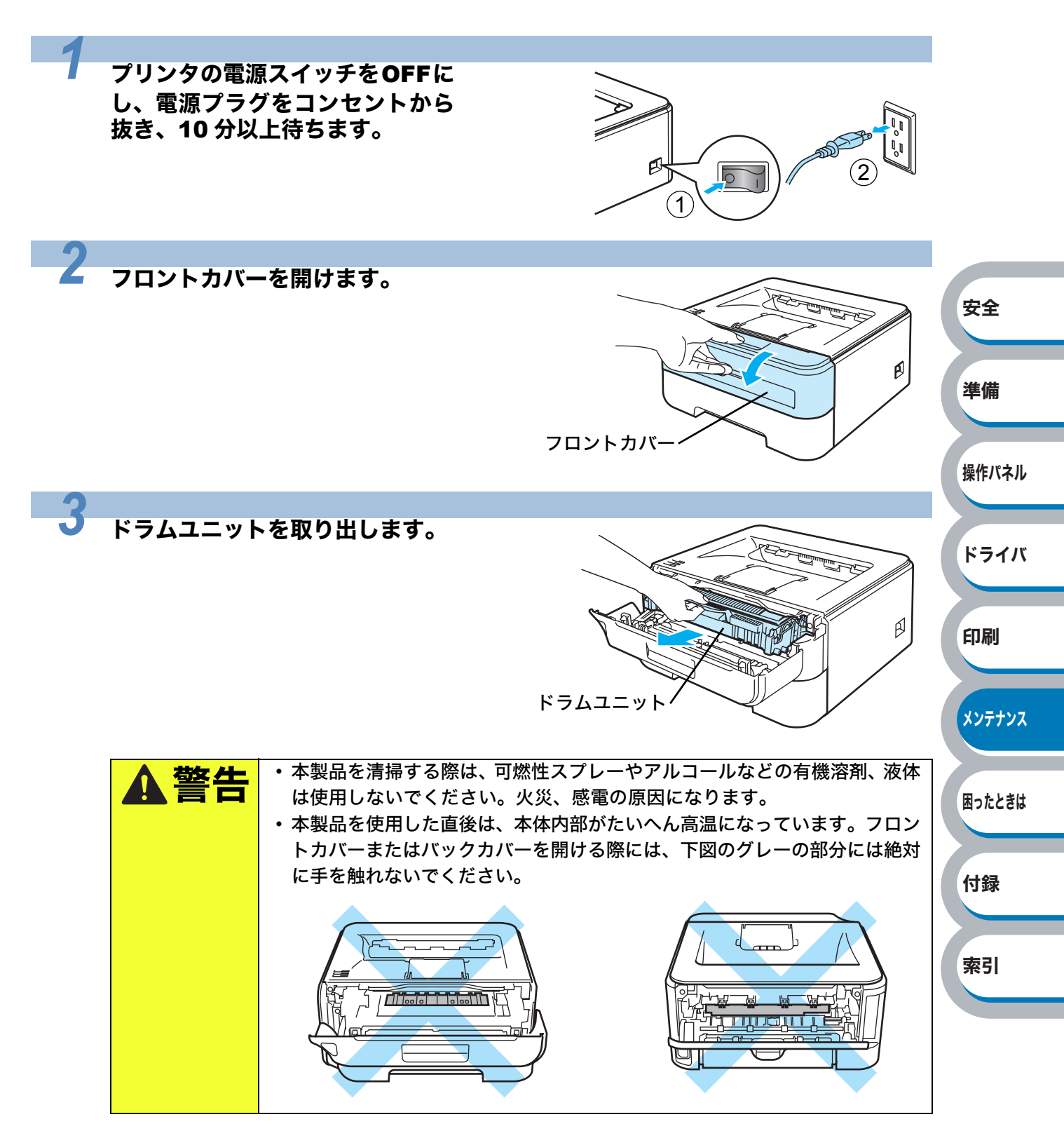

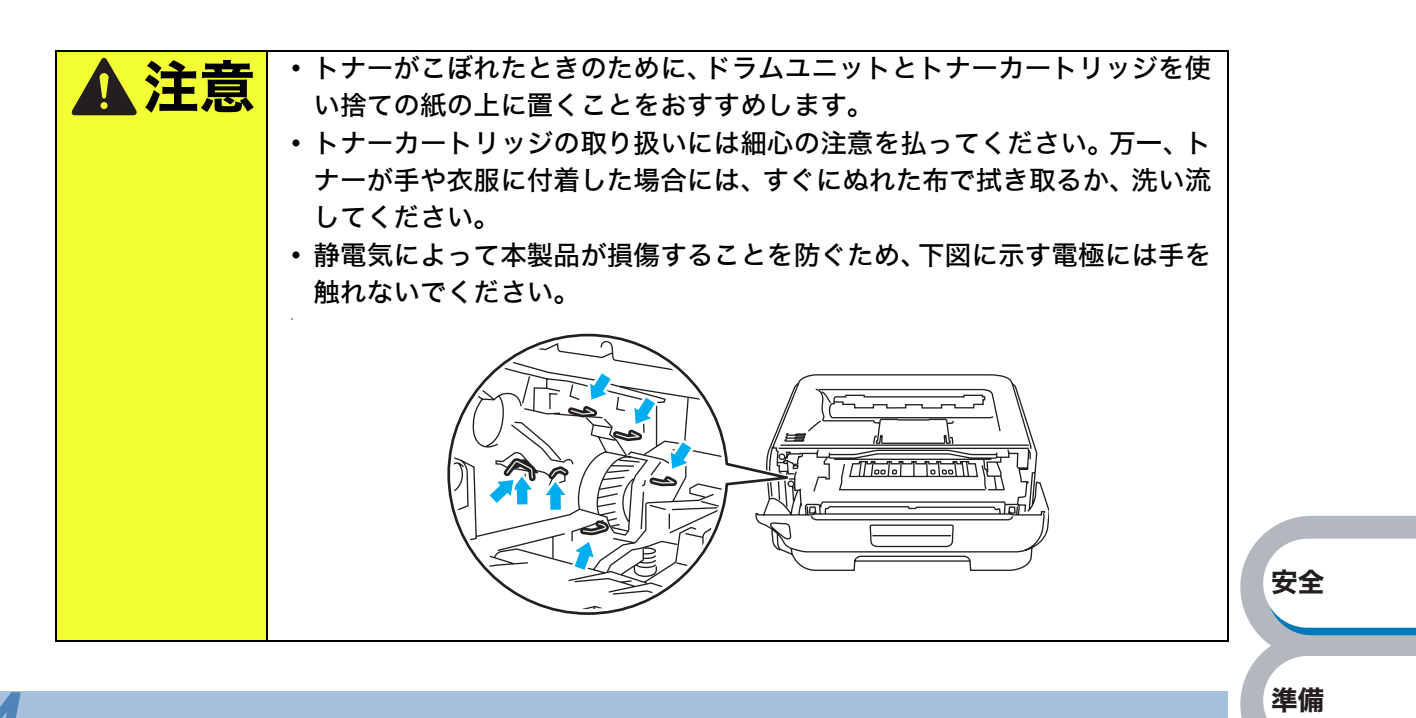

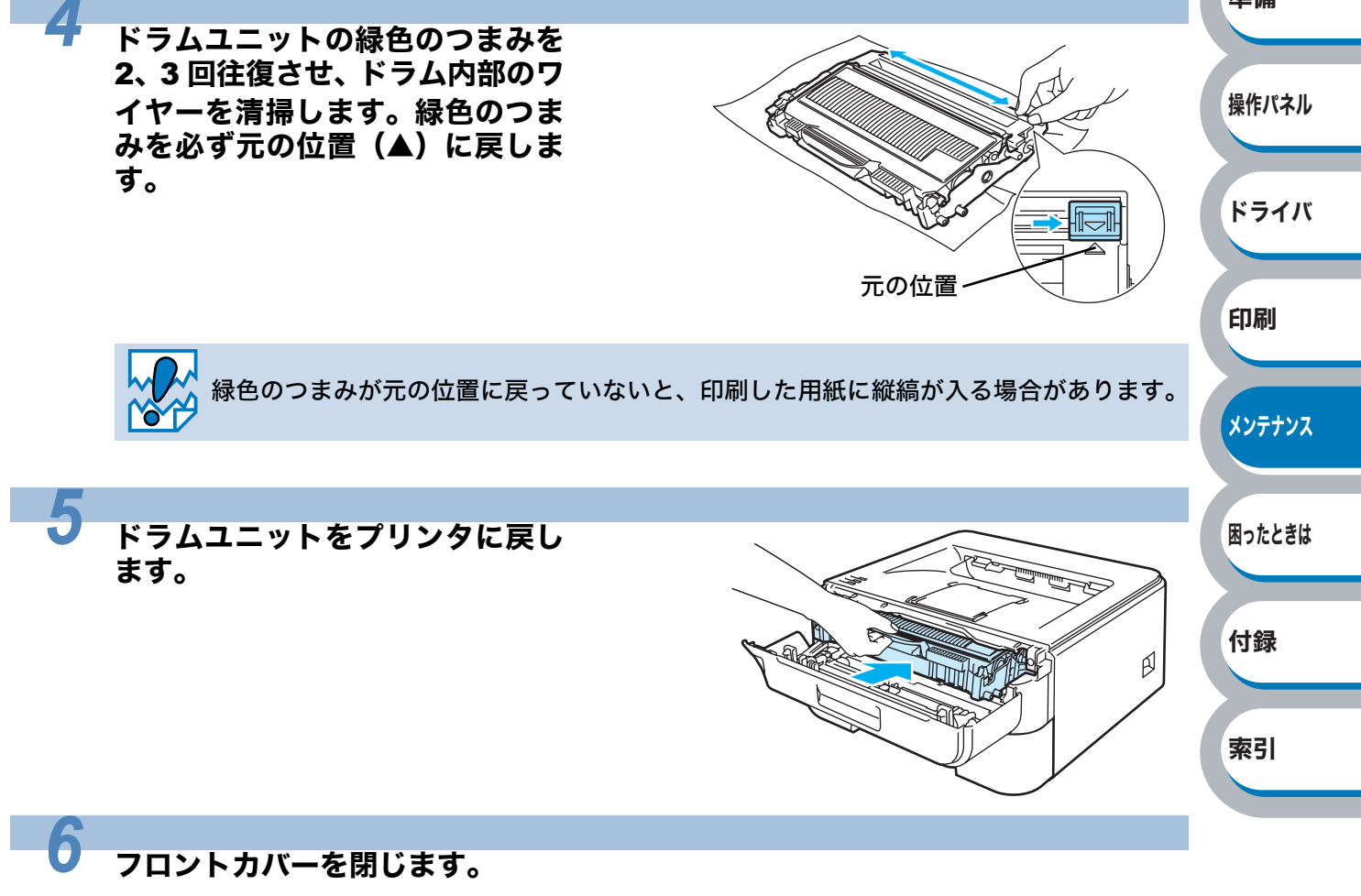

電源プラグをコンセントに差し込み、プリンタの電源スイッチを ON にします。

### 給紙ローラーをクリーニングする

給紙ローラーが汚れると、用紙がうまく送られなくなることがあります。その場合は、次の手順 で給紙ローラーをクリーニングします。

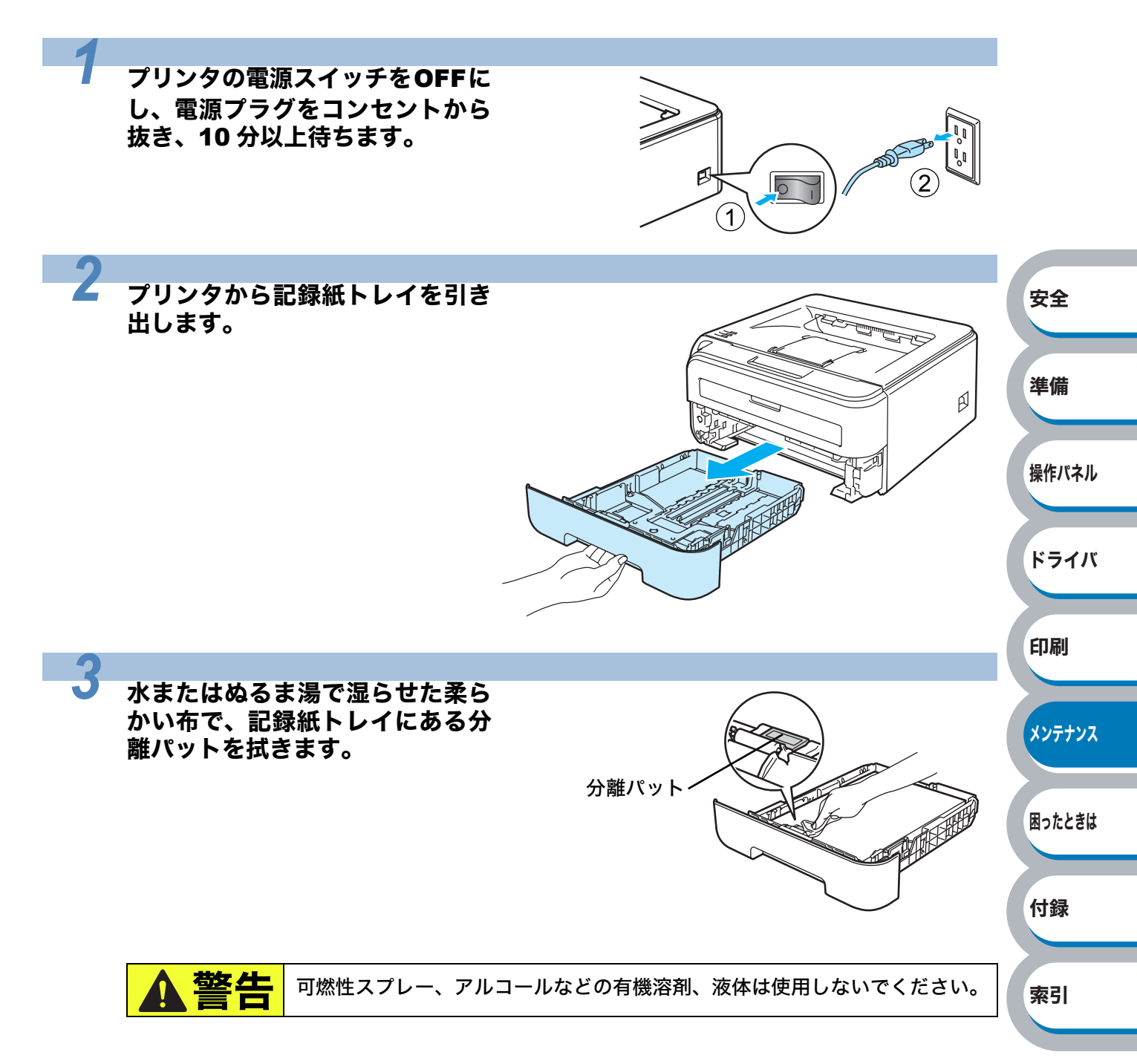

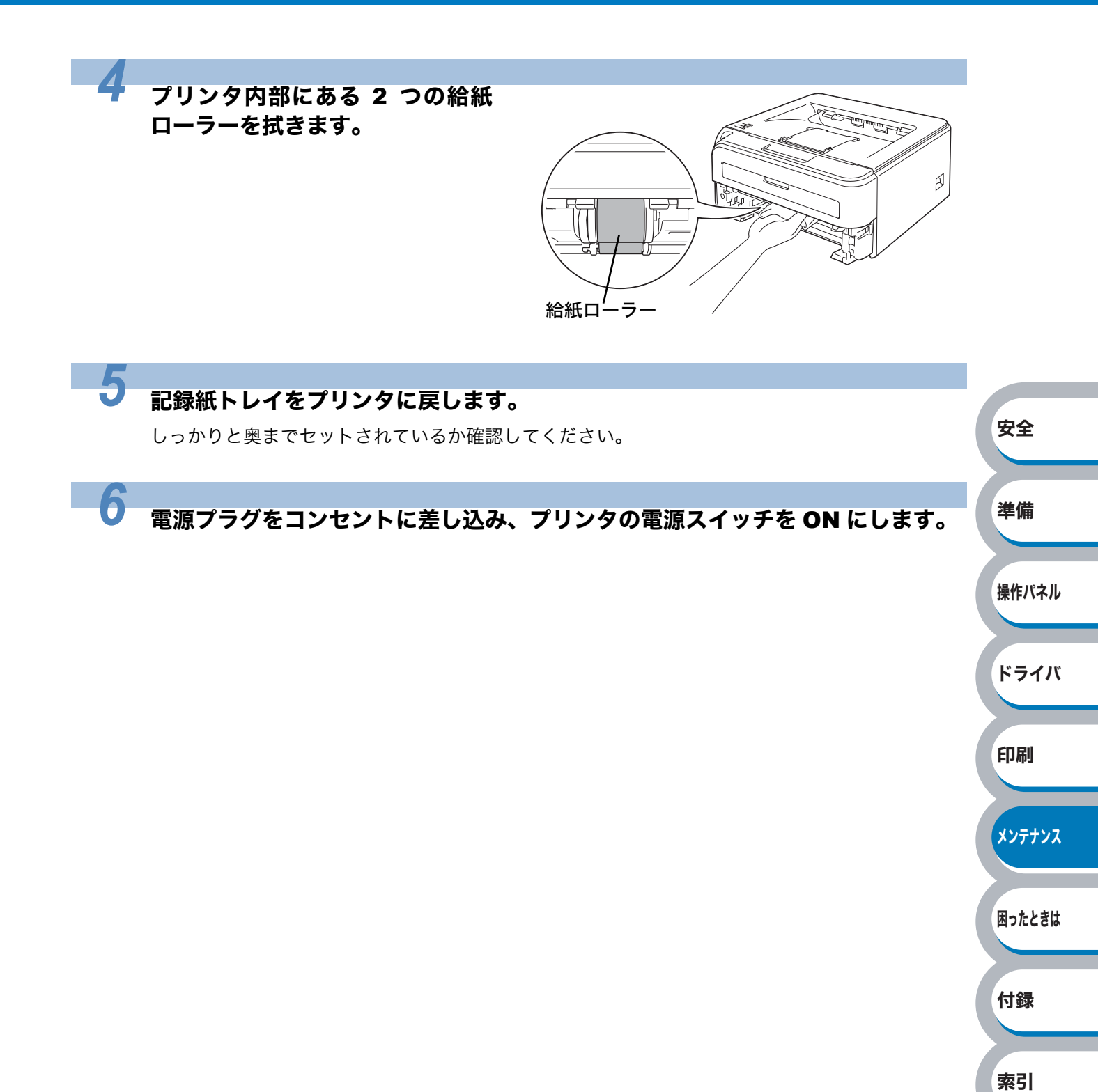

# 第6章

# 困ったときは

| ■ トラブルの原因を確認する6-2                  | 安全      |
|------------------------------------|---------|
| ■ ステータスモニタのメッセージ6-3                |         |
| ステータスモニタの使用方法                      | 淮借      |
| ステータスモニタのメッセージ一覧6-4                |         |
| ■ 印刷によるエラーメッセージ                    |         |
| 印刷によるエラーメッセージー覧6-6                 |         |
| ■インタラクティブヘルプ6-7                    | 操作パネル   |
| インタラクティブヘルプの使用方法                   |         |
| ■ 紙づまりが起きたときは                      |         |
| 紙づまりメッセージ                          | ドライバ    |
| 紙づまりの解決方法6-8                       | 1.5.1.1 |
| ■ 印刷品質を改善するには                      |         |
| 印刷品質の改善方法一覧6-14                    |         |
| ■ こんなときは •••                       | 印刷      |
| 用紙が原因のトラブル一覧                       |         |
| 正しく印刷できないトラブル一覧6-22                |         |
| ネットワークに関するトラブル (HL-2170W のみ)6-23   | メンテナンス  |
| USB Macintosh <sup>®</sup> 用トラブル一覧 |         |
| その他のトフフル6-24                       |         |

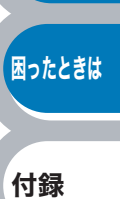

1.7 784

索引

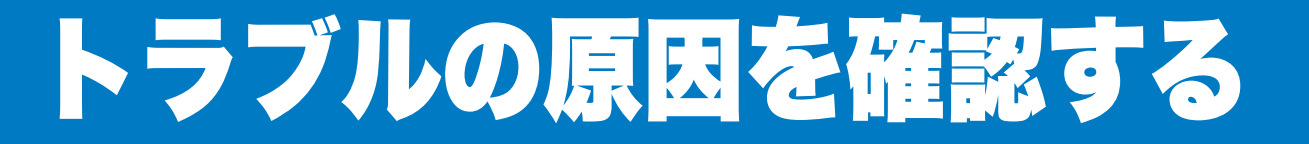

使用中に問題が発生したら、修理を依頼される前に以下の項目をチェックしていただき、対応する 処置を行ってください。 サポートサイト(ブラザーソリューションセンター)(http://solutions.brother.co.jp/)では、Q&A や本製品をご使用いただく上で有益な情報などをご用意しております。あわせてご覧ください。

それでも問題が解決しないときは、

#### 0120-590-382 ACCERCICAL お客様相談窓口

安全

準備

ドライバ

印刷

メンテナンス

困ったときは

付録

索引

#### ● はじめに下記の項目をご確認ください:

- 電源コードが正しく差し込まれているか、本製品の電源スイッチが ON になっているか。
- すべての保護部材が取り除かれているか。
- トナーカートリッジとドラムユニットが正しく装着されているか。
- フロントカバーと定着ユニットカバーがしっかり閉まっているか。
- 用紙が記録紙トレイに正しく挿入されているか。
- •本製品とパソコンがインターフェースケーブルで正しく接続されているか。
- パソコンが正しいプリンタのポートに接続されているか。
- •正しいプリンタドライバがインストールされ、選択されているか。

#### ● プリンタが印刷をしない:

上記のチェック項目で問題が解決されない場合は下記の項目の中から関連する事項を見つけて指 操作パネル 示に従ってください。

#### ランプが点灯または点滅している

| 「ランプ」を参照してください。              | P.2-2  |
|------------------------------|--------|
| ステータスモニタにエラーメッセージが表示される      |        |
| 「ステータスモニタのメッセージー覧」を参照してください。 | P.6-4  |
| エラーメッセージが印刷される               |        |
| 「印刷によるエラーメッセージー覧」を参照してください。  | P.6-6  |
| 用紙のトラブル                      |        |
| 「用紙が原因のトラブルー覧」を参照してください。     | P.6-20 |
| 紙づまり                         |        |
|                              |        |

「用紙が原因のトラブルー覧」を参照してください。....... P.6-20 その他のトラブル 「その他のトラブル」を参照してください。...... P.6-24

#### ● 印刷するが問題がある:

#### 印刷品質を改善したい

| 「印刷品質を改善するには」を参照してください。     | P.6-14 |
|-----------------------------|--------|
| 正しく印刷できない                   |        |
| 「正しく印刷できないトラブル一覧」を参照してください。 | P.6-22 |

#### その他分からないこと、知りたいことがある:

| 本製品の詳しい仕様が知りたい        |          |
|-----------------------|----------|
| 「仕様」を参照してください。        | P.7-9    |
| 用語が分からない              |          |
| 「用語集」を参照してください。       | P.7-13   |
| 消耗品を注文したい             |          |
| 「ご注文シート」を印刷してご利用ください。 | 「ご注文シート」 |

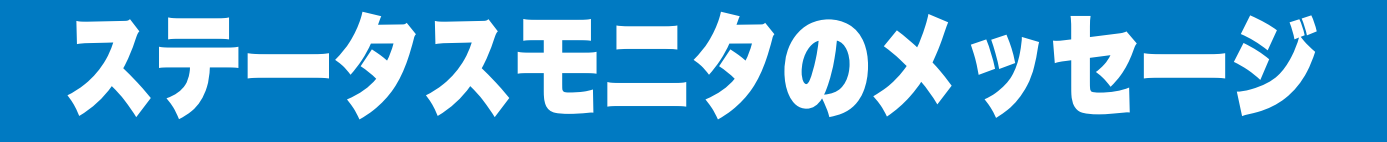

## ステータスモニタの使用方法

ブラザーの Windows<sup>®</sup> 用または Macintosh<sup>®</sup> 用プリンタドライバ を使用している場合は、ステータ スモニタでエラー情報などを通知させることができます。 ステータスモニタは初期設定では ON になっています。

Windows<sup>®</sup> の場合は、[スタート] メニューから [すべてのプログラム(プログ ラム)] - [Brother HL-2170W (2140) series] - [ステータスモニタ] の 順に選択します。

Macintosh<sup>®</sup> (OS X10.3 以降) の場合は、デスクトップの [Macintosh HD] アイコンをダブルクリックします。[ライブラリ] – [プリンタ] – [Brother] - [ユーティリティ] の順に開きステータスモニタを表示します。

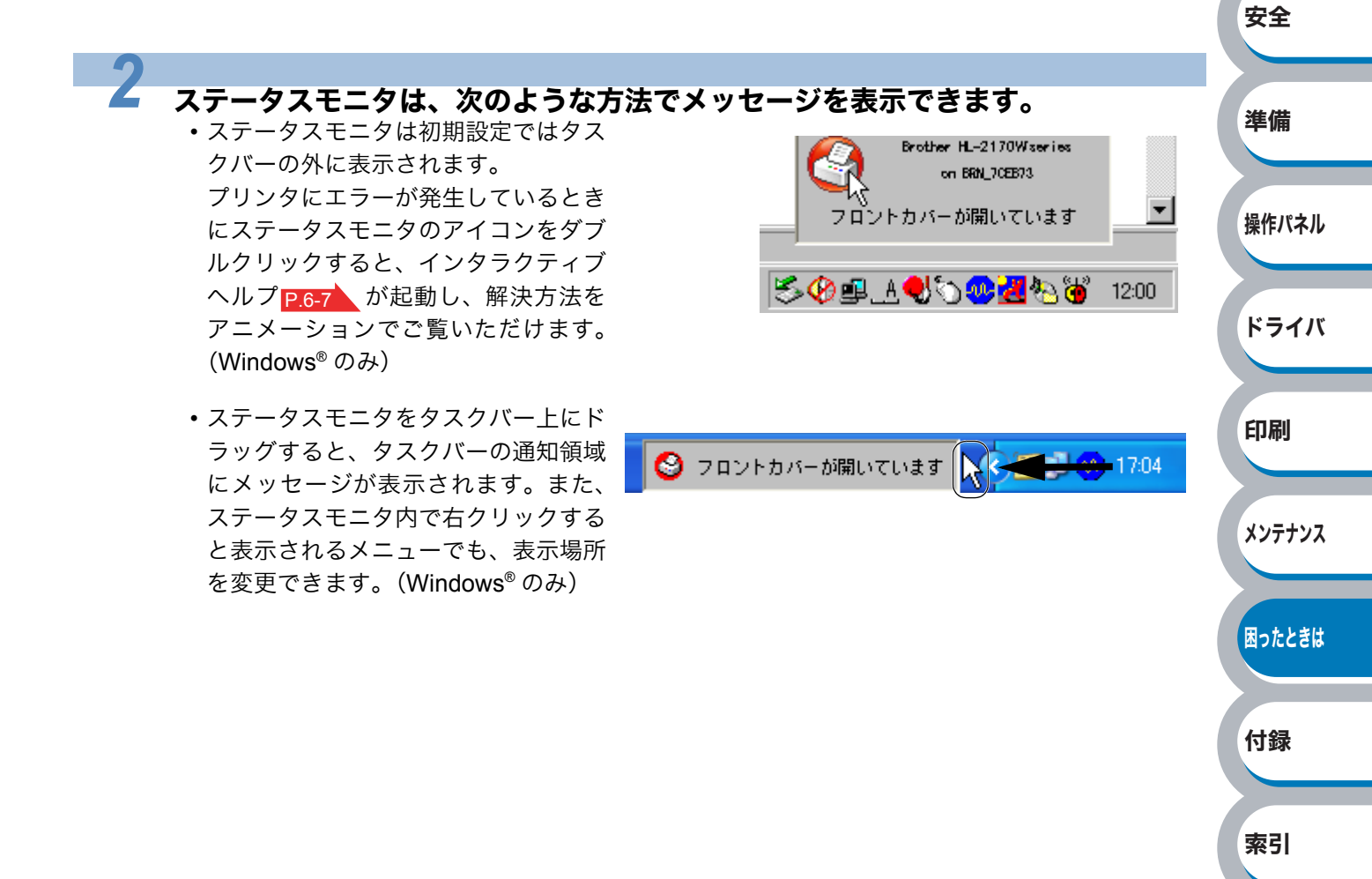

# ステータスモニタのメッセージ一覧

ステータスモニタにはプリンタの問題点が下記の表で示されたように表示されます。表示された メッセージを参考に適切な処置を行ってください。

「ステータスモニタの使用方法」P.6-3 の手順に従ってステータスモニタを表示してください。

| エラーメッセージ            | 解決方法                                                                                                    |         |
|---------------------|----------------------------------------------------------------------------------------------------|---------|
| フロントカバーが開いています      | フロントカバーを閉じてください。                                                                                                    |         |
|                     | • 🤜を押してプリンタ内に残っているデータを印刷してく                                                                                                    |         |
|                     | ださい。プリンタ内に残っているデータを消去したいとき                                                                                                    |         |
| スモラが一杯です            | は、「印刷の中止」 <mark>P-2-9</mark> を参照してください。                                                                                                    |         |
|                     | ・数ページずつ分けて印刷するか、解像度を下げてください。                                                                                                    |         |
|                     | • 💿を押してプリンタ内に残っているデータを印刷してく                                                                                                    |         |
|                     | ださい プリンタ内に建っているデータを消去したいとき                                                                                                    | 安全      |
|                     |                                                                                                    |         |
|                     | 。                                                                                                    |         |
|                     | • $W$ indows <sup>®</sup> プリンタドライバの場合は 「手動設定」ダイア                                                                                                    | 準備      |
|                     | ログボックスで設定を変更してください。設定の最適な組                                                                                                    |         |
| プリントオーバーラン          | み合わせは印刷する文書により異なります。                                                                                                    |         |
|                     |                                                                                                    | 操作パネル   |
|                     | [拡張機能] タブをクリックし、 😿 (グラフィックス) ア                                                                                                    |         |
|                     | イコンをクリックします。                                                                                                    |         |
|                     | 「印刷設定」の「手動設定」チェックボックスをチェックし、                                                                                                    | ドライバ    |
|                     | 設定©をクリックします。<br>詳細は「毛動汎力の詳細」を参照してください                                                                                                    |         |
|                     |                                                                                                    |         |
|                     | ・ 用私切れがなたは用私が記録私ドレイに正して挿入されていません。 記録紙トレイに用紙がない場合は 新しい用紙                                                                                                    | 印刷      |
|                     | た入れてのた田してください                                                                                                    |         |
|                     |                                                                                                    | メンテナンス  |
|                     | • 記球紙トレイに用紙が入っている場合は、用紙がよつりく                                                                                                    | ~~///~~ |
|                     | は、まっすぐに伸ばしてください。また、いったん用紙を                                                                                                    |         |
| 用紙トレイ 用紙切れまたは給      | 取り出してから、裏返して記録紙トレイに戻すと正常に給                                                                                                    | 困ったときは  |
| 紙ミス                 | 紙する場合もあります。                                                                                                    |         |
|                     | ・記録紙トレイ内の用紙の枚数を減らしてください。                                                                                                    |         |
|                     | <ul> <li>ご使用の用紙が本製品に適しているか確認してください。</li> </ul>                                                                                                    | 付録      |
|                     | 詳細は、「使用できる用紙と領域」 <mark>P.1-6</mark> を参照してくださ                                                                                                    |         |
|                     |                                                                                                    |         |
|                     | • ノリンダトライハで設定している用紙サイスと回しサイス                                                                                                    | 索引      |
|                     | の用紙を使用してくたさい。 ・田紙を手差してロットから挿入してください                                                                                                    |         |
|                     | • ご使用の用紙が本製品に適しているか確認してください。                                                                                                    |         |
| <br> 手差しスロット 用紙切れまた | 詳細は、「使用できる用紙と領域」 P16 を参照してくださ                                                                                                    |         |
| は給紙ミス               | l'in the second second s |         |
|                     | <ul> <li>・プリンタドライバで設定している用紙サイズと同じサイズ</li> </ul>                                                                                                    |         |
|                     | の用紙を使用してください。                                                                                                    |         |
| 紙づまりです(用紙トレイ)       | 表示されている場所からつまった用紙を取り除いてください。                                                                                                    |         |
| 紙づまりです(ドラムユニット内)    | 詳細は、「紙づまりが起きたときは」 <mark>P.6-8</mark> を参照してくださ                                                                                                    |         |
| 紙つまりです(後部)          | <i>ს</i> \°                                                                                                    |         |

| エラーメッセージ       | 解決方法                                          |
|----------------|-----------------------------------------------|
| トナーの寿命です       | トナーを新しいものに交換してください。「トナーカートリッ                  |
|                | ンを父撰する」 <u>P.5-6</u> を参照してくたさい。               |
| まもなくトナーが寿命となりま | トナーの残重か少なくなっています。'トナーの寿命です」か                  |
| す              | 表示されたら父換できるように、新しいトナーカートリッシを                  |
| -              | 準備してください。                                     |
| カートリッジェラー      | ドラムユニットとトナーカートリッジをいったん取り外し、再                  |
|                | 度正しく取り付けてください。                                |
| 定着ユニットカバーが開いてい | バックカバーを開けた場所にある定着ユニットカバーを閉じ                   |
| ます             | てください。                                        |
|                | ドラムユニットの寿命が近づいています。新しいドラムユニッ                  |
| まもなくドラムか寿命となりま | トを準備してください。詳細は、「ドラムユニットを交換する」                 |
| す<br>          | <u>P.5-11</u> を参照してください。                      |
|                | •「コロナワイヤーをクリーニングする」 <u>P.5-19</u> を参照して       |
|                | ください。                                         |
| ドラムエラー         | ・ドラムユニットを新しいものに交換してください。詳細は、                  |
|                | 「ドラムユニットを交換する」 <mark>P.5-11</mark> を参照してください。 |
|                | ランプ表示を確認してエラーを特定してください。詳細は、                   |
|                | 「サービスエラー」 <mark>P.2-7</mark> を参照してください。       |

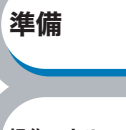

安全

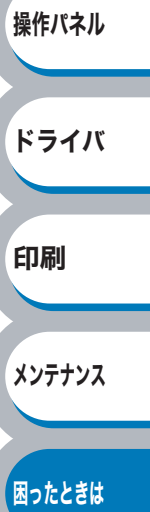

付録

索引

6-5 ステータスモニタのメッセージ

# 印刷によるエラーメッセージ

本製品に問題が起こった場合、下記の表に示されたようなエラーメッセージを印刷して知らせま す。本製品が知らせるエラーメッセージに対して適切な処置を行ってください。

## 印刷によるエラーメッセージー覧

| エラーメッセージ   | 印刷内容                                                                                                    |        |
|------------|----------------------------------------------------------------------------------------------------|--------|
|            | [プリンタの状態]<br>プリンタ・メモリーが一杯です。これ以上データを処理することができ<br>ません。<br>プリンタ・メモリー中に多くのフォント、マクロ、あるいは複雑な画像<br>データが含まれているかもしれません。 |        |
| メモリーフル     | [解除方法]<br>プリンタ本体のボタンを押してプリンタ内に残っているデータを印刷<br>してください。<br>プリンタドライバの設定を変更して、印刷解像度を下げてください。                         | 安全     |
|            | もし上記方法でエラーが解除されない場合は、文書内の複雑な画像デー<br>タを減らしてください。                                                                 | 準備     |
|            | [プリンタの状態]<br>600(1200)dpi で印刷するのに十分なメモリーがありませんので、解<br>像度を下げて印刷しました。<br>印刷結果に解像度が低下したページが含まれています。                | 操作パネル  |
| 解像度調整      | [解除方法]<br>印刷結果の印字品質をチェックしてください。                                                                                 | ドライバ   |
|            | 要求された解像度で印刷するためには、又書内の複雑な画像データや<br>フォント数を減らすか、プリンタドライバの設定を変更して、印刷解像<br>度を下げてください。                               | 印刷     |
| プリントオーバーラン | [プリンタの状態]<br>プリンタは全てのデータを処理できずに印刷に失敗しました。<br>印刷データに複雑な画像データが含まれているかもしれません。                                      | メンテナンス |
|            | [解除方法]<br>プリンタ本体のボタンを押してプリンタ内に残っているデータを印刷                                                                       | 困ったときは |
|            | してください。<br>プリンタドライバの設定を変更して、印刷解像度を下げてください。<br>もし上記方法でエラーが解除されない場合は、文書内の複雑な画像デー<br>タを減らしてください。                   | 付録     |

索引

インタラクティブヘルプ

インタラクティブヘルプは、トラブル時の解決方法をアニメーションでご覧いただけるソフトウェ アです。プリンタドライバをインストールすると、インタラクティブ ヘルプが自動でインストール されます。

## インタラクティブヘルプの使用方法

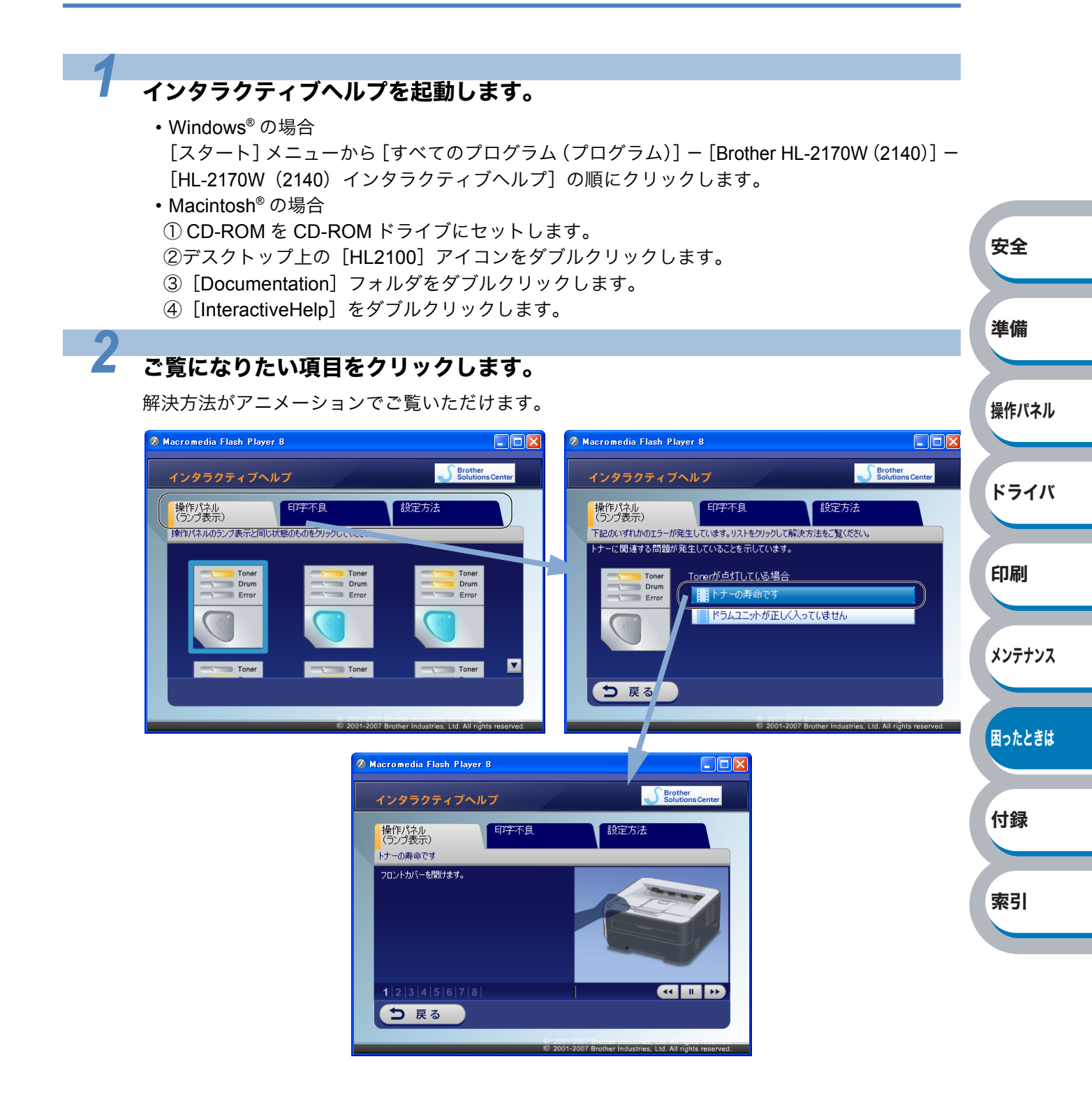

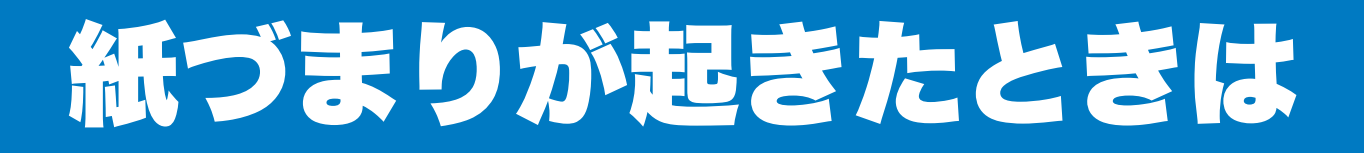

紙づまりの解決方法は、インタラクティブヘルプにてご覧いただけます。 「インタラクティブヘルプ」<mark>P.6-7</mark>を参照してください。

# 紙づまりメッセージ

紙づまりが起きた場合、プリンタ本体の操作パネル上のランプが下記のように点滅表示します。

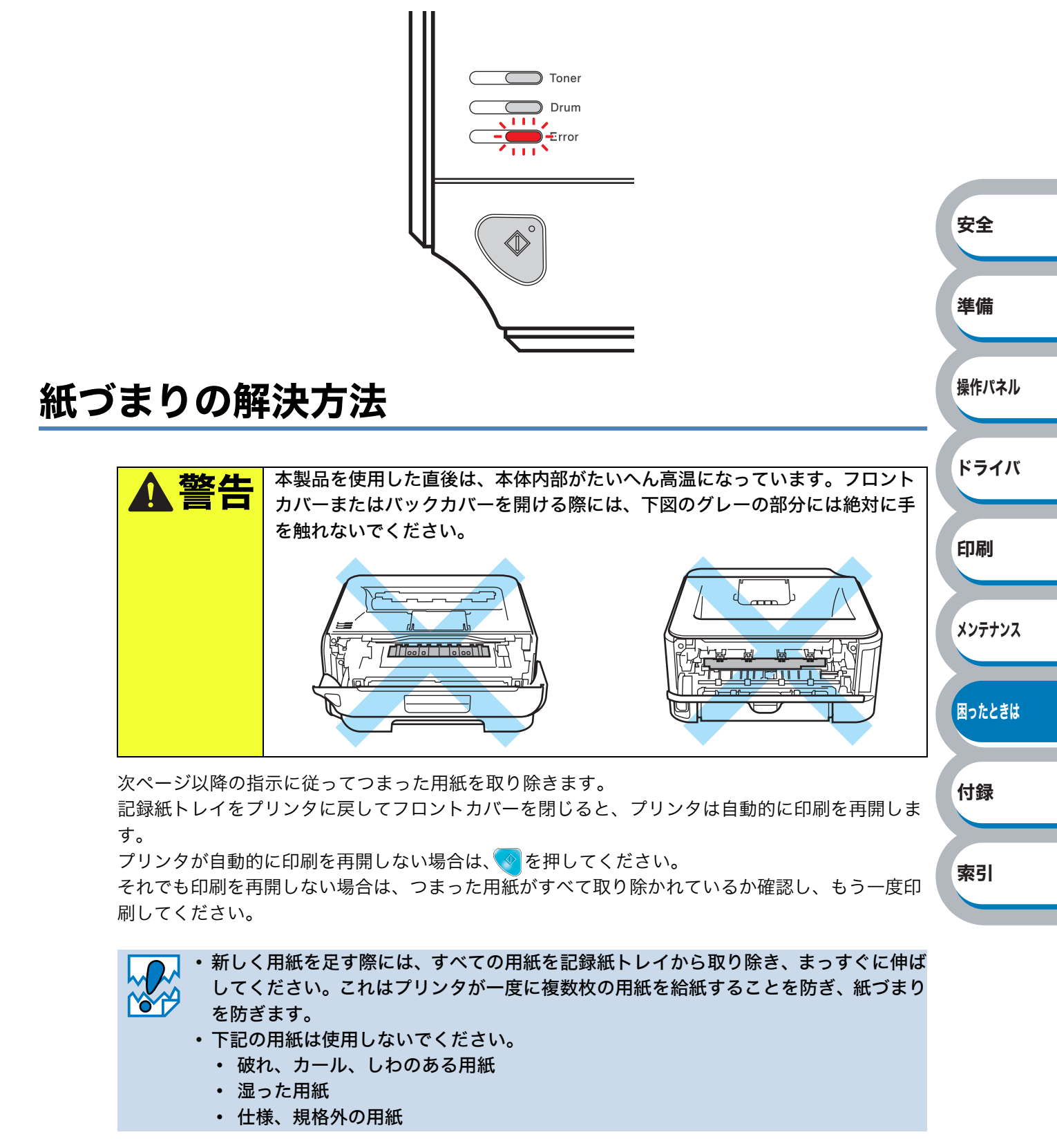
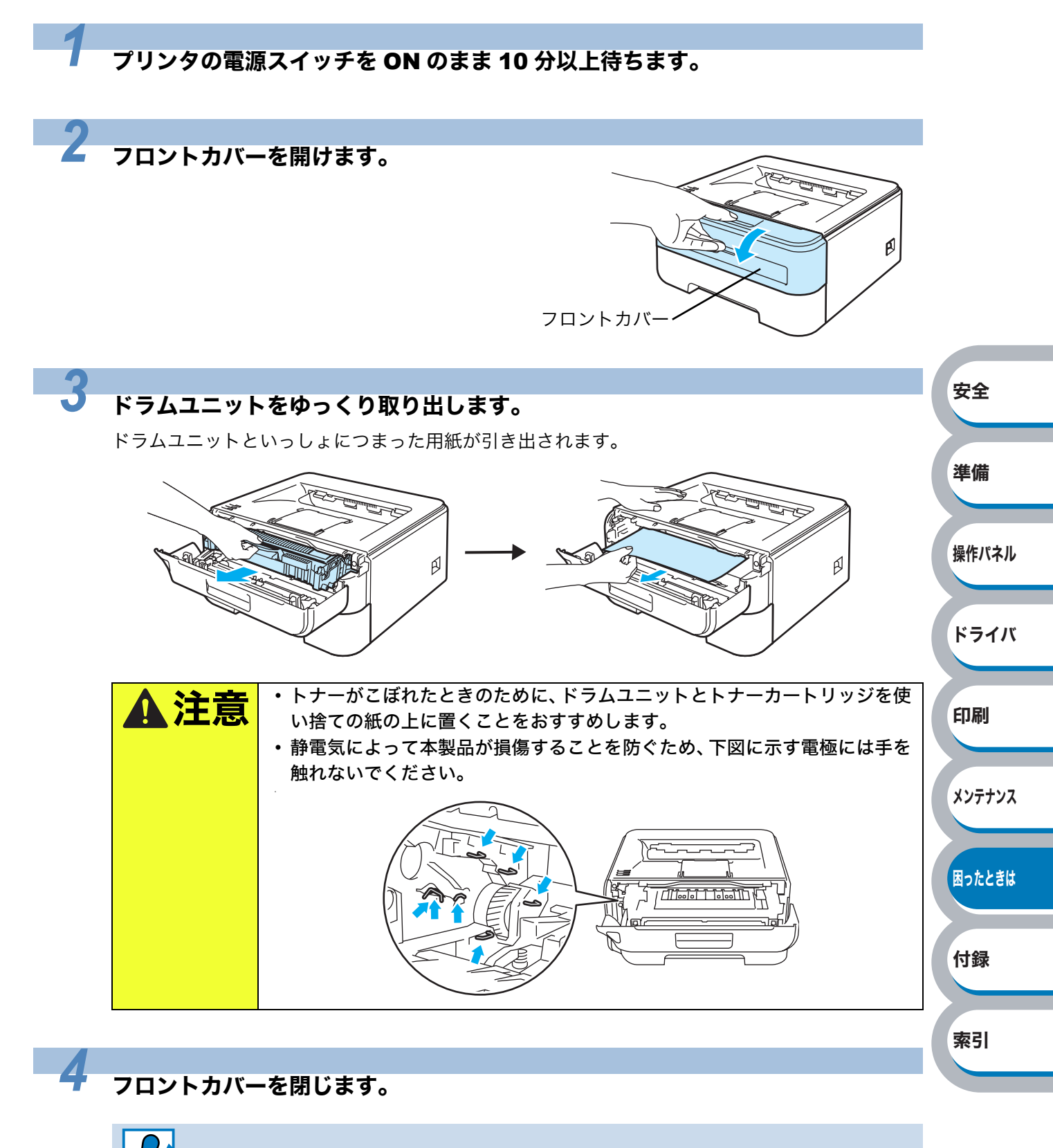

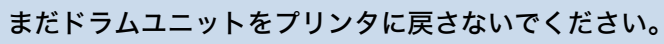

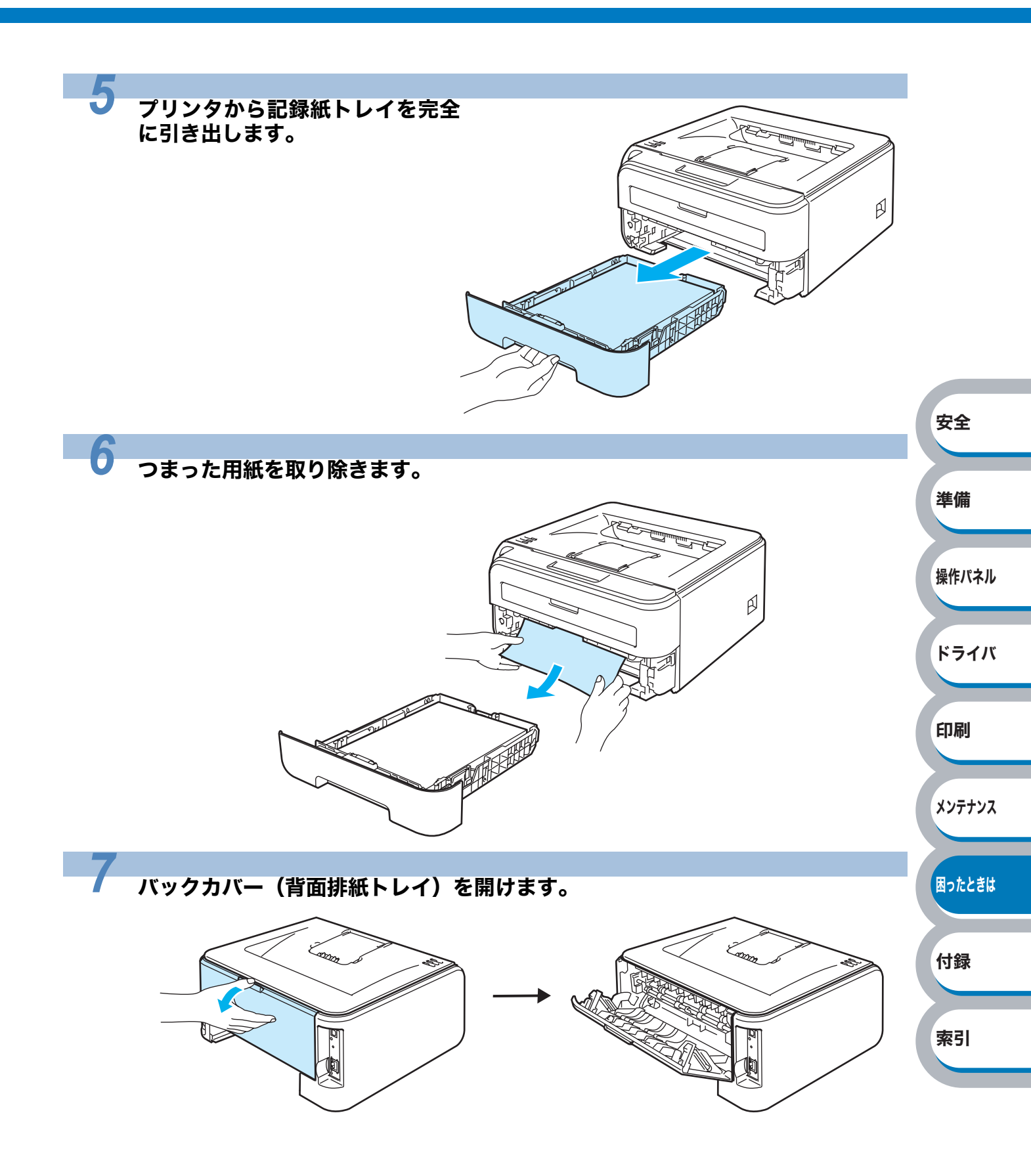

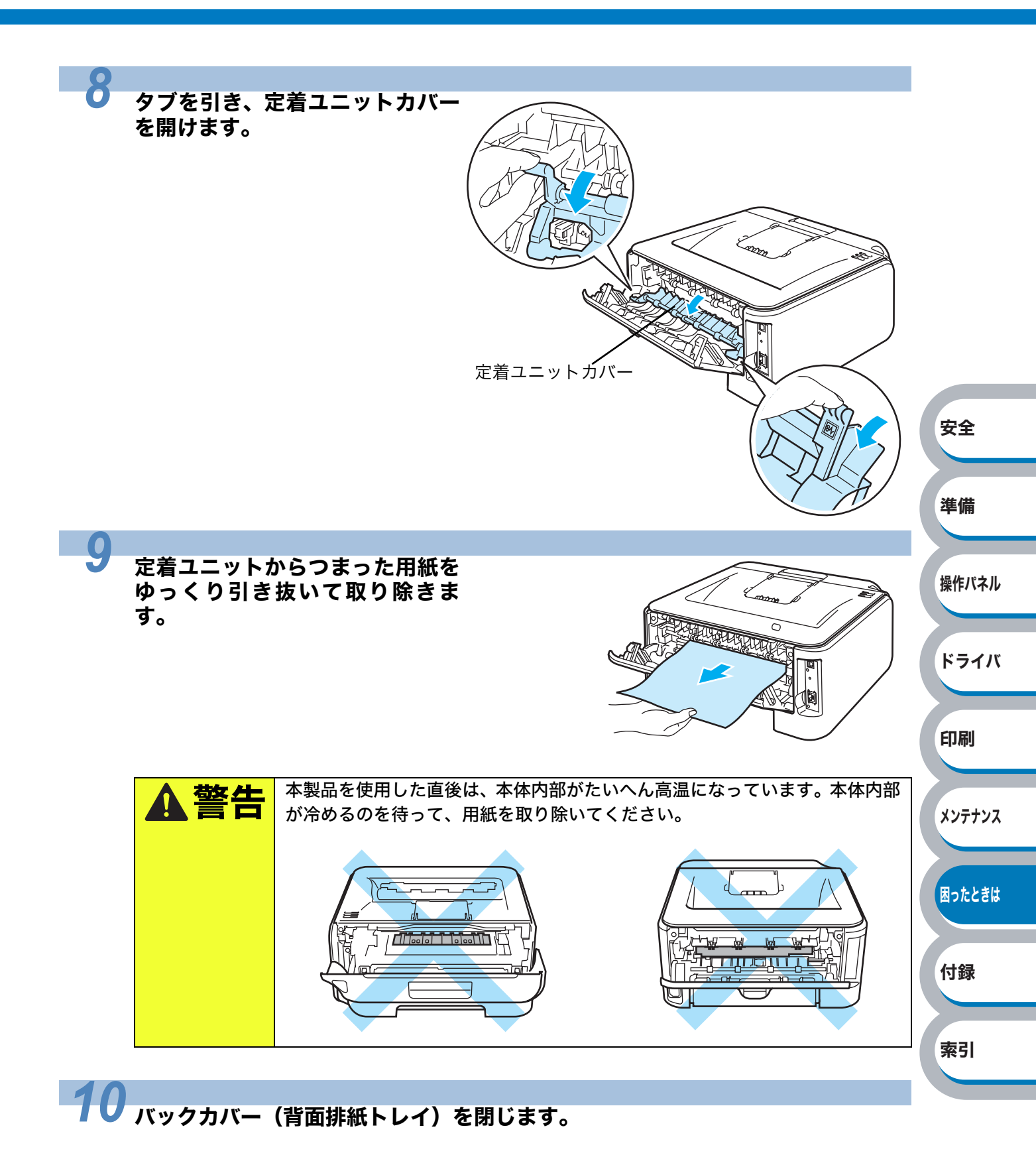

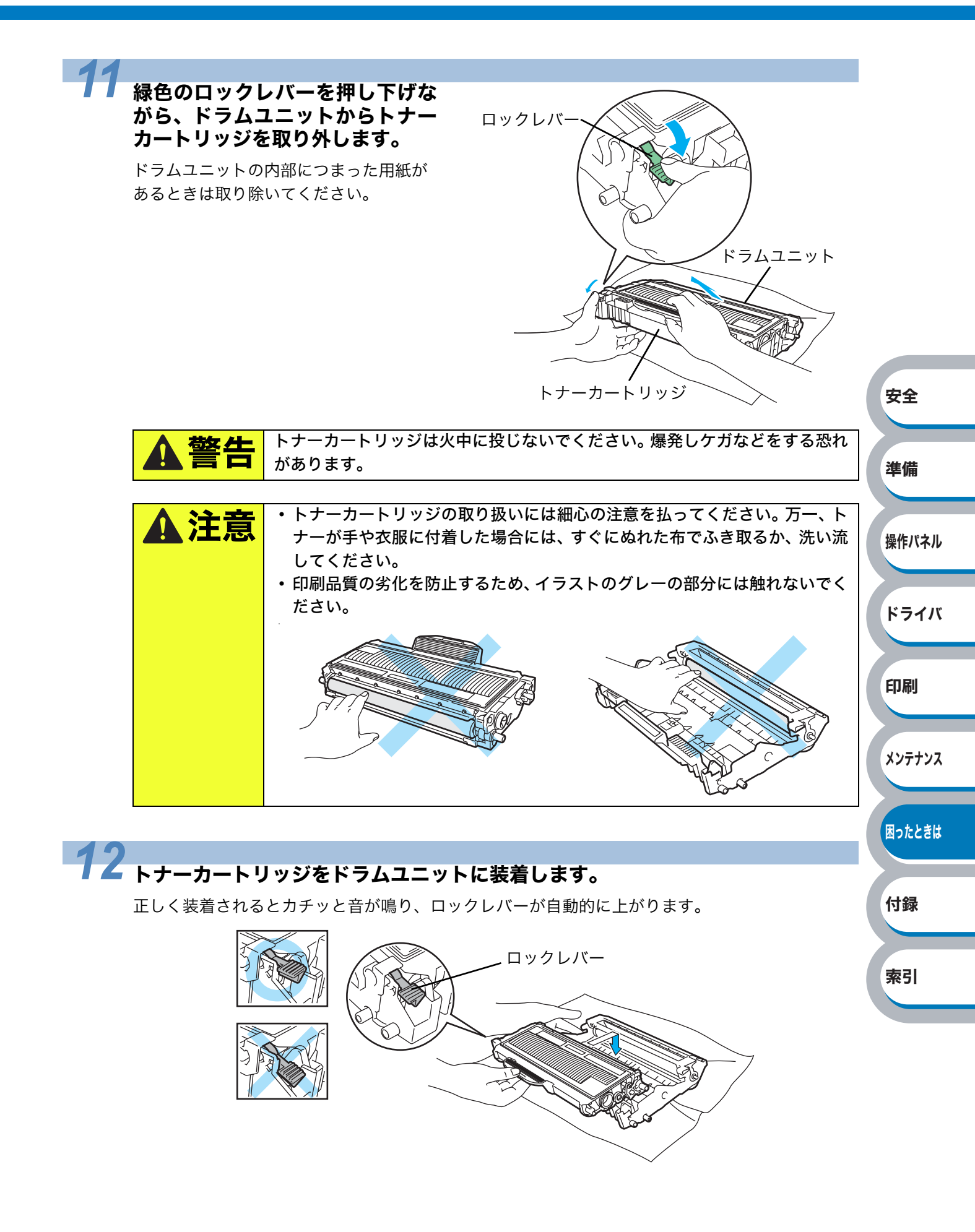

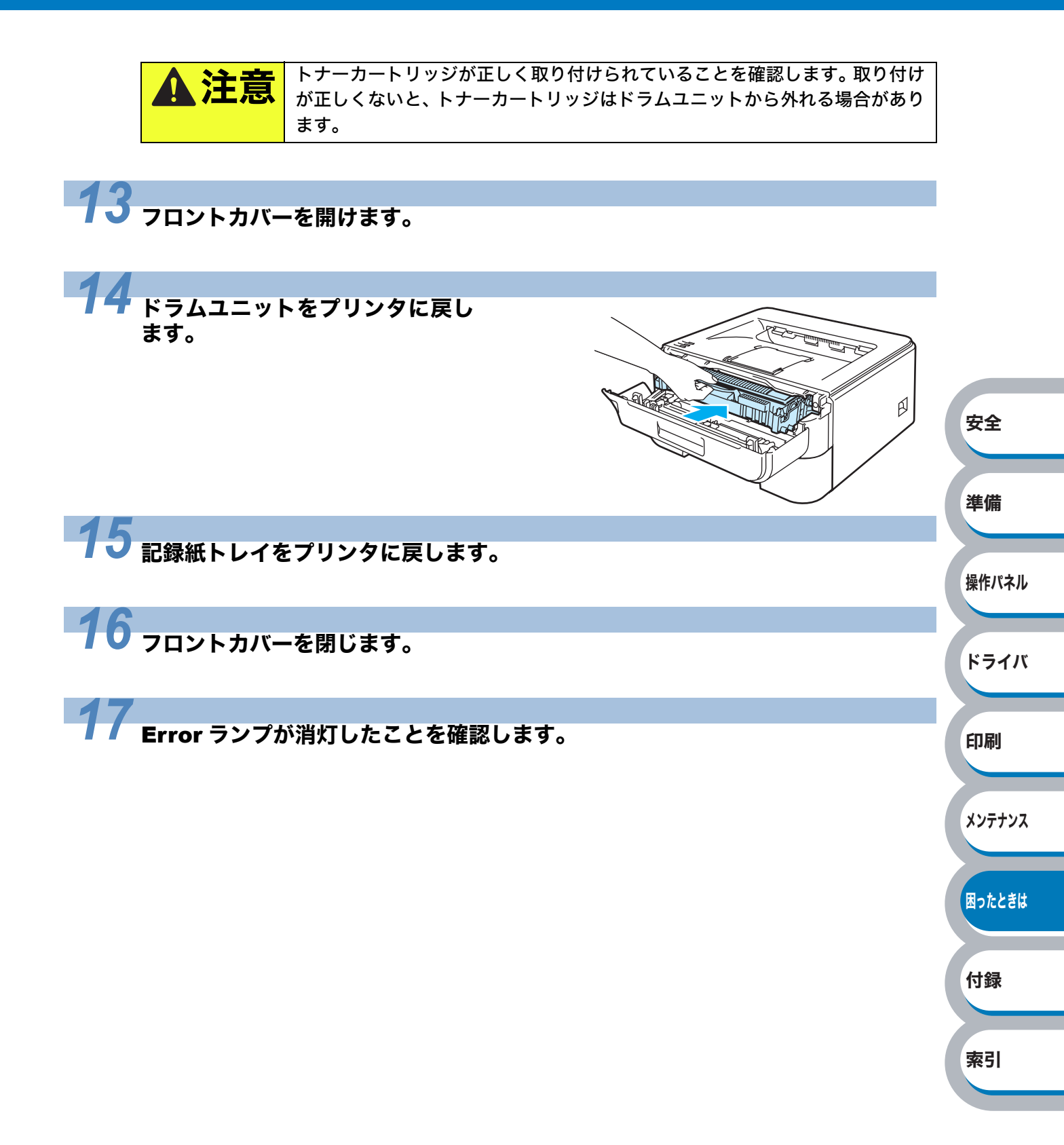

印刷品質を改善するには

印刷品質に問題がある場合は、はじめにテストページを印刷します。「テストページの印刷」 P.2-10 を参照してください。

印刷した内容がはっきり見えるときは、本体には問題がない場合があります。インターフェース ケーブルを確認するか、または他のパソコンから印刷を試してみてください。 下記の表では、印刷品質の問題について説明しています。

# 印刷品質の改善方法一覧

| 問題例                                                               | 解決方法                                                                                                    |        |
|-------------------------------------------------------------------|----------------------------------------------------------------------------------------------------|--------|
| かすれ                                                               | <ul> <li>本製品の設置環境を確認してください。湿気が多い場所や高温の<br/>場所で使用すると、この問題が起きることがあります。「このよう<br/>な場所に置かないで」P.7</li> <li>を参照してください。</li> </ul>                                                                                                    |        |
| ABCDEFGH<br>abcdefghijk                                           | <ul> <li>・すべてのページが薄い場合には、トナー節約モードになっている<br/>ことがあります。プリンタドライバの [拡張機能] タブで「トナー<br/>節約モード」を [オフ] にしてください。P.3-11</li> </ul>                                                                                                    | 安全     |
| ABCD<br>abcde<br>01234                                            | <ul> <li>・トテーカートリッジを新品に交換して試してみてくたさい。</li> <li>・ドラムユニットを新品に交換して試してみてください。</li> <li>・ドラムユニットを新品に交換して試してみてください。</li> </ul>                                                                                                    | 準備     |
|                                                                   | <ul> <li>・乾燥した柔らかい布でスキャナガラスを拭いてください。「本体内<br/>部をクリーニングする」 P.5-17 を参照してください。</li> <li>・ご使用の用紙が本製品に適しているか確認してください。「使用で</li> </ul>                                                                                                    | 操作パネル  |
| グレーの背景                                                            | きる用紙と領域」 <u>P.1-6</u> を参照してください。<br>・本製品の設置環境を確認してください。湿気が多い場所や高温の<br>場所で使用すると、グレーの背景が入ることが多くなる場合があ                                                                                                    | ドライバ   |
| ABCDEFGH<br>abcdefghijk<br><b>A B C D</b><br><b>a b c d e</b>     | ります。「このような場所に置かないで」 <mark>P.7</mark> を参照してください。<br>・トナーカートリッジを新品に交換して試してみてください。「ト                                                                                                    | 印刷     |
| 01234                                                             | ナーカートリッジを交換する」 <u>P.5-6</u> を参照してください。<br>・ドラムユニットを新品に交換して試してみてください。「ドラムユ<br>ニットを交換する」 <u>P.5-11</u> を参照してください。                                                                                                    | メンテナンス |
| 残像<br>B                                                           | <ul> <li>・ご使用の用紙が本製品に適しているか確認してください。表面が<br/>粗い紙や厚紙を使うとこの問題が起きることがあります。「使用で<br/>きる用紙と領域」P.1-6</li> <li>を参照してください。</li> </ul>                                                                                                    | 困ったときは |
| B                                                                 | <ul> <li>・プリンタドライバで適切な用紙種類を選択しているか、確認してください。「⑤用紙種類」P.3-8 を参照してください。</li> <li>・ドラムユニットを新品に交換して試してみてください。「ドラムユニットを新品に交換して試してみてください。」</li> </ul>                                                                                                    | 付録     |
| В                                                                 | <ul> <li>–ットを交換する」</li> <li>P.5-11 を参照してください。</li> <li>・定着ユニットが汚れていることがあります。</li> <li>お客様相談窓口へお問い合わせください。</li> </ul>                                                                                                    | 索引     |
| トナー汚れ<br>ABCDEFGH<br>abcdetghijk<br><b>ABCD</b><br>abcde<br>01234 | <ul> <li>ご使用の用紙が本製品に適しているか確認してください。表面が<br/>粗い用紙を使うとこの問題が起きることがあります。「使用できる<br/>用紙と領域」P.1-6 を参照してください。</li> <li>ドラムユニットが破損していることがあります。新しいドラムユ<br/>ニットを挿入してください。「ドラムユニットを交換する」</li> <li>P.5-11 を参照してください。</li> <li>定着ユニットが汚れていることがあります。お客様相談窓口へお問<br/>い合わせください。</li> </ul> |        |

| 問題例                     | 解決方法                                                                    |                                                          |
|-------------------------|-------------------------------------------------------------------------|----------------------------------------------------------|
| 白い中抜け                   | <ul> <li>・ご使用の用紙が本製品に適しているか確認してください。「使用で</li> </ul>                     |                                                          |
|                         | きる用紙と領域」 <u>P.1-6</u> を参照してください。                                        |                                                          |
|                         | • ノリンダトフイハの「用紙俚頬」で「超厚紙」P.3-8 を選択する                                      |                                                          |
|                         | か、現住と使用のものより厚い用紙をと使用くたさい。 ・ 木製品の設置環境を確認してください、湿気が多い場所で使用す               |                                                          |
|                         | ると、こうした問題が起きることがあります。「このような場所に                                          |                                                          |
|                         | 置かないで」P7 を参照してください。                                                     |                                                          |
|                         |                                                                         |                                                          |
|                         | <ul> <li>・ドラムユニット内にあるコロナワイヤーを清掃することで問題が</li> </ul>                      |                                                          |
| 真っ黒なページ                 | 解決することがあります。緑色のつまみを 2、3 回往復させてくだ                                        |                                                          |
|                         | さい。緑色のつまみが必ず元の位置(▲)に戻してあるか確認し                                           |                                                          |
|                         | てください。「コロナワイヤーをクリーニングする」 <mark>P.5-19</mark> を参照                        |                                                          |
|                         | してください。                                                                 |                                                          |
|                         | ・ドラムユニットが破損していることがあります。新品のドラムユ                                          | 安全                                                       |
|                         | ニットに交換して試してみてください。「ドラムユニットを交換す                                          |                                                          |
|                         | る」 <u>P.5-11</u> を参照してくたさい。                                             |                                                          |
|                         | ・ と 省 エーットが パ れ しいる こ と が の り よ り 。 の 合 塚 伯 訳 志 ロ へ の 向 い 合 わ せ く だ さ い | 準備                                                       |
|                         | • ご使用の用紙が本製品に適しているか確認してください。表面が                                         |                                                          |
| 白い平行な線                  | 粗い紙や厚紙を使うとこの問題が起きることがあります。                                              | ₩<br>↓<br>↓<br>↓<br>↓<br>↓<br>↓<br>↓<br>↓<br>↓<br>↓<br>↓ |
|                         | • プリンタドライバで適切な用紙種類を選択しているか、確認して                                         | 深作ハイル                                                    |
| ABCDEEGH                | ください。「⑤用紙種類」 <mark>P.3-8</mark> を参照してください。                              |                                                          |
| abcdefghijk             | <ul> <li>この問題はプリンタが自動的に解決することがあります。特に長</li> </ul>                       | ドライバ                                                     |
| ABCD                    | 期間ご使用にならなかった後は、複数ページを印刷してこの問題                                           | 1211                                                     |
| abcde                   | が解消されるか試してみてください。                                                       |                                                          |
| 01234                   | ・ドラムユニットが破損していることがあります。新しいドラムユニットに充地して試していることがあります。新しいドラムユ              | 印刷                                                       |
|                         | ニットに父授して武してみてくたさい。 トラムユニットを父換す                                          |                                                          |
|                         | る」 <u>Pto-FTT</u> で参照してくたこい。<br>・ドラムが破損していることがあります。新しいドラムユニットを          |                                                          |
|                         | 挿入してください。「ドラムユニットを交換する」 P5-11 を参照し                                      | メンテナンス                                                   |
|                         | てください。                                                                  |                                                          |
| ABC<br>abcdefghiik      |                                                                         |                                                          |
| ABCD                    |                                                                         | 困ったときは                                                   |
| abcde                   |                                                                         |                                                          |
| <u>01</u> 234           |                                                                         |                                                          |
|                         |                                                                         | 付録                                                       |
| 白い垂直た線                  | • 破れた紙片が本体内部のスキャナカラスを覆っていないか催認し<br>マイギさい                                |                                                          |
|                         | してんてい。<br>・ 乾燥した柔らかい布でスキャナガラスをばいてください 「★休内」                             | 索리                                                       |
|                         | 部をクリーニングする」 P5-17 を参照してください。                                            | ポゴ                                                       |
| ABCDEFGH<br>abcdefgbijk | <ul> <li>・トナーカートリッジが破損していることがあります。トナーカー</li> </ul>                      |                                                          |
| ABCD                    | トリッジを新品に交換して試してみてください。「トナーカート                                           |                                                          |
| abcde                   | リッジを交換する」 <mark>P.5-6</mark> を参照してください。                                 |                                                          |
| 01234                   | ・ドラムが破損していることがあります。新しいドラムユニットを                                          |                                                          |
|                         | 挿入してください。「ドラムユニットを交換する」 <mark>P.5-11</mark> を参照し                        |                                                          |
|                         | てください。                                                                  |                                                          |

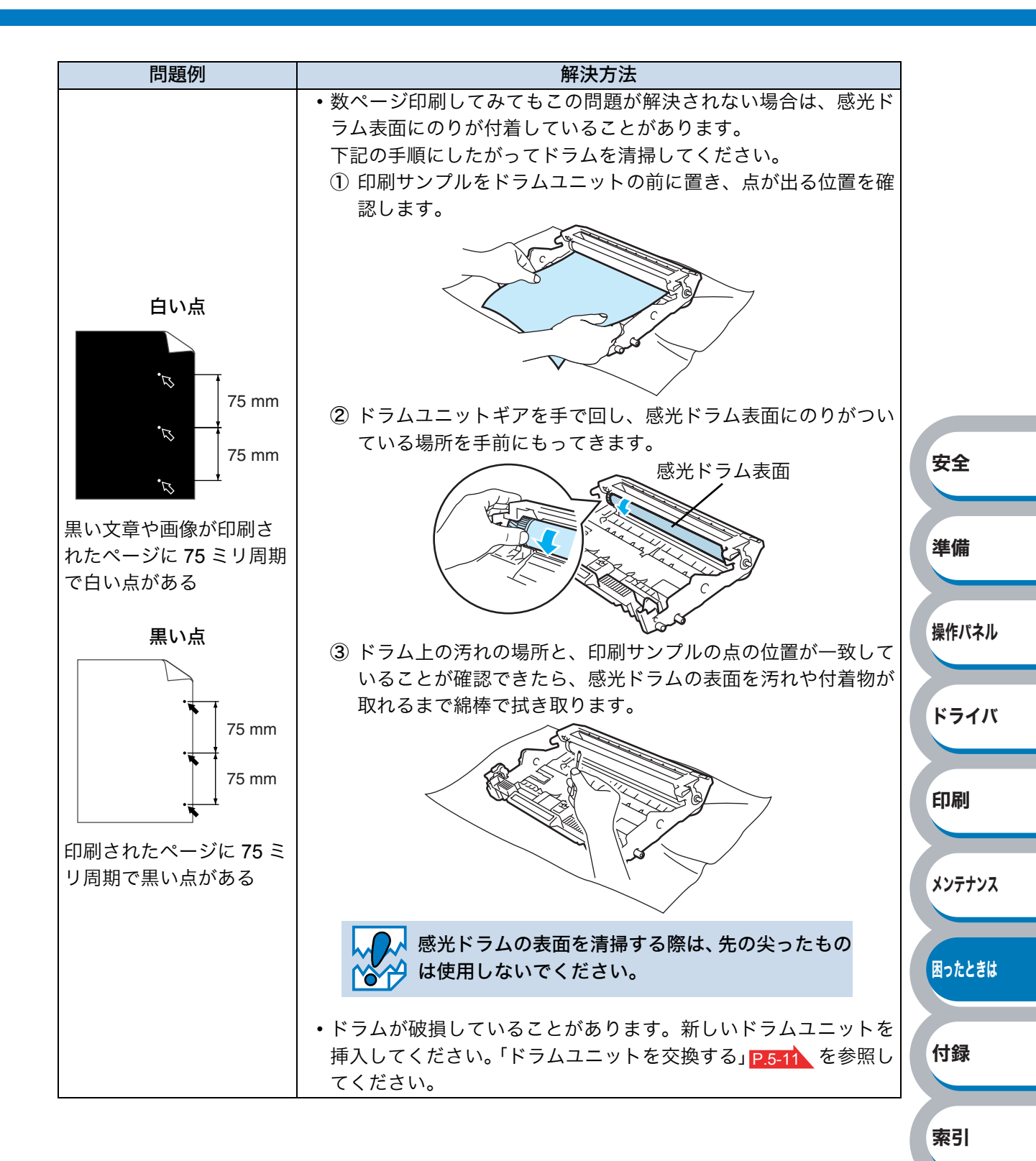

| 問題例         | 解決方法                                                                           |        |
|-------------|--------------------------------------------------------------------------------|--------|
|             | ・ドラムが破損していることがあります。新しいドラムユニットに                                                 |        |
|             | 交換して試してみてください。「ドラムユニットを交換する」                                                   |        |
|             | <u>P.5-11</u> を参照してください。                                                       |        |
| 黒い汚れが平行に繰り返 | ・トナーカートリッジが破損していることがあります。トナーカー                                                 |        |
| し人る         | トリッジを新品に交換して試してみてください。「トナーカート                                                  |        |
|             | リッジを交換する」 <u>P.5-6</u> を参照してください。                                              |        |
| ABCDEFGH    | • ご使用の用紙が本製品に適しているか確認してください。 使用で                                               |        |
| abcdefghijk | きる用紙と領域」 <u>P.1-6</u> を参照してください。                                               |        |
| ABCD        | <ul> <li>ラベル紙をご使用の場合には、ラベルののりが感光ドラムに付着</li> </ul>                              |        |
| abcde       | することがあります。ドラムユニットを清掃してくたさい。                                                    |        |
| 01234       | P.6-16 の解決方法を参照してくたさい。                                                         |        |
|             | • ドラム表面を傷つける恐れかめりますので、クリッノやホッナキュ                                               |        |
|             | 人かついた用紙はご使用にならないでくたさい。<br>- 開封されたじニノュニットは温度の支射ロソめ昭昭で日 <i>価</i> が提わ             |        |
|             | <ul> <li>・ 開封されにトラムユニットは適度の単射日光や照明で品質が損な</li> <li>たれることがあります</li> </ul>        | 安全     |
|             |                                                                                |        |
| 黒い垂直な線      | • トラムエニット内のコロナライヤーを肩振してくたさい。コロナ                                                |        |
|             | ノイヤーをクリーニングする」 <mark>P.5-19</mark> を参照しててたとい。<br>ドラムユニットの緑色のつまみが元の位置(▲)にあるか確認し | 準備     |
| ABCDEEGH    | トラムユーットの緑色のラネのかれの位置(二)にのるが確認し<br>てください                                         |        |
| abcdefghijk | ・ドラムが破損していることがあります。ドラムユニットを新品に                                                 |        |
| ABCD        | な換して試してみてください。「ドラムユニットを応換する。                                                   | 操作パネル  |
| abcde       |                                                                                |        |
| 01234       | <ul> <li>トナーカートリッジが破損していることがあります。トナーカー</li> </ul>                              |        |
|             | トリッジを新品に交換して試してみてください。「トナーカート                                                  | ドライバ   |
| 印刷されたページにト  | リッジを交換する」 P5-6 を参照してください。                                                      |        |
| ナーの汚れや垂直な線が | • 定着ユニットが汚れていることがあります。お客様相談窓口へお問                                               |        |
| ある          | い合わせください。                                                                      | 印刷     |
|             | <ul> <li>用紙やその他のメディアが記録紙トレイに正しく挿入されている</li> </ul>                              |        |
|             | か確認してください。また、記録紙ガイドが用紙の大きさに合っ                                                  |        |
| ページのゆがみ     | ているか確認してください。                                                                  | メンテナンス |
|             | ・記録紙ガイドを正確にセットしてください。記録紙ガイドのツメ                                                 |        |
| ABCDEFGH    | が溝にしっかりはまっているか確認してください。「記録紙トレイ                                                 |        |
| abcdefghijk | から印刷する」 <mark>P.4-2</mark> を参照してください。                                          | 困ったときは |
| ABCD        | <ul> <li>手差しスロットをご使用の場合は「手差しスロットから印刷する」</li> </ul>                             |        |
| abcde       | P.4-5 を参照してください。                                                               |        |
| 01234       | • 記録紙トレイ内の紙の枚数が多すぎる場合があります。「記録紙ト                                               | 付録     |
|             | レイから印刷する」 <u>P.4-2</u> を参照してください。                                              |        |
|             | • 用紙の種類と品質を確認してください。「使用できる用紙と領域」                                               |        |
|             | P.1-6 を参照してください。                                                               | 索引     |
| カールまたはうねり   | • 用紙の種類と品質を確認してください。高温または多湿によって                                                | жы     |
|             | 紙のカールが起きることがあります。 '使用できる用紙と領域」                                                 |        |
| ABCDEFGH    | P.1-6 を参照してくたさい。<br>プリンクを目時間は日日マレカレン - 日本 1977年4月1日 くうしー                       |        |
| abcdefghijk | • ノリンツを長時间(ア用していないと、用紙)の記録紙トレイの甲で                                              |        |
| ABCD        | 週段に収湿していることかめります。トレイの甲の用紙を裹返す<br>か、田純たさばいてからつちた 400 座回転させてひてくがさい               |        |
| abcde       | か、用紙をさはいてから回さを 180 皮回転させてみてくたさい。                                               |        |
| 01234       |                                                                                |        |
|             |                                                                                |        |

| 問題例                                                           | 解決方法                                                                                                    |  |
|---------------------------------------------------------------|----------------------------------------------------------------------------------------------------|--|
| しわまたは折り目<br>ABCDEFGH<br>abcdefghijk<br>ABCD<br>abcde<br>01234 | <ul> <li>・用紙が正しく給紙されているか確認してください。「記録紙トレイから印刷する」P.4-2 を参照してください。</li> <li>・用紙の種類と品質を確認してください。「使用できる用紙と領域」</li> <li>P.1-6 を参照してください。</li> <li>・トレイの中の用紙を裏返すか、向きを 180 度回転させてみてください。</li> </ul>                                    |  |
| 定着が不十分<br>ABCDEFGH<br>abcdefghijk<br>ABCD<br>abcde<br>01234   | <ul> <li>・プリンタドライバの設定で「トナーの定着を改善する」チェック<br/>ボックスをチェックしてください。</li> <li>詳細は、「印刷結果の改善」P.3-26 (Windows®)または「⑧ 印刷<br/>設定」の(拡張機能)P.3-32 (Macintosh®)を参照してください。</li> <li>それでも解決しない場合は、[基本設定] タブの用紙種類をより厚<br/>いものに変更してください。</li> </ul> |  |

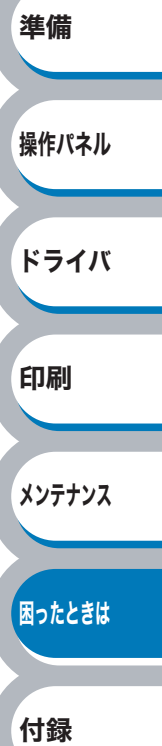

索引

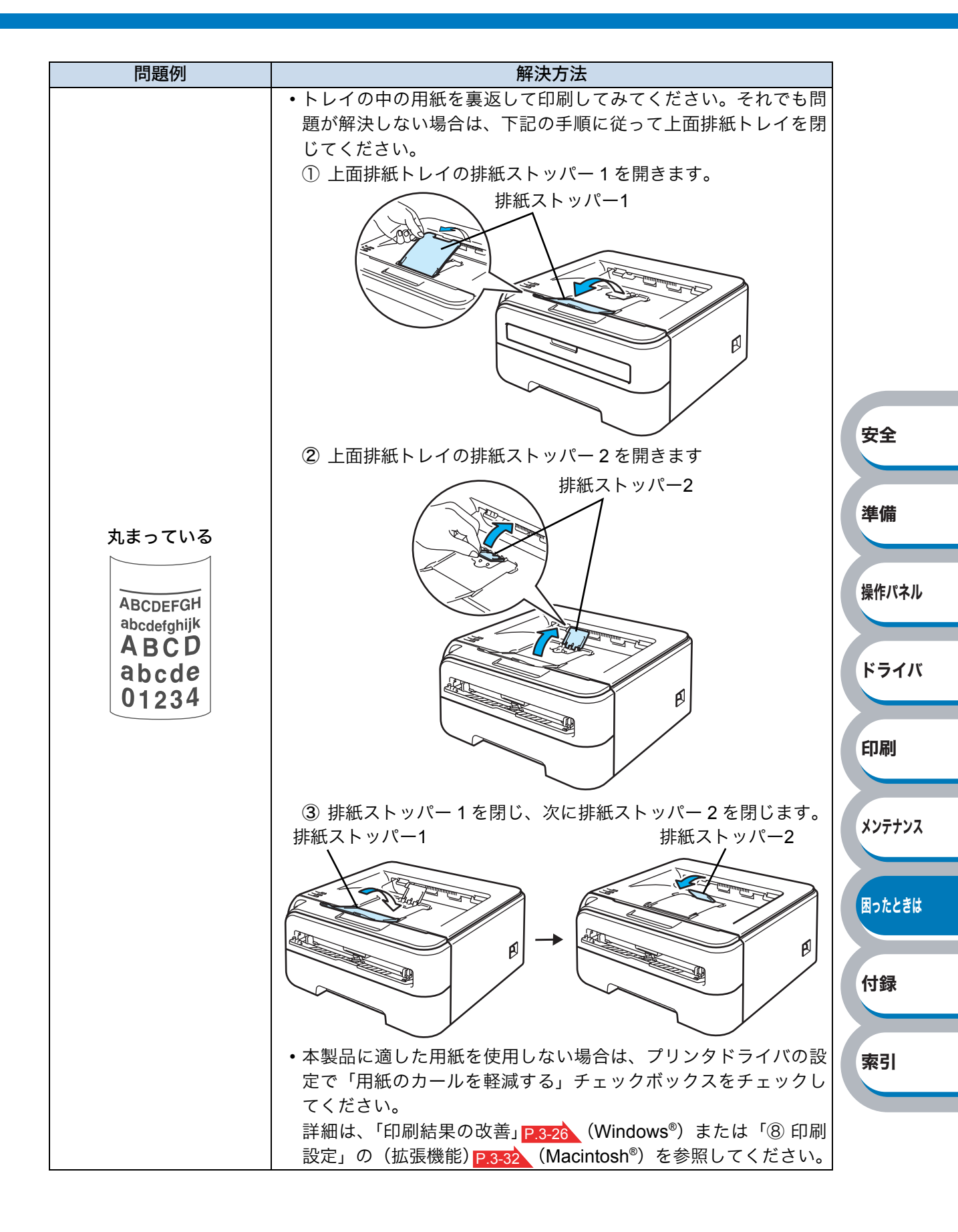

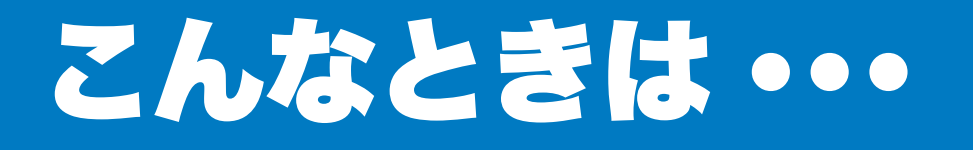

# 用紙が原因のトラブル一覧

最初に、ご使用の用紙が用紙規格に合致しているか確認してください。用紙規格については、「使用できる用紙と領域」 P.1-6 を参照してください。

| トラブル内容                                | 解決方法                                                                                                    |            |
|---------------------------------------|----------------------------------------------------------------------------------------------------|------------|
| <u> 终全终近日 ナントン</u>                    | <ul> <li>記録紙トレイに用紙が入っている場合は、まっすぐである<br/>か確認してください。用紙が反っているときは、印刷をす<br/>る前にまっすぐに伸ばしてください。また、いったん用紙<br/>を取り出してから、裏返して記録紙トレイに戻すと正常に<br/>給紙するようになる場合もあります。</li> <li>記録紙トレイの中の用紙枚数を減らしてから、もう一度試<br/>してください。</li> </ul> |            |
| 1111111111111111111111111111111111111 | <ul> <li>・手差しスロットから印刷したい場合は、フリンタトライハの「給紙方法」が「手差し」になっていることを確認してください。</li> <li>・記録紙トレイから印刷したい場合は、プリンタドライバの「給紙方法」が「自動選択」または「トレイ1」になっていることを確認してください。</li> <li>・使用しているアプリケーションソフトの給紙方法を確認してください。</li> </ul>            | 安全<br>準備   |
| 手差しスロットから給紙しない                        | プリンタドライバの「給紙方法」が「手差し」になっているか<br>確認してください。                                                                                                    | 操作パネル      |
| 封筒を給紙しない                              | 手差しスロットから封筒の給紙ができます。使用しているアプ<br>リケーションが印刷する封筒の大きさに設定されていること<br>を確認してください。使用しているアプリケーションソフトの<br>ページ設定、または文章設定メニューで設定することができま<br>す。使用しているアプリケーションソフトの取扱説明書を参照<br>してください。                                            | ドライバ<br>印刷 |
| 紙づまりが起きる                              | つまった用紙を取り除きます。「紙づまりが起きたときは」<br>P.6-8 をご参照いただくか、「インタラクティブヘルプ」<br>P.6-7 を参照してください。                                                                                                    | メンテナンス     |
| 印刷できない                                | <ul> <li>・電源コードが接続されているかを確認してください。</li> <li>・正しいプリンタドライバを使用しているかを確認してください。</li> </ul>                                                                                                    | 困ったときは     |
| 普通紙に印刷時、しわができる                        | プリンタドライバの [基本設定] タブの用紙種類をより薄いも<br>のに変更してください。                                                                                                    | 付録         |
| 上面排紙トレイから<br>用紙が落ちる                   | 上面排紙トレイの排紙ストッパー1を開きます。<br>非紙ストッパー1                                                                                                    | 索引         |

メンテナンス

困ったときは

付録

索引

| トラブル内容 | 解決方法                                                                                                    |                                 |
|--------|----------------------------------------------------------------------------------------------------|---------------------------------|
|        | F順にしたがってください。<br>F紙ストッパー1をプリンタの上面排紙トレイから取り<br>とします。<br>F紙ストッパー1を持ち上げ、左右どちらかに押し、片<br>500軸を外してから取り外します。<br>F紙ストッパー1<br>F紙ストッパー1を背面排紙トレイに取り付けます。<br>Fa面排紙トレイの穴に、排紙ストッパー1の軸を片方ず<br>の挿入します。 | 安全<br>準備<br>操作パネル<br>ドライバ<br>印刷 |

# 正しく印刷できないトラブル一覧

| トラブル内容                                        | 解決方法                                                                                                    |        |
|-----------------------------------------------|----------------------------------------------------------------------------------------------------|--------|
| 突然印刷が開始されたり、無意味<br>なデータが印刷される                 | <ul> <li>・プリンタケーブルが長すぎないか確認してください。長さが2メートル以内の USB ケーブルをおすすめします。</li> <li>・プリンタケーブルが破損または故障していないか確認してください。</li> <li>・インターフェース切替器をご使用の場合は、取り外して直接本製品と接続して試してみてください。</li> <li>・正しいプリンタドライバが「通常使うプリンタに設定」として設定されているか確認してください。</li> <li>・外部記憶装置やスキャナと同じポートに接続していないか (第2) こください。</li> </ul> |        |
|                                               | 確認してください。他のすべての装直を取り外し、フリン<br>タのみをポートに接続してください。<br>• ステータスモニタを OFF にしてください。「ステータスモ<br>ニタの使用方法」 P.6-3 を参照してください。                                                                                                    | 安全     |
| すべての文章を印刷することが                                | <ul> <li>を押してプリンタ内に残っているデータを印刷してく</li> <li>ださい。プリンタ内に残っているデータを消去したいとき</li> </ul>                                                                                                    | 準備     |
| マラーメッセージが印刷される                                | は、「印刷の中止」 <mark>P.2-9</mark> を参照してください。<br>• 数ページずつ分けて印刷するか、解像度を下げてください。                                                                                                    | 操作パネル  |
|                                               | <ul> <li>を押してプリンタ内に残っているデータを印刷してく<br/>ださい。プリンタ内に残っているデータを消去したいとき<br/>は、「印刷の中止」 P.2-9 を参照してください。</li> </ul>                                                                                                    | ドライバ   |
| すべての文章を印刷することが<br>できない。" プリントオーバーラ            | <ul> <li>・数ページずつ分けて印刷するか、解像度を下げてください。</li> <li>・Windows<sup>®</sup> プリンタドライバの場合は、[手動設定] ダイアログボックスで設定を変更してください。設定の最適な組み合わせは印刷する文書により異なります。</li> </ul>                                                                                                    | 印刷     |
| れる                                            | [拡張機能] タブをクリックし、 [[拡張機能] タブをクリックし、 [[拡張機能] タブをクリックし、 [[[[[[[[[[[[[[[[[[[[[[[[[[[[[[[[[[[[                                                                                                    | メンテナンス |
|                                               | 「印刷設定」の「手動設定」チェックボックスをチェックし、<br><u> していたいでは、</u><br>をクリックします。<br>詳細は、「手動設定の詳細」 <mark>P.3-12</mark> を参照してください。                                                                                                    | 困ったときは |
| パソコン画面上ではヘッダーや<br>フッターが出てくるが、印刷ペー<br>ジには出てこない | ヘッダーまたはフッターの印刷位置を調整してください。                                                                                                    | 付録     |

索引

# ネットワークに関するトラブル(HL-2170Wのみ)

ネットワークでのプリンタ使用に関するトラブルについては、付属の CD-ROM 内の「画面で見るマ ニュアル(ネットワーク設定ガイド)」を参照してください。 トップメニューの画面で「画面で見るマニュアル]をクリックしてください。

Windows®の場合は、パソコンにプリンタドライバをインストールすると、Windows®のスタートメ ニューから HTML 形式の「画面で見るマニュアル」を閲覧できます。 [スタート]メニューから、[すべてのプログラム(プログラム)] – [Brother HL-2170W] – [画面で見 るマニュアル(HTML 形式)]の順に選択してください。

また、サポートサイト(ブラザーソリューションセンター)(http://solutions.brother.co.jp/)では、PDF 形式の「画面で見るマニュアル」をご覧いただけます。。全ページを印刷したいときは、PDF 形式をご 使用ください。

#### USB Macintosh<sup>®</sup> 用トラブル一覧 準備 問題 解決方法 •本製品の電源スイッチがONになっているか確認してくださ 本製品がプリントセンター (Mac **ل**ار ・USB インターフェースケーブルが正しく接続されているか OS<sup>®</sup> X 10.2) またはプリンタ設 確認してください。 定ユーティリティ (Mac OS<sup>®</sup> X 10.3 以降) に表示されない プリンタドライバが正しくインストールされているか確認 してください。 ・ 付属の Macintosh<sup>®</sup> プリンタドライバが正しくインストール

されているか、プリントセンターまたはプリンタ設定ユー

ティリティで選択されているかを確認してください。

使用しているアプリケーション

ソフトから印刷できない

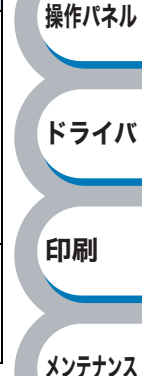

困ったときは

付録

索引

安全

# その他のトラブル

印刷

メンテナンス

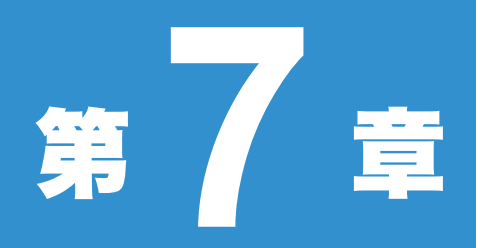

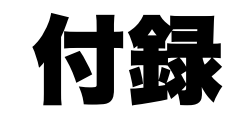

| ■ プリンタと印字のしくみ 7-2                       | 安  |
|-----------------------------------------|----|
| ■ / / / / / / / / / / / / / / / / / / / |    |
| ■ 用語集                                   | 淮( |
| ■ 索 引                                   | +  |

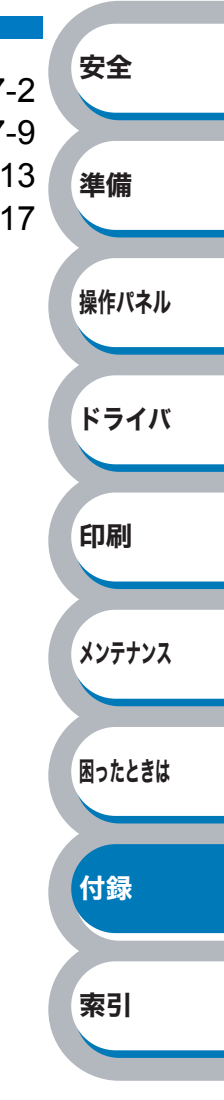

# プリンタと印字のしくみ

### ● レーザープリンタの印字のしくみ

レーザープリンタは、ドラムという黒い筒の上に静電気の力でトナー(粉)を載せ、そのトナーを紙 に押し付けることで印刷します。

レーザープリンタの印刷は次の5つのプロセスで行われます。

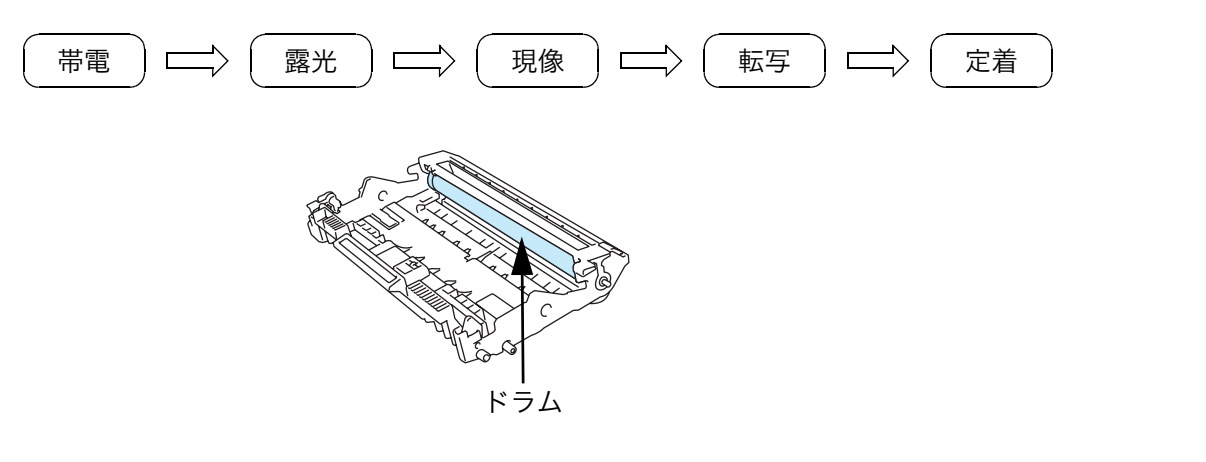

#### 1.帯電

ドラムの上にトナーを載せるため、ドラム全体に静電気を帯びさせます。これを「帯電」と呼びます。 この時、ドラムは数百ボルトになります。

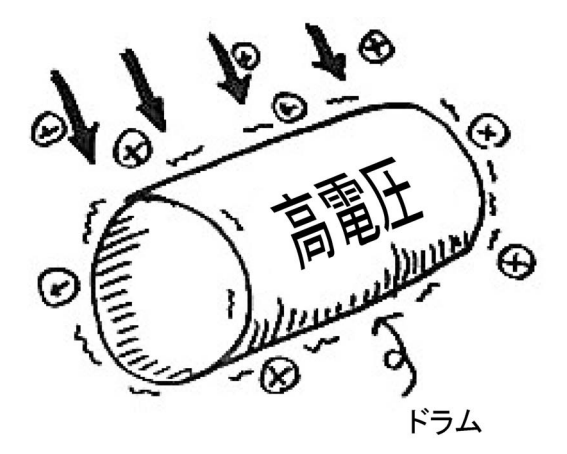

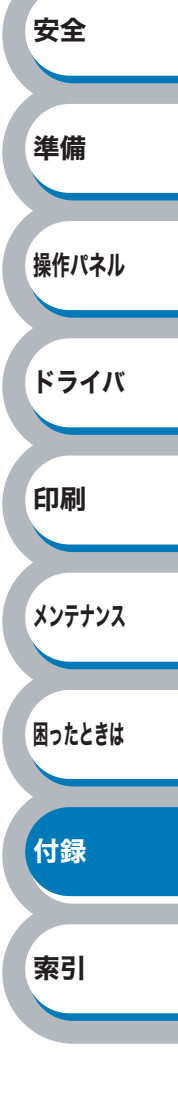

#### 2. 露光

帯電したドラムに向かって、絵や文字になる部分だけにレーザービーム(光)を照射します。これを 「露光」と呼びます。(このプロセスでレーザービームを使用するため、「レーザープリンタ」と呼ばれ ます。)レーザービームを照射するときは、ポリゴンミラーと呼ばれる六角形の鏡を使用します。

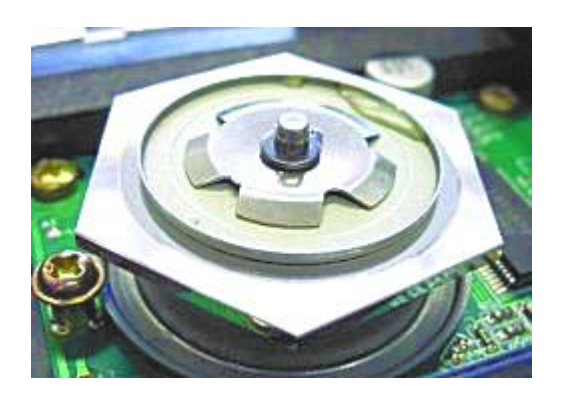

ポリゴンミラーが高速回転することで、光源から放たれたレーザービームを様々な方向へ照射する ことができます。ポリゴンミラーの働きによって、HL-2140(HL-2170W)のような小さなプリンタ 内でもドラムの左右方向へレーザービームを照射することができます。

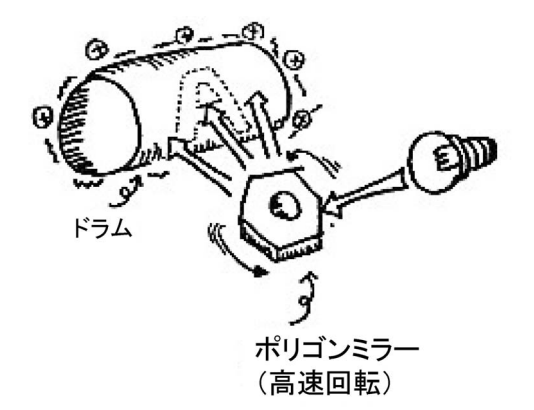

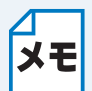

レーザープリンタでは、ポリゴンミラーの他にレンズも使用しています。このためレンズ やミラーをいくつも使用しているカメラなどと同様に、光学技術を駆使した精密機械であ るといえます。

#### 3. 現像

ドラムにレーザービームを照射すると、レーザービームが照射された部分の電圧が下がります。(絵 や文字になる部分だけ電圧が低く、それ以外の部分の電圧が高い状態になります。)

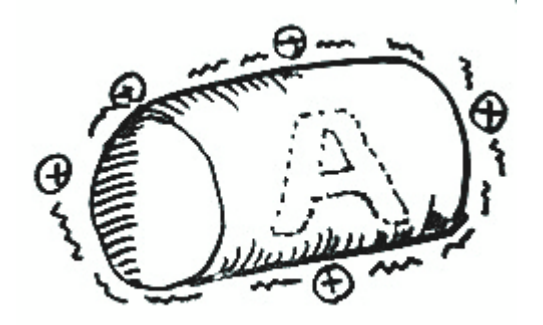

このドラムに、帯電させたトナーを近づけると、ドラム上の電圧の低い部分(絵や文字になる部分) にトナーが移動します。これを「現像」と呼びます。(実際には、トナーが載っているローラーとドラ ムが接触していて、ローラーとドラムの電位差によりトナーが移動します。) 安全

準備

操作パネル

ドライバ

印刷

メンテナンス

困ったときは

付録

索引

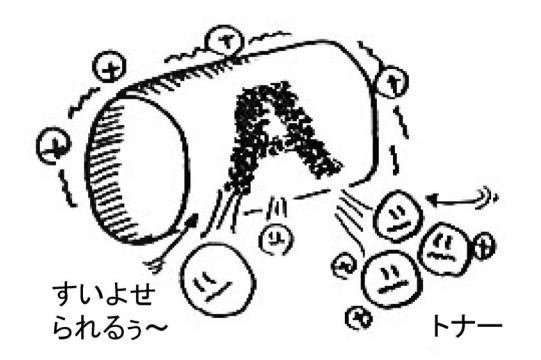

#### 4. 転写

ドラムに移動したトナーを用紙に移し変えます。ドラムに帯電させておいた静電気とは逆の静電気 を用紙に帯電させると、下図のように静電気の力でドラムから用紙へとトナーが吸い寄せられてい きます。これを「転写」と呼びます。(実際には、転写させるためのローラーがあり、用紙の裏から電気 的な力を与えて転写させます。)

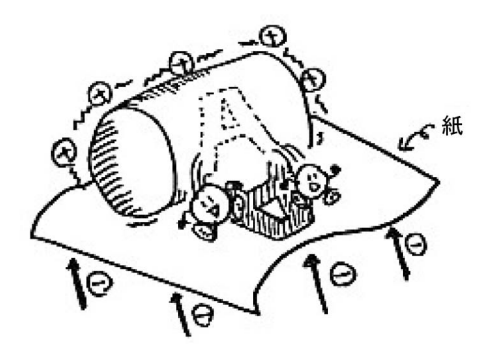

#### 5. 定着

用紙にトナーが移動しましたがトナーはまだ用紙に「載っているだけ」の状態です。このトナーが用 紙から落ちないように、圧力と熱をかけて用紙に密着させます。これを「定着」と呼びます。 ちょうどアイロンがけをするようなイメージです。これで印刷が完了します。

レーザープリンタから印刷したての用紙が「温かい」のは、定着の際にかける熱のためで す。

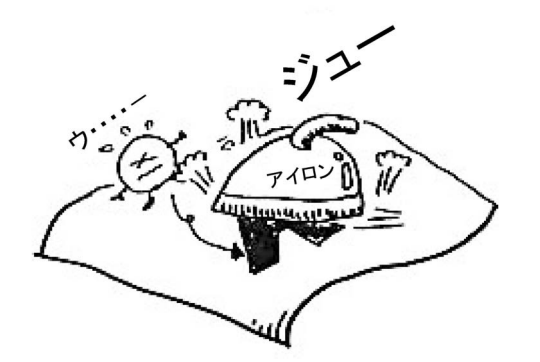

(実際にはローラーで圧力と熱を加えています。)

このように、静電気の力を使って、「帯電」→「露光」→「現像」→「転写」→「定着」の作業を繰り返すこ とで、レーザープリンタは印刷を行っているのです。 安全

準備

操作パネル

ドライバ

印刷

メンテナンス

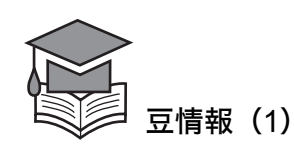

ブラザーのレーザープリンタは、トナーカートリッジとドラムユニットが分離しているのが特徴で す。

HL-2140(HL-2170W)のトナーカートリッジは付属約1,000枚・大容量約2,600枚、ドラムユニット は約12,000枚を印刷することが可能ですが、トナーがなくなった時にはトナーカートリッジだけを 交換していただければ引き続きご使用いただけます。環境に優しいだけでなく、経済的です。

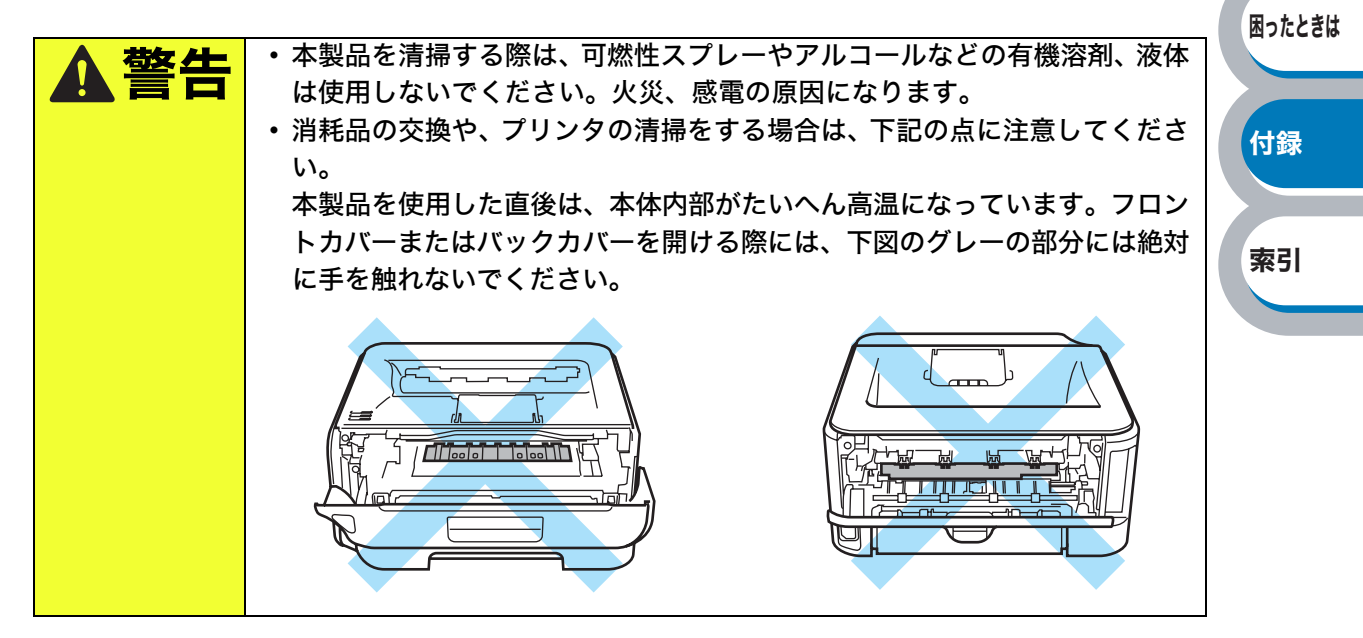

### ● トナーとは

トナーとは、レーザープリンタで絵や文字を用紙上に再現するための粉のことを言います。インク ジェットプリンタのインクと同じ役割をしています。トナーは大きく分けて、「高分子樹脂」、「ワッ クス」、「顔料」という 3 つの成分からできています。

| 高分子樹脂<br>(プラスチック) | レーザープリンタでは、印刷する時、トナーに熱を加えてトナーを用紙に定着<br>させています。そのため、熱を加えることで溶ける性質を持った高分子樹脂が<br>トナーには含まれています。 |       |
|-------------------|---------------------------------------------------------------------------------------------|-------|
|                   | (Linenson) on of the second                                                                 |       |
|                   |                                                                                             | 安全    |
| ワックス              | ローラーにトナーがくっつかないようにするために、ワックスが含まれていま                                                         | 準備    |
| ウエ 业へ             |                                                                                             |       |
| 原科                | トナーに巴をつけるにめに、羔の顔科が含まれています。                                                                  | 操作パネル |

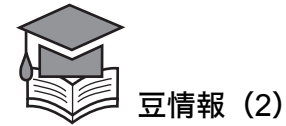

各社のレーザープリンタのしくみは基本的には同じですが、帯電させる極性(プラスかマイナスか) や、かける電圧などが各社で異なります。それぞれのプリンタに合うトナー(純正トナー)を各社が 独自で開発しています。よりきれいに印刷し、長い間ご愛用いただくためにも、メーカー各社の推奨 する消耗品(トナーなど)をお使いいただくことをおすすめしています。

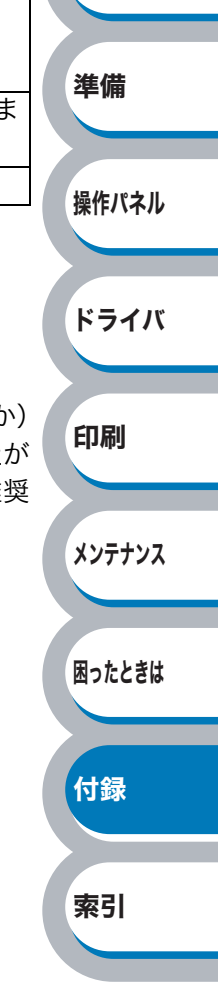

### プリンタドライバとは

プリンタドライバとは、プリンタを制御するためのソフトウェアです。つまり、パソコンとプリンタの間を取り持ってプリンタを簡単に使えるようにしているのがプリンタドライバです。

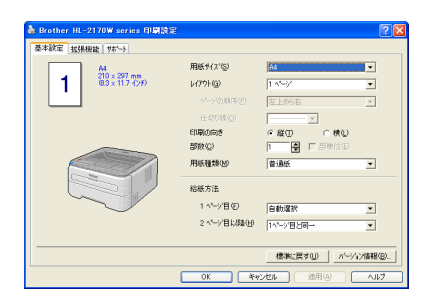

例えば、ワープロソフトを使って「A」という文字を印刷するときは、通常次のような手順で行います。

安全

準備

操作パネル

ドライバ

印刷

メンテナンス

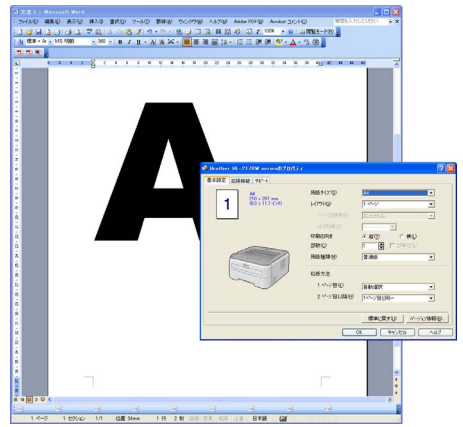

- ① メニューから「印刷」を選ぶと、プリンタドライバの設定画面が表示されます。
- ② 印刷枚数を選んだり、複数ページを1ページにまとめたりするため、設定をします。
- ③ [OK]ボタンを押します。

あたり前の手順に見えますが[OK]ボタンが押されたあと、実はプリンタドライバは次のような作 業をしています。

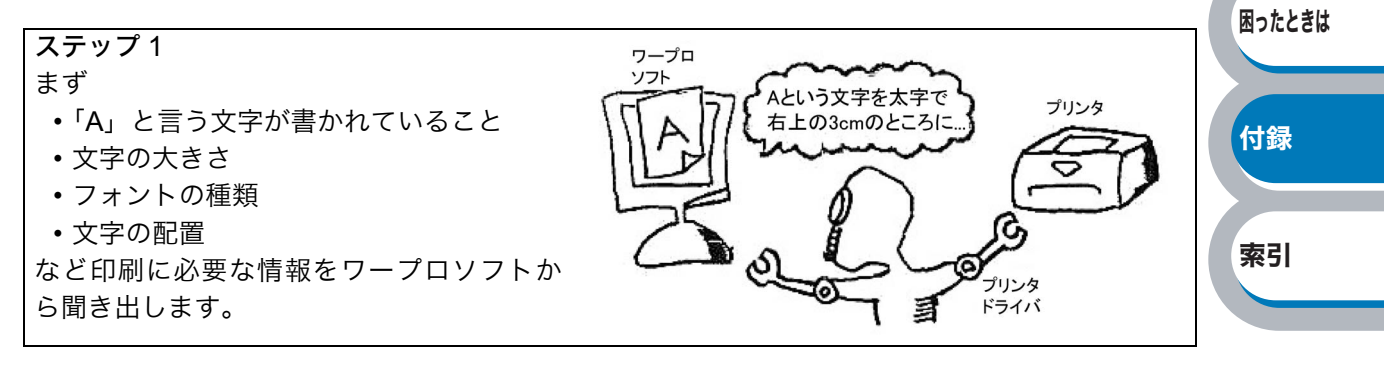

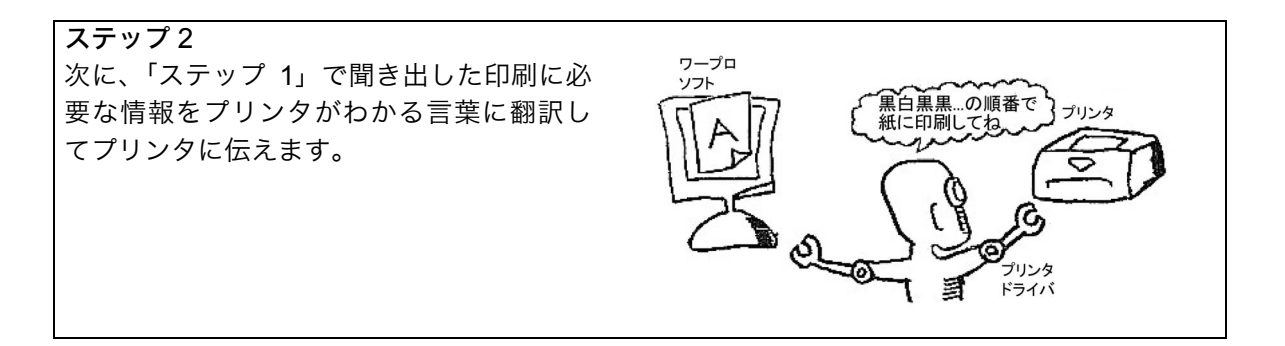

④ プリンタが印刷を開始します。

このようにして、プリンタドライバは言わば、パソコンとプリンタの通訳をしながら、誰でもが簡単 にプリンタを使えるようにする役割を果たしているわけです。

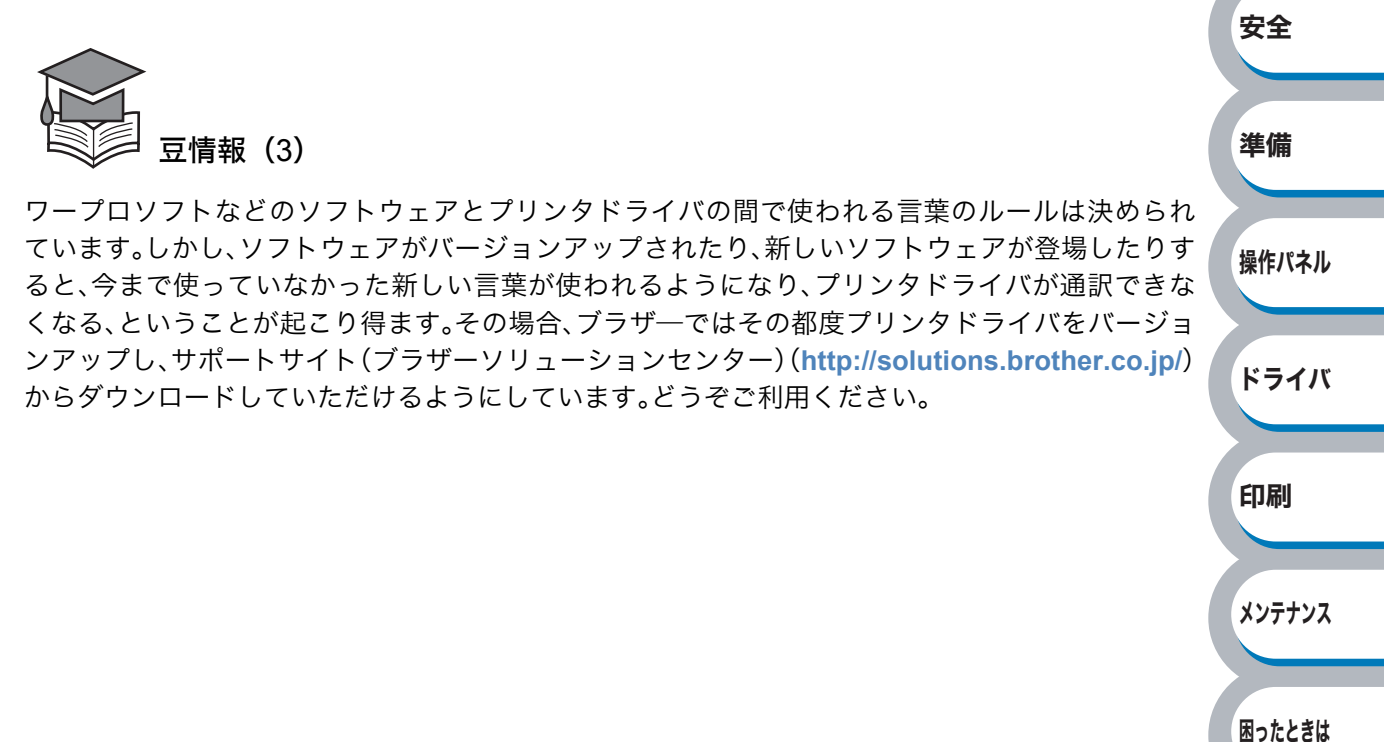

付録

索引

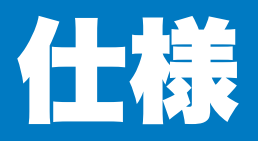

### 🔵 エンジン

| 項目                                     |                      | 内容                          |                   |
|----------------------------------------|----------------------|-----------------------------|-------------------|
|                                        |                      | HL-2140                     | HL-2170W          |
| プリント方式 電子写真方式                          |                      |                             |                   |
| プリントスピード <sup>※1, ※2</sup> 最速 21ppm(A4 |                      | 最速 21ppm(A4 サイズに印刷制         | 身) <sup>※ 3</sup> |
|                                        | Windows <sup>®</sup> | HQ 1200 / 600 dpi / 300 dpi |                   |
| 解像度                                    | Macintosh®           |                             |                   |
|                                        | Linux                | 600 dpi / 300 dpi           |                   |

※1 プリントスピードは印刷する文書のタイプにより異なります。

※2 無線 LAN 使用時(HL-2170W のみ)はプリントスピードが多少遅くなる場合もあります。

※3 記録紙トレイから印刷した場合

### ● コントローラ

| 項目           |                | 内容                |                                                                                             | 安全     |
|--------------|----------------|-------------------|---------------------------------------------------------------------------------------------|--------|
|              |                | HL-2140           | HL-2170W                                                                                    | XŦ     |
| CPU          |                | 173MHz            |                                                                                             |        |
| メモリー         |                | 8 MB              | 32 MB                                                                                       | 淮借     |
| インター<br>フェース | 標準             | USB <sup>×4</sup> | USB <sup>※4</sup> 、<br>イーサネット:10BASE-T/100BASE-TX<br>毎線LAN: IEEE 802 11b/g                  | 华州     |
| ネットワーク       | プロトコル          | なし                | TCP/IP<br>(Standard 10/100BASE-TX<br>Ethernet) <sup>* 5</sup>                               | 操作パネル  |
|              | マネージメン<br>トツール | なし                | BRAdmin Light <sup>※6</sup><br>BRAdmin Professional <sup>※7</sup><br>Web ブラウザ <sup>※8</sup> | ドライバ   |
| エミュレーション     |                | GDI               | PCL6                                                                                        | 印刷     |
| 内蔵<br>フォント   | PCL<br>(英文のみ)  | なし                | 49 種のスケーラブルフォント<br>12 種のビットマップフォント<br>11 種のバーコード <sup>※9</sup>                              | メンテナンス |

困ったときは

付録

索引

※4 USB 2.0 互換

※5 ネットワークプロトコルの詳細は、「画面で見るマニュアル(ネットワーク設定ガイド)」を 参照してください。

- ※6 ネットワークに接続されているブラザー製品の初期設定用ユーティリティです。CD-ROM からインストールしてください。
- ※7 ネットワークに接続されているブラザー製品の管理をする Windows® 用ユーティリティで す。BRAdmin Light の機能が拡張されています。サポートサイト(ブラザーソリューション センター)(http://solutions.brother.co.jp/)からダウンロードしてください。
- ※8 ウェブブラウザを使用して、ネットワークに接続されているブラザー製品の管理をするユー ティリティです。
- % 9 ⊐ − k 39、Interleaved 2 of 5、EAN-8、EAN-13、UPC-A、UPC-E、EAN-128、Codabar、 FIM (US-PosrNet)、ISBN、⊐ − k 128

### ソフトウェア

| 百日          |            | 内容                                                                    |                                                      |  |
|-------------|------------|-----------------------------------------------------------------------|------------------------------------------------------|--|
|             | 項口         | HL-2140                                                               | HL-2170W                                             |  |
|             |            | Windows <sup>®</sup> プリンタドライバ                                         | Windows <sup>®</sup> プリンタドライバ                        |  |
|             |            | (Windows <sup>®</sup> 2000/XP/XP                                      | (Windows <sup>®</sup> 2000/XP/XP                     |  |
|             | Windows®   | Professional x64 Edition、                                             | Professional x64 Edition、                            |  |
|             | Windows    | Windows Vista <sup>®</sup> 、Windows Windows Vista <sup>®</sup> 、Windo |                                                      |  |
| ノリンタ        |            | Server <sup>®</sup> 2003/Windows Server <sup>®</sup>                  | Server <sup>®</sup> 2003/Windows Server <sup>®</sup> |  |
|             |            | 2003 x64 Edition)                                                     | 2003 x64 Edition)                                    |  |
|             | Macintosh® | Macintosh <sup>®</sup> プリンタドライバ(Mac OS <sup>®</sup> X 10.2.4 以降)      |                                                      |  |
|             | Lipuy      | CUPS プリントシステム(x86、x64)(Linux <sup>※ 10</sup> )                        |                                                      |  |
|             | LIIIUX     | LPD/LPRng プリントシステム(x                                                  | 86、x64)(Linux <sup>※10</sup> )                       |  |
| ユーティリティドライバ |            |                                                                       | インタラクティブヘルプ <sup>※11</sup>                           |  |
|             |            | インタラクティブヘルプ <sup>※ 11</sup>                                           | オートマチックドライバインス                                       |  |
|             |            |                                                                       | トーラ <sup>** 12</sup>                                 |  |

※ 10 Linux 用のプリンタドライバは http://solutions.brother.co.jp/ よりダウンロードしてください。

Linux のディストリビューションによってはドライバが使用できない場合があります。

※11 問題の解決にアニメーションヘルプを採用しています。

※ 12 ネットワーク環境で本製品を使用する場合、簡単にプリンタドライバをインストールできる Windows<sup>®</sup> 専用のツールです。付属の CD-ROM からインストールできます。

### ● 操作パネル

| 百日                             | 内容                                |          |  | ドライバ |
|--------------------------------|-----------------------------------|----------|--|------|
| 「「「」「「」」「」」「」」「」」「」」「」」「」」「」」」 | HL-2140                           | HL-2170W |  |      |
| LED                            | 4つ (Toner / Drum / Error / Ready) |          |  |      |
| ボタン                            | 1つ (Go)                           |          |  | 印刷   |

安全

準備

操作パネル

索引

### ● 用紙枚数

| 用机仪奴                 |         |          |          | メンテナンス |
|----------------------|---------|----------|----------|--------|
| 項目                   |         | 内<br>(1) | 容        |        |
|                      |         | HL-2140  | HL-2170W |        |
|                      | 手差しスロット | 1枚       |          | 日ったときけ |
| 和机化文文                | 記録紙トレイ  | 250 枚    |          |        |
| + <b>H</b> ⊢≰r⊑ ※ 13 | 上面排紙トレイ | 150 枚    |          |        |
| 对于小山                 | 背面排紙トレイ | 1枚       |          | (++ ¢= |
| 両面印刷                 |         | 手動       |          |        |

※13 80 g/m<sup>2</sup> 用紙で計算

### ● 用紙仕様

| 百日           |         | 内容                                                       |                |  |
|--------------|---------|----------------------------------------------------------|----------------|--|
|              | 次ロ      | HL-2140                                                  | HL-2170W       |  |
|              | チギレフロット | 普通紙、ボンド紙、再生紙、                                            | 薄紙、厚紙、封筒、ラベル紙、 |  |
| 用紙の種類        |         | OHP フィルム、はがき                                             |                |  |
|              | 記録紙トレイ  | 普通紙、再生紙、薄紙、OHP フィルム <sup>※ 14</sup> 、はがき <sup>※ 15</sup> |                |  |
| 田紅拉雪         | 手差しスロット | $60 \sim 163 \text{ g/m}^2$                              |                |  |
| 用私片里         | 記録紙トレイ  | $60 \sim 105 \text{ g/m}^2$                              |                |  |
| 动体田純         | 手差しスロット | 幅:76.2~220 mm 長さ:116~406.4 mm                            |                |  |
| עאנדרוטייניא | 記録紙トレイ  | A4、レター、B5 (JIS)、A5、                                      | A6             |  |

※ 14 給紙枚数は 10 枚まで可能

※ 15 給紙枚数は 30 枚まで可能

# 🌒 消耗品

| 項目                 |     | 内容                                            |          | 当来     |    |
|--------------------|-----|-----------------------------------------------|----------|--------|----|
|                    |     | HL-2140                                       | HL-2170W | 王田     |    |
| トナ <u>ー</u> カートロッジ | 付属品 | 約 1,000 枚(A4) <sup>※ 16, ※ 1</sup>            | 7        |        | 進備 |
|                    | 大容量 | 約 2,600 枚(A4) <sup>※ 16, ※ 1</sup>            | 7        | TN-26J |    |
| ドラムユニット            |     | 約 12,000 枚(1 ページ / ジョブ) <sup>※ 18, ※ 19</sup> |          | DR-21J |    |

安全

操作パネル

ドライバ

印刷

※ 16 印刷可能枚数は JIS X 6931 (ISO/IEC 19752) 規格に基づく公表値を満たしています。
 (JIS X 6931 (ISO/IEC 19752) とはモノクロ電子写真方式プリンタ用トナーカートリッジの印刷枚数を測定するための試験方法を定めた規格です。)

- ※17 印刷の内容によって実際の印刷枚数と異なります。
- ※18 A4を1回に1ページ印刷した場合
- ※19 使用環境や記録紙の種類、連続印刷枚数などによって異なります。

### 🌒 外形寸法 / 重量

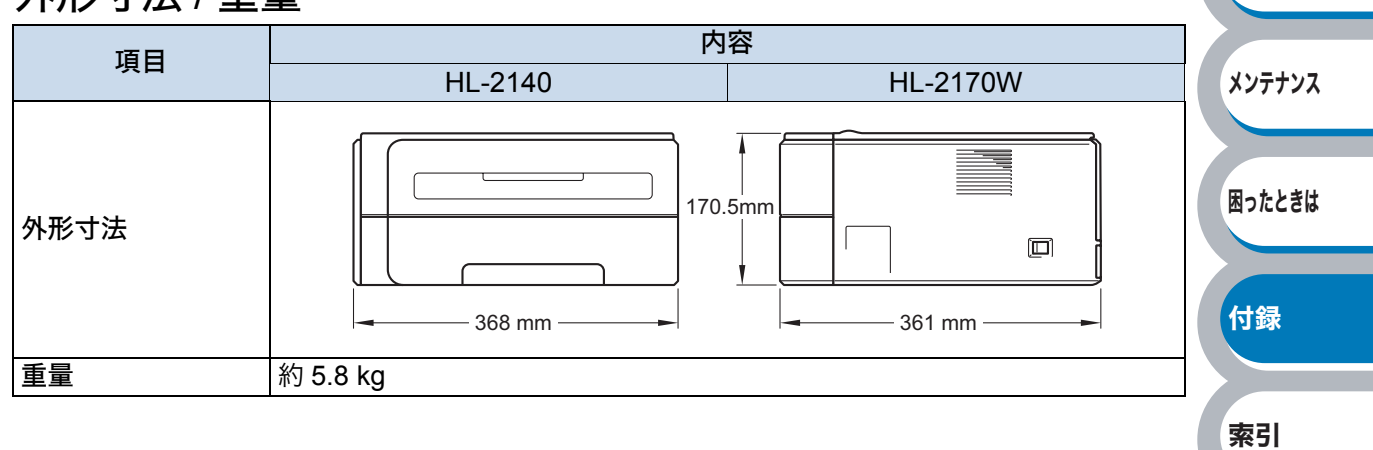

### ● 動作環境

| オペレ-                                      | ーティングシステム(OS)                               | 必須 CPU 速度                                      | 必須<br>メモリー | 推奨<br>メモリー | 必要<br>ディスク<br>容量 |
|-------------------------------------------|---------------------------------------------|------------------------------------------------|------------|------------|------------------|
|                                           | Windows <sup>®</sup> 2000 Professional      |                                                | 64 MB      |            |                  |
|                                           | Windows <sup>®</sup> XP Home Edition        | Intel <sup>®</sup> Pentium <sup>®</sup> II 同等  | 128 MB     | 256 MB     |                  |
|                                           | Windows <sup>®</sup> XP Professional        |                                                |            |            |                  |
|                                           | Windows <sup>®</sup> XP Professional        | 64 ビット対応 CPU                                   | 256 MB     | 512 MB     |                  |
|                                           | x64 Edition                                 | (Intel <sup>®</sup> 64/AMD64)                  | 200 1010   |            |                  |
| Windows®                                  |                                             | Intel <sup>®</sup> Pentium <sup>®</sup> 4 同等 / |            |            | 50 MB            |
|                                           | Windows Vista <sup>®</sup>                  | 64 ビット対応 CPU                                   | 512 MB     | 1 GB       |                  |
|                                           |                                             | (Intel <sup>®</sup> 64/AMD64)                  |            |            |                  |
|                                           | Windows Server <sup>®</sup> 2003            | Intel <sup>®</sup> Pentium <sup>®</sup> III 同等 |            |            |                  |
|                                           | Windows Server <sup>®</sup> 2003 x64        | 64 ビット対応 CPU                                   | 256 MB     | 512 MB     |                  |
|                                           | Edition                                     | (Intel <sup>®</sup> 64/AMD64)                  |            |            |                  |
| Macintosh <sup>®</sup><br><sup>※ 20</sup> | Mac $OS^{\mathbb{8}} \times 10.24 - 10.4.3$ | PowerPC G4/G5、                                 | 128 MB     | 256 MB     |                  |
|                                           |                                             | PowerPC G3 350MHz                              | 120 1010   | 200 1010   | 80 MB            |
|                                           |                                             | PowerPC G4/G5、                                 | 512 MB     | 1 GB       |                  |
|                                           | 11/14.4 以降                                  | Intel <sup>®</sup> Core <sup>™</sup> プロセッサ     |            |            |                  |

ж 20 サードパーティ製の USB ポートには対応していません。

### ● その他

| 佰日                  |                           |                        | 内                 | 容        |      |
|---------------------|---------------------------|------------------------|-------------------|----------|------|
|                     | 「「「」「「」」「」」「」」「」」「」」」「」」」 |                        | HL-2140           | HL-2170W | ドラ・  |
|                     |                           | 印刷時(平均)                | 460 W 以下(25 °C)   |          |      |
| 消費電力※2              | 1                         | スタンバイ時(平均)             | 80 W 以下(25 °C)    |          |      |
|                     |                           | スリープ時(平均)              | 5 W 以下            | 7 W 以下   | 印刷   |
| ᄚᄄᆝᅘᆘ               |                           | 印刷時                    | 51 dB(A)          |          |      |
| 寂乱立                 |                           | スタンバイ時                 | 30 dB (A)         |          |      |
| 你到日                 | 立郷パローレベル                  | 印刷時                    | LWAd 6.7 Bell (A) |          | メンテナ |
|                     |                           | スタンバイ時                 | LWAd 4.5 Bell (A) |          |      |
| 少てフ機能               | パワーセーブ                    | パワーセーブ                 | 有                 |          |      |
| <b>自</b> 工不 <b></b> | トナーセーブ                    | トナーセーブ <sup>※ 22</sup> | 有                 |          | 困ったと |

※ 21 電源スイッチがオフでも電源プラグがコンセントに接続されているときは、2W以下の電 力が消費されます。消費電力を OW にするためには、電源スイッチでプリンタ本体の電 源スイッチを OFF にし、電源プラグをコンセントから抜いてください。

※ 22 写真やグレイスケールイメージの印刷にトナーセーブの利用はおすすめできません。 操作パネル

安全

準備

付録

索引

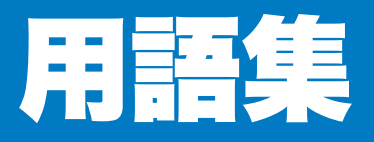

#### **b**

#### ● アイコン

パソコンの画面上で、ファイル、フォルダ、ま たはプログラムなどを示す絵文字です。

● アプリケーションソフトウェア ワープロや表計算など、ユーザーが直接触って 操作するソフトウェアです。

#### ● インターフェース

パソコンと周辺装置のように、機能や条件の違 うものの間で、データをやりとりするための ハードウェアまたはソフトウェアです。

#### ● ウィザード

Windows<sup>®</sup> などで、設定作業を半自動化してく れる機能です。

#### オートマチックドライバインストーラ

ネットワーク環境で本製品を使用する場合、簡 単にプリンタドライバをインストールできる Windows<sup>®</sup> 専用のツールです。付属の CD-ROM からインストールできます。

#### ● オプション機能

標準仕様に対し、お客様の希望に応じて追加で きる機能です。

#### 

#### ● 通知領域(タスクトレイ)

パソコンの画面上にあるプログラムの起動や フォルダの表示のためのボタンを配置してある タスクバーの右側の領域のことです。時刻の表 示、音量のコントロールや電源管理のアイコン などが表示されています。

#### ● 定着ユニット

紙に転写されたトナーを熱で定着させるところ です。

#### ● デバイス

ハードディスクやプリンタのような、パソコン で使用されるハードウェアのことです。

#### 🔵 トナーカートリッジ

粉末トナーが入ったカートリッジ。画像の部分 にトナーを付着させ、紙に転写し定着させるこ とで印刷が行われます。

- トナー節約モード 使用するトナーを節約して印刷する機能です。
- ドラムユニット 記録紙に画像を転写する部分です。

#### 

**)** プリンタケーブル プリンタとパソコンを接続するケーブルです。

#### プリンタドライバ アプリケーションソフトのコマンドをプリンタ で使用されるコマンドに変換するソフトウェア です。

#### **6** ● レーザープリンタ

レーザーを使って文字や画像を印刷用のドラム に照射し、トナーを用紙に定着させるタイプの プリンタです。高解像度、高品質、高速、静音 といった特長を持っています。

#### ログオン(ログイン)

パソコンやシステムにアクセスするときに行う 操作です。

#### 数字 🚽 2 IN1

#### 2枚の原稿を縮小し、1枚の用紙に印刷する機能 です。本製品ではレイアウト印刷機能で指定し ます。

#### 4 IN1

4枚の原稿を縮小し、1枚の用紙に印刷する機能 です。本製品ではレイアウト印刷機能で指定し ます。

#### A to Z

#### 🔵 dpi

Dot Per Inch の略で、1 インチ (2.54cm) 幅に印 字できるドット数を表す単位で、解像度を示し ます。

#### Linux

UNIX 互換の OS で、Linus Torvalds が開発し、 ユーザーによる改良がされている OS です。

#### 

Operating System( $\pi \nu \nu - \tau \nu \nu \nu \nu$ ) の略で、パソコンの基本ソフトウェア群です。

#### PC/AT 互換機

IBM 社が開発したパーソナルコンピュータ (IBM.PC/AT)の互換パソコンに付いた名称で す。日本では DOS/V パソコンとも言われます。

#### PDF

電子形式書類のひとつで、Portable Document Format の略。PostScript をベースとしたフォー マットで、Adobe Reader というソフトウェア を使用して閲覧できます。

ドライバ 印刷

安全

準備

操作パネル

メンテナンス

困ったときは

付録

#### USB

Universal Serial Bus (ユニバーサルシリアルバ ス)の略で、ハブを経由して最大 127 台までの 機器をツリー状に接続できるインターフェース 仕様です。機器の接続を自動的に認識するプラ グアンドプレイ機能や、パソコンの電源スイッ チを ON にしたままコネクタの接続ができる ホットプラグ機能を持っています。

#### Windows<sup>®</sup> 2000/XP/XP Professional x 64 Edition/Windows Vista<sup>®</sup>

Microsoft<sup>®</sup> 社が開発した OS で、それぞれ 2000 は 2000 年、XP は 2001 年、XP Professional x 64 Edition は 2005 年、Windows Vista<sup>®</sup> は 2007 年に発売されました。

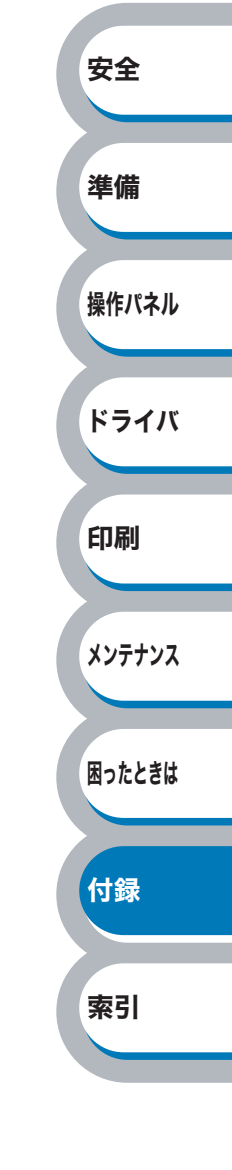

# アフターサービスのご案内

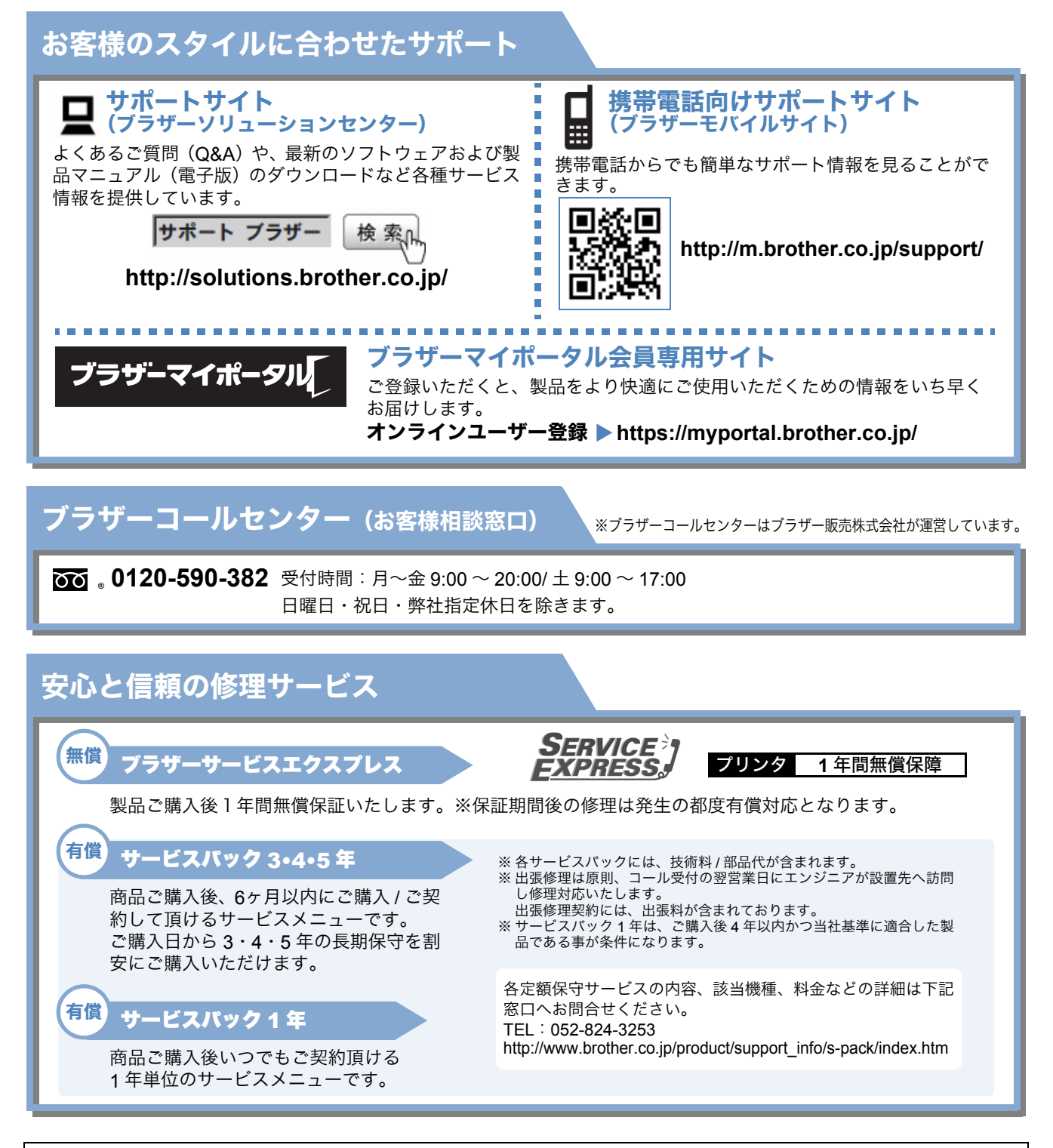

トナーカートリッジ・ドラムユニットは、当社指定品をご使用ください。当社以外の品物をご使用いただくと、故障の原 因となる可能性があります。純正品のトナーカートリッジ・ドラムユニットをご使用いただいた場合のみ機能・品質を保 証いたします。

本製品は日本国内のみでのご使用となりますので、海外でのご使用はお止めください。海外で使用されている電源が本製 品に適切でない恐れがあります。海外で本製品をご使用になりトラブルが発生した場合、当社は一切の責任を負いかねま す。また、保証の対象とはなりませんのでご注意ください。

These machines are made for use in Japan only. We can not recommend using them overseas because the power requirements of your Printer may not be compatible with the power available in foreign countries. Using Japan models overseas is at your own risk and will void your warranty.

● お買い上げの際、販売店でお渡しする保証書は大切に保管してください。 ● 本製品の補修用性能部品の最低保有期限は製造打ち切り後5年です。(印刷物は2年です)

### ご注文シート

- 消耗品はお近くの家電量販店でも取扱いがございますが、弊社にてインターネット、電話、FAX によ るご注文も承っております。
- ・FAX にてご注文される場合は下記にご記入の上、お申し込みください。
- ・配送料は、お買い上げ金額の合計が3,000円以上(消費税加算前)の場合は全国無料です。
   3,000円未満の場合は350円の配送料を頂きます。(代引き手数料は全国一律無料)
- ・納期については土日祝日長期休暇をはさむ場合はその日数が下記に加算されます。
- 配送地域は日本国内に限らせて頂きます。

# <代引き>..... <u>ご注文後 2 ~ 3 営業日後の商品発送</u>※ 配送先が離島の場合は代引きによるお支払いは利用できません。

- <お振込(銀行・郵便)> .... <u>ご入金確認後2~3営業日後の商品発送</u> ※ 代金は先払いとなります。(銀行/郵便局備え付けの振込用紙等からお振り込みください。) ※ 振込手数料はお客様負担となります。
- **くクレジットカード> ..... <u>カード番号確認後 2 ~ 3 営業日後の商品発送</u>** ※ カード名義人様のみのお申し込みとし、カード登録の住所のみへの配送とさせて頂きます。

#### 【ご注文先】

| ブラザー販売(株)ダイレクトクラブ                              |       |
|------------------------------------------------|-------|
| インターネット : http://direct.brother.co.jp/shop/    |       |
| 携帯サイト :右の二次元コードにアクセス 🔜 🖬 🛄                     |       |
| FAX : 052-825-0311                             | ,     |
| © © 0120-118-825 ■ http://direct.brother.co.jp | )/    |
| (土・日・祝日、長期休暇を除く 9:00 ~ 12:00 13:00 ~ 17:00     | ))    |
| 振込先口座名義 :ブラザー販売株式会社 ダイレクトクラブ                   |       |
| 銀行:三井住友銀行 上前津(カミマエヅ)支店 普通 64                   | 28357 |
| ゆうちょ銀行:振替口座番号 00860-1-27600                    |       |

INTERNATION CONTINUES.

お客様ご住所 〒

 お名前
 TEL
 FAX

 お支払い方法
 代引き・カード・銀行前振込

 カード種類
 ① VISA
 ② JCB
 ③ UC
 ④ DINERS
 ⑤ CF
 ⑥ Master
 ⑦ JACCS

 カード No.
 カード名義人名
 有効期限
 年
 月

| 商品名       | 型番     | 単価(税込)   | ご注文数 | 金額 |
|-----------|--------|----------|------|----|
| トナーカートリッジ | TN-26J | 8,190 円  |      |    |
| ドラムカートリッジ | DR-21J | 12,600 円 |      |    |
|           |        |          | 合計   |    |

※ 配送料および消費税は変更の可能性があります。(消費税:2008年1月現在)

●トナーとドラムは用途が異なる消耗品で、分離可能な一体型となっています。 消耗品交換時は交換メッセージに従い、必要な商品をご購入ください。

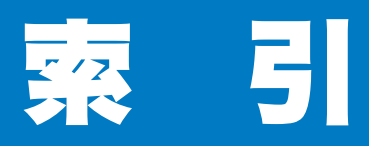

| 数字                                                     |                                                                                                    |
|--------------------------------------------------------|----------------------------------------------------------------------------------------------------|
| 10BASE-T/100BASE-TX ポート1-5                             | Windo                                                                                                    |
| Adobe <sup>®</sup> Reader <sup>®</sup>                 | 同红/-                                                                                                    |
| C<br>ColorSync                                         | 厚紙に<br>厚紙(<br>アフタ<br>アンイ                                                                                                    |
| ■<br>Drum ランプ2-2                                       | 一覧                                                                                                    |
| <b>E</b><br>Error ランプ2-2<br><b>G</b><br>Go ボタン2-2, 2-9 | 印刷可<br>印刷和<br>印刷<br>印刷<br>印刷<br>印刷<br>記<br>の<br>の<br>の<br>の<br>の<br>の<br>の<br>の<br>の<br>の<br>の<br>の<br>の<br>の<br>の<br>の<br>の<br>の |
| <b>L</b><br>LAN ケーブル1-3<br><b>M</b>                    | 印刷に<br>印刷の<br>印刷の<br>印刷品                                                                                                    |
| Macintosh <sup>®</sup> 3-29, 3-33                      | 印刷品                                                                                                    |
| O<br>OHP3-8<br>OHP フィルムに印刷4-8<br>Q                     | 印刷田<br>印字の<br>インタ<br>インタ<br>インタ                                                                                                   |
| Quartz フィルタ3-31                                        |                                                                                                    |
| Ready ランプ2-2                                           | ウォー<br>ウォー                                                                                                    |
| Toner ランプ2-2                                           | エミュ<br>エラー                                                                                                    |
| <b>U</b><br>USB ケーブル1-3<br>USB ポート1-5                  | エラー<br>エラー                                                                                                    |
| <b>V</b><br>VCCI3                                      | お客様<br>音圧レ                                                                                                    |

### W

| Windows <sup>®</sup> プリンタドライバ |      |      |
|-------------------------------|------|------|
|                               | 3-5, | 3-33 |

### あ

| 厚紙に印刷    | 4-15 |
|----------|------|
| 厚紙(ハガキ)  | 3-8  |
| アフターサービス | 7-15 |
| アンインストール | 3-33 |

### い

安全

準備

操作パネル

ドライバ

印刷

メンテナンス

困ったときは

付録

索引

| 一覧            | .3-32 |
|---------------|-------|
| 印刷可能状態        | 2-3   |
| 印刷可能領域        | 1-8   |
| 印刷結果の改善3-26,  | 3-32  |
| 印刷ジョブのスプール    | .3-20 |
| 用紙処理          | .3-30 |
| 印刷によるエラーメッセージ | 6-6   |
| 印刷の中止         | 2-9   |
| 印刷の向き         | 3-8   |
| 印刷品質          | .3-32 |
| 印刷品質の改善方法     | .6-14 |
| 印刷部数と印刷ページ    | .3-30 |
| 印刷用紙と寸法       | 1-6   |
| 印字のしくみ        | 7-2   |
| インターフェース      | 7-9   |
| インターフェースケーブル  | 1-3   |
| インタラクティブヘルプ   | 6-7   |
| 3             |       |
|               | 0.44  |
| リオーターマーク      | .3-14 |
| リオーミンクアッノ中    | 2-4   |
| Z             |       |

### エミュレーション .....7-9 エラー状態からの復帰 .....2-9 エラープリント .....3-25 エラーメッセージ .....6-6

### お

| お客様相談窓口    | 6-2  |
|------------|------|
| 音圧レベル      | 7-12 |
| 音響パワーレベル … | 7-12 |

# か

| カートリッジエラー | 2-4        |
|-----------|------------|
| 外形寸法      | 7-11       |
| 回収リサイクル   | 2          |
| 解像度       | 3-31, 7-9  |
| 解像度調整     | 6-6        |
| 課金情報      |            |
| 拡大縮小      |            |
| 拡張機能      | 3-10, 3-32 |
| 各部の名称     | 1-4        |
| カスタムページ設定 |            |
| 稼動音       | 7-12       |
| 紙づまり      | 2-5, 6-8   |
| カラー変換     |            |
| 換気口       | 1-4        |
| かんたん設置ガイド |            |
|           |            |

# き

| 機能と特長          |        | 1-2  |
|----------------|--------|------|
| 基本設定           | . 3-5, | 3-31 |
| 給紙             |        | 3-31 |
| 給紙方法3-9,       | 3-21,  | 3-31 |
| 給紙枚数           |        | 7-10 |
| 給紙ローラーをクリーニング  |        | 5-21 |
| 境界線            |        | 3-30 |
| 記録紙トレイ         | 1-4,   | 1-6  |
| 記録紙トレイから印刷4-2, | 4-8,   | 4-16 |
| 記録紙トレイから手動両面印刷 | ]      | 4-32 |
| 記録紙トレイ用紙切れ     |        | 2-5  |
|                |        |      |

# <

| クイックプリントセットアップ | 3-21 |
|----------------|------|
| グラフィックス        | 3-11 |
| クリーニング         | 5-15 |

# こ

| 高圧基板故障         | 2-7  |
|----------------|------|
| ご注文シート         | 7-16 |
| コロナワイヤーをクリーニング | 5-19 |
| コントラスト         | 3-12 |

|      |      | さ | I. |     |
|------|------|---|----|-----|
| サービス | スエラー |   |    | 2-7 |
| 再印刷  |      |   |    | 2-9 |
| 再生紙  |      |   |    | 3-8 |

| サポート | <br>.3-28 |
|------|-----------|
| 左右反転 | <br>3-32  |

# し

| 仕切り線       |       | 3-7   |
|------------|-------|-------|
| 自動選択       |       | 3-9   |
| 重量         |       | .7-11 |
| 出力用紙サイズ    |       | .3-30 |
| 手動両面印刷     | 3-13, | 3-21  |
| 仕様         |       | 7-9   |
| 省エネ機能      |       | .7-12 |
| 上下反転       | 3-18, | 3-32  |
| 使用できない封筒   |       | .4-22 |
| 使用できる用紙と領域 |       | 1-6   |
| 消費電力       |       | .7-12 |
| 上面排紙トレイ    |       | 1-4   |
| 消耗品        | 5-2,  | 7-11  |
| 書類をプリント    |       | .3-30 |
| シリアル番号     |       | .3-27 |
|            |       |       |

安全

準備

操作パネル

ドライバ

印刷

メンテナンス

困ったときは

付録

索引

# す

| 推奨紙            |       | 1-6   |
|----------------|-------|-------|
| すかし            | 3-14, | 4-38  |
| すかし印刷設定        |       |       |
| すかし設定          |       |       |
| すかし (ウォーターマーク) | を入れて  | て印刷   |
|                |       | .4-38 |
| スケジューラ         |       |       |
| ステータスモニタ       |       | 6-3   |
| スリープ状態         |       | 2-3   |
| スリープ状態からの復帰    |       | 2-9   |
| スリープモード        |       |       |
| せ              |       |       |
| 前面             |       | 1-4   |
| そ              |       |       |

| 操作パネル   | 1-4, | 2-2, | 7-10  |
|---------|------|------|-------|
| その他特殊機能 |      |      | .3-19 |
| ソフトウェア  |      |      | .7-10 |
| た       |      |      |       |
| 対応用紙    |      |      | .7-11 |

**ち** 超厚紙 ......3-8

# τ

| 低圧基板故障2              | -7  |
|----------------------|-----|
| 定着ユニットカバーオープン2       | -5  |
| 定着ユニット故障2            | -7  |
| データ受信中2              | -4  |
| 手差し                  | -6  |
| 手差ガイド1               | -4  |
| 手差しスロット1-4, 1        | -6  |
| 手差しスロットカバー1          | -4  |
| 手差しスロットから印刷          |     |
|                      | 27  |
| 手差しスロットから手動両面印刷 …4-3 | 34  |
| 手差しスロット用紙なし2         | -5  |
| テストページの印刷2-^         | 10  |
| 電源 OFF2              | -3  |
| 電源高調波                | . 4 |
| 電源コード1               | -3  |
| 電源コード差込口1            | -5  |
| 電源スイッチ1              | -4  |
|                      |     |

# と

| 透過印刷する                  | . 3-14 |
|-------------------------|--------|
| 同梱物                     | 1-3    |
| 特殊機能                    | . 3-19 |
| 特殊機能を使って印刷              | . 4-40 |
| 綴じ方                     | . 3-13 |
| 綴じしろ                    | . 3-13 |
| トナー                     | 7-6    |
| トナーカートリッジ               |        |
|                         | 7-11   |
| トナーカートリッジを交換            | 5-6    |
| トナー寿命                   | 2-4    |
| トナー寿命メッセージ              | 5-5    |
| トナー少量メッセージ              | 5-4    |
| トナー節約モード 3-21,          | 3-31   |
| トナー残りわずか2-4,            | , 5-4  |
| トナーの定着を改善する             | . 3-26 |
| トラブル一覧6-20, 6-22,       | 6-23   |
| トラブルの原因                 | 6-2    |
| ドラムエラー                  | 2-6    |
| ドラムユニット 1-3, 5-3, 5-10, | 7-11   |
| ドラムユニット寿命               | 2-5    |
| ドラムユニット寿命メッセージ          | . 5-10 |
| ドラムユニットを交換              | . 5-11 |
|                         |        |

| トレイ1     |      |
|----------|------|
| トレイ設定タブ  | 3-27 |
|          | な    |
| 内蔵フォント … | 7-9  |

# ね

| ネットワーク        | 7-9  |
|---------------|------|
| ネットワーク LED    | 1-5  |
| ネットワークケーブル    | 1-3  |
| ネットワーク設定のリセット | 2-12 |

# の

| 迪帝锢敕 | 2 25 |
|------|------|
| 辰反訥定 |      |

# は

安全

準備

操作パネル

ドライバ

印刷

メンテナンス

困ったときは

付録

索引

| 排紙       |      | .7-10 |
|----------|------|-------|
| 排紙ストッパー1 |      | 1-4   |
| 排紙ストッパー2 |      | 1-4   |
| 背面       |      | 1-5   |
| 背面排紙トレイ  | 1-5, | 6-21  |
| はがきに印刷   |      | .4-15 |
| バックカバー   | 1-5, | 6-21  |
|          |      |       |

# ひ

| 日付 | ・時間・ID | <br>3-24 |
|----|--------|----------|
| 表紙 |        | <br>3-31 |

# ふ

| ファン 故障             | 2-7   |
|--------------------|-------|
| 封筒                 | 3-8   |
| 封筒に印刷              | .4-22 |
| 封筒(厚め)             | 3-8   |
| 封筒(薄め)             | 3-8   |
| 複数のページを1枚にまとめて印刷   |       |
|                    | .4-36 |
| 袋文字で印刷             | .3-15 |
| 部数3-8,             | 3-30  |
| 部単位                | 3-8   |
| 普通紙                | 3-8   |
| 普通紙や再生紙に印刷         | 4-2   |
| 普通紙や再生紙に印刷する       | 4-8   |
| 普通紙(厚め)            | 3-8   |
| プリンタドライバ 3-2, 7-7, | 7-10  |
| プリンタドライバの設定3-3,    | 3-29  |

### プリンタメモリーに印刷データあり

| - |    |     |      |              | / | / 0/ / |       |
|---|----|-----|------|--------------|---|--------|-------|
|   |    |     |      |              |   |        | . 2-4 |
| プ | リン | トラ  | オーバー | -ラン          |   | 2-5,   | 6-6   |
| プ | リン | トン  | スピート | ×            |   |        | . 7-9 |
| プ | リン | トフ  | 方式 … |              |   |        | . 7-9 |
| プ | ロト | コノ  | L    |              |   |        | . 7-9 |
| フ | ロン | 、トラ | カバー  |              |   |        | . 1-4 |
| フ | ロン | 、トラ | カバーフ | <b>†</b> ープン |   |        | . 2-5 |
|   |    |     |      |              |   |        |       |

#### $\frown$

| ペー | ·ジ設定 |   | <br> | <br> | <br> | 3-18 |
|----|------|---|------|------|------|------|
| ペー | ジの順度 | 芧 | <br> | <br> | <br> | 3-30 |

### ほ

| 本体外部をクリーニング | 5-15 |
|-------------|------|
| 本体内部をクリーニング | 5-17 |
| ボンド紙        |      |

# ま

| 枚数    | <br>1-6 |
|-------|---------|
| マクロ設定 | <br>    |

# む

無線設定ボタン ......1-5

### め

| メイン基板故障     | . 2-7 |
|-------------|-------|
| メイン モーター故障  | . 2-7 |
| メッセージ       | . 6-8 |
| メモリーフル      | 6-6   |
| メモリー (DIMM) | . 7-9 |
| メンテナンス      | . 5-2 |

# ゆ

# よ

| 用紙サイズ1-6    | , 3-6  |
|-------------|--------|
| 用紙サイズを変えて印刷 | . 4-39 |
| 用紙種類        | 7-11   |
| 用紙坪量        | . 7-11 |
| 用紙のカールを軽減する | . 3-26 |
| 用紙排出        | 2-9    |
| 用紙枚数        | . 7-10 |

# 6

| ラベル紙に印刷 | 4-26 |
|---------|------|
|---------|------|

### り

| リセット  |    | 2-12 |
|-------|----|------|
| 両面印刷す | 「る | 4-30 |

# れ

| レイアウト3-7    | , 3-21, 3-30 |
|-------------|--------------|
| 冷却中         | 2-4          |
| レーザーに関する安全性 | 4            |
| レーザープリンタ    | 7-2          |
| レーザーユニット故障  | 2-7          |

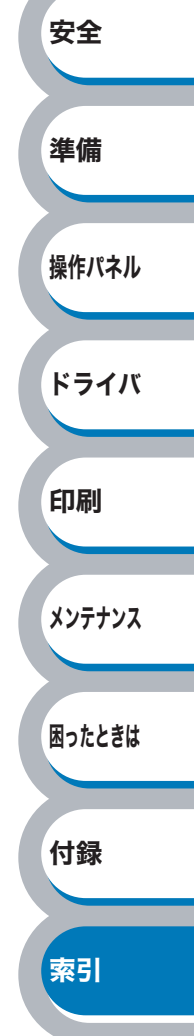